## レーザープリンタ HL-2040 ユーザーズガイド

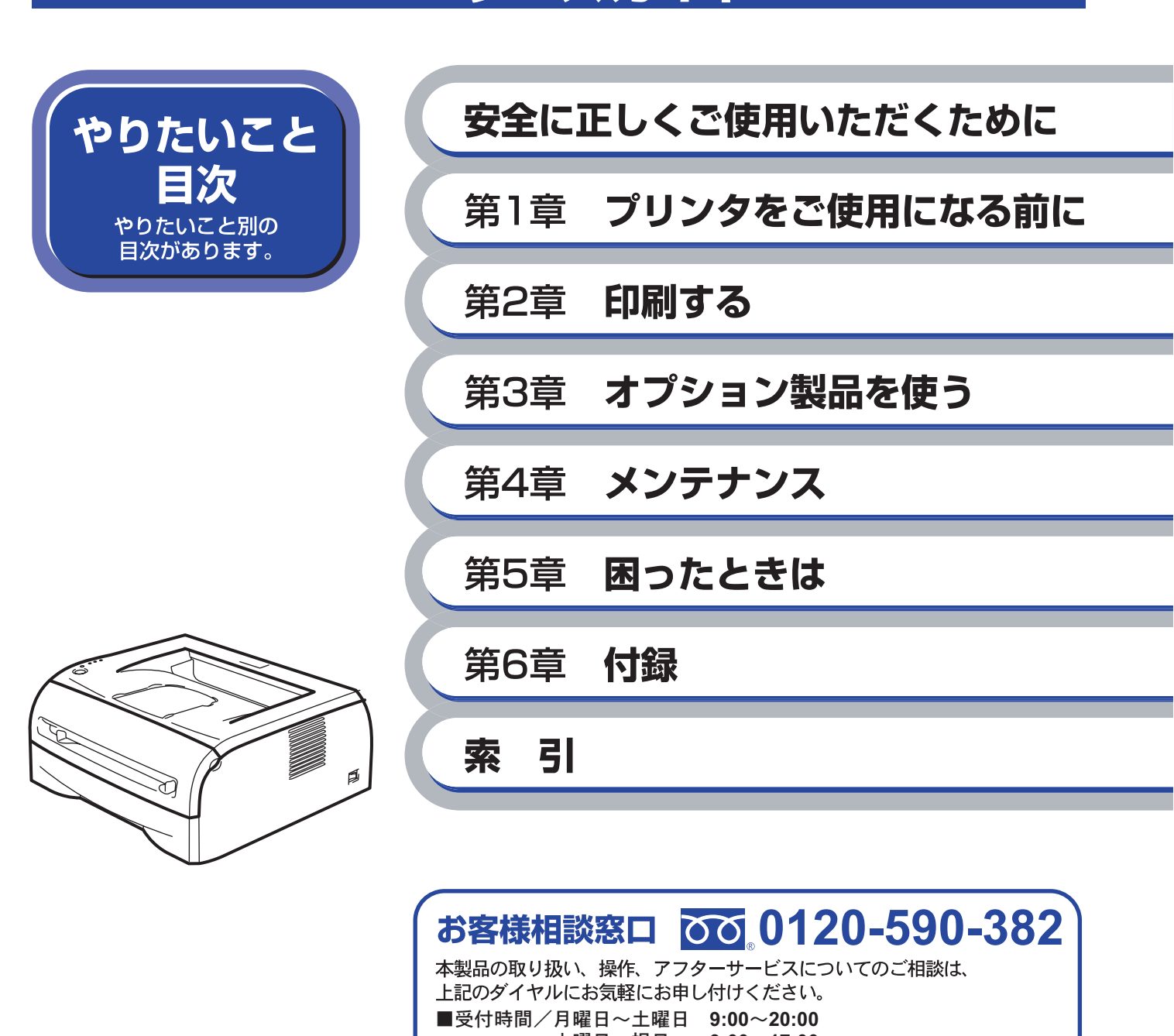

土曜日・祝日 9:00~17:00 ※日曜日およびブラザーコールセンターの休日は休みとさせていただ きます。 詳細は下記のサポートページをご覧ください。 http://solutions.brother.co.jp/

●本ガイドおよびCD-ROMは大切に保管してください。

### マニュアルの種類のご案内

本機を正しくご使用いただくため、また幅広く活用していただくため、次のマニュアルを用意しています。

本機をご使用になる前に必ずお読みください。

### かんたん設置ガイド

プリンタの設置、プリンタドライバやソフトウェアのインストール方法など、プリンタを使えるよう にするために必要な情報を記載しています。 本ガイドをお読みになる前に必ずお読みください。

### ユーザーズガイド(本ガイド)

プリンタの基本的な機能の説明、トレイや用紙ごとの印刷方法、オプションの追加やプリンタのメン テナンスについて説明しています。

また、紙づまりの解決方法などのトラブルシューティングも記載していますので、トラブルの原因や 対処方法を調べたいときは、「困ったときは」P.5-1 をお読みください。

### トナーカートリッジとドラムユニットの回収リサイクルのご案内

### http://www.brother.co.jp/jp/printer/recycle/index.html

ブラザーでは環境保護に対する取り組みの一環としてトナーカートリッジとドラムユニットのリサイ クルに取り組んでおります。使い終わりましたブラザー製トナー/ドラムがございましたら回収にご協 カお願い申し上げます。詳しくは、ホームページをご参照ください。

### 物質エミッションの放散に関する認定基準について

粉塵、オゾン、スチレンの放散については、エコマーク No.122「プリンタ Version2」の物質エミッションの放散に関する認定基準を満たしています。

(トナーは本製品用に推奨しております TN-25J を使用し、白黒印刷を行った場合について、試験方法: RAL-UZ62:2002 の付録 3 ~ 5 に基づき試験を実施しました。)

オゾン:0.02mg/m<sup>3</sup>以下 粉塵:0.075mg/m<sup>3</sup>以下 スチレン:0.07mg/m<sup>3</sup>以下

### **VCCI** 規格

この機器は、情報処理設置等電波障害自主規制協議会(VCCI)の基準に基づく B 情報技術機器です。 この機器は、家庭環境で使用することを目的としていますが、ラジオやテレビジョン受信機に近接し て使用されると、受信障害を引き起こすことがあります。 ユーザーズガイドにしたがって正しい取り扱いをしてください。

### レーザーに関する安全性

本製品は、米国において、保健および安全に関する放射線規制法(1968年制定)にしたがった米国 厚生省(DHHS)施行基準で、クラスIレーザー製品であることが証明されており、危険なレーザー 放射のないことが確認されています。

製品内部で発生する放射は保護ケースと外側カバーによって完全に保護されており、ユーザーが操作 しているときに、レーザー光が製品から漏れることはありません。

### 🚺 警告

(本ガイドで指示されている以外の)機器の分解や改造はしないでください。レーザー光線への被ば くや、レーザー光漏れによる失明の恐れがあります。内部の点検・調整・修理は、販売店にご依頼くだ さい。

#### 電源高周波

本機器は社団法人日本事務機械工業会が定めた複写機および類似の機器の高周波対策ガイドライン (家電・汎用品高調波抑制対策ガイドラインに準拠)に適合しています。

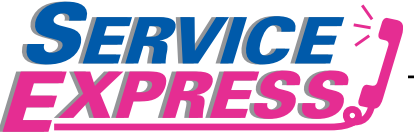

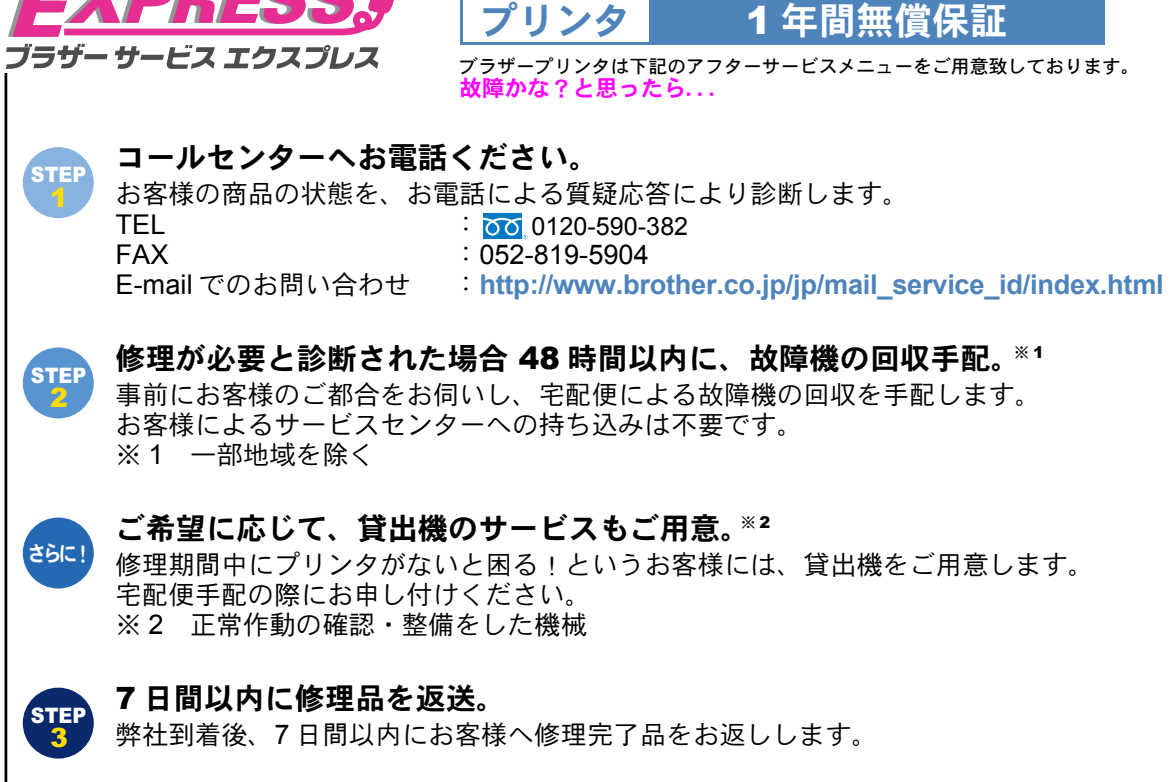

### ブラザーサービスパック―

1年間の無償保証期間 "Service Express" に加え、さらに充実した保守サービスメニューを ご用意しております。(有料)

### サービスパック

製品購入と同時に購入して頂けるサービスプログラムです。 2年もしくは3年間の長期保証契約ですので、割安にサービスを受けられるメリットがあり ます。

### 年間保守サービス

製品ご購入後、いつでもご契約できる1年単位のサービスプログラムです。

※ 各保守契約については、[出張修理] か [引取修理] を選択していただけます。

- ※ 年間保守サービスは、製品購入後 3 年以内かつ当社基準に適合した製品であることが条件になります。
- ・上記2つの保守契約には、技術料/部品代が含まれます。
- ・ 出張修理は原則、コール受付の翌営業日にエンジニアが設置先へ訪問し修理対応します。
- 引取修理は、宅配業者による故障機の回収手配をし、修理完了後返送します。引取修理 契約には、送料も含まれております。
- ・サービス提供時間:月~金(除く祝祭日、弊社休業日)9:00~17:00

各保守契約についての料金体系・サービス内容の詳細は、下記の窓口へお問い合わせください。 TEL:052-824-3253 http://www.brother-hanbai.co.jp/brother support/index.html

### アフターサービスのご案内

この度は本製品をお買い上げいただきまして誠にありがとうございます。

ご愛用いただきます製品が、安心してご使用いただけますよう下記窓口を設置しております。

ご不明な点、もしくはお問い合わせなどございましたら下記までご連絡ください。その際、ディスプレイ にどのような表示が出ているかなどをおたずねいたしますので、あらかじめご確認いただけますと助かり ます。

### 【お客様お問い合わせ窓口】

お客様相談窓口
 受付時間/
 7EL: 100 0120-590-382
 月曜日~金曜日9:00~20:00
 土曜日・祝日 9:00~17:00
 ※ 日曜日およびブラザーコールセンターの休日はお休みとさせていただき
 ます。
 詳細は下記のサポートページをご確認ください。
 http://solutions.brother.co.jp/

### 【消耗品ご注文窓口】

ブラザー販売(株)情報機器事業部 ダイレクトクラブ

- TEL: 0120-118-825 (土・日・祝日・長期休暇を除く 9:00 ~ 12:00 13:00 ~ 17:00) FAX: 052-825-0311 インターネット: http://direct.brother.co.jp
- ・ 消耗品については、お買い上げの販売店にてお買い求めください。
- 万一、販売店よりお買い求めできない場合は、弊社ダイレクトクラブにて対応させていただきます。 なお、FAX にてご注文いただく場合は、「ご注文シート」を印刷してご活用ください。
- トナーカートリッジ・ドラムユニットは当社指定品をご使用ください。当社指定以外の品物をご使用 いただくと、故障の原因になります。
   純正品のブラザートナーカートリッジ・ドラムユニットをご使用いただいた場合のみ機能・品質を保 証いたします。
- 本製品は日本国内のみでのご使用となりますので、海外でのご使用はお止めください。現地で使用されている電源が本製品に適切でない恐れがあります。
   海外で本製品をご使用になりトラブルが発生した場合、当社は一切の責任を負いかねます。また、保証の対象とはなりませんのでご注意ください。
- These machines are made for use in Japan only. We can not recommend using them overseas because the power requirements of your Printer may not be compatible with the power available in foreign countries. Using Japan models overseas is at your own risk and will void your warranty.
- •お買い上げの際、販売店でお渡しする保証書は大切に保存してください。
- •本製品の補修用性能部品および消耗品の最低保有期間は製造締め切り後5年です。
- 本ガイドに記載されているその他の会社名および製品名は、各社の商標または登録商標です。
- 「ブラザーソリューションセンター」(http://solutions.brother.co.jp/)では、最新バージョンのプリンタドライバやソフトウェア、ユーザーズガイドをダウンロードすることができます。また、Q&A、 便利な機能紹介、その他プリンタをご使用いただく上で有益な情報をご用意しております。ぜひご利用ください。

## brother

ブラザー工業株式会社 〒 467-8561 名古屋市瑞穂区苗代町 15-1

### ご注文シート

- 消耗品はお近くの家電量販店でも取扱いがございますが、弊社にてインターネット、電話、FAX によ るご注文も承っております。
- FAX にてご注文される場合は下記にご記入の上、お申し込みください。
- ・配送料は、お買い上げ金額の合計が5,000円以上(消費税加算前)の場合は全国無料です。
   5,000円未満の場合は500円の配送料を頂きます。(代引き手数料は全国一律無料)
- 納期については土日祝日長期休暇をはさむ場合はその日数が下記に加算されます。
- 配送地域は日本国内に限らせて頂きます。
- <お振込(銀行・郵便)>..... <u>ご入金確認後2~3営業日後の商品発送</u> ※ 代金は先払いとなります。(銀行/郵便局備え付けの振込用紙等からお振り込みください。) ※ 振込手数料はお客様負担となります。
- **くクレジットカード>..... カード番号確認後2~3営業日後の商品発送**※ カード名義人様のみのお申し込みとし、カード登録の住所のみへの配送とさせて頂きます。

### 【ご注文先】

ブラザー販売(株)情報機器事業部 ダイレクトクラブ

TEL : 0120-118-825

(土・日・祝日・長期休暇を除く 9:00 ~ 12:00 13:00 ~ 17:00) FAX: 052-825-0311

インターネット:http://direct.brother.co.jp

振込先口座名義:ブラザー販売株式会社

銀行:三井住友銀行 上前津(カミマエヅ)支店 普通 6428357 郵便:振り込み番号 00860-1-27600

お客様ご住所 〒

お名前 TEL FAX

お支払い方法 銀行振込・郵便振込・代引き・カード

カード種類 ① VISA ② JCB ③ UC ④ DINERS ⑤ CF ⑥ Master ⑦ JACCS カード No.

カード名義人名 有効期限 年 月

#### HL-2040

| 商品名              | コード      | 単価(税込)   | ご注文数 | 金額 |
|------------------|----------|----------|------|----|
| トナーカートリッジ        | TN-25J   | 7,875 円  |      |    |
| ドラムユニット          | DR-20J   | 12,600 円 |      |    |
| 外付けワイヤレスプリントサーバー | NC-2200w | 23,940 円 |      |    |
|                  |          |          | 合計   |    |

※ 配送料および消費税は変更の可能性があります。 (消費税:2005年1月現在)

## 安全にご使用いただくために

### ご使用になる前の注意事項

このたびは本製品をお買い上げいただきまして誠にありがとうございます。 このユーザーズガイドには、お客様や他の人々への危害や財産への損害を未然に防ぎ、本製品 を安全にご使用いただくために、守っていただきたい事項を示しています。 その表示と図記号の意味は次のようになっています。内容をよく理解してから本文をお読みく ださい。

| ▲ 警告  | この表示を無視して、誤った取り扱いをすると、人が死亡または重症を負う可<br>能性がある内容を示しています。                   |  |
|-------|--------------------------------------------------------------------------|--|
| 1 注意  | この表示を無視して、誤った取り扱いをすると、人が傷害を負う可能性が想定<br>される内容および物的損害のみの発生が想定される内容を示しています。 |  |
| ! お願い | ご使用いただく上での注意事項、制限事項などの内容を示しています。                                         |  |

安全

プリンタ準備

メンテナンス

困ったときは

本ガイドで使用している絵文字の意味は次のとおりです。

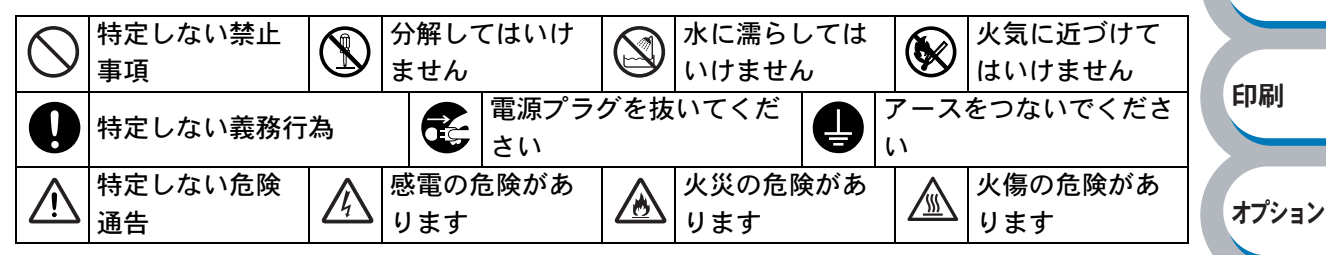

- 本ガイドの内容につきましては万全を期しておりますが、お気づきの点がございましたら、お 客様相談窓口 300 0120-590-382 へご連絡ください。
- •「かんたん設置ガイド」など、付属品を紛失した場合は、お買い上げの販売店またはダイレクト クラブへ申し出ていただければ購入できます。

ご使用の前に、次の「警告・注意・お願い」をよくお読みいただき、正しくご使用ください。

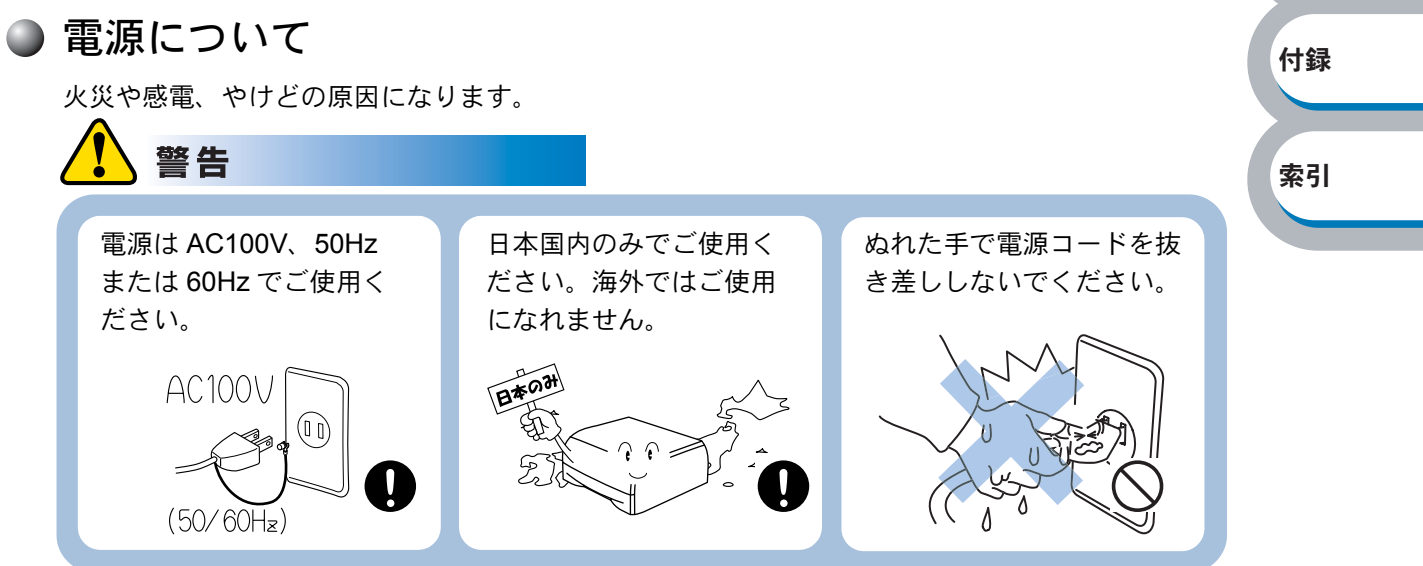

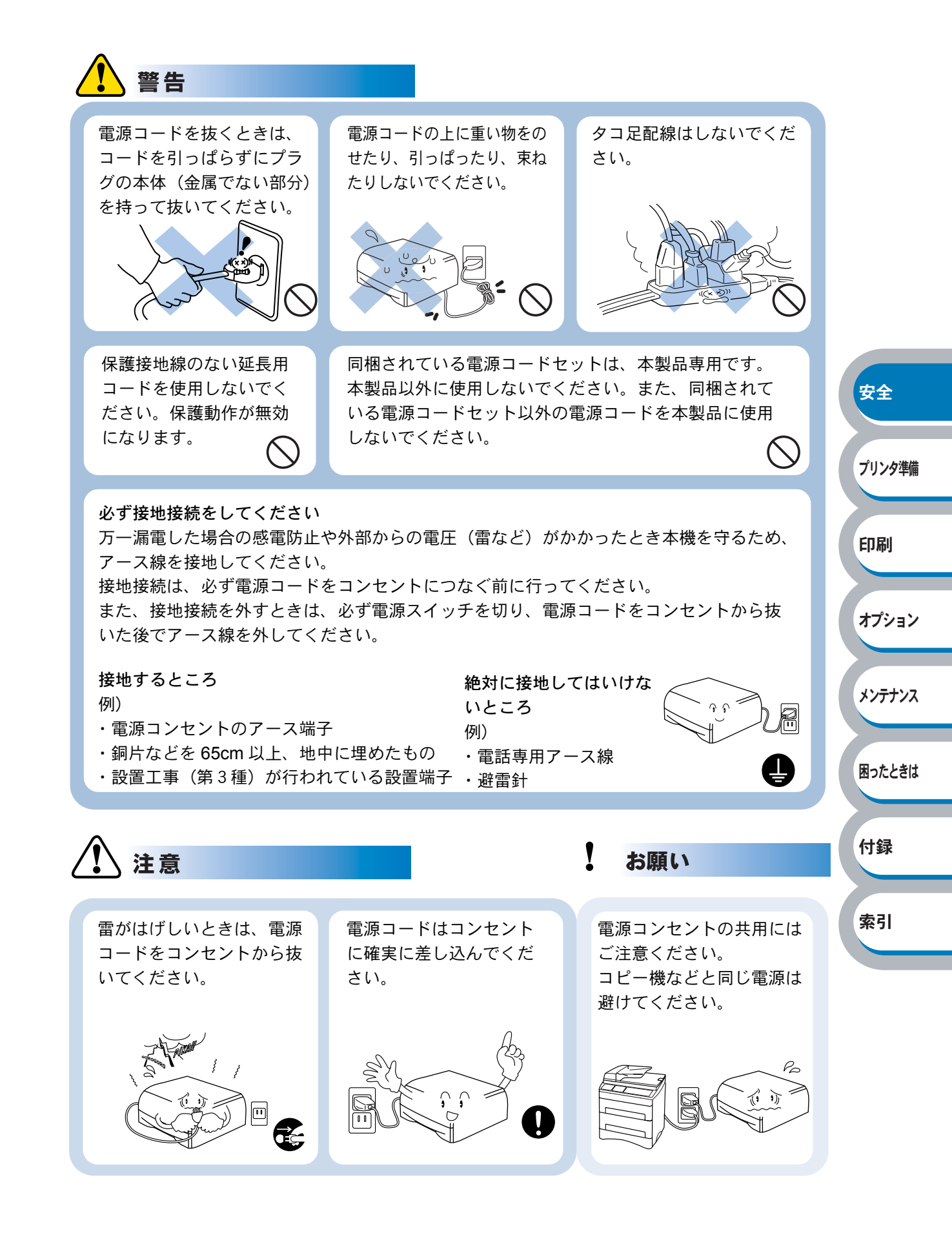

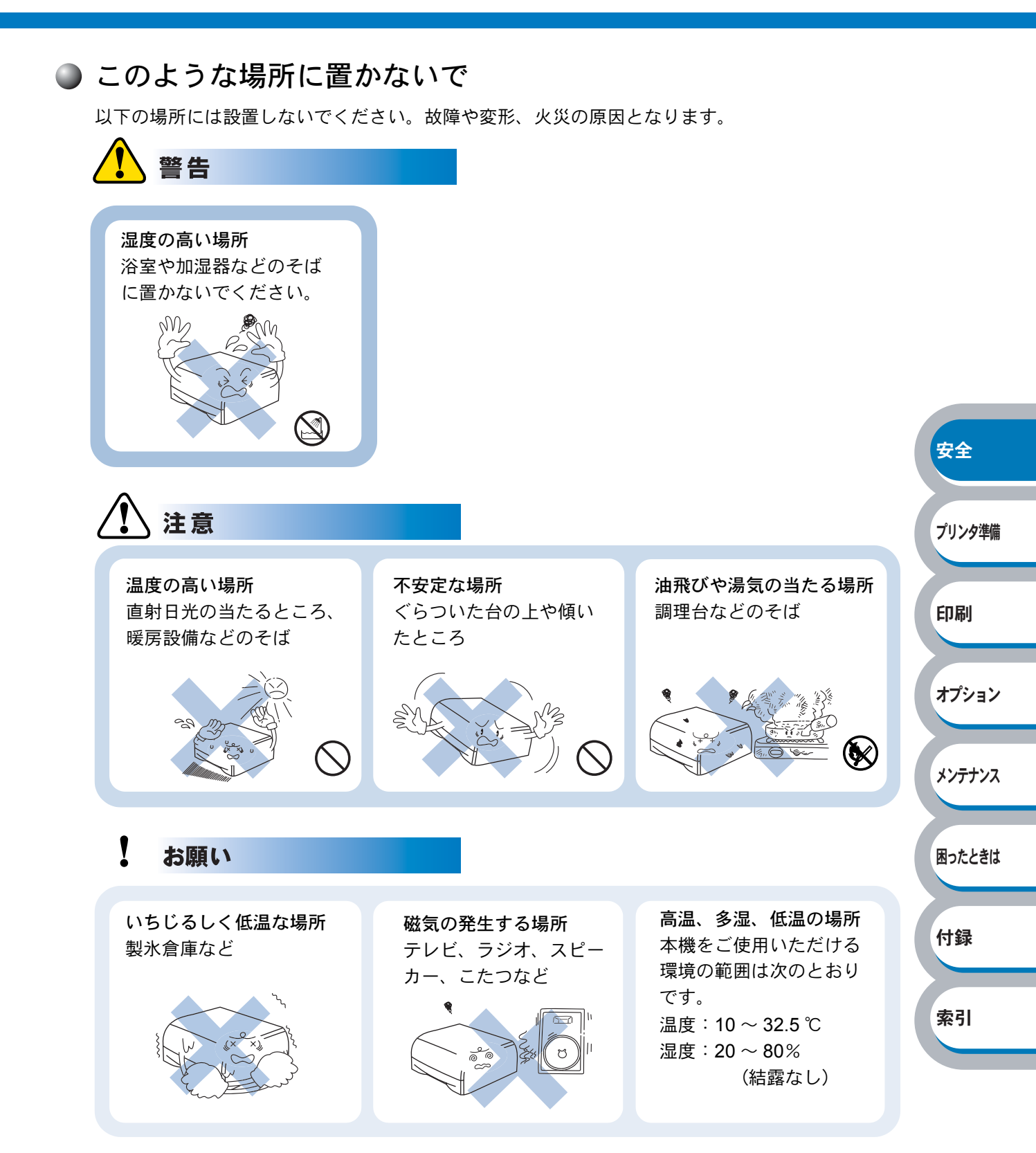

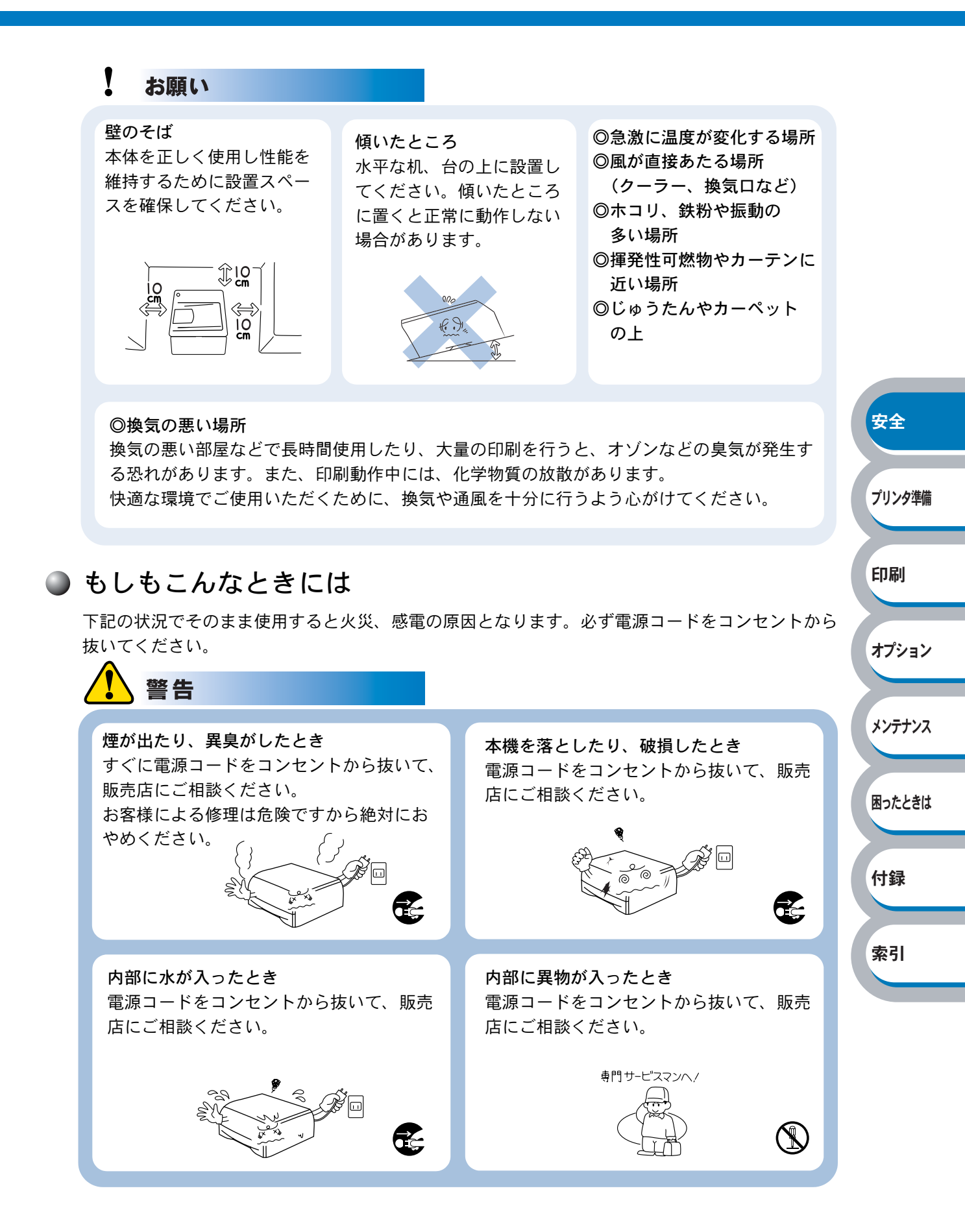

4

安全

プリンタ準備

印刷

オプション

メンテナンス

困ったときは

付録

索引

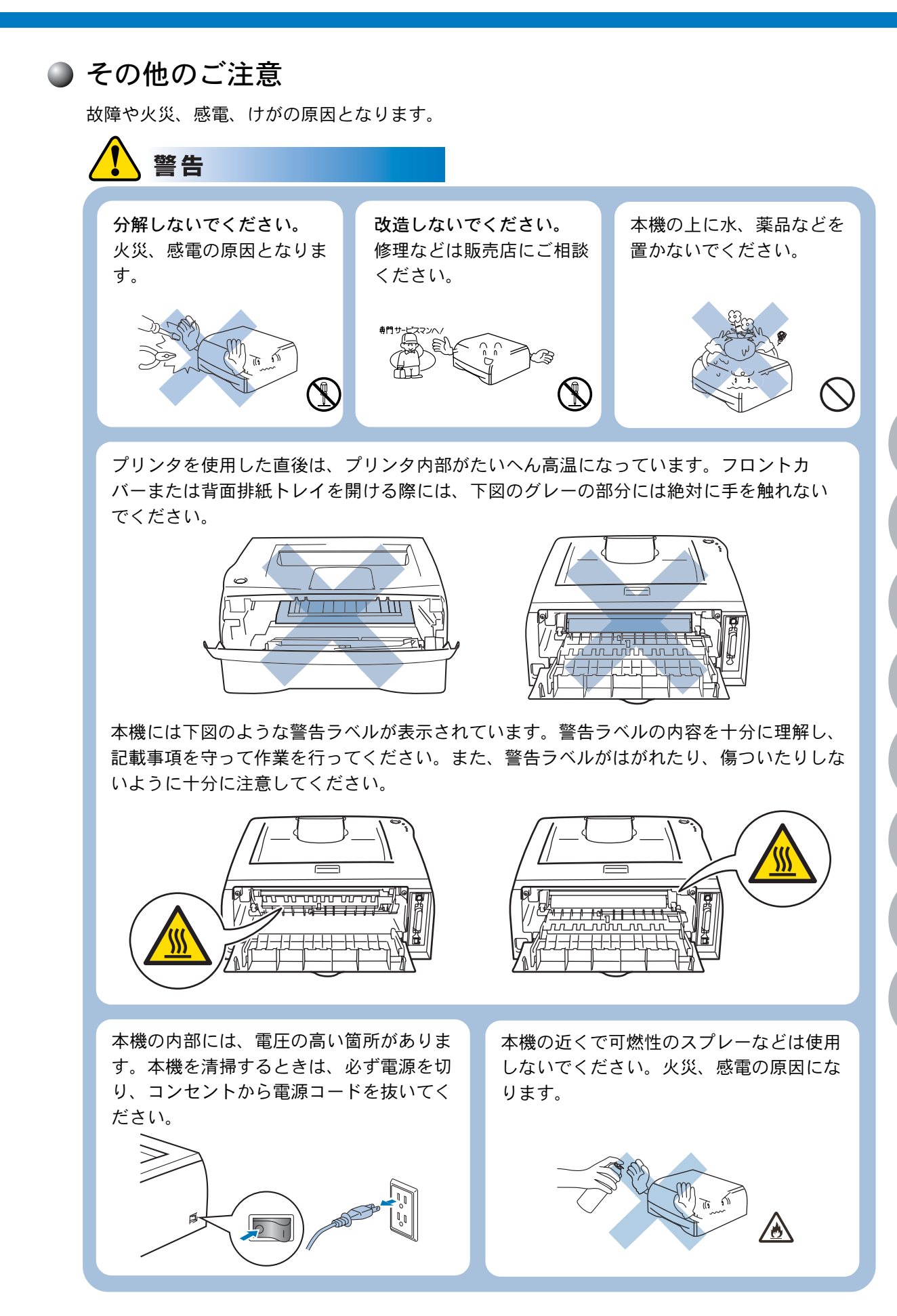

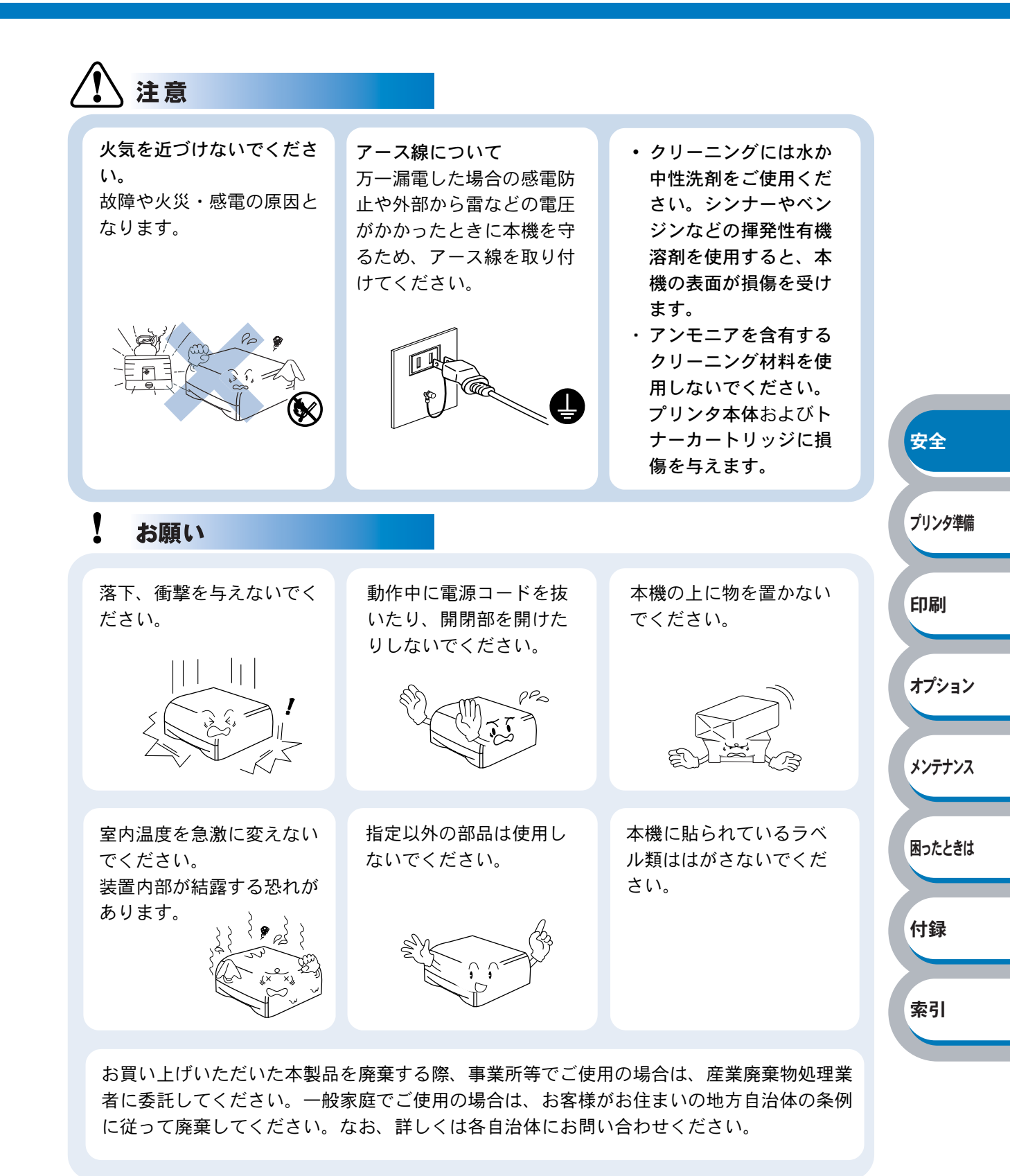

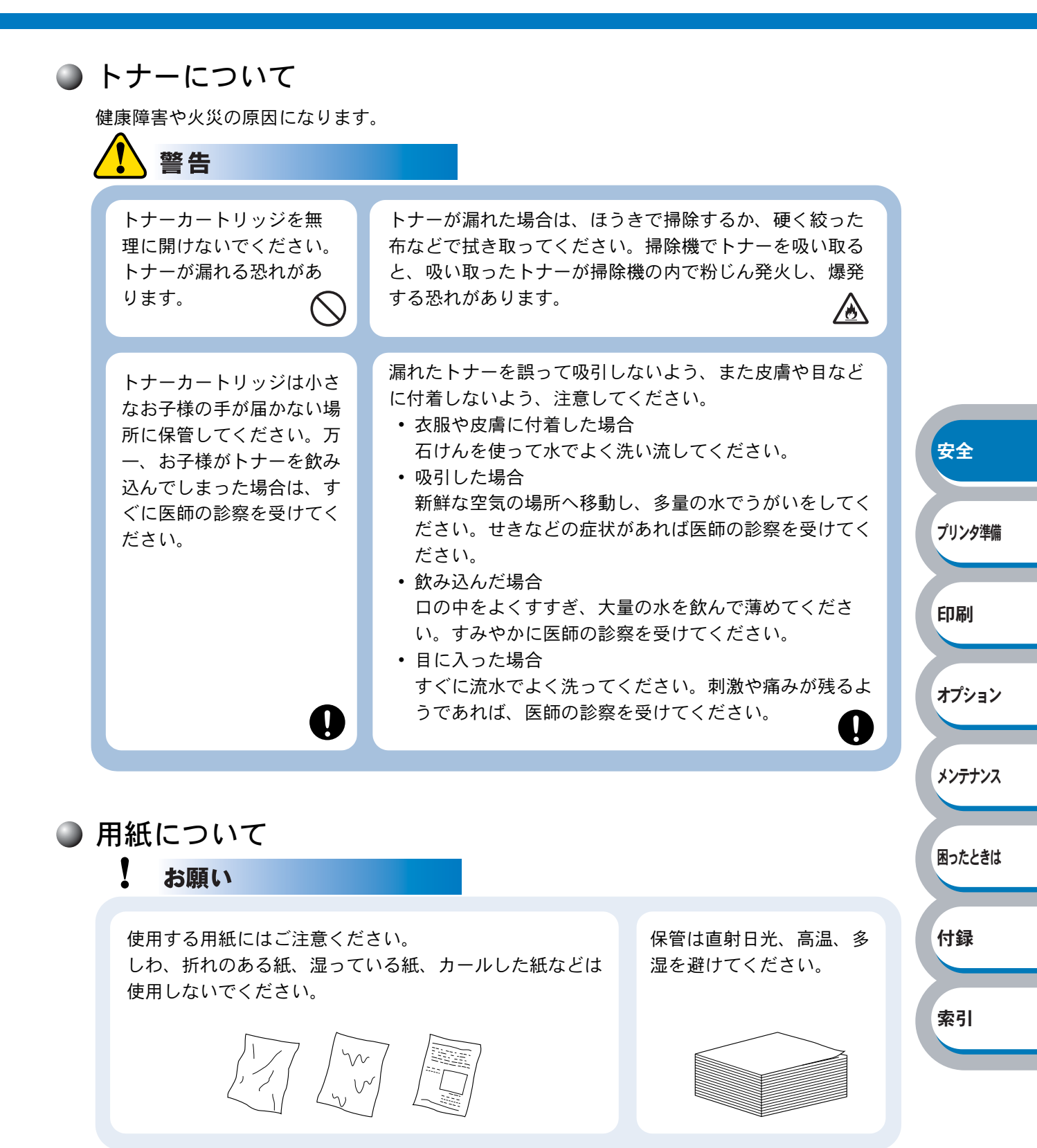

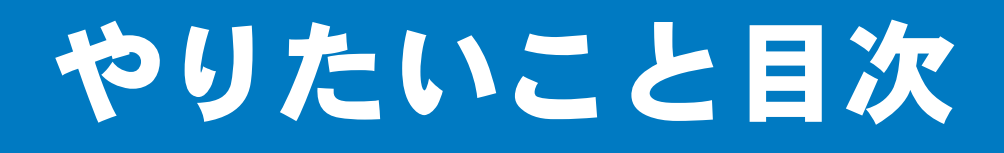

### やりたいこと目次

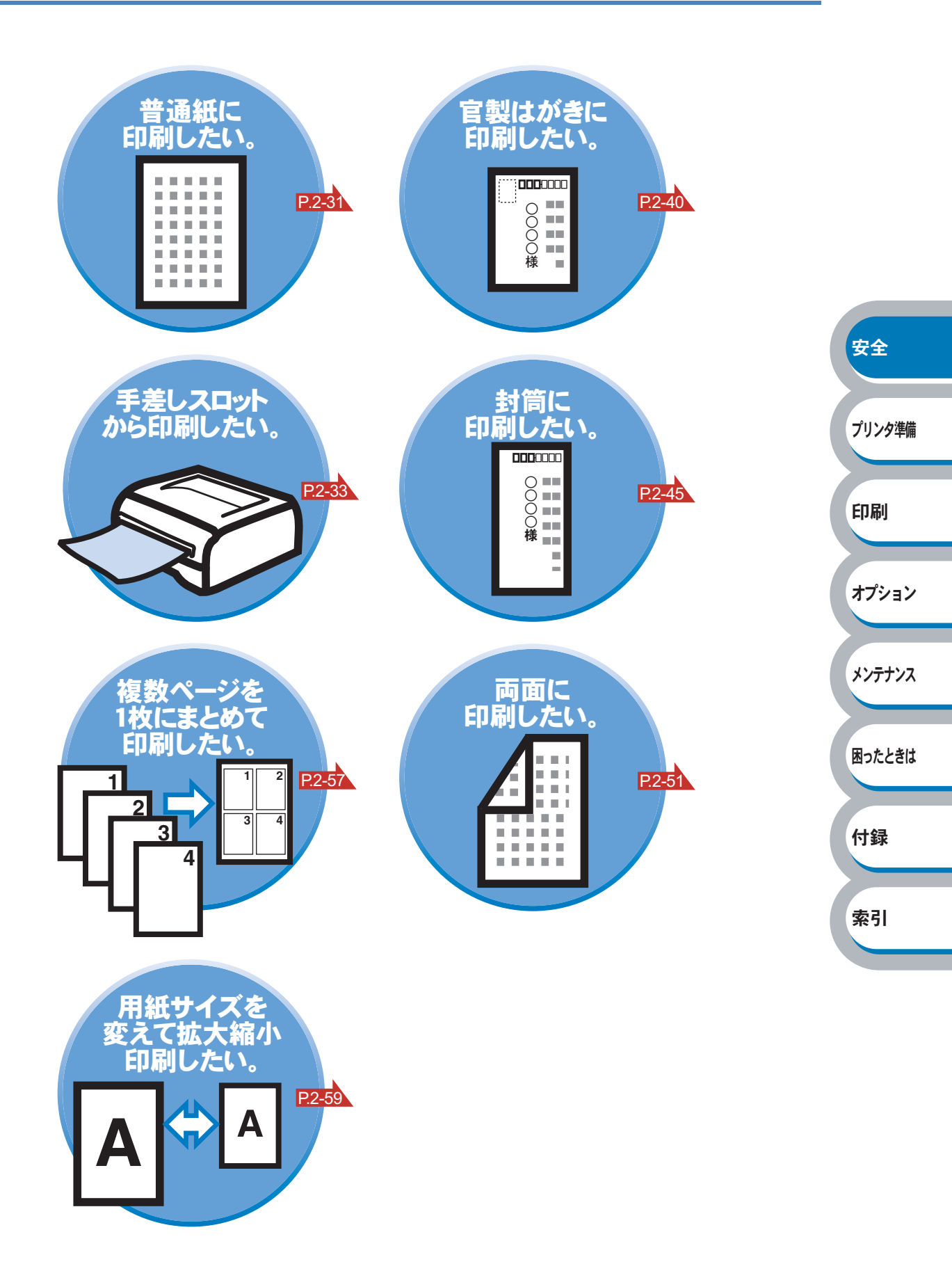

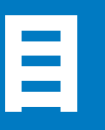

|     | 安全にご使用いただくために            | 1<br>1 |           |
|-----|--------------------------|--------|-----------|
|     | やりたいこと日本                 | ı      |           |
|     | やりたいこと日次                 | 0      |           |
|     |                          | 8      |           |
|     |                          | 9      |           |
|     | 本ガイドの読みかた                | 12     |           |
|     | 本ガイドのレイアウトについて           | 12     |           |
|     |                          | 13     |           |
|     | Adobe Reader 間早な機能・便利な機能 | 14     |           |
|     | Adobe Reader の基本機能       | 14     | <b>#A</b> |
| 第1章 | プリンタをご使用になる前に            | 1-1    | ¥±        |
|     | 本製品の機能と特長                | 1-2    | プリンタ準備    |
|     | 梱包内容の確認                  | 1-3    |           |
|     | 同梱物                      | 1-3    | 印刷        |
|     | 本体各部の名称                  | 1-4    |           |
|     | 前面                       | 1-4    | オプション     |
|     | 背面                       | 1-4    |           |
|     | 操作パネルの使いかた               | 1-5    | 1).=+\.7  |
|     | 操作パネルの名称と機能              | 1-5    | */777/X   |
|     | ランプによるプリンタの状態表示          | 1-5    |           |
|     | サービスエラー                  | 1-8    | 困ったときは    |
|     | Go ボタン                   | 1-9    |           |
|     | 使用できる用紙と領域               | 1-12   | 付録        |
|     | 推奨紙                      | . 1-12 |           |
|     | 印刷用紙と寸法                  | . 1-12 | 索引        |
|     | 印刷可尼視戏                   | . 1-13 |           |
| 第2章 | 印刷する                     | 2-1    |           |
|     | プリンタドライバについて             | 2-2    |           |
|     | Windows 用プリンタドライバを設定する   | 2-3    |           |
|     | Windows プリンタドライバの設定方法    | 2-3    |           |
|     | Windows プリンタドライバの設定内容    | 2-5    |           |
|     | Macintosh 用プリンタドライバを設定する | 2-28   |           |
|     | ブラザーレーザードライバの設定方法        | . 2-28 |           |

|      | 晋通紙や冉生紙に印刷する                     | 2-31 |         |
|------|----------------------------------|------|---------|
|      | 用紙トレイから印刷する                      | 2-31 |         |
|      | 手差しスロットから印刷する                    | 2-33 |         |
|      | OHP フィルムに印刷する                    | 2-35 |         |
|      | 用紙トレイから印刷する                      | 2-36 |         |
|      | 手差しスロットから印刷する                    | 2-38 |         |
|      | 厚紙および官製はがきに印刷する                  | 2-40 |         |
|      | 用紙トレイから印刷する(官製はがきのみ)             | 2-41 |         |
|      | 手差しスロットから印刷する                    | 2-43 |         |
|      | 封筒に印刷する                          | 2-45 |         |
|      | 手差しスロットから印刷する                    | 2-46 | 安全      |
|      | ラベル紙に印刷する                        | 2-48 |         |
|      | ラベル紙に関する注意点                      | 2-48 | プリンタ進備  |
|      | 手差しスロットから印刷する                    | 2-49 |         |
|      | 両面印刷する                           | 2-51 | CO RIL  |
|      | 両面印刷に関する注意点                      | 2-52 | 「「」「「」」 |
|      | 用紙トレイから手動両面印刷する                  | 2-53 |         |
|      | 手差しスロットから手動両面印刷する                | 2-55 | オプション   |
|      | 複数のページを1枚にまとめて印刷する               | 2-57 |         |
|      | ウォーターマーク(すかし)を入れて印刷する            | 2-58 | メンテナンス  |
|      | 用紙サイズを変えて印刷する                    | 2-59 |         |
|      | 特殊機能を使って印刷する                     | 2-60 | 困ったときは  |
|      |                                  |      |         |
| 第3章  | オプション製品を使う                       | 3-1  | 付録      |
|      | 取り付けできるオプション                     | 3-2  |         |
|      | 外付けワイヤレスプリントサーバー(NC-2200w)を取り付ける | 53-3 | 索引      |
| 笋⊿音  | メンテナンス                           | 4-1  |         |
| ᅒᅠᅮᆃ |                                  | ···· |         |
|      | メンテナンス                           | 4-2  |         |
|      | 消耗品の交換                           | 4-2  |         |
|      | トナーカートリッジ                        | 4-3  |         |
|      | トナーカートリッジの状態を確認する                | 4-3  |         |
|      | トナーカートリッジを交換する                   | 4-4  |         |

|     | ドラムユニット               | 4-8  |              |
|-----|-----------------------|------|--------------|
|     | ドラムユニットの状態を確認する       | 4-8  |              |
|     | ドラムユニットを交換する          | 4-9  |              |
|     | クリーニング                | 4-12 |              |
|     | プリンタ外部をクリーニングする       | 4-12 |              |
|     | プリンタ内部をクリーニングする       | 4-14 |              |
|     | コロナワイヤーをクリーニングする      | 4-16 |              |
| 第5章 | 困ったときは                | 5-1  |              |
|     | トラブルの原因を確認する          | 5-2  |              |
|     | ステータスモニタのメッセージ        | 5-3  | 安全           |
|     | ステータスモニタを表示させる        | 5-3  |              |
|     | ステータスモニタの使用方法         | 5-3  | 0.1. I 10.00 |
|     | ステータスモニタのメッセージー覧      | 5-4  | ブリンタ準備       |
|     | 印刷によるエラーメッセージ         | 5-6  |              |
|     | 印刷によるエラーメッセージー覧       | 5-6  | 印刷           |
|     | インタラクティブヘルプ           | 5-7  |              |
|     | インタラクティブヘルプの使用方法      | 5-7  | オプション        |
|     | 紙づまりが起きたときは           | 5-8  |              |
|     | 紙づまりメッセージ             | 5-8  | メンテナンス       |
|     | 紙づまりの解決方法             | 5-8  |              |
|     | 印字品質を改善するには           | 5-14 | 困ったときは       |
|     | 印字品質の改善方法一覧           | 5-14 |              |
|     | こんなときは •••            | 5-19 | 付録           |
|     | 用紙が原因のトラブル一覧          | 5-19 |              |
|     | 正しく印刷できないトラブル一覧       | 5-20 | ± 11         |
|     | USB Macintosh 用トラブル一覧 | 5-21 | <u> </u>     |
|     | その他のトラブル              | 5-21 |              |
| 第6章 | 付録                    | 6-1  |              |
|     | プリンタ仕様                | 6-2  |              |
|     | 用語集                   | 6-5  |              |
|     | 索 引                   | 6-6  |              |
|     |                       |      |              |

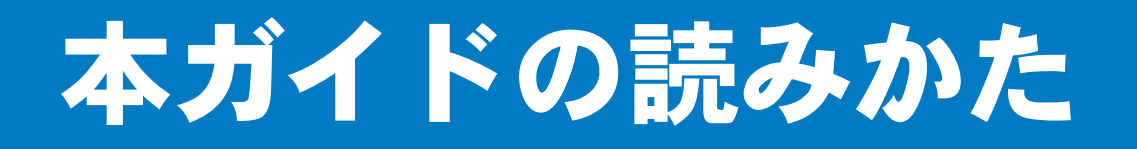

## 本ガイドのレイアウトについて

参照ページです。 クリックすると、関連する情報が記 載されているページに移動します。

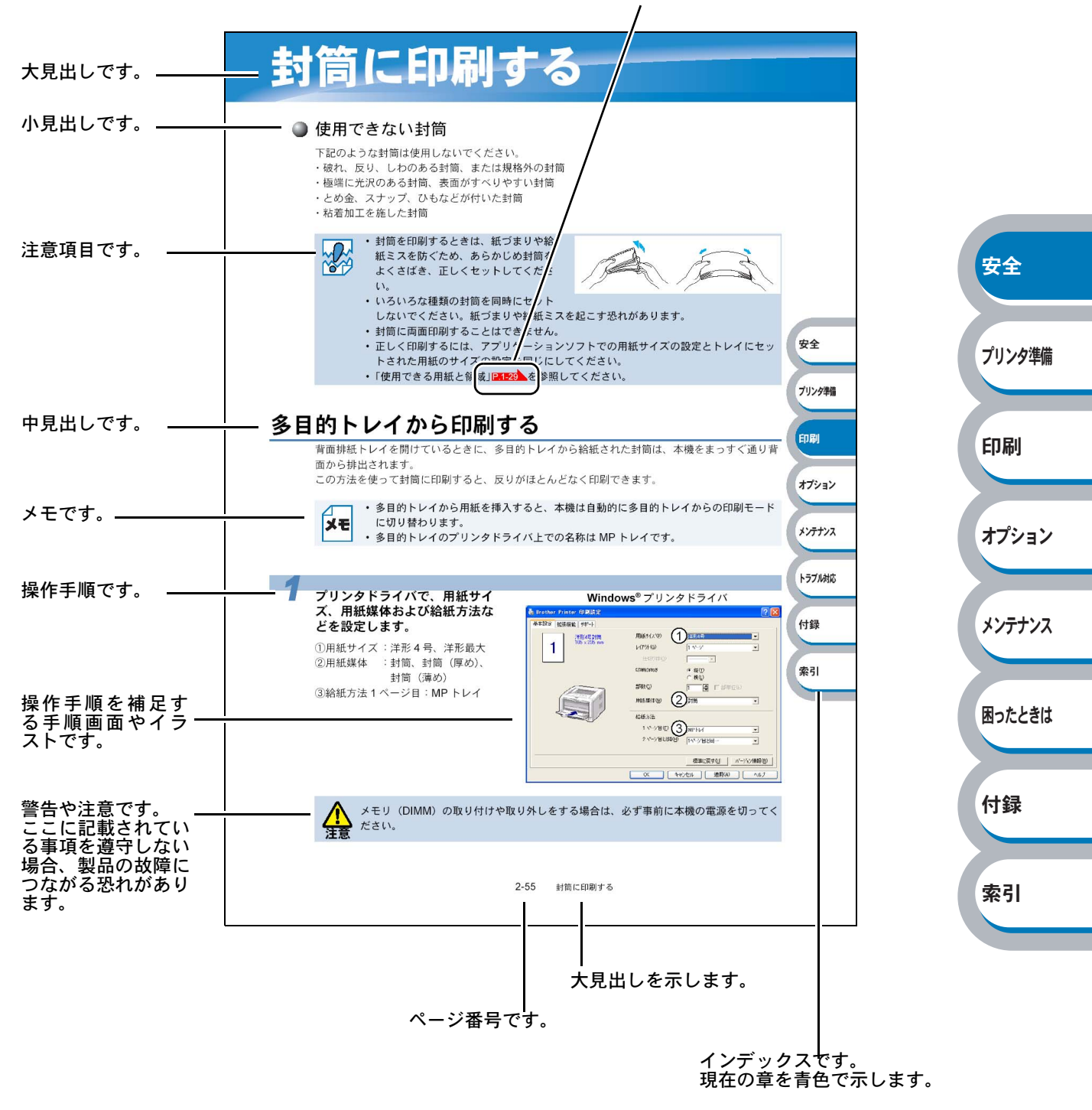

このページは説明のために作成したもので、実際のページとは異なります。

安全

### 本ガイドで使われている記号やマーク・表記について

本文中では、マークおよび商標について、以下のように表記しています。

🔵 マークについて

|    | 本機をご使用になるにあたって、厳守していただきたいことがらを説明しています。 |  |
|----|----------------------------------------|--|
|    | 本機をご使用になるにあたって、注意していただきたいことがらを説明しています。 |  |
| ×ŧ | 本機の操作手順に関する補足情報を説明しています。               |  |

### 🌑 商標について

Brother のロゴはブラザー工業株式会社の登録商標です。 Windows 95 の正式名称は、Microsoft Windows 95 operating system です。 プリンタ準備 Windows 98 の正式名称は、Microsoft Windows 98 operating system です。 Windows 98SE の正式名称は、Microsoft Windows 98 Second Edition operating system です。 Windows 2000 Professional の正式名称は、Microsoft Windows 2000 印刷 Professional operating system です。(本文中では Windows 2000 と表記しています。) Windows Me の正式名称は、Microsoft Windows Millennium Edition operating system です。 Windows NT Workstation 4.0 の正式名称は、Microsoft Windows NT Workstation operating system Version オプション 4.0 です。(本文中では Windows NT と表記しています。) Windows XP の正式名称は、Microsoft Windows XP operating system です。 本文中では、OS 名称を略記しています。 メンテナンス Microsoft 、MS-DOS、Windows および Windows NT は、米国 Microsoft Corporation の米国およ びその他の国における登録商標です。 Apple、Appleのロゴ、Macintosh、Mac OS は、アップルコンピュータ社の登録商標です。また 困ったときは TrueType は同社の商標です。 Adobe、Adobe ロゴ、Acrobat、Adobe Reader、Photoshop および PostScript は、Adobe Systems Incorporated (アドビシステムズ社)の登録商標です。 付録 Pentium は、Intel Corporation の登録商標です。 IBM は、IBM Corporation の商標です。 本ガイドに記載されているその他の会社名および製品名は、各社の商標または登録商標です。 索引

本ガイドならびに本製品の仕様は予告なく変更されることがあります。

### ● 編集ならびに出版における通告

ブラザー工業株式会社は、本ガイドに掲載された仕様ならびに資料を予告なしに変更する権利を有 します。また提示されている資料に依拠したため生じた損害(間接的損害を含む)に対しては、出 版物に含まれる誤植その他の誤りを含め、一切の責任を負いません。

## Adobe Reader 簡単な機能・便利な機能

本ガイドをお読みになるときに、知っておくと便利な Adobe Reader の基本機能について説明します。

### **Adobe Reader**の基本機能

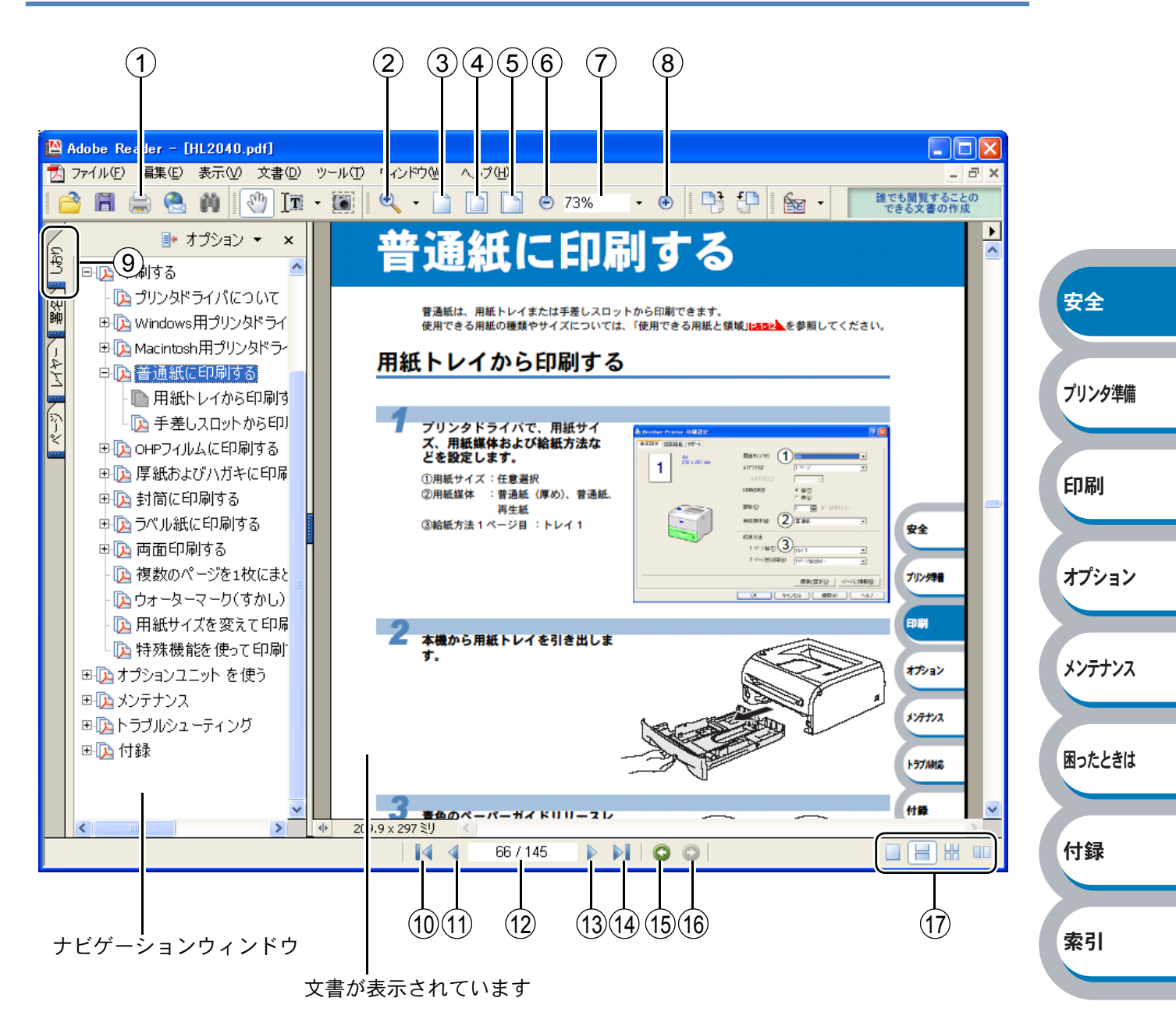

困ったときは

付録

索引

|            | 機能名称      | 説明                                   |            |
|------------|-----------|--------------------------------------|------------|
| 1          | 印刷        | 開いている文書を印刷します。                       |            |
| 2          | ズームメニュー   | ズームインツール / ズームアウトツール / ダイナミックズームツールを |            |
|            |           | 選択して、ズームメニューを切り替えることができます。クリックまた     |            |
|            |           | はドラッグして特定の範囲を選択して、文書の表示倍率を変更します。     |            |
| 3          | 実際の大きさ    | 文書の実際の大きさで表示します。                     |            |
| 4          | 全体表示      | ページ全体を表示できる大きさで、画面に表示します。            |            |
| (5)        | 幅に合わせる    | 画面幅いっぱいに文書の横幅を合わせて表示します。             |            |
| 6          | ズームアウト    | クリックするごとに、文書を縮小表示します。                |            |
| $\bigcirc$ | 倍率ボックス    | 任意の倍率を数値入力して、文書を拡大 / 縮小表示します。▼をクリッ   |            |
|            |           | クして表示されたメニューから選択して、拡大 / 縮小表示することもで   |            |
|            |           | きます。                                 |            |
| 8          | ズームイン     | クリックするごとに、文書を拡大表示します。                |            |
| 9          | しおり       | 「ナビゲーションウィンドウ」を表示している場合、[しおり] タブでし   | 安全         |
|            |           | おりを表示できます。階層表示されている見出しをクリックすると、該     |            |
|            |           | 当ページに移動します。                          |            |
| 10         | 最初のページ    | 開いている文書の最初のページを表示します。                | プリンタ準備     |
| 11         | 前ページ      | 前ページを表示します。                          | 7 7 7 7 TW |
| (12)       | ページ番号ボックス | "現在のページ / 総ページ"の形式で、現在何ページ目を表示している   |            |
|            |           | かを示しています。表示したいページ番号を数値入力して、表示するこ     | ENRI       |
|            |           | ともできます。                              | נימא רו א  |
| (13)       | 次ページ      | 次ページを表示します。                          |            |
| (14)       | 最後のページ    | 開いている文書の最後のページを表示します。                | +          |
| (15)       | 前の画面      | ページを移動したり、表示倍率を切り替えたときなど、それまで見てき     | 7/23/      |
|            |           | た文書表示を1操作単位で逆に戻ります。                  |            |
| 16         | 次の画面      | 「⑦前の画面」で戻った文書の画面を1操作単位で次に進んで表示します。   |            |
| 17         | ページレイアウト  | クリックして、開いている文書のページレイアウト(単一ページ/連続     | メンテナンフ     |
|            |           | ページ / 連続見開きページ / 見開きページ)を切り替えます。     |            |

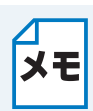

Adobe Reader 6.0 以降または Acrobat 5.0 以降をご使用の方は、画面上の PDF の線を なめらかにして見ることができます。下記の手順で操作してください。

#### Adobe Reader 6.0 の場合

- PDF を開きます。
- ツールバーの[編集]メニューから[環境設定]を選択します。
- ③ 画面左側の項目から [スムージング] を選択します。
- ④ [スムージング] の「ラインアートのスムージング」チェックボックスをチェックします。
- ⑤ [OK] をクリックします。

#### Acrobat Reader 5.0 の場合

- PDF を開きます。
- ② ツールバーの[編集]メニューから[環境設定] [一般]を選択します。
- ③ 画面左側の項目から [表示] を選択します。
- ④ [スムージング] の「ラインアートのスムージング」チェックボックスをチェックします。
- ⑤ [OK] をクリックします。

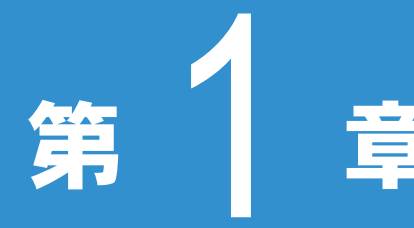

## 章 プリンタをご使用に なる前に

| ■ 本製品の機能と特長     | 1-2  | 安全      |
|-----------------|------|---------|
| ■ 梱包内容の確認       | 1-3  |         |
| 同梱物             | 1-3  |         |
| 本体各部の名称         | 1-4  | フリンタ準備  |
| 前面              | 1-4  |         |
| 背面              | 1-4  |         |
| ■操作パネルの使いかた     | 1-5  | 印刷      |
| 操作パネルの名称と機能     | 1-5  |         |
| ランプによるプリンタの状態表示 | 1-5  |         |
| サービスエラー         | 1-8  | オプション   |
| Go ボタン          | 1-9  |         |
| ■ 使用できる用紙と領域    | 1-12 |         |
| 推奨紙             | 1-12 | x>=+>,7 |
| 印刷用紙と寸法         | 1-12 | ~/))//  |
| 印刷可能領域          | 1-13 |         |
|                 |      |         |

困ったときは

索引

## 本製品の機能と特長

### 高速 20 枚 / 分の印刷速度

ハイスピードなプリンティングを実現する 20PPM エンジンと、スムーズなデータ処理を実現する 高速 RISC チップを搭載しています。 部数の多いドキュメント出力の場合や、複数の人が使用する状況、効率化が求められる現場でも、

#### ● 高品質なドキュメント作成

快適なプリントアウトを実現できます。

高解像度 HQ1200(2400dpi × 600dpi) により、細かい文字もくっきりと、写真やイラストも美しくプリントアウトできます。

#### ● 大容量 250 枚のトレイ給紙

250 枚の普通紙がセット可能な用紙トレイを標準装備しています。

#### ● ランニングコストを節約する分離型カートリッジを採用

経済的な設計のトナーとドラムの分離型カートリッジを採用しています。トナーのみの交換ができるため無駄がなく、約2,500枚(TN-25J)印刷可能なトナーによって交換時4円/枚(A4サイズで5%印字時)という低ランニングコストを実現します。

また、手動両面印刷機能やプリンタドライバからオン/オフの選択ができるトナーセーブ機能で、 さらに印刷コストを削減することができます。

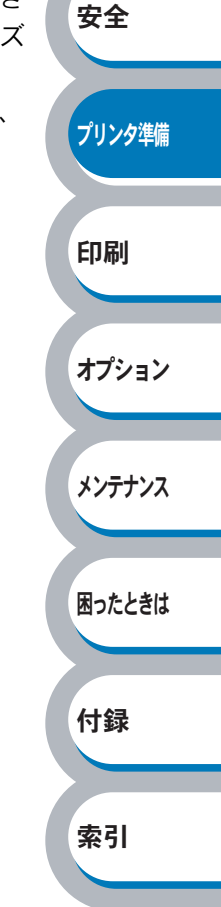

## 梱包内容の確認

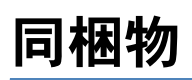

本機を箱から取り出したら、最初に以下の同梱物があることを確認してください。

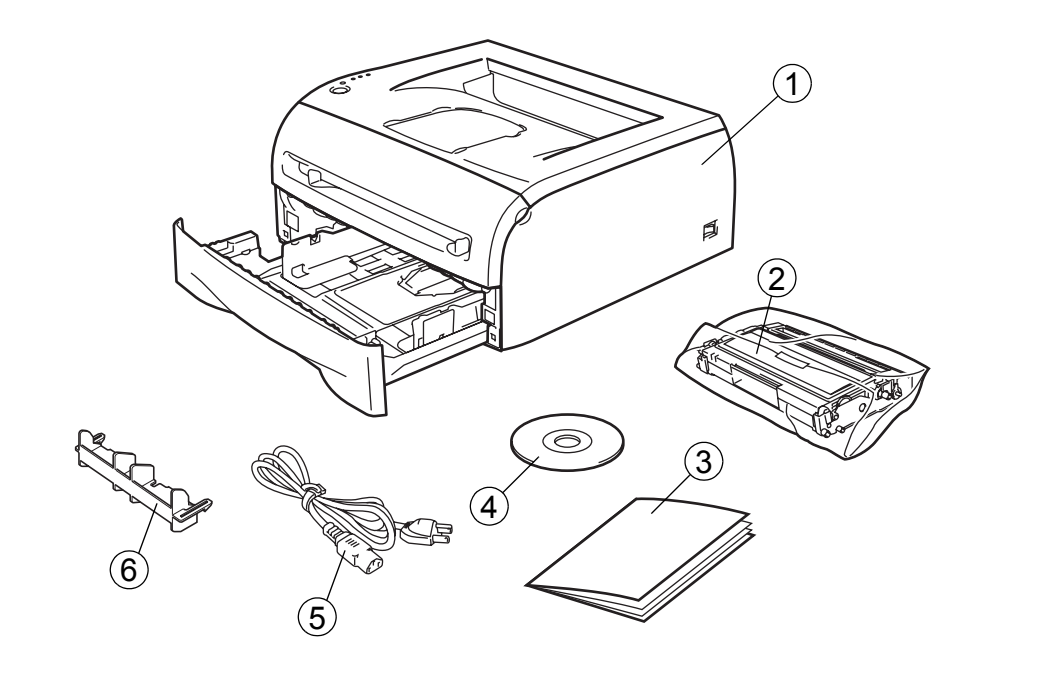

安全

プリンタ準備

印刷

オプション

メンテナンス

困ったときは

付録

索引

- ① プリンタ本体
- ② ドラムユニット(トナーカートリッジ含む)
- ③ かんたん設置ガイド
- (4) CD-ROM
- ⑤ 電源コード
- ⑥ はがき印刷サポート(使い方は、「厚紙および官製はがきに印刷する」P.2-40 を参照してく ださい。)

### ● インターフェースケーブル

インターフェースケーブルは同梱されていません。 パソコンによっては USB ポートとパラレルポートの両方を備えているものがあります。ご使用に なるインターフェースに適したケーブルをお近くの販売店でご購入ください。

#### USB ケーブルをご使用になる場合

- iMac のキーボードにある USB ポートには接続しないでください。
- •2メートルを超える USB ケーブルは使用しないことをおすすめします。
- Windows 95 および Windows NT4.0 は USB をサポートしていません。

#### パラレルケーブルをご使用になる場合

- プリンタの機能を最大限に引き出すため、IEEE1284のパラレルケーブルをご使用いただくことをおすすめします。
- 2メートルを超えるパラレルケーブルは使用しないことをおすすめします。

## 本体各部の名称

## 前面

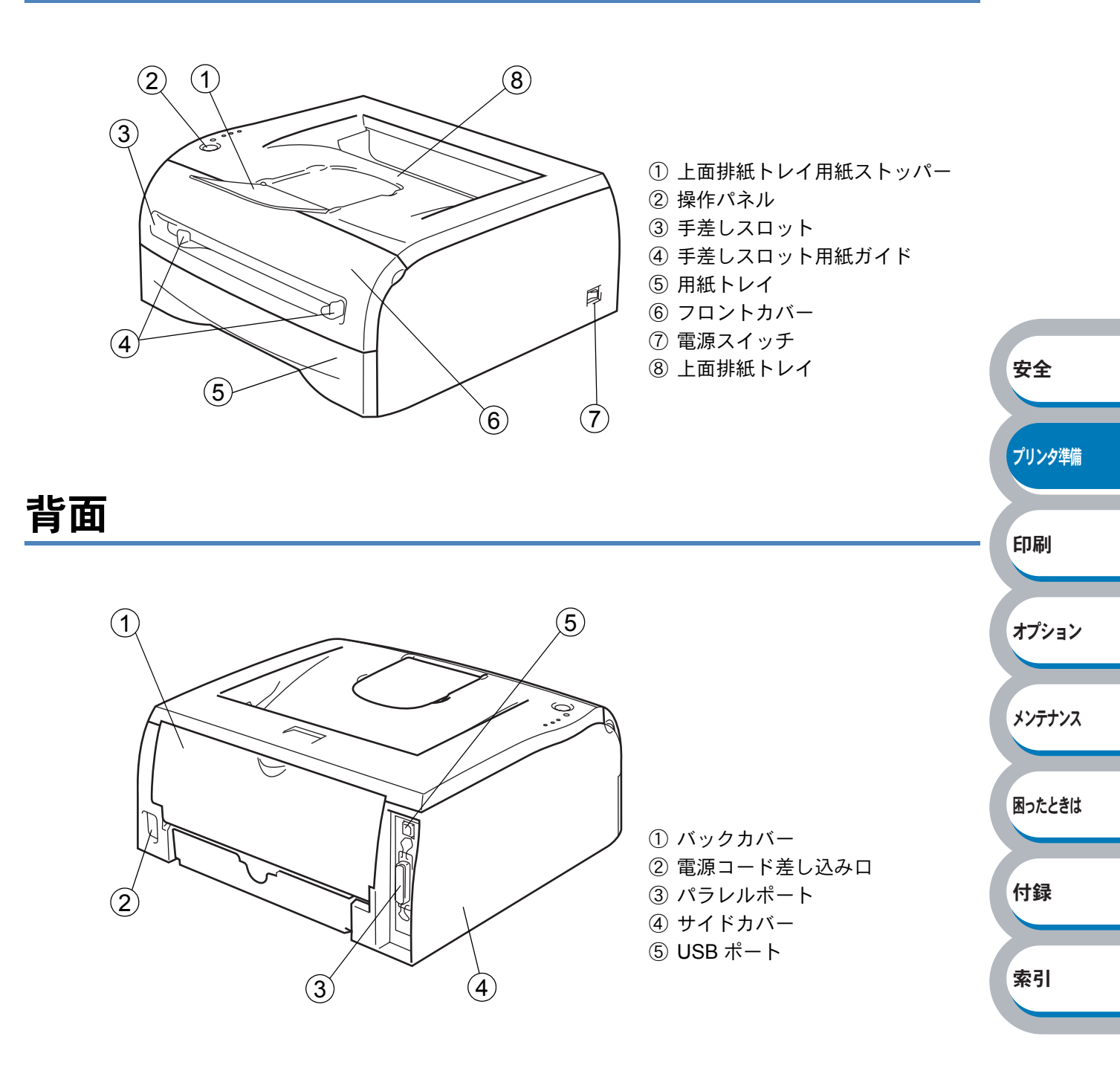

操作パネルの使いかた

操作パネル上のランプとボタンについて説明します。

## 操作パネルの名称と機能

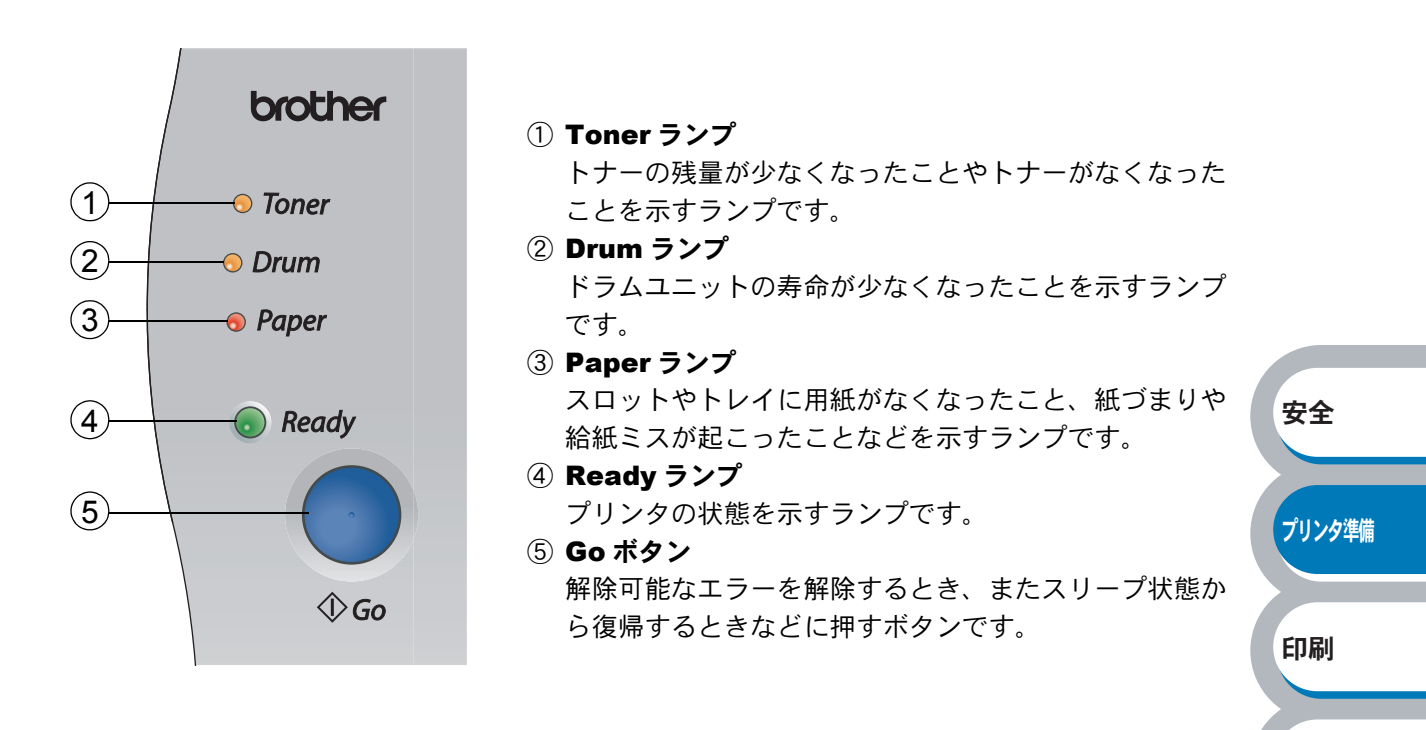

オプション

メンテナンス

困ったときは

付録

索引

### ランプによるプリンタの状態表示

操作パネル上の4つのランプは、点灯・点滅・消灯の組み合わせによって、プリンタの状態を示し ます。 各ランプの状態は、下記のように表現します。

|            |      | ランプ点灯 |
|------------|------|-------|
|            | <br> | ランプ点滅 |
| $\bigcirc$ |      | ランプ消灯 |

XE

電源スイッチがオフになっているとき、またはプリンタがスリープ状態になっていると きには、すべてのランプが消灯しています。

| ランプ            | プリンタの状態                                                                      |                |
|----------------|------------------------------------------------------------------------------|----------------|
|                | スリープ状態                                                                       |                |
| 0 ioner        | 電源スイッチがオフになっているか、またはプリンタがスリープ状態に                                             |                |
| ⊖ Drum         | なっています。スリーフ状態から復帰するときは、●を押してください。                                            |                |
| <i>○ Paper</i> | \<br>↓ Go                                                                    |                |
|                |                                                                              |                |
| 💛 кеаау        |                                                                              |                |
|                | 印刷可能状能                                                                       |                |
| ○ Toner        | 印刷できる状態です。                                                                   |                |
| ⊖ Drum         |                                                                              |                |
| ⊖ Paper        |                                                                              |                |
|                |                                                                              |                |
| 🔵 Ready        |                                                                              | 安全             |
| <u>\</u>       |                                                                              |                |
|                | ウォーミングアップ状態                                                                  | <b>一"山、石洪供</b> |
| ○ Toner        | ウォーミングアップ中です。                                                                | ノリング牛畑         |
| ⊖ Drum         | テーダ 安信中<br>パンコンからデータを受信中 データを加理中 またけデータを印刷中で                                 |                |
|                | パノコンがらり一夕を受信中、リータを処理中、よたはリータを印刷中で                                            | ED届U           |
| 0 i uper       | <u>^。</u><br>プリンタメモリに印字データあり                                                 | t-lawb.1       |
| Ready          | メモリに印字データが残っています。この状態が長く続き、印刷されない                                            |                |
|                | 場合は、 を押すと、メモリに残っているデータを印刷します。                                                | オプション          |
|                | \$ Go                                                                        |                |
| Topor          | トナー残りわずか                                                                     |                |
|                | トナーの残量が少なくなっています。新しいトナーカートリッジを購入し、                                           | メンテナンス         |
| 0 Drum         | トナー切れが表示されにとざのために準備してくたさい。「こ注义シート」 を参照してください                                 |                |
| ⊖ Paper        | と参照しててたさい。<br>Toner ランプは2秒間占灯、3秒間消灯を交互に繰り返します。                               |                |
| Dead           |                                                                              | 困つにときは         |
| - Reday        |                                                                              |                |
|                | トナー寿命                                                                        | 付録             |
| O Toner        | 「トナーカートリッジを交換する」<br>P.4-4<br>にしたがってトナーカートリッジ                                 | 1327           |
| ⊖ Drum         | を新しいものに交換してください。「ご注文シート」を参照してください。                                           |                |
| ⊖ Paper        | カートリッジエラー                                                                    | 索引             |
|                | トナーカートリッジが正しく取り付けられていません。トナーカートリッ                                            |                |
| 🔿 Ready        | ジを冉度止しく取り付けてください。                                                            |                |
|                |                                                                              |                |
|                | ドラムユニット寿命                                                                    |                |
|                | トフムユーツトの寿師の少なくなつています。新しいトフムユニツトを購<br>  入し - 田左のものと交換することをやすすめ」ます。「ドラムコーットを充つ |                |
|                | ハし、坑江のものこ又按するここをおすすめします。  トノムユーツトを父<br> 換する  249  た参昭してください、「ご注文シート」を参昭してくださ |                |
| ⊖ Paper        |                                                                              |                |
| Peadu          | Drum ランプは2秒間点灯、3秒間消灯を交互に繰り返します。                                              |                |
| - neury        |                                                                              |                |

| ランプ                                                                           | プリンタの状態                                                                                                    |             |
|-------------------------------------------------------------------------------|----------------------------------------------------------------------------------------------------|-------------|
| <ul> <li>○ Toner</li> <li>○ Drum</li> <li>● Paper</li> <li>○ Ready</li> </ul> | トレイ用紙切れ<br>「第2章 印刷する」<br>P.2-1 にしたがってトレイに用紙を補給してくださ<br>い。<br>●を押してください。<br>◆∞                                                                                   |             |
|                                                                               | フロントカバーオープン<br>フロントカバーを閉じてください。<br>バックカバーオープン<br>バックカバーを閉じてください。<br>紙づまり<br>「紙づまりが起きたときは」P.5-8 を参照して、つまった用紙を取り除きま<br>す プリンタが自動的に回復したい場合は を押してください               | 安全          |
|                                                                               | <b>手差しスロット用紙なし</b><br>用紙を手差しスロットに入れてください。<br>印刷が一時停止になっている場合は、 $_{\Diamond \omega}$ を押してください。                                                                   | プリンタ準備      |
| <ul> <li>○ Toner</li> <li>○ Drum</li> <li>→ Paper</li> <li>○ Ready</li> </ul> | <ul> <li>メモリフル</li> <li>● を押してプリンタ内に残っているデータを印刷してください。</li> <li>プリンタ内に残っているデータを消去したいときは、「印刷の中止」</li> <li>P:1-9 を参照してください。</li> </ul>                            | 印刷<br>オプション |
|                                                                               | <ul> <li>・ 文章の複雑さを減らすか、解像度を下げてください。</li> <li>プリントオーバーラン</li> <li>・ ● を押してプリンタ内に残っているデータを印刷してください。</li> </ul>                                                    | メンテナンス      |
|                                                                               | <ul> <li>プリンタ内に残っているデータを消去したいときは、「印刷の中止」</li> <li>P.1-9 を参照してください。</li> <li>・ 文章の複雑さを減らすか、解像度を下げてください。</li> <li>・ プリンタドライバのページプロテクトを ON にしてください。「ページ</li> </ul> | 困ったときは 付録   |
|                                                                               | プロテクト」[22-23]を参照してください。<br>ドラムエラー<br>コロナワイヤーを清掃してください。「コロナワイヤーをクリーニングす<br>る」[24-16]を参照してください。                                                                   | 索引          |

### サービスエラー

解除不可能なエラーが発生した場合には、下記の例のようにすべてのランプが点滅します。このようなサービスエラーの表示が発生した場合は、次の手順にしたがってください。

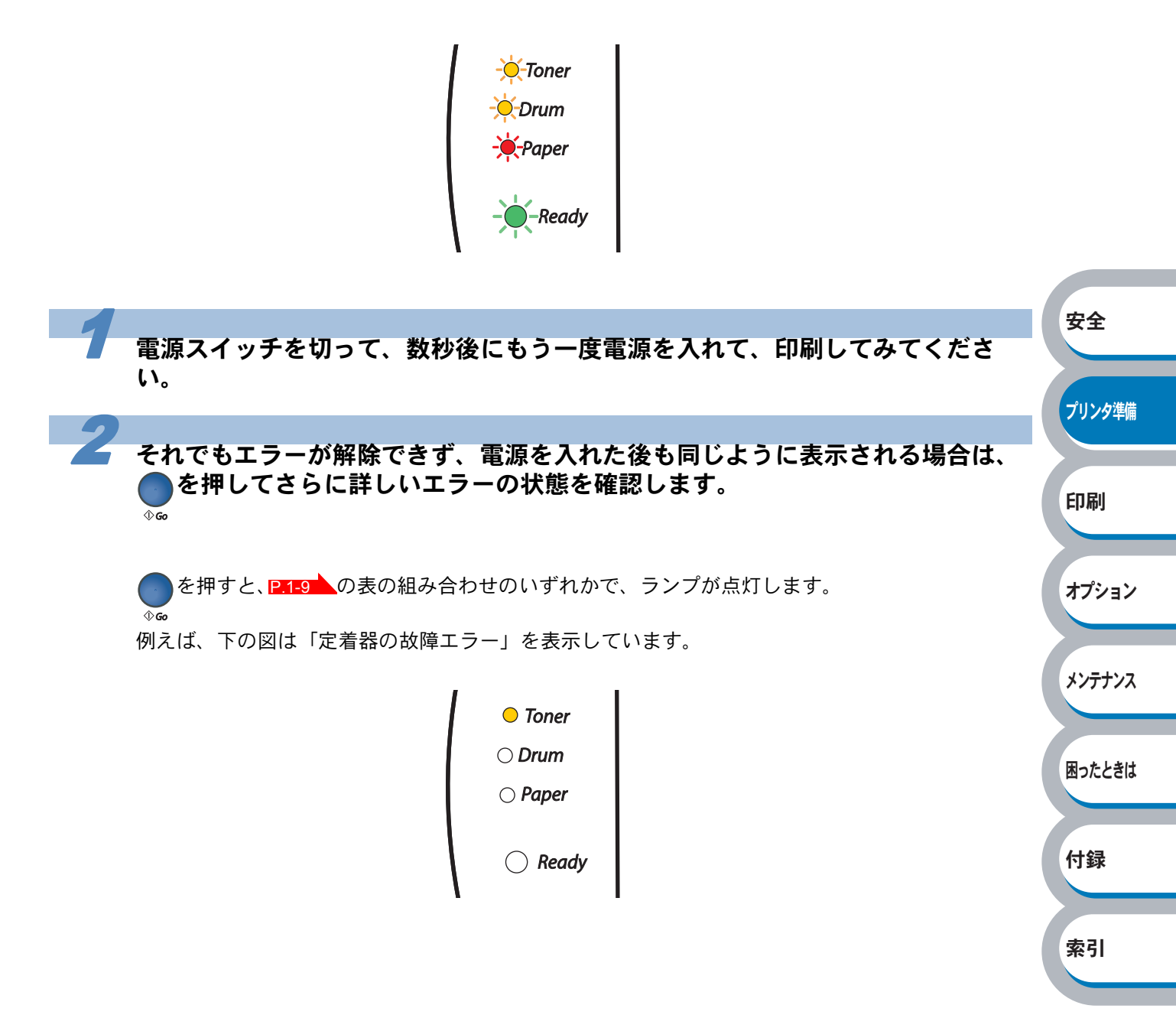

● ● を押したときのランプ表示

| ランプ   | 定着器故障 <sup>※1</sup> | レーザーユニット<br>故障 | メインモーター<br>故障 | メイン基板故障    |
|-------|---------------------|----------------|---------------|------------|
| Toner |                     | $\bigcirc$     |               | $\bigcirc$ |
| Drum  | $\bigcirc$          |                | $\bigcirc$    | $\bigcirc$ |
| Paper | $\bigcirc$          | $\bigcirc$     |               |            |
| Ready | $\bigcirc$          | $\bigcirc$     | $\bigcirc$    | $\bigcirc$ |

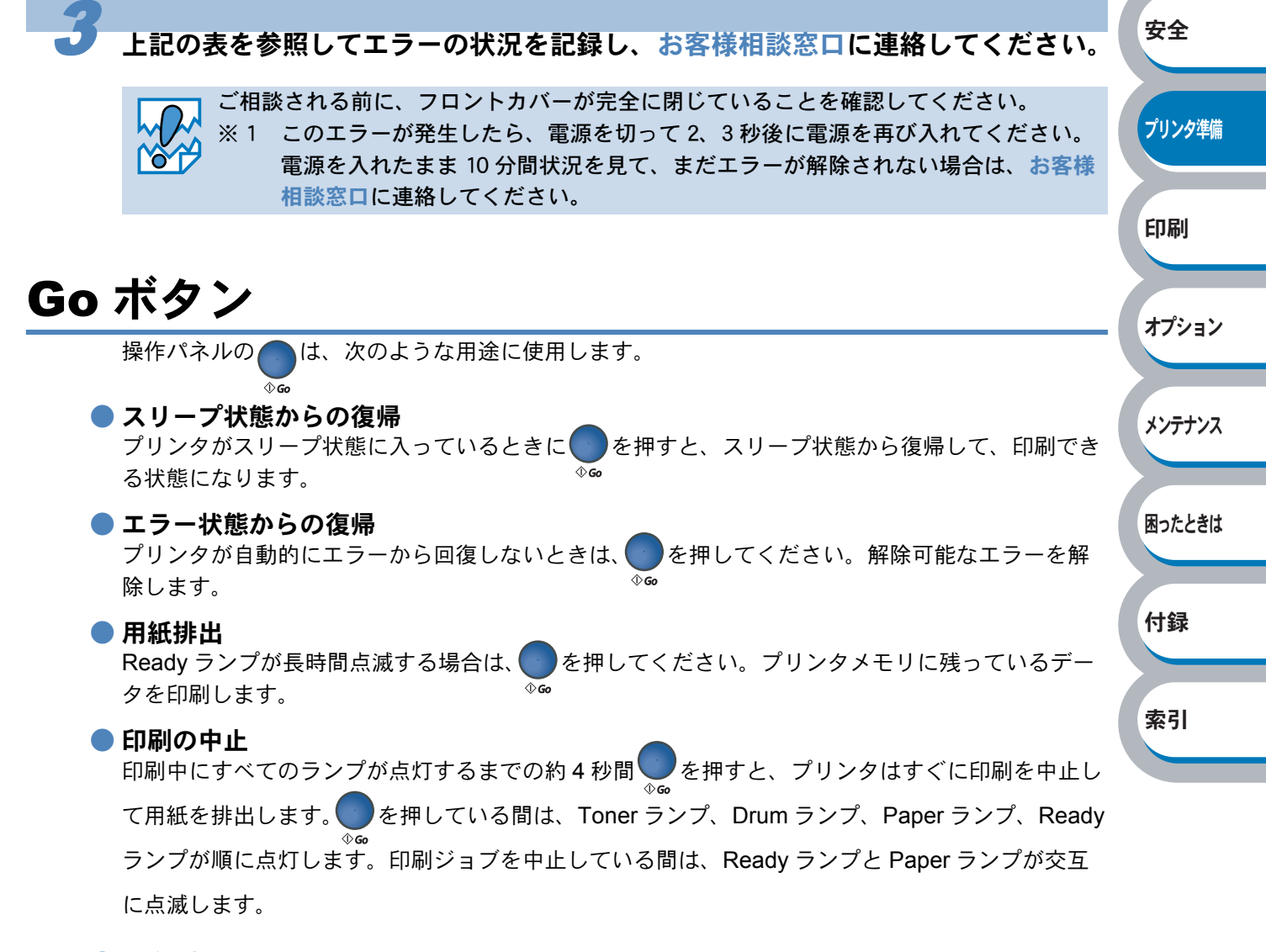

#### ● 再印刷

印刷した直前の文書を再度印刷したいときは、すべてのランプが点灯するまで約4秒間 ます。 を押している間は、Toner ランプ、Drum ランプ、Paper ランプ、Ready ランプが順に 点灯します。プリンタの電源を入れ直したり、パソコンを再起動すると、直前のデータは削除さ れ、再印刷はできません。 ● テストページの印刷

### プリンタの電源を切ります。 フロントカバーが閉じていることと、電源コードが差し込まれていることを確認 します。 を押したままの状態で、電源を入れます。 **⊕**Go Toner ランプ、Drum ランプ、Paper ランプが点灯し、再度消灯します。このとき、 は押したま 安全 まの状態です。 Toner ランプ、Drum ランプ、Paper ランプが点灯したら、 \_\_\_ から指を離し プリンタ準備 ます。 を短く押します。 印刷 もう一度、 テストページが印刷されます。 オプション プリンタドライバからの印刷方法 メンテナンス メモ ブラザーの Windows 用 GDI プリンタドライバを使用している場合は、「Brother HL-2040 series のプロパティ」ダイアログボックスの [全般] タブにある <u>ラストページの印刷の</u>を クリックします。 困ったときは 💩 Brother Printer のプロパティ **?**× 全般 共有 ポート 詳細設定 オフジョン 付録 Brother Printer 場所(L): 索引 コメント(<u>C</u>): モデル(O): Brother Printer 機能-利用可能な用紙 色: いいえ A4 レター リーカル A5 両面: はい ^ ホチキス止め: いいえ 速度: 18 ppm B5 パイフジルサイズ 最高解像度: 1200 dpi 印刷設定①… テスト ページの印刷(工) 適用(A) OK キャンセル

● プリンタ設定一覧の印刷

7 プリンタの電源を切ります。

2 フロントカバーが閉じていることと、電源コードが差し込まれていることを確認します。

電源を入れて、印刷可能状態になるまで待ちます。

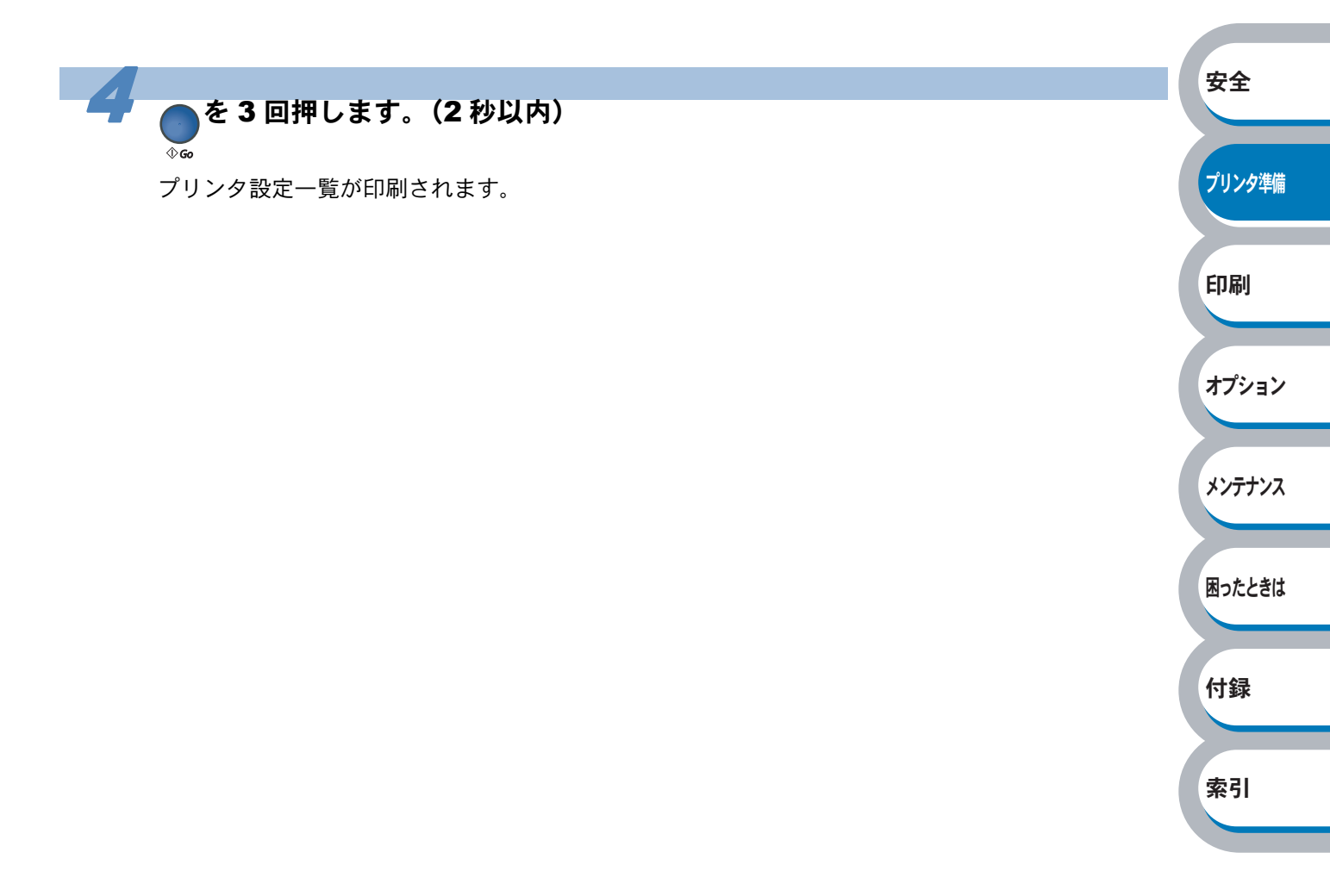

## 使用できる用紙と領域

### 推奨紙

| 用紙種類 | 用紙名                                         |  |  |
|------|---------------------------------------------|--|--|
| 普通紙  | 富士ゼロックス オフィスサプライ(株) P(上質プリンター用紙)            |  |  |
| 再生紙  | 富士ゼロックス オフィスサプライ (株 ) グリーン 100 <sup>※</sup> |  |  |
| OHP  | 住友 3M CG3300                                |  |  |
| ラベル  | エーワンレーザーラベル 28362                           |  |  |

※ 古紙パルプ 100% の再生紙を使用しています。

### 印刷用紙と寸法

本機は本体の用紙トレイ、手差しスロットから用紙を給紙します。 プリンタドライバ上では、下記の名称で表示しています。

| 実際の名称   | プリンタドライバでの名称 |
|---------|--------------|
| 用紙トレイ   | トレイ 1        |
| 手差しスロット | 手差し          |

下表の

| 用紙の種類                    | 用紙トレイ   | 手差しスロット                 | プリンタドライバで<br>用紙媒体を選択 | 印刷     |
|--------------------------|---------|-------------------------|----------------------|--------|
| 普通紙                      |         |                         | 普通紙(厚め)              |        |
| $75g/m^2 \sim 105g/m^2$  | P.2-31  | P.2-33                  | 普通紙                  |        |
| 再生紙                      | P.2-31  | P.2-33                  | 再生紙                  | オプション  |
| ボンド紙                     |         | P.2-33                  | ポンド年                 |        |
| $60g/m^2 \sim 161g/m^2$  |         | $60g/m^2 \sim 161g/m^2$ | ハント私                 |        |
| 厚紙                       |         | D 2 / 2                 | 厚紙(ハガキ)              | メンテナンス |
| $105g/m^2 \sim 161g/m^2$ |         | <b>-</b> .2-43          | 超厚紙                  |        |
| ら生また と※                  | P.2-41  | P.2-43                  | 厚紙(ハガキ)              |        |
| 目窓にいう。                   | 最大 30 枚 |                         | 超厚紙                  | 困ったときは |
| OHP フィルム                 | P.2-36  | P.2-38                  | OHP                  |        |
| (A4、レターサイズのみ)            | 最大 10 枚 |                         |                      |        |
| ラベル紙                     |         | P 2-49                  | 招厚紙                  | 付録     |
| (A4、レターサイズのみ)            |         |                         |                      |        |
|                          |         |                         | 封筒                   |        |
| 封筒                       |         | P.2-46                  | 封筒(厚め)               | 表さ     |
|                          |         |                         | 封筒(薄め)               | 赤기     |
| 薄紙                       |         |                         | 並涌纸                  |        |
| $60g/m^2 \sim 75g/m^2$   |         | P.2-33                  | 日旭私                  |        |

安全

プリンタ準備

※ インクジェット用はがき、私製はがき、往復はがき、印刷済みはがきは使用できません。

#### 各トレイで使用できる用紙サイズと枚数は、次のようになります。

|        | 用紙トレイ                             | 手差しスロット                       |
|--------|-----------------------------------|-------------------------------|
| 田紙サイブ  | A4、レター、B5 (JIS)、A5 <sup>※</sup> 、 | 幅 69.9 $\sim$ 215.9mm $	imes$ |
| 用紙リイス  | A6、はがき                            | 長さ 116 ~ 406.4mm              |
| 枚数(容量) | 250 枚(80g/m²)                     | 1枚                            |

※ A5 横は手差しスロットをご使用ください。

プリンタ準備

印刷

オプション

メンテナンス

困ったときは

付録

たくさんの用紙を購入する前に、必ず小部数を印刷して正しく印刷されることを確認してから、購入してください。

用紙を購入するときは、次の点に注意してください。

- 普通紙コピー用の用紙をご使用ください。
- 用紙は中性紙を使用し、酸性やアルカリ性紙は使用しないでください。
- 用紙は縦目をご使用ください。
- ・用紙の水分は約5%のものをご使用ください。

インクジェット紙を使用しないでください。紙づまりを起こし、故障の原因になります。

 ・ 台紙が付いていないラベル紙は使用しないでください。プリンタに損傷を与える恐れ
 があります。

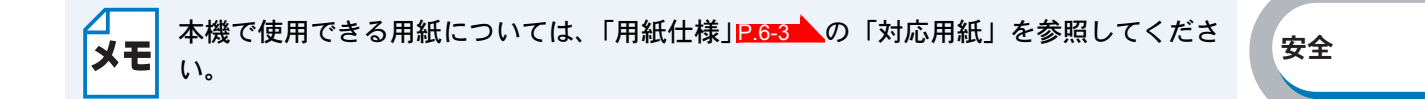

1

3

Δ

### 印刷可能領域

各用紙サイズに対する印刷できない範囲(縁)を下図に示します。 用紙サイズから縁寸法を引いた部分が、印刷可能領域になります。

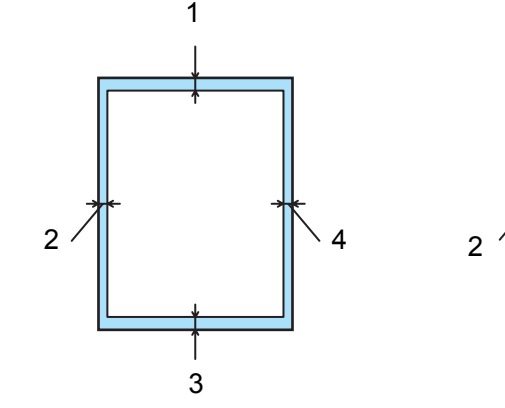

|   | A4、レター、リーガル、B5(JIS)、A5、官製はがき |    |
|---|------------------------------|----|
| 1 | 4.2 mm                       | 索引 |
| 2 | 4.2 mm                       |    |
| 3 | 4.2 mm                       |    |
| 4 | 4.2 mm                       |    |

# 第2章

## 印刷する

| ■プリンタドライバについて2-2               | 安全     |
|--------------------------------|--------|
| ■ Windows 用プリンタドライバを設定する2-3    |        |
| Windows プリンタドライバの設定方法          | プリンク進供 |
| Windows プリンタドライバの設定内容          | ノリノダ準備 |
| ■ Macintosh 用プリンタドライバを設定する2-28 |        |
| ブラザーレーザードライバの設定方法              |        |
| ■ 普通紙や再生紙に印刷する2-31             | 印刷     |
| 用紙トレイから印刷する2-31                |        |
| 手差しスロットから印刷する                  |        |
| OHP フィルムに印刷する2-35              | オプション  |
| 用紙トレイから印刷する2-36                |        |
| 手差しスロットから印刷する                  |        |
| ■ 厚紙および官製はがきに印刷する              | メンテナンス |
| 用紙トレイから印刷する(官製はがきのみ) 2-41      |        |
| 手差しスロットから印刷する                  |        |
| ■封筒に印刷する2-45                   | 日ったりまけ |
| 手差しスロットから印刷する                  | 困ったころは |
| ■ ラベル紙に印刷する2-48                |        |
| ラベル紙に関する注意点2-48                |        |
| 手差しスロットから印刷する                  | 付録     |
| ■ 両面印刷する2-51                   |        |
| 両面印刷に関する注意点                    |        |
| 用紙トレイから手動両面印刷する                | 索引     |
| 手差しスロットから手動両面印刷する              |        |
| ■複数のページを1枚にまとめて印刷する2-57        |        |
| ■ ウォーターマーク(すかし)を入れて印刷する2-58    |        |
| ■ 用紙サイズを変えて印刷する                |        |
| ■ 特殊機能を使って印刷する2-60             |        |
|                                |        |

## プリンタドライバについて

プリンタドライバとは、アプリケーションソフトから印刷を実行するときに、プリンタの各機能や 動作を設定するためのソフトウェアです。

Windows または Macintosh のプリンタドライバは CD-ROM からインストールすることができます。最新のプリンタドライバは、以下のサポートホームページ「ブラザーソリューションセンター」 からダウンロードすることもできます。

http://solutions.brother.co.jp/

表示される画面は、ご使用のオペレーティングシステム(OS)によって異なります。プリンタド ライバの機能の詳細は、プリンタドライバのオンラインヘルプを参照してください。

### Windows 95/98/Me/2000/XP、Windows NT 4.0 用プリンタドライバ

| ・Windows GDI プリンタドライバ・                                                                                      | ・・・・・CD-ROM メニュ-<br>トール」からイン | -の「ソフトウェアのインス<br>ストールできます。 |        |
|----------------------------------------------------------------------------------------------------|------------------------------|----------------------------|--------|
| Macintosh 用プリンタドライバ<br>・ ブラザーレーザードライバ・・・・・・・ CD-ROM からインストールできます。<br>「Macintosh 用プリンタドライバを設定する」             |                              |                            |        |
| Linux $\Pi \mathcal{J} \mathcal{J} \mathcal{J} \mathcal{J} \mathcal{J} \mathcal{J} \mathcal{J} \mathcal{J}$ |                              |                            |        |
| • GDI ノリンダトライバ・・・・・・・・・ 「ノラザークリューションセンダー」からダリン<br>ロードできます。<br>http://solutions.brother.co.jp/               |                              |                            | 印刷     |
|                                                                                                    | GDIプリンタドライバ                  | ブラザーレーザードライバ               |        |
| Windows 95/98/Me/2000/XP<br>Windows NT 4.0                                                                  | 0                            |                            | オプション  |
| Mac OS 9.1 ~ 9.2<br>Mac OS 10.2.4 以降                                                                        |                              | 0                          | メンテナンス |
| Linux (Mandrake 9.1/Red Hat 9.0/<br>SuSE Linux 8.2/Debian3.0r1)                                             | 0                            |                            |        |
|                                                                                                    | 1                            | 1                          | 困ったときは |

付録

索引

## Windows 用プリンタドライバを設定する

パソコンのデータをプリンタから印刷するときは、プリンタドライバで各種の設定ができます。

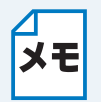

メモ

- このセクションの画面は、Windows XPの画面です。パソコン画面は、ご使用のOS によって異なります。
- モデル名が表示される画面や項目の名称は、モデルによって異なります。このセク ションの画面や項目は、「Brother Printer」としています。
- 最新のプリンタドライバやその他の情報は、「ブラザーソリューションセンター」 (http://solutions.brother.co.jp/) から入手できます。

安全

プリンタ準備

印刷

オプション

メンテナンス

困ったときは

付録

索引

プロバティ(P)

逆順こ印刷(∨)

画像として印刷 ①

ファイルへ出力①

-

## Windows プリンタドライバの設定方法

プリンタドライバの設定方法について説明します。 次の手順でプリンタドライバの設定画面を表示し、設定または変更した後は、 適用 または ○к をクリックして、その設定を有効にしてください。

アプリケーションソフトの「ファイル」メニューから「印刷]を選択します。

**EUE** 

ゴルウタ

状態

種類

プリンタ名(N): Brother Printe

準備完了

Brother Printe 接続先: IP\_192.168.0.53

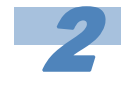

[印刷] ダイアログボックスのプ リンタ名から「Brother HL-2040 series」を選択し、 プロパティのをクリックします。

プリンタドライバの設定画面「Brother HL-2040 series 印刷設定」ダイアログ ボックスが表示されます。

プリンタドライバの設定画面は [スタート] メニューから表示することもできます。

- ① Windows XP の場合は、[スタート] メニューから [プリンタと FAX] をクリックし ます。
  - Windows 95/98/Me/2000、Windows NT 4.0 の場合は、[スタート] メニューから [設定] - 「プリンタ] の順にクリックします。
- ② [Brother HL-2040 series] のアイコンを選択し、「ファイル] メニューから「プロパ ティ]をクリックします。
- ③ Windows 2000/XP、Windows NT 4.0 の場合は、「Brother HL-2040 series のプロパ ティ」ダイアログボックスの[全般]タブにある 印刷設定 をクリックします。 「Brother HL-2040 series 印刷設定」ダイアログボックスが表示されます。 Windows 95/98/Me の場合は、「Brother HL-2040 series のプロパティ」に各項目が 表示されます。
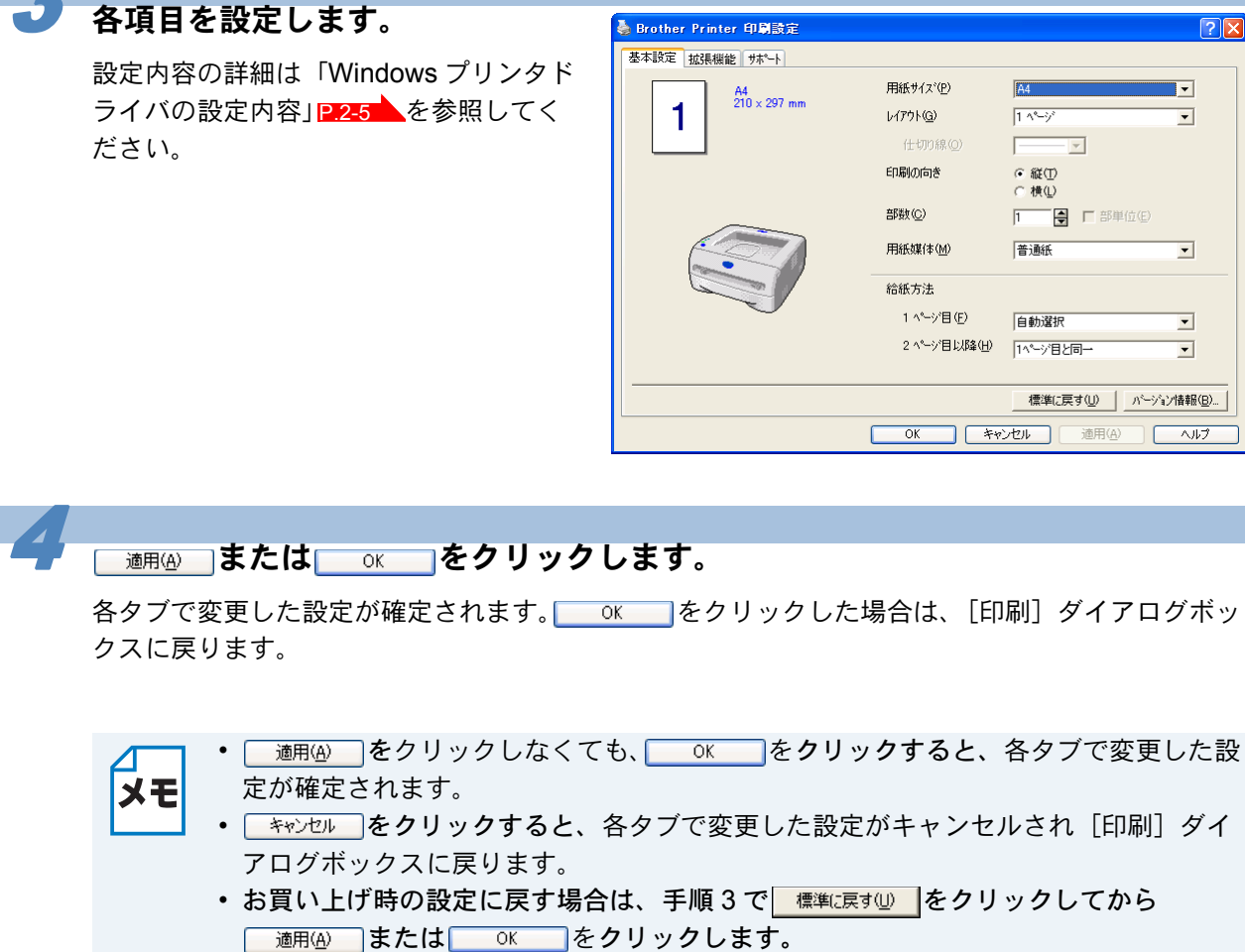

・クリックしてから メンテナンス 困ったときは

索引

安全

プリンタ準備

印刷

オプション

メンテナンス

困ったときは

付録

索引

## Windows プリンタドライバの設定内容

プリンタドライバで設定・変更できる項目について説明します。 プリンタドライバで設定できる項目は、ご使用の OS によっては利用できない項目があります。 また、ご使用のアプリケーションソフトに類似した機能がある場合は、アプリケーションソフト側 の設定が優先されます。

## ● [基本設定] タブでの設定項目

| 🎍 Brother Printer 印刷設定 |              | ? 🛛                     | 1    |
|------------------------|--------------|-------------------------|------|
| 基本設定 拡張機能 サポート         |              |                         |      |
| A4                     | 1 用紙サイズ(P)   | A4                      |      |
| 210 x 297 mm           | 2 61791(G)   | 1 ^%9*                  |      |
|                        | 仕切り線(Q)      |                         |      |
|                        | 3 印刷の向き      | ● 縦①                    | 安全   |
|                        |              |                         |      |
|                        |              |                         |      |
|                        | 5 用紙媒体(M)    | │普通紙                    | プリンタ |
|                        | 6 給紙方法       |                         |      |
|                        | 1 ヘ⁰─シシ目(E)  | 自動選択                    |      |
|                        | 2 ^°—ジ目以降(円) | 1ヘ⁰ージ目と同→ ▼             | 印刷   |
|                        |              |                         |      |
|                        |              | _ 標準に戻す(U) _ パージョン情報(B) |      |
|                        | OK *         | マンセル 適用(A) ヘルプ          | オプショ |
|                        |              |                         |      |

#### 次の項目を設定できます。

| (下記の マークをクリックすると、各項目の詳細を説明しているページが表示されます。) |
|--------------------------------------------|
| ①用紙サイズ                                     |
| ②レイアウト P.2-6                               |
| ③印刷の向き                                     |
| ④部数                                        |
| ⑤用紙媒体                                      |
| ⑥給紙方法                                      |
|                                            |

<u>適用④</u>または<u>○</u>をクリックして、変更した設定を確定します。標準(初期)設定に戻 すときは 標準に戻す しをクリックします。

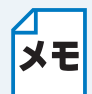

用紙サイズ、レイアウトの設定項目は、プリンタドライバの設定画面左側のイラストに メモ 現在の設定が表示されます。また、レイアウトと給紙方法の設定は、イラストをクリッ クして変更することもできます。

メンテナンス

困ったときは

#### ①用紙サイズ

用紙サイズの選択では、さまざまな標準用紙サイズから選ぶことができます。必要に応じて、 横 69.9 ~ 215.9mm ×縦 116 ~ 406.4mm の間で、任意のサイズを作成することもできます。 プルダウンメニューから、使用する用紙サイズを選択してください。

|          |           | _ |
|----------|-----------|---|
| 用紙サイズ(P) | ューザー定義・・・ | - |

ユーザー定義サイズを選択して、任意のサイズを入力することもできます。適正な印刷品質を 得るためには、適切な厚さの用紙を使ってください。

|                       | ユーザー定義サイズ                                               |                                 |                                      |
|-----------------------|---------------------------------------------------------|---------------------------------|--------------------------------------|
|                       | カスタム用紙サイス、名(N)                                          |                                 |                                      |
|                       |                                                         | ОК                              |                                      |
|                       | 幅の範囲<br>[ 69.9 215.9 ] ~<br>高さの範囲<br>[ 116.0 40.6.4 ] - | <b>キャンセル</b><br>(呆存( <u>S</u> ) |                                      |
|                       | 単位<br>「mm 幅(W) 69.9<br>C 化/FO 高文(F) 1160                | 肖·耶余( <u>D</u> )                | 安                                    |
|                       | 設定を行い、ゲイアログを閉じます。                                       |                                 |                                      |
|                       |                                                         |                                 | ブ                                    |
| ・アプリケーション             | ハノフトによってけ 田紙サイ・                                         | ズの設定が無効にたろ提合がス                  | ありす                                  |
| す。ご使用のアフ              | ッシードにようでは、 用紙 リイン<br>パリケーションソフトに、 適切/<br>、              | な用紙サイズが設定されている                  | ることを                                 |
| 111部しててたさい ・ 最小の用紙サイス | '。<br>、を設定した場合は、 金白の設!                                  | 定を確認してください。何もE                  | 印刷され                                 |
| ないことがありま              | でした。                                                    |                                 | ,,,,,,,,,,,,,,,,,,,,,,,,,,,,,,,,,,,, |

**②レイアウト** 

ХŦ

レイアウトの選択によって、1ページの画像サイズを縮小して、複数のページを1枚の用紙に 印刷したり、画像サイズを拡大して1ページを複数の用紙に印刷することができます。

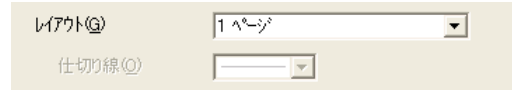

レイアウトを使用したときの例

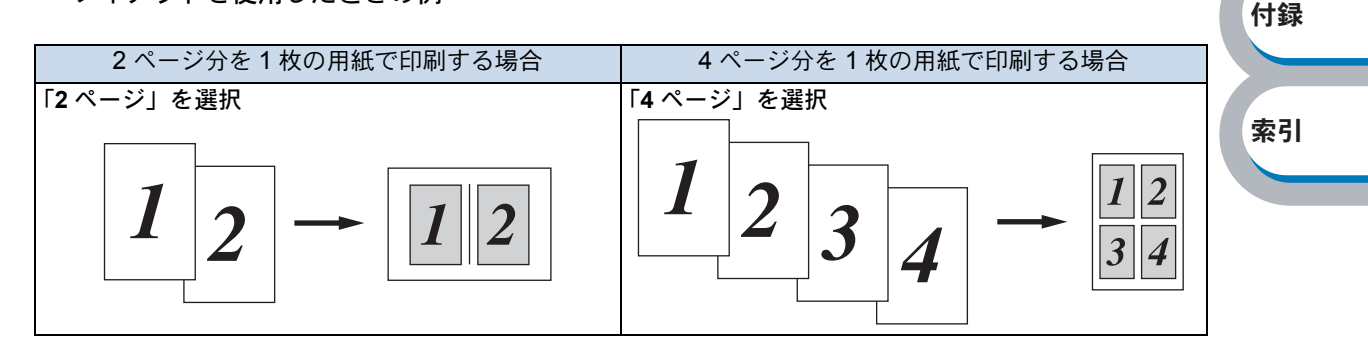

仕切り線

レイアウト機能を使って、複数のページを1枚の用紙に印刷するときは、各ページの境界に実 線または点線の境界線を入れることができます。

安全

プリンタ準備

印刷

付録

索引

#### ③印刷の向き

文書を印刷する向き(縦または横)を選択します。

印刷の向き

● 縦① ○ 横①

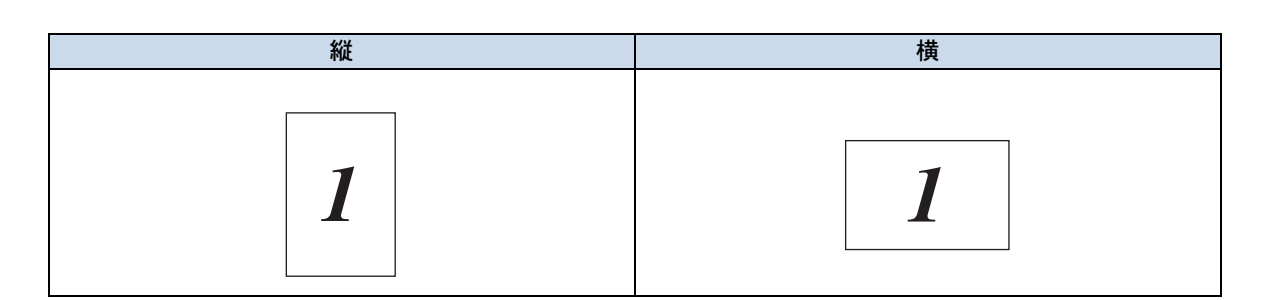

#### ④部数

印刷する部数(1~999)を入力します。

#### 部単位

「部単位」チェックボックスをチェックすると、文書一式が1部印刷されてから、選択した部数 だけ印刷が繰り返されます。「部単位」チェックボックスをチェックしていないときは、各ペー ジが選択された部数だけ印刷されてから、次のページが印刷されます。 例えば、3ページの文書を3部印刷したときは次のようになります。

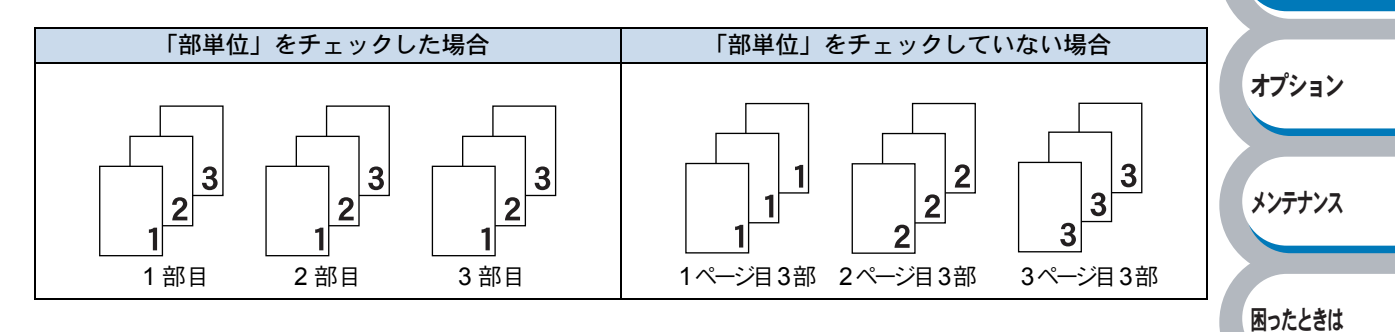

#### ⑤用紙媒体

次の種類の用紙に印刷できます。最良の印刷品質を得るために、ご使用の用紙に応じて用紙媒 体を設定してください。 「普通紙(厚め)」: 市販されている普通紙やコピー用紙に印刷する場合 「普通紙」: 市販されている薄めの普通紙やコピー用紙に印刷する場合 「厚紙(ハガキ)」: ラベル、官製はがきなどの厚めの用紙に印刷する場合 「厚紙(ハガキ)」を選択して印刷したときにトナーの付きが悪い場合 「超厚紙」: 「ボンド紙」: ボンド紙に印刷する場合 [OHP] : OHP フィルムに印刷する場合 「封筒」: 封筒に印刷する場合 「封筒(厚め)」: 「封筒」を選択して印刷したときにトナーの付きが悪い場合 「封筒(薄め)」: 「封筒」を選択して印刷したときに印刷された封筒がしわになる場合 「再生紙」: 「再生紙」に印刷する場合

#### ⑥給紙方法

給紙するトレイを選択します。

| 給紙方法        |          |   |
|-------------|----------|---|
| 1 ^~~沙泪(E)  | ት৮ብ 1    | • |
| 2 ページ目以降(出) | 1ページ目と同→ | • |

- 「自動選択」: プリンタが自動的にトレイを選択します。
- 「トレイ 1」: 用紙トレイから普通紙を印刷する場合に選択します。「用紙トレイから印刷 する」[2:2-31]を参照してください。
- 「手差し」: 手差しスロットから封筒または厚い用紙に印刷する場合に選択します。「手 差しスロットから印刷する」[22-33]を参照してください。

また、1ページ目と2ページ目以降で給紙方法を切り替えることができます。

- 「1ページ目」: 1ページ目を印刷するときの給紙方法を設定します。
- 「2ページ目以降」: 2ページ目以降を印刷するときの給紙方法を設定します。

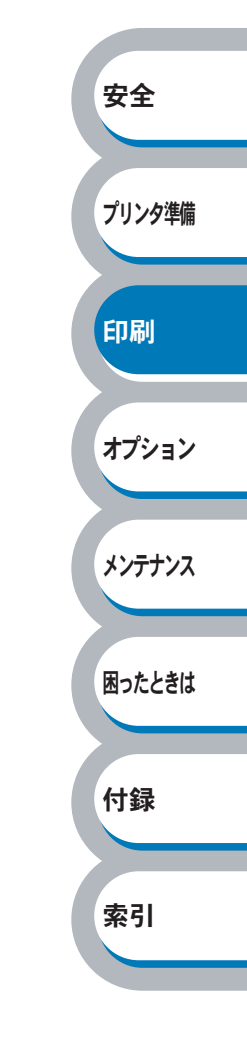

印刷

オプション

メンテナンス

困ったときは

付録

索引

## ● [拡張機能] タブでの設定項目

| Brother Printer 印刷設定           基         1           (2)         %           (3)         (4)           (3)         (4)           (3)         (4)           (3)         (4)           (4)         (4)           (5)         (4) | 4_5      |                                                     |                       |       |
|----------------------------------------------------------------------------------------------------|----------|-----------------------------------------------------|-----------------------|-------|
| 600 dpi                                                                                                    | 解像度      | С Н <u>Q</u> 1200<br>С 600 dpi<br>С 300 dp <u>i</u> |                       |       |
|                                                                                                    | トナー節約モート | ● 打(E)<br>○ 打/(N)                                   |                       |       |
|                                                                                                    | 印刷設定     | ● 自動設定(T)<br>○ 手動設定(M)                              | 設定(S)                 |       |
|                                                                                                    |          |                                                     |                       | 安全    |
|                                                                                                    | ОК       | キャンセル                                               | 標準に戻す(U)<br>適用(A) ヘルプ | プリンタ社 |
|                                                                                                    |          |                                                     |                       |       |

アイコンをクリックして、次の項目を設定・変更することがきます。

| ①グラフィックス  | P.2-10 |
|-----------|--------|
| ②両面印刷     | P.2-11 |
| ③ウォーターマーク | P.2-12 |
| ④ページ設定    | P.2-16 |
| ⑤その他特殊機能  | P.2-17 |

適用④ **または**区本のです。
をクリックして、変更した設定を確定します。標準(初期)設定に戻すときは
「標準に戻すし」
をクリックします。

メモ プリンタドライバの設定画面左側のイラストに現在の設定が表示されます。

印刷

オプション

メンテナンス

困ったときは

付録

索引

### ● グラフィックス

解像度、トナー節約モード、印刷設定などが設定できます。

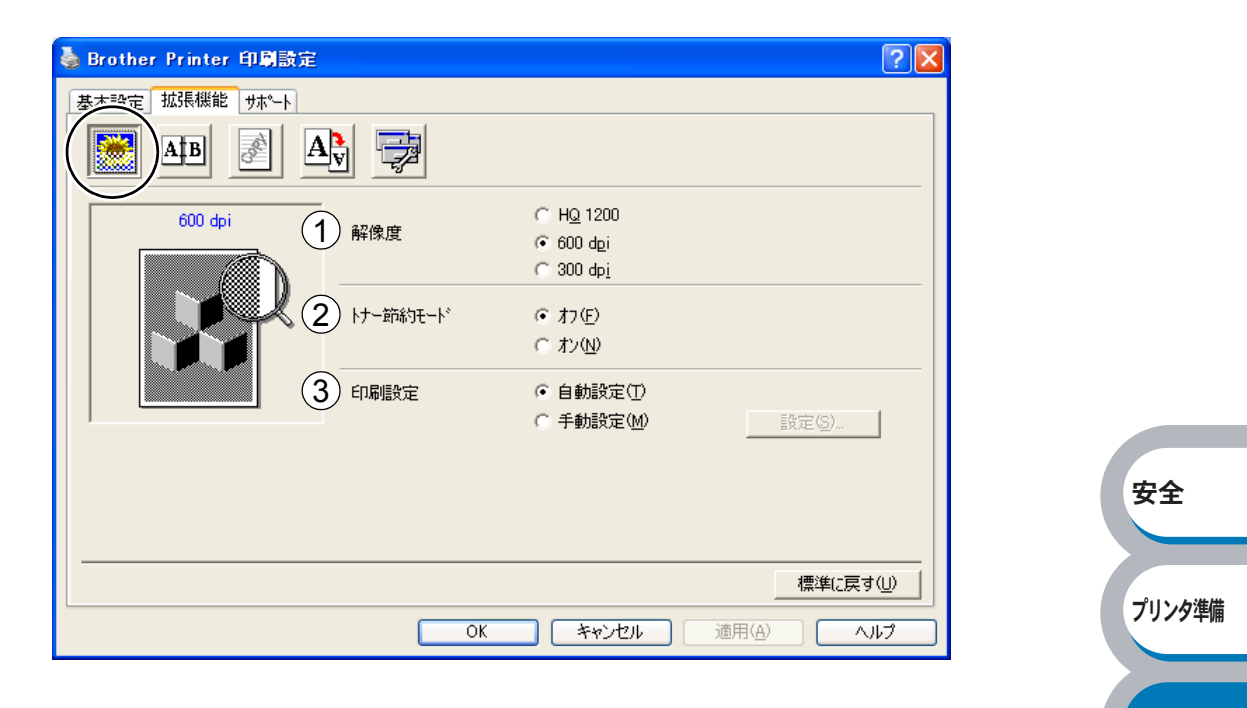

#### ①解像度

解像度を次の3種類から選択します。

| 「HQ1200」:  | 1インチあたり 2400 × 600 ドットの解像度で印刷します |
|------------|----------------------------------|
| 「600 dpi」∶ | 1インチあたり 600 ドットの解像度で印刷します。       |
| 「300 dpi」: | 1インチあたり 300 ドットの解像度で印刷します。       |

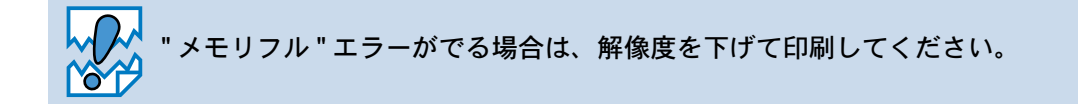

#### ②トナー節約モード

トナー節約モードで印刷することにより、消費するトナーを節約してランニングコストを節減 することができます。

#### ③印刷設定

輝度、コントラストなどの設定を手動で設定できます。 「自動設定」:プリンタに適切な設定を自動設定します。 「手動設定」:手動で設定を変更します。

 Windows 95/98/Me の場合 輝度、コントラストなどが設定できます。

 Windows NT4.0、Windows 2000/XP の場合 プリンタのハーフトーン、システムのハーフトーン、階調印刷が設定できます。

オプション

#### ● 手動両面印刷

手動両面印刷の設定ができ、6種類の綴じ方や綴じしろの設定ができます。 印刷の詳細は「両面印刷する」[2.2-51]を参照してください。

| 藄 Brother Printer 印刷設定 🛛 🕐 🗙                                                                                                    |        |
|----------------------------------------------------------------------------------------------------|--------|
| 基本設定                                                                                                    |        |
| 1 マ 手動両面印刷(い)<br>2 綴じ方<br>で 左綴じい<br>C 右綴じ(い)<br>C 右綴じ(い)<br>C 上綴じ(①<br>C 上綴じ(①<br>C 上綴じ(①<br>C 上綴じ(①<br>C 上綴じ(①<br>C 上綴じ(①)<br>C 上綴じ(①)<br>C 上級)<br>C 上級)<br>C 上級)<br>C 上級)<br>C 上級)<br>C 上級)<br>C 上級)<br>C 上級)<br>C 上級)<br>C 上級)<br>C (○)<br>C 上級)<br>C (○)<br>C (○) |        |
| ③ 〒 編500年243000<br>3) 〒 編505年243000<br>長さ [ 0.0 < 0.0 < 2032 ]<br>⑥ mm ○ インチΦ                                                                                                    | 安全     |
| 標準に戻す(U) OK キャンセル 適用(A) ヘルプ                                                                                                    | プリンタ準備 |
|                                                                                                    | FIRI   |

はじめに偶数ページ(裏面)をすべて印刷します。ブリンタがいったん停止して、偶数ページ(裏面)が印刷された用紙の再セットを促す指示メッセージが表示されます。メッセージの指示にしたがって用紙を再セットし、 てて をクリックすると、奇数ページ(表面)の印刷を開始します。

#### 2綴じ方

印刷の向き、縦または横など6種類の綴じ方があります。

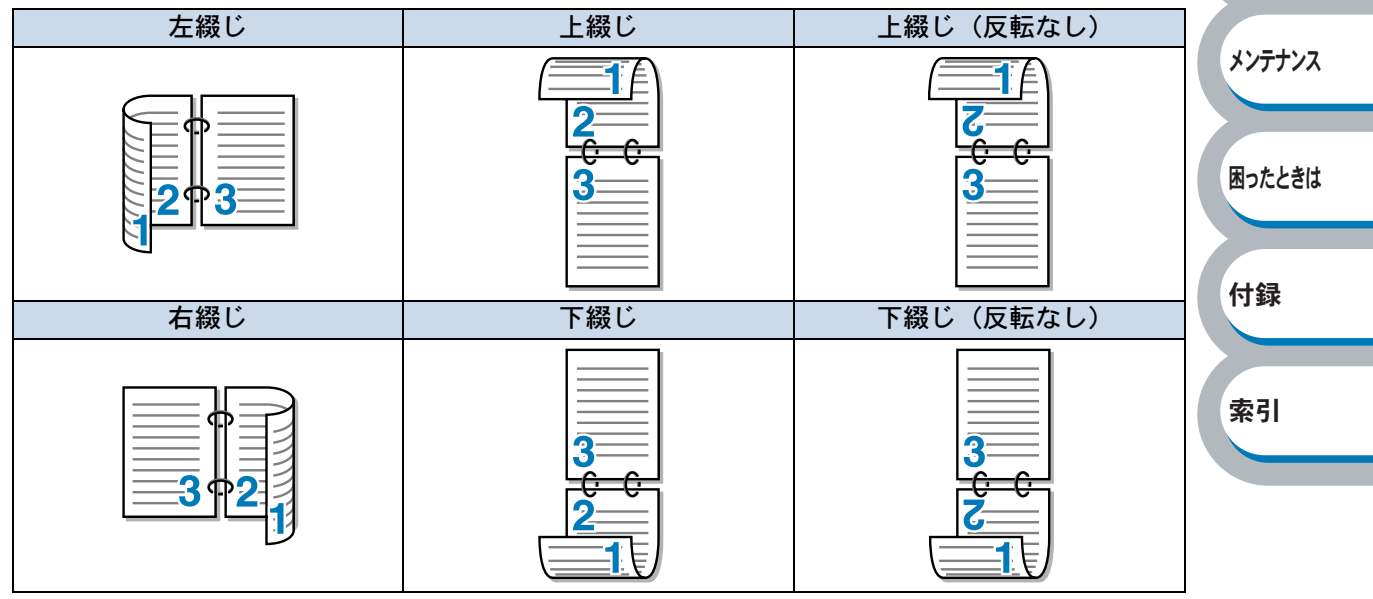

③綴じしろ

「綴じしろ」を選択すると、綴じしろの量をインチまたはミリメートルで設定できます。

オプション

メンテナンス

困ったときは

#### 🔵 ウォーターマーク

ロゴやテキストをウォーターマーク(すかし)として文書に入れることができます。あらかじめい くつかウォーターマークが登録されていますが、ビットマップファイルまたはテキストファイルを 作成して使うことができます。

印刷の詳細は「ウォーターマーク(すかし)を入れて印刷する」P.2-58 を参照してください。

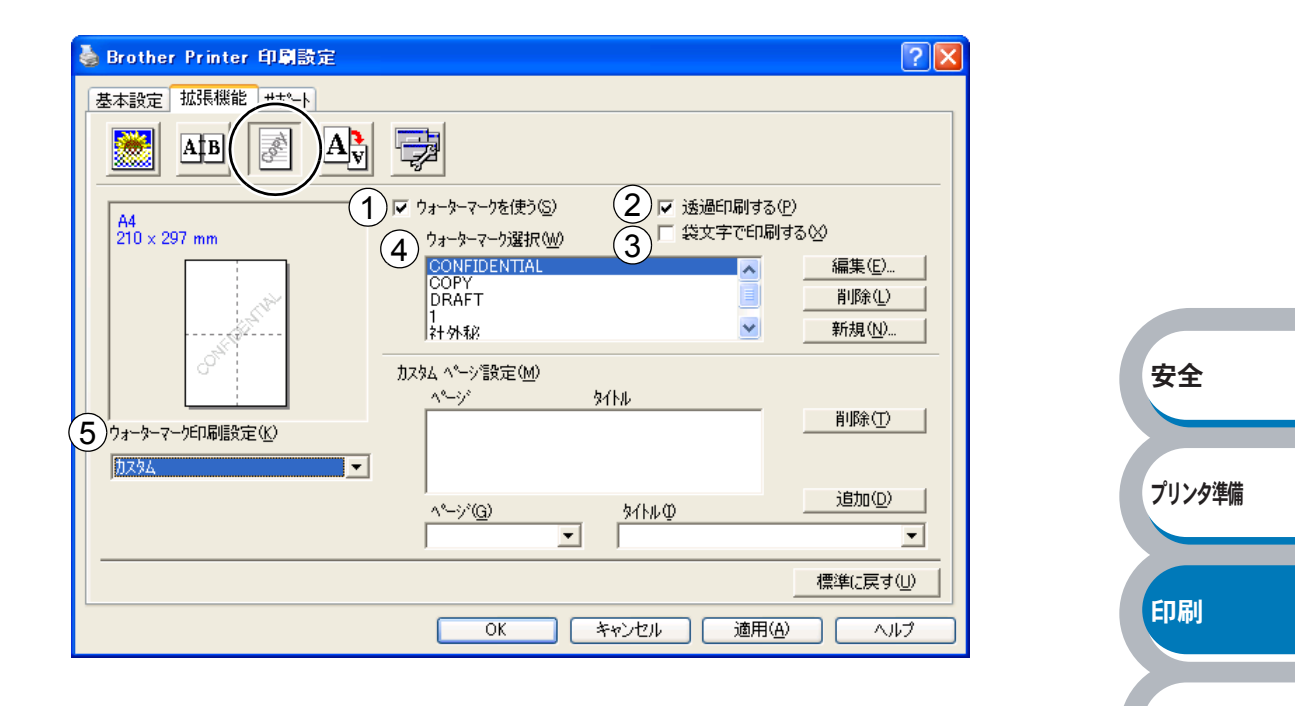

#### ①ウォーターマークを使う

「ウォーターマークを使う」チェックボックスをチェックすると、「ウォーターマーク選択」から選択したウォーターマークを文書に入れて印刷できるようになります。また、選択したウォーターマークは編集することもできます。「ウォーターマーク設定」 2212 を参照してください。

#### ②透過印刷する

「透過印刷する」チェックボックスをチェックすると、文書の背景にウォーターマークが印刷されます。これをチェックしていないときは、文書の一番上にウォーターマークが印刷されます。

| 「透過印刷する」をチェックした場合                                                             | 「透過印刷する」をチェックしていない場合                                                | 付録 |
|-------------------------------------------------------------------------------|---------------------------------------------------------------------|----|
| あいうえお<br>ABCDE<br>12345<br>あいうえお<br>ABCDE<br>12345<br>あいうえお<br>ABCDE<br>ABCDE | あいうえお<br>ABCDE<br>12345<br>あいこえお<br>ABCDE<br>そ345<br>あいうえお<br>ABCDE | 索引 |

#### ③袋文字で印刷する(WindowsNT4.0、Windows 2000/XP のみ)

ウォーターマークの輪郭のみを印刷したいときは、「袋文字で印刷する」チェックボックスを チェックします。

| 北州和赵 |
|------|

#### ④ウォーターマーク選択

使用するウォーターマークを選択します。

#### ⑤ウォーターマーク印刷設定

「ウォーターマーク印刷設定」には、次の選択項目があります。 「全ページ」: 全ページにウォーターマークが印刷されます。

| 全へーンにリオーダーマークが印刷されます。                      |                                                                                                    |
|--------------------------------------------|----------------------------------------------------------------------------------------------------|
| 2ページ以上の印刷の場合、最初のページにだけウォーターマークが            |                                                                                                    |
| 印刷されます。                                    |                                                                                                    |
| 2ページ以上の印刷の場合、2ページ目以降にウォーターマークが印            | 印刷                                                                                                    |
| 刷されます。                                     |                                                                                                    |
| 2ページ以上の印刷の場合は、各ページに対し別々のウォーターマー            |                                                                                                    |
| ク設定ができます。                                  | オプショ                                                                                                    |
| 「カスタムページ設定」 <mark>P.2-15</mark> を参照してください。 |                                                                                                    |
|                                            | 全ページにりォーターマークが印刷されます。<br>2ページ以上の印刷の場合、最初のページにだけウォーターマークが<br>印刷されます。<br>2ページ以上の印刷の場合、2ページ目以降にウォーターマークが印<br>刷されます。<br>2ページ以上の印刷の場合は、各ページに対し別々のウォーターマー<br>ク設定ができます。<br>「カスタムページ設定」P.2-15」を参照してください。 |

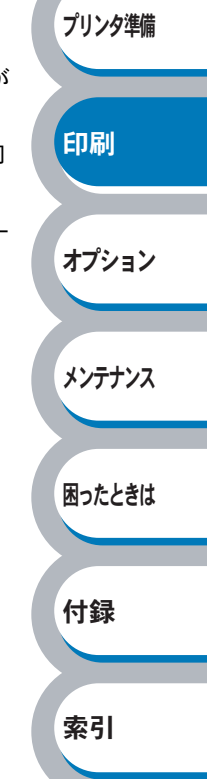

安全

メンテナンス

困ったときは

付録

索引

#### ウォーターマーク設定

「ウォーターマークを使う」チェックボックスをチェックし、 編集 をクリックすると、 「ウォーターマーク設定」画面が表示され、ウォーターマークのサイズとページ上の位置を変更す ることができます。新しいウォーターマークを追加したい場合は、 新規 をクリックし、 [スタ イル]の [文字を使う] または [ビットマップを使う] を選択します。

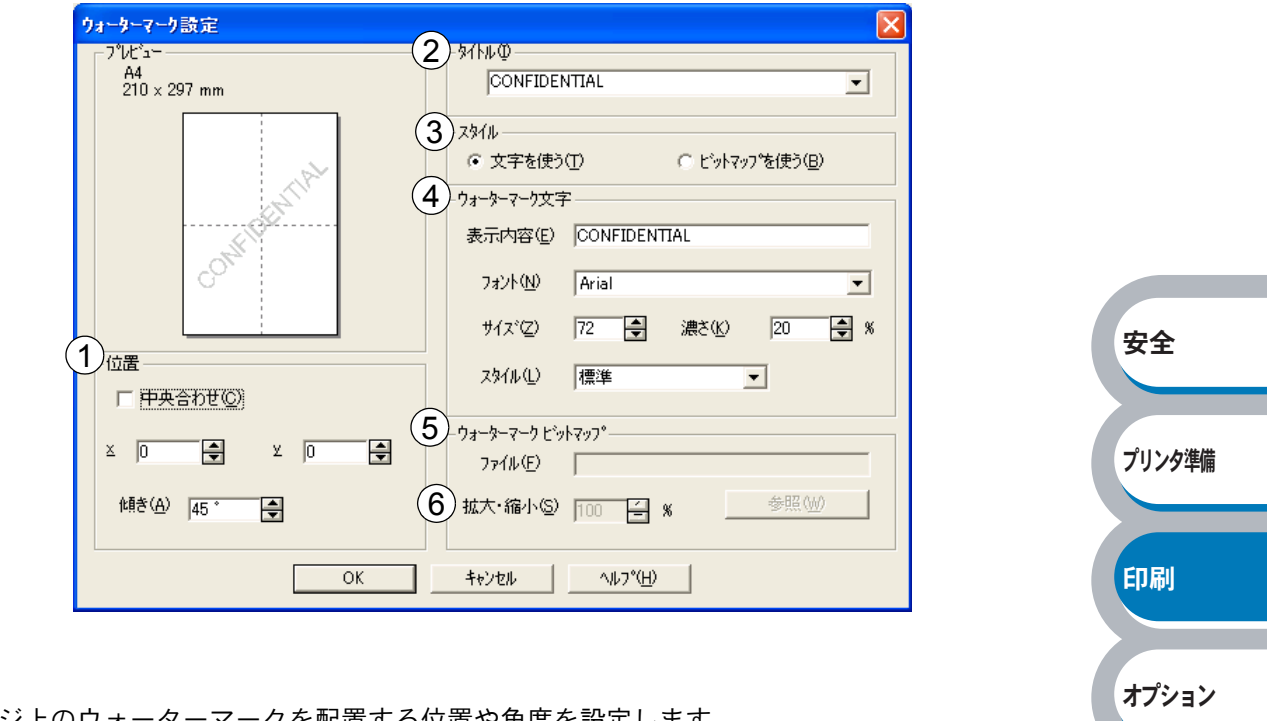

①位置

ページ上のウォーターマークを配置する位置や角度を設定します。

②タイトル

設定したウォーターマークの名前を設定します。ここで設定した名前は、「ウォーターマーク選 択」に表示されます。

③スタイル

新しく追加するウォーターマークが、文字かビットマップかを選択します。

④ウォーターマーク文字

ウォーターマークの文字を「表示内容」に入力して、「フォント」、「サイズ」、「スタイル」、「濃 さ」を選択します。

⑤ウォーターマークビットマップ

「ファイル」ボックスにビットマップイメージのファイル名を入力するか、 参照 をクリックして、ビットマップファイルを指定します。

⑥拡大・縮小

イメージのサイズを設定します。

#### カスタムページ設定

各ページに対して別々のウォーターマークの設定ができます。「ウォーターマーク印刷設定」で 「カスタム」を選択したときのみ有効になります。

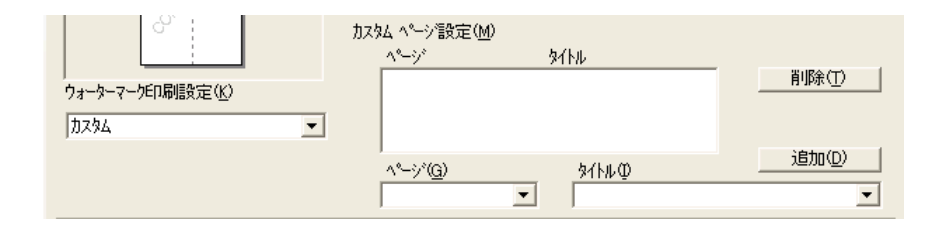

#### ・設定テーブル

各ページに対して設定されている内容が表示されます。

#### 設定の追加

「ページ」から設定したいページを入力します。
 ページ設定として番号以外にその他のページが選択できます。
 ②「タイトル」から使用したいウォーターマークを選択します。

選択したページにウォーターマークを付けたくない場合は、なしを選択します。

③ 道加(型) をクリックします。
 設定テーブルに追加されます。

#### 設定の削除

- ① 設定テーブルから削除したいページの設定を選択します。
- î除① をクリックします。

   設定テーブルから削除されます。

印刷の詳細は「ウォーターマーク(すかし)を入れて印刷する」P.2-58 を参照してください。

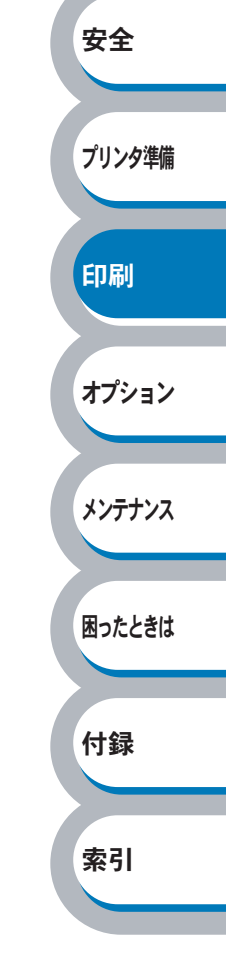

安全

プリンタ準備

印刷

オプション

付録

索引

#### ● ページ設定

アプリケーションソフトで作成した文書や画像のデータを変更せずに、ページイメージをそのまま 拡大縮小して用紙サイズを変更して印刷できます。またページイメージをそのまま左右反転、上下 反転して印刷することもできます。

| 🎍 Brother Printer 印刷設定 |                                      |
|------------------------|--------------------------------------|
| 基本設定 拡張機能 サポート         |                                      |
| Атв 💉 А                |                                      |
|                        |                                      |
| A4<br>210 × 297 mm     | ) 拡大縮小 C カ(E)<br>(・ 印刷用紙サイスに合わせます(P) |
|                        | ○ 任意倍率(E)                            |
|                        | 印刷用紙サイズ(①) A4                        |
|                        | 任意倍率 [25 - 400 %](月) 100 🗧           |
| 2                      | ) 「 左右反転(M)                          |
| 210 × 297 mm           | )□上下反転凵                              |
|                        |                                      |
|                        |                                      |
|                        | (長安)(一一)                             |
|                        |                                      |
|                        | OK キャンセル 適用(A) ヘルプ                   |

適用④ または OK をクリックして、選択した設定を確定します。標準(初期)設定に戻すときは 標準に戻す とうリックします。

#### ①拡大縮小

| 「オフ」:       | 画面に表示されたとおりに文書を印刷します。           |        |
|-------------|---------------------------------|--------|
| 「印刷用紙サイズに合わ | 文書が非定形サイズの場合や標準サイズの用紙しかない場合は、「印 | メンテナンス |
| せます」:       | 刷用紙サイズに合わせます」を選択し、「印刷用紙サイズ」で選択し |        |
|             | た用紙サイズに拡大縮小して印刷します。             |        |
| 「任意倍率」:     | 「任意倍率[25 – 400%]」で設定した倍率で印刷します。 | 困ったときは |

#### ②左右反転

左右を逆にして印刷します。

#### ③上下反転

上下を逆にして印刷します。

索引

### ● その他特殊機能

ΧŦ

| 💩 Brother Printer 印刷設定 ? 🔀                                                       |        |
|----------------------------------------------------------------------------------|--------|
| 基本設定       拡張機能       サホート         ●       ●       ●         ●       ●       ●   |        |
| その他特殊機能の                                                                         |        |
|                                                                                  | 安全     |
|                                                                                  | プリンタ準備 |
| 次のプリント機能モードを設定できます。<br>(下記の <b>」</b> クをクリックすると、各機能の詳細を説明しているページが表示されます。)         | 印刷     |
| ・印刷ジョブのスプール                                                                      | オプション  |
| ・ステータスモニタ                                                                        | メンテナンス |
| ・日付・時間を印刷する                                                                      | 困ったときは |
| <u>通用④ または</u> ○K をクリックして、変更した設定を確定します。標準(初期)設定に戻<br>すときは <u>標準に戻す</u> をクリックします。 | 付録     |

※ 1 設定保護管理機能は、Windows 95/98/Me ユーザー専用です。

付録

索引

#### 印刷ジョブのスプール

「リプリントを使用」のチェックボックスをチェックしておくと、最後に印刷したジョブをプリン タが記憶します。パソコンからあらためてデータを送らずに、文書を再び印刷することができま す。

印刷した直前の文書を再度印刷したいときは、すべてのランプが点灯するまでの約4秒間 を押している間は、Toner ランプ、Drum ランプ、Paper ランプ、Ready ランプが順 に点灯します。プリンタの電源を入れ直したり、パソコンを再起動すると、直前のデータは削除さ れ、再印刷はできません。

| 🎍 Brother Printer 印刷設定 🔹 💽 🔀                                      |        |
|-------------------------------------------------------------------|--------|
| 基本設定     拡張機能     サホート       ●     ●     ●       ●     ●     ●    | 安全     |
| その他特殊機能の                                                          | プリンタ準備 |
| · 濃度調整                                                            | 印刷     |
|                                                                   | オプション  |
| 標準に戻す(U)     OK キャンセル 通用( <u>A</u> ) ヘルブ                          | メンテナンス |
| [基本設定] タブの「部数」で2部以上設定した場合は、リプリント機能を使用できません。1977年                  | 困ったときは |
| プリンタに保存したデータを他の人に印刷されたくない場合は、「リプリントを使用」<br>チェックボックスのチェックを外してください。 |        |

クイックプリントセットアップ

クイックプリントセットアップ機能のオン/オフを切り替えます。

|                                                           | 🍓 Brother Printer 印刷設定                                                                                  |                                                                                                    |                                                                                                    | ? 🛛                |       |        |
|-----------------------------------------------------------|----------------------------------------------------------------------------------------------------|----------------------------------------------------------------------------------------------------|----------------------------------------------------------------------------------------------------|--------------------|-------|--------|
|                                                           | 基本設定 拡張機能 サポート                                                                                          |                                                                                                    |                                                                                                    |                    |       |        |
|                                                           | Atb 🖉 A                                                                                                 |                                                                                                    |                                                                                                    |                    |       |        |
|                                                           | その他特殊機能の<br>ED刷ディアのスプール<br>タイックフジリント セットアップ<br>スリーフ までの時間<br>ステータスモニタ<br>ページアロテクト<br>日付・時間を印刷する<br>濃度調整 |                                                                                                    | フリント セットアッフ <sup>。</sup><br>・ オン(N)<br>~ オフ(E)<br>詳細設定(S)                                                                                                    |                    |       |        |
|                                                           |                                                                                                    |                                                                                                    |                                                                                                    |                    |       | 安全     |
|                                                           |                                                                                                    | OK                                                                                                    | ++>UI                                                                                                    | 標準に戻す(U) 適用(A) ヘルプ | (     | プリンタ準備 |
| プリンタド <sup>・</sup><br>ウスボタン <sup>;</sup>                  | ライバの設定を簡単に言<br>をクリックするだけで、                                                                              | 役定・変更するこ<br>設定を確認でき                                                                                                    | とができます。<br>ます。                                                                                                    | タスクトレイのアイ          | コン上でマ | 印刷     |
|                                                           |                                                                                                    | <ul> <li>レイアウト く1 ペーシン</li> <li>手動両面印刷 〈オフ&gt;</li> <li>トナー節約モート<sup>×</sup> 〈オフ&gt;</li> <li>給紙方法 〈オフ&gt;</li> <li>用紙媒体 〈普通紙&gt;</li> </ul> | <ul> <li>1 ^<sup>0</sup>-&gt;<sup>2</sup></li> <li>2 ^<sup>0</sup>-&gt;<sup>2</sup></li> <li>4 ^<sup>0</sup>-&gt;<sup>2</sup></li> <li>9 ^<sup>0</sup>-&gt;<sup>2</sup></li> <li>16 ^<sup>0</sup>-&gt;<sup>2</sup></li> </ul> |                    |       | オプション  |
|                                                           |                                                                                                    | 標準に戻す<br>プリンタプロパティ<br>ツールバーを表示<br>ヘルプ                                                                                                    | 25 ヘ~ジ<br>縦2 × 横2 倍<br>縦3 × 横3 倍<br>縦4 × 横4 倍<br>縦5 × 横5 倍                                                                                                    |                    |       | メンテナンス |
| 下記の5つ<br>・レイアウ                                            | の項目を設定できます。<br>~                                                                                        | 終了                                                                                                    |                                                                                                    |                    | (     | 困ったときは |
| <ul> <li>・手動両面E</li> <li>・トナー節約</li> <li>・給紙方法</li> </ul> | 7刷<br>ケモード                                                                                              |                                                                                                    |                                                                                                    |                    | (     | 付録     |
| ・用紙媒体                                                     | シーをクリックすスト                                                                                              | ・「詳細設定」々                                                                                                    | ダイアログボック                                                                                                    | スが表示されます           | カイックプ | 索引     |
| リントセッ                                                     | トアップ機能使用時に、                                                                                             | 表示させたい項                                                                                                    | 目のチェックボ                                                                                                    | ックスをチェックし          | ます。   |        |

| 詳細設定             |                                                  |
|------------------|--------------------------------------------------|
| クイック フリ<br>少なくとも | ント セットアッフ℃表示させたい項目を選択してください。<br>1項目は選択する必要があります。 |
|                  |                                                  |
|                  | レ <i>イ</i> アウト( <u>P</u> )                       |
|                  | 手動両面印刷⊗                                          |
|                  | トナー節約モード(T)                                      |
|                  | 給紙方法(S)                                          |
|                  | 用紙媒体(M)                                          |
|                  | ОК                                               |

困ったときは

付録

索引

スリープまでの時間

スリープモードは、プリンタの電源を切っているときと同じ状態になるため、電力を節約できます。

ー定時間プリンタがデータを受信しなかったとき(タイムアウト時)に、スリープモードに切り替わります。

プリンタがスリープモードに入っているときは、すべてのランプが消灯していますが、パソコンからのデータは受信することができます。印刷ファイルや文書のデータを受信すると、プリンタは自動的に復帰し、印刷を開始します。

操作パネル上の ◆ C を押しても、プリンタは復帰します。 初期設定時間は5分です。

| 基本設定     拡張機能     サポート       ●     ●     ●                                                                                       | ?                                                                                                    | X<br>安全                                                                                                    |
|----------------------------------------------------------------------------------------------------|----------------------------------------------------------------------------------------------------|----------------------------------------------------------------------------------------------------|
| その他特殊機能の<br>印刷ジュアのスフ <sup>〜</sup> ール<br>グイックフリンド セットアッフ <sup>〜</sup><br>スノーン 後での時間<br>ステータスモンタ<br>ペーシブロテクト<br>日付・時間を印刷する<br>濃度調整 | - スリーフまでの時間<br>○ 自動設定(インテリジェントスリーフ <sup>の</sup> (M)<br>○ フリンタの設定のまま(P)<br>○ 手動設定(C)<br>5 受時間設定 (分)(S) | プリンタ準備<br><b>E F D F D</b> |
|                                                                                                    | (標準に戻す(山)   のK キャンセル 適用(A) ヘルプ                                                                        | オプション<br>メンテナンス                                                                                                    |

「自動設定(インテリジェ プリンタの使用頻度によって、スリープモードに入る最も適切なントスリープ)」:
 時間を自動的に調整します。
 「プリンタの設定のまま」:
 5分(初期設定値)でスリープモードに入ります。
 「手動設定」:
 1~99分(1分単位)の間で設定できます。

#### スリープモードをオフするには

スリープモードにならないようにオフに設定することもできます。ただし、節電のため、ス リープモードをオンにしてご使用になることをおすすめします。 設定内容の一番上に表示されている「スリープまでの時間」をダブルクリックすると、「オフ」 が表示されます。「オフ」をクリックします。

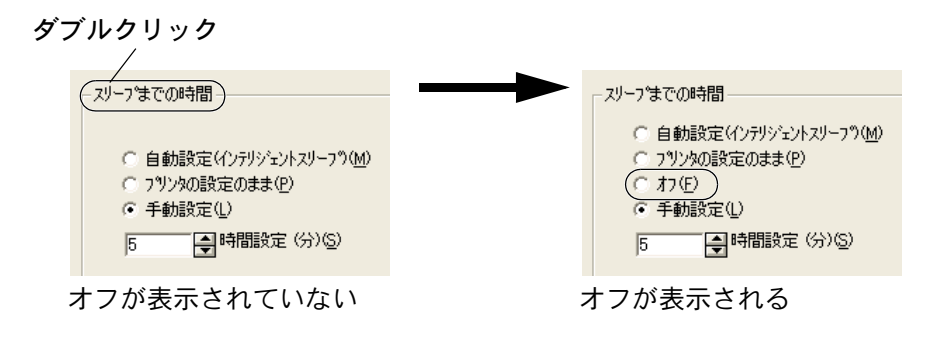

困ったときは

付録

索引

ステータスモニタ

メモ このセクションは Windows ユーザー専用です。

印刷時に、プリンタステータス(エラー情報など)を通知します。 初期設定ではオフになっています。ステータスモニタを使用するときは、オンに設定します。

| その他特殊機能の<br>E印刷ショブのスプール<br>ウイックフリント セットアッフ。<br>スリーフまでの時間<br>スプークスモン<br>ペーンプロテクト<br>日付・時間を印刷する<br>濃度調整 | <b>ステータスモニタ</b><br>① オン(N)<br>④ オフ(E) | 安全<br>プリンタ準<br>印刷 |
|----------------------------------------------------------------------------------------------------|---------------------------------------|-------------------|
|                                                                                                    |                                       | オプショ              |

#### 設定保護管理機能

・このセクションは Windows 95/98/Me ユーザー専用です。
・このセクションの画面は、Windows Me の画面です。

部数印刷、レイアウト、拡大縮小、ウォーターマークの設定をロックすることができます。

| Brother Printerのプロ/                                                                                                    | १७२४                                                                                                    |            |
|----------------------------------------------------------------------------------------------------|----------------------------------------------------------------------------------------------------|------------|
| 全般   詳細   共                                                                                                    | も 有 「基本設定」 拡張機能 「トレイ設定   サホペート                                                                                    |            |
| At B                                                                                                    |                                                                                                    |            |
| その他特殊機<br>日明 バイフ の スフ<br>タイック フリント セース<br>ステーマスモース<br>長元<br>(第二)<br>長子 マ<br>50 日 テル<br>その<br>10 日 10 日<br>10 日<br>10 | 能 ①<br>ブール<br>かドッフ ・<br>計 間<br>微 能<br>一<br>一<br>数 定 保 機 管 理 機 能<br>…<br>酸 定 ( 、 、 、 、 、 、 、 、 、 、 、 、 、 、 、 、 、 、 | <b>TA</b>  |
| 日付・時間を印<br>濃度調整                                                                                                    | 1刷する                                                                                                    | ¥±         |
|                                                                                                    |                                                                                                    | ブリンタ準備     |
|                                                                                                    | () () () () () () () () () () () () () (                                                                          | 印刷         |
|                                                                                                    |                                                                                                    |            |
|                                                                                                    |                                                                                                    |            |
|                                                                                                    | リックすると、[設定保護管理機能]ダイアログボックスが表示され                                                                                   | よます。 オフション |
| 各項目を設定してくださ                                                                                                    | ί <b>ι</b> .                                                                                                    |            |
|                                                                                                    |                                                                                                    | メンテナンス     |
|                                                                                                    | 設定保護管理機能                                                                                                    |            |
|                                                                                                    | □ =56業★6日局(の)ローク(C)                                                                                               |            |
|                                                                                                    | □ レイアウト・拡大縮小のロック( <u>S</u> )                                                                                      | 困ったときは     |
|                                                                                                    |                                                                                                    |            |
|                                                                                                    | //*X/>F*(F) ******                                                                                                |            |
|                                                                                                    | <u> </u>                                                                                                    | 付録         |
| ・ 部数印刷のロック                                                                                                    |                                                                                                    |            |
| 部数印刷をロックして                                                                                                    | て複数部印刷をできなくします。                                                                                                   | 索引         |
| <ul> <li>・レイアウト・拡大縮小</li> </ul>                                                                                                    | 小のロック                                                                                                    |            |
| レイアウトを1ペーシ                                                                                                    | ン、拡大縮小を 100% の設定にロックします。                                                                                          |            |
| ・ウォーターマークのロ                                                                                                    | コック                                                                                                    |            |
| 現在設定されているウ                                                                                                    | ウォーターマーク設定にロックします。                                                                                                |            |
| ・パスワード                                                                                                    |                                                                                                    |            |

#### ページプロテクト

プリンタが用紙に印刷する前に、印刷データをいったんメモリに保存して、印刷される完全なペー ジイメージをメモリ内に作成します。イメージが非常に複雑な文書を問題なく印刷するために、こ の機能を使って印刷に十分なメモリを設定します。

イメージのサイズは、「プリンタの設定のまま」「自動」「オフ」から選択できます。

| 🍓 Brother Printer 印刷設定                          |                                |          |
|-------------------------------------------------|--------------------------------|----------|
| 基本設定 拡張機能 サポート                                  |                                |          |
| AB 🛃 🎝                                          |                                |          |
| その他特殊機能の                                        | _^^_ŷƊƊテクト                     |          |
| ロルリッコノ い人ノール<br>タイック フリント セットアッフ・<br>スリーフ までの時間 | ^^-ジフ <b>ᡅ</b> テクト( <u>P</u> ) |          |
| ステータスモニタ<br>ペーシンプロテクト<br>日 (す・時時間を印刷)する。        | フリンタの設定のまま                     |          |
| 濃度調整                                            |                                |          |
|                                                 |                                | 安全       |
|                                                 |                                |          |
|                                                 |                                | プリンク准備   |
|                                                 |                                | <b>7</b> |
|                                                 | /湮淮()                          | Ē4(I)    |
|                                                 |                                | 印刷       |
|                                                 |                                |          |

「プリンタの設定のまま」: プリンタに設定されている初期設定が選択されます。初期設 定は「自動」です。 「自動」: 印刷に必要だと予想されるメモリ領域を自動で確保します。

「オフ」:

ページプロテクトの機能をオフにします。

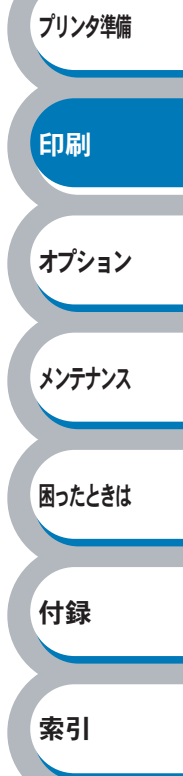

オプション

メンテナンス

困ったときは

付録

索引

#### 日付・時間を印刷する

日付と時間を自動で文書に入れて印刷することができます。

| 基本設定       拡張機能       サホート         ●       ●       ●         その他特殊機能の       ●         ●       ●         ●       ●         ●       ●         ●       ●         ●       ●         ●       ●         ●       ●         ●       ●         ●       ●         ●       ●         ●       ●         ●       ●         ●       ●         ●       ●         ●       ●         ●       ●         ●       ●         ●       ●         ●       ●         ●       ●         ●       ●         ●       ●         ●       ●         ●       ●         ●       ●         ●       ●         ●       ●         ●       ●         ●       ●         ●       ●         ●       ●         ●       ●         ●       ●         ●       ●         ●                                                                                                    |        | 🎍 Brother Printer 印刷設定                                                                                                    |
|----------------------------------------------------------------------------------------------------|--------|----------------------------------------------------------------------------------------------------|
| その他特殊機能の                                                                                                    |        | 基本設定     拡張機能     サホート       Image: Apple and the second second |
| Image: http://www.image: http://www.image: htttp://www.image: http://www.image: htttp://www.image: htt | 安全     | その他特殊機能型<br>印刷ジョブのスプール<br>ケイック フリント セッドアップ<br>スノーフまでの時時間<br>ステータスモニネ<br>ページブロテかト<br>日何・時間<br>「 印刷する(E)<br>詳細設定(S).                                                                                                    |
| 標準に戻す(U)       OK     キャンセル       適用( <u>A</u> )     ヘルプ                                                                                                    | プリンタ準備 | 標準           OK         キャンセル         適用(A)         [                                                                                                    |

「印刷する」チェックボックスをチェックし、 詳細定 をクリックすると、 [日付・時間] ダイ アログボックスが表示されます。日付と時間の書式や印刷位置、印刷モードの各項目を設定してく ださい。

| 日付·時間                                           | X                                                                                                    |
|-------------------------------------------------|----------------------------------------------------------------------------------------------------|
|                                                 | 書式<br>日付(A)<br>時間(M) 19時49分43秒 ▼<br>7ォント(N)                                                                                                    |
| ・<br>「印刷モート <sup>×</sup><br>皆県の濃さ( <u>K</u> ) 0 | 位置<br><u> 「 左 ()</u><br>「 上 ()<br>・ 右 R)<br>「 上 ()<br>・ 右 R)<br>「 上 ()<br>・ 右 R)<br>「 上 ()<br>・ 右 R)<br>「 上 ()<br>・ 右 R)<br>「 上 ()<br>・ 右 R)<br>「 上 ()<br>・ て ()<br>、<br>()<br>、<br>()<br>、<br>()<br>、<br>()<br>、<br>()<br>()<br>()<br>()<br>()<br>()<br>()<br>()<br>()<br>() |

2-24

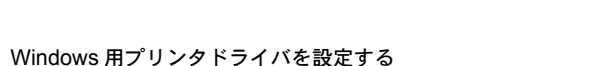

#### 濃度調整

印刷時のトナーの密度を調節できます。 初期設定は、「プリンタの設定のまま」です。 手動でトナーの密度を変更するときは、「プリンタの設定のまま」チェックボックスのチェックを 外し、調節します。

| 🎍 Brother Printer 印刷設定                           |                 |                  | ? 🛛         |  |
|--------------------------------------------------|-----------------|------------------|-------------|--|
| 基本設定 拡張機能 サポート                                   |                 |                  |             |  |
| 📓 AB 📓 Ay 👼                                      |                 |                  |             |  |
| その他特殊機能型                                         |                 |                  |             |  |
| 日本の1995年1911日11日11日11日11日11日11日11日11日11日11日11日11 | マ フリンタの設定のまま(P) |                  |             |  |
| スアークませい//iffai<br>ステータスモニタ<br>ヘペーン/つかテクト         | 長も明ろい           |                  | 是如時心        |  |
| 日付・時間を印刷する<br>濃度調整                               | 0               | 1753             | THE OWNER ! |  |
|                                                  |                 |                  |             |  |
|                                                  |                 |                  |             |  |
|                                                  |                 |                  |             |  |
|                                                  |                 |                  |             |  |
|                                                  |                 |                  |             |  |
|                                                  |                 |                  |             |  |
|                                                  |                 |                  | 標準に戻す(U)    |  |
|                                                  | OK キャンセ         | ル 適用( <u>A</u> ) |             |  |

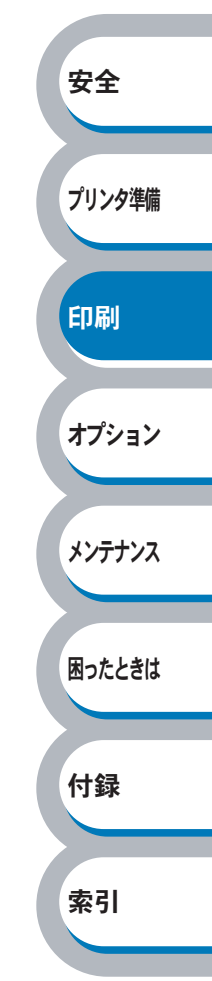

困ったときは

付録

索引

### ● [トレイ設定] タブでの設定項目

本機にオプション品を取り付けたり、取り外したりしたときに設定します。

**「一」** アプリケーションソフトの [ファイル] メニューの [印刷] から表示したプリンタドラ

- **メモ** イバの設定画面では、[トレイ設定] タブが表示されません。プリンタドライバの設定画 面は、次の手順で [スタート] メニューから表示してください。
  - Windows XP の場合は、[スタート] メニューから [プリンタと FAX] をクリックします。 Windows 95/98/Me/2000、Windows NT 4.0 の場合は、[スタート] メニューから [設定] - [プリンタ] の順にクリックします。
  - ②「Brother HL-2040 series」のアイコンを選択し、[ファイル] メニューから [プロパティ] をクリックします。
  - ③「Brother HL-2040 series のプロパティ」ダイアログボックスの [トレイ設定] タブ をクリックします。

| 全般 共有 ポート 詳細設定 色の管理 | トルイ設定                               |                     |                                         | 安全    |
|---------------------|-------------------------------------|---------------------|-----------------------------------------|-------|
|                     | 給紙方法の設定(P)<br>給紙先<br>トレイ 1<br>手差し   | 用紙サイズ<br>未定義<br>未定義 | _                                       | マエ    |
|                     | 用紙サイズ*⑤)<br>未定義<br>給紙方法の既定値<br>自動選択 | ()<br>()            | 変更①                                     | 印刷    |
|                     |                                     |                     |                                         | オプショ  |
|                     | ОК                                  | キャンセル 適             | 標準(c戻す( <u>c</u> )<br>用( <u>A</u> ) ヘルプ | メンテナン |

<u>適用④</u>または<u>○</u>をクリックして、変更した設定を確定します。標準(初期)設定に戻すときは<u>標準に戻す</u>をクリックします。

## ● [サポート] タブでの設定項目

プリンタドライバのバージョンを確認できます。また、「ブラザーソリューションセンター」にア クセスしたり、現在のプリンタドライバの設定内容が確認できます。

| ንሣンጵ ドライバ                                                       | 1                                                                                                    |     |
|-----------------------------------------------------------------|----------------------------------------------------------------------------------------------------|-----|
| HL-2040                                                         | <u>B</u> rother Solutions Center<br>**Brother Solutions Center*<br>(http://solutions.brother.co.jp/)はユーザペーサギート専用<br>サイトです。最新パージョンのフリンタンライハ、やソフトウェアをはじょ |     |
| ドライパ パージョン<br>パージョン 0.23 for Windows 2000/XP<br>02 Sep 2004     | の、FAU、トファルシューティング、その他ファンダをお使いいとたく<br>上で有益な情報が得られます。                                                                                                    | 7.4 |
| (C) Brother Industries Ltd. 1993 – 2004<br>All rights Reserved. |                                                                                                    | ダ王  |

#### **(1)** Brother Solutions Center

クリックすると、サポートページ「ブラザーソリューションセンター」(http://solutions.brother.co.jp/) にアクセスします。最新バージョンのプリンタドライバやソフトウェアをはじめ、Q&A、便利 な機能紹介、その他本機をご使用いただく上で有益な情報をご用意しています。ぜひご利用く ださい。

#### ②設定の確認

クリックすると、現在のプリンタドライバの基本的な設定の一覧が表示されます。

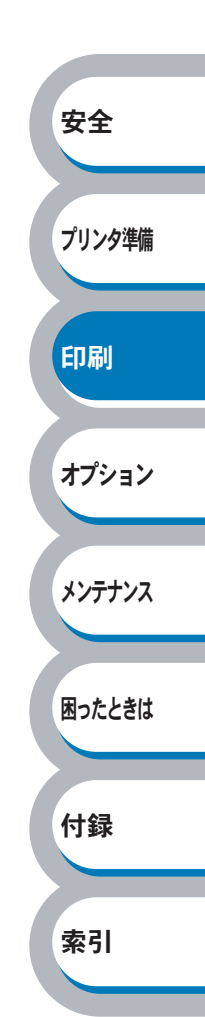

# Macintosh 用プリンタドライバを設定する

本機は、Mac OS 9.1 ~ 9.2、Mac OS X 10.2.4 以降に対応しています。 最新のプリンタドライバやその他の情報は、「ブラザーソリューションセンター」 (http://solutions.brother.co.jp/) から入手できます。

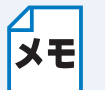

このセクションの画面は、Mac OS X 10.3 の画面です。ご使用のパソコン画面は、オペ レーティングシステムによって異なります。

# ブラザーレーザードライバの設定方法

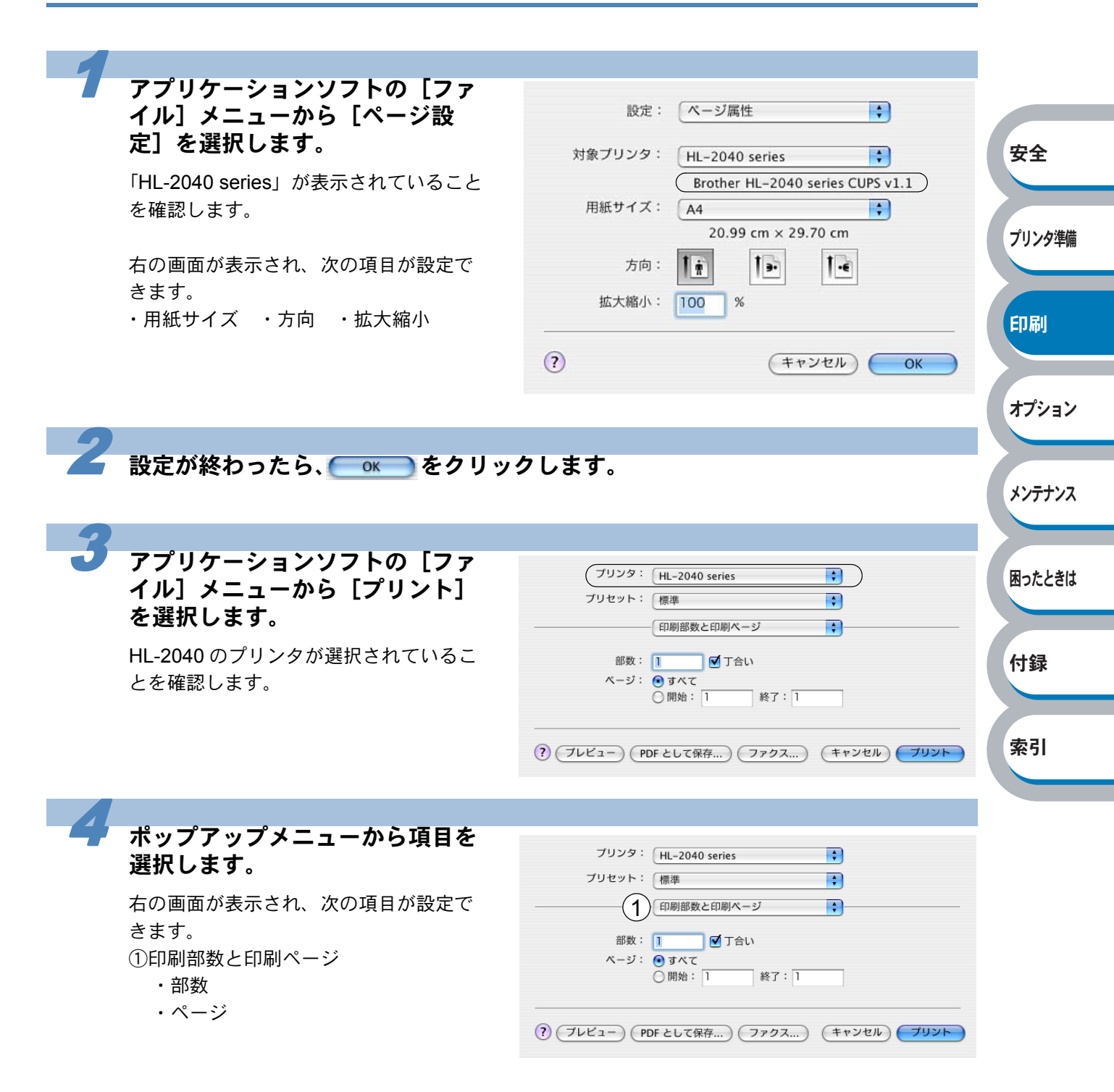

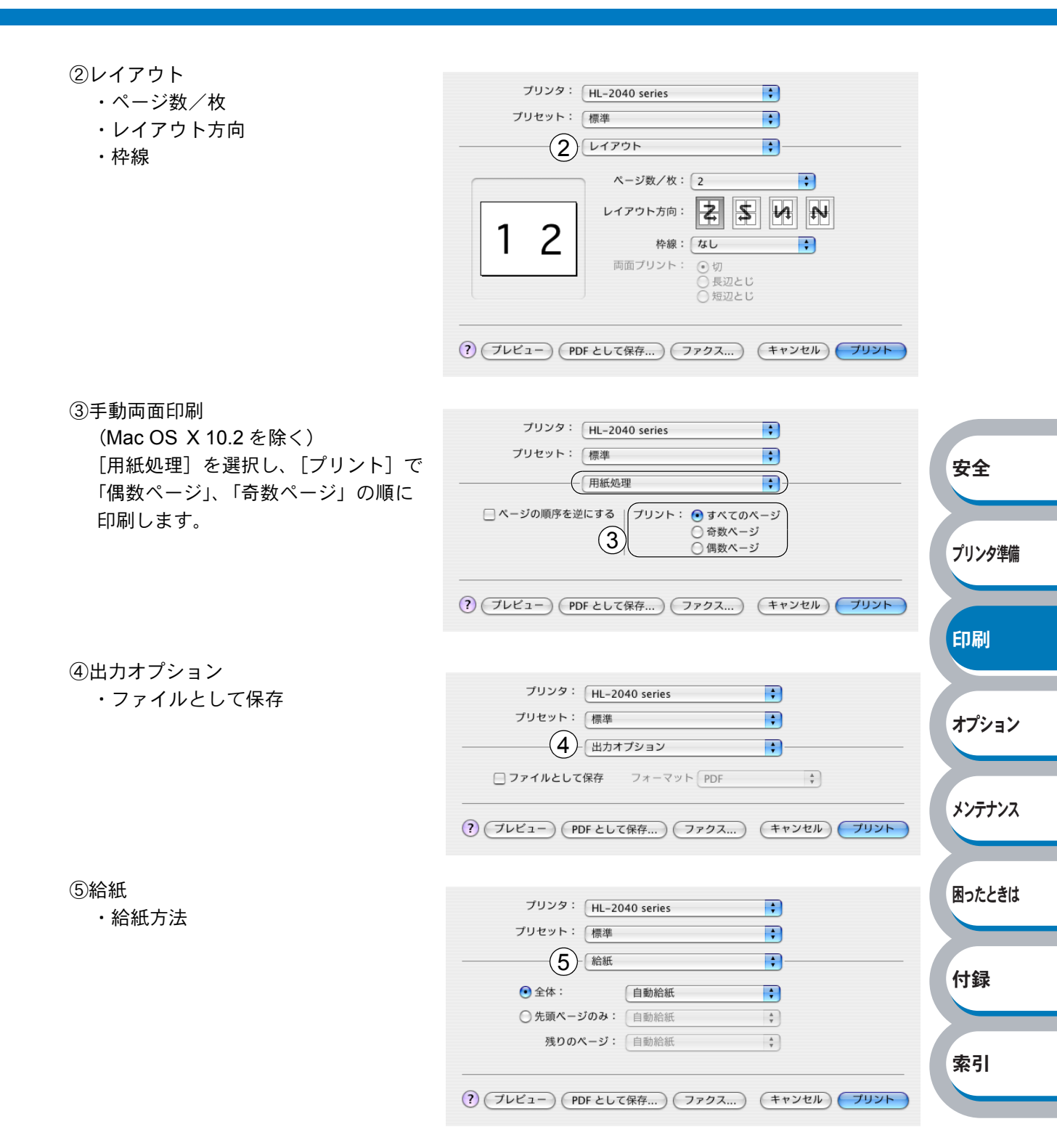

索引

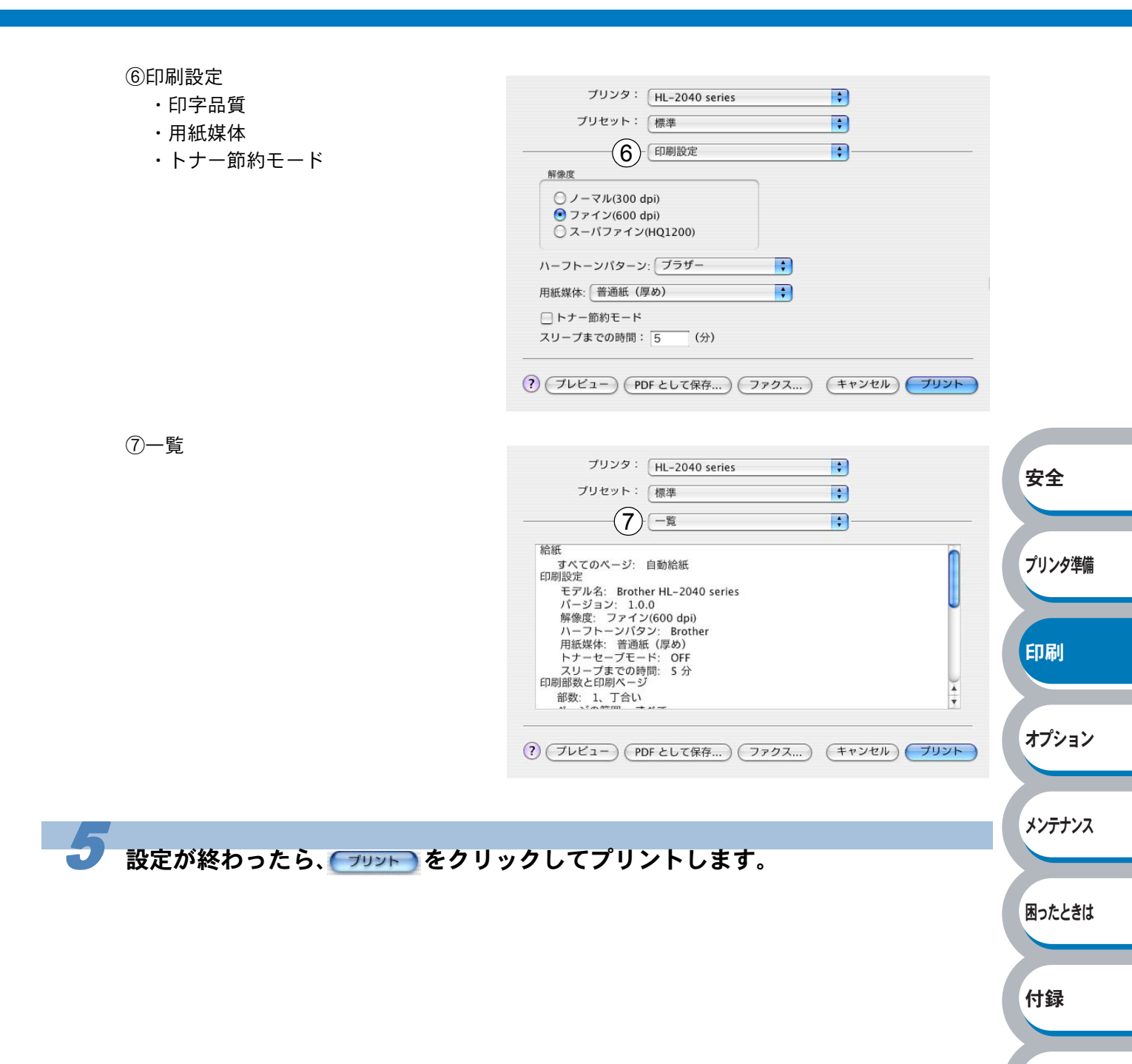

# 普通紙や再生紙に印刷する

普通紙や再生紙は、用紙トレイまたは手差しスロットから印刷できます。 使用できる用紙の種類やサイズについては、「使用できる用紙と領域」**|2.1-12**を参照してください。

# 用紙トレイから印刷する

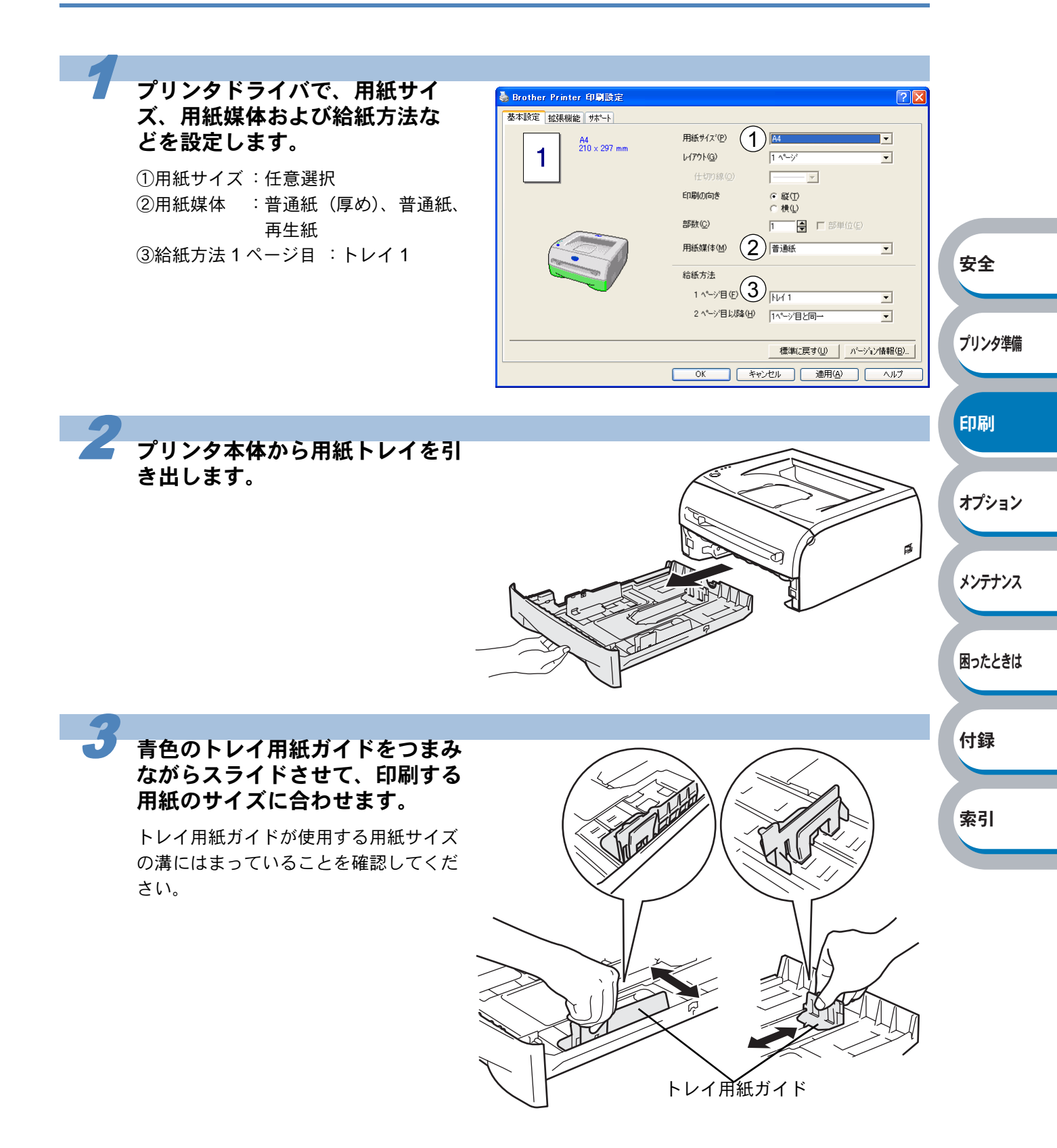

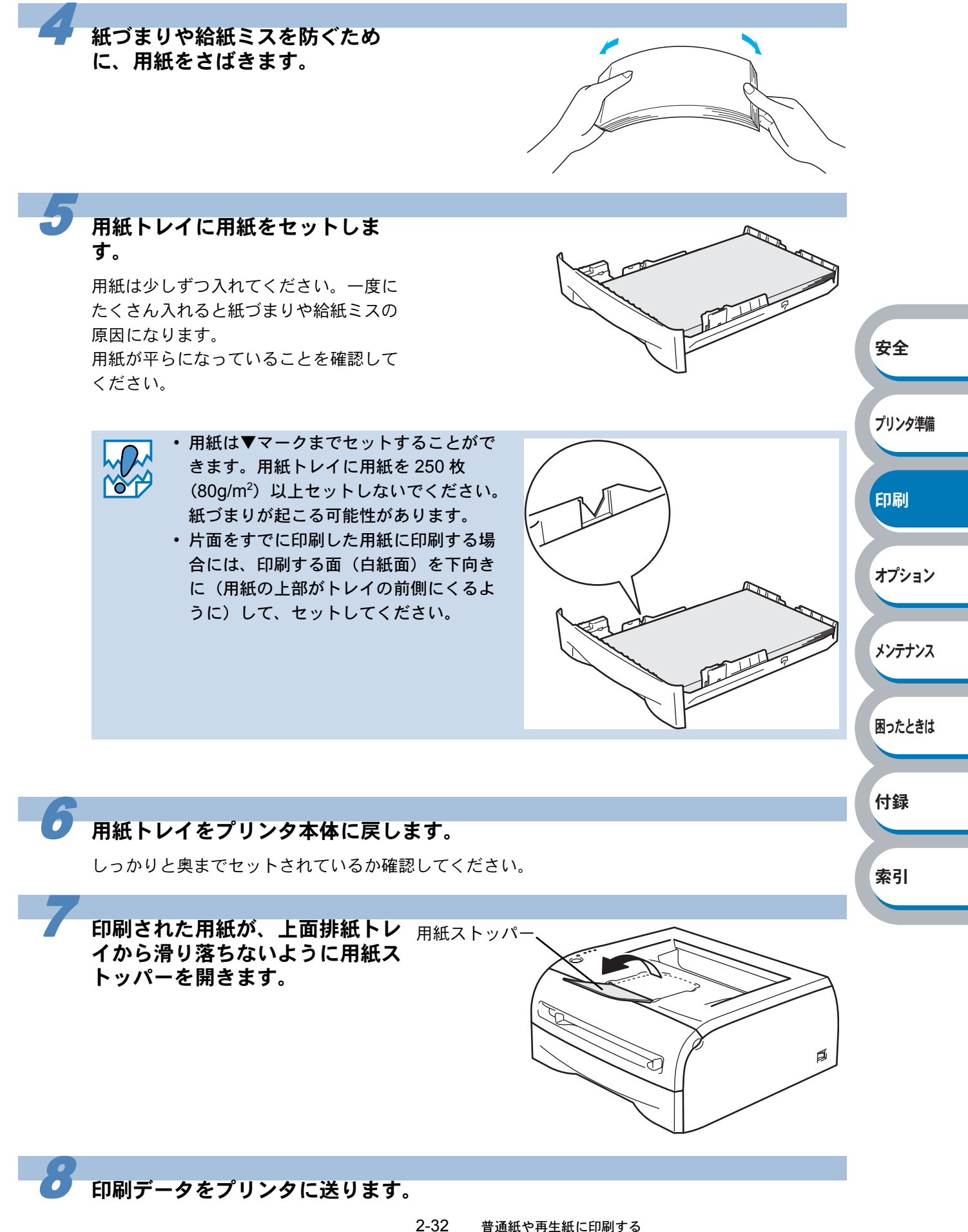

# 手差しスロットから印刷する

- A5 横向きの用紙は手差しスロットに挿入し、印刷してください。
- **メモ** 手差しスロットから用紙を挿入すると、プリンタは自動的に手差しスロットからの印刷モードに切り替わります。

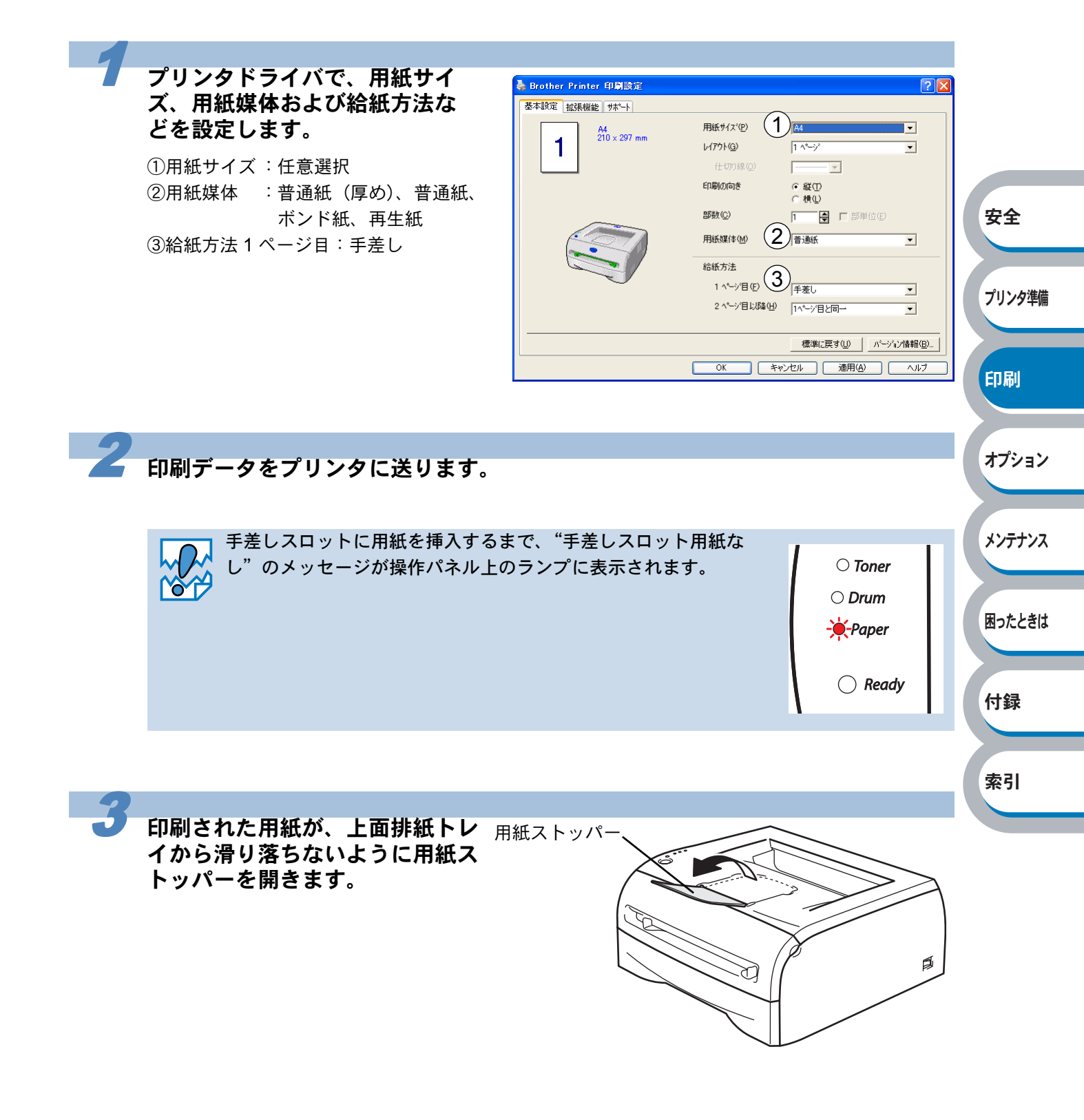

索引

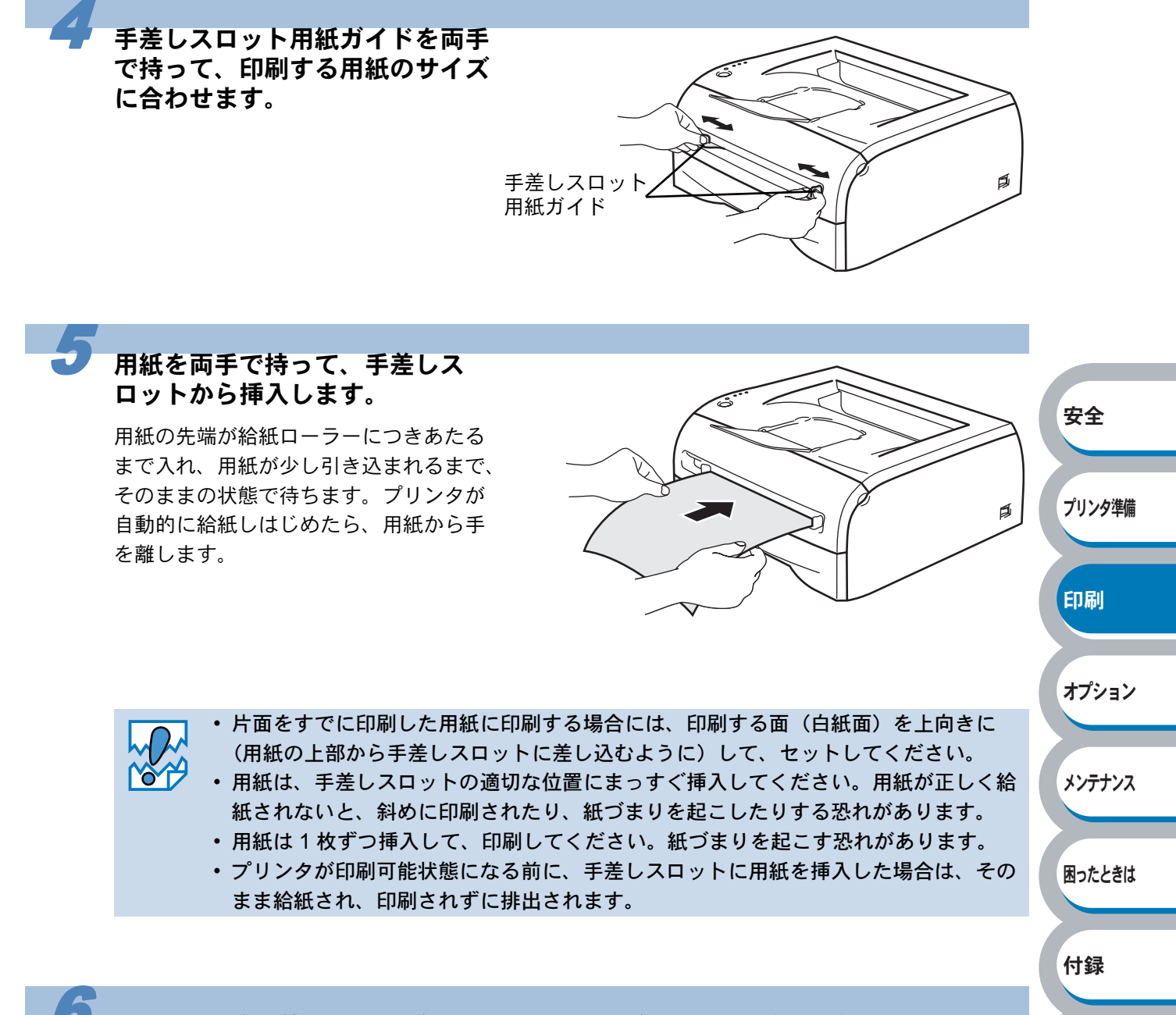

印刷した用紙が排出されたら、手順5にしたがって次の用紙を挿入します。

印刷する枚数分、繰り返してください。

# OHP フィルムに印刷する

OHP フィルムは、用紙トレイ、手差しスロットから印刷できます。

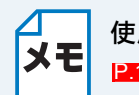

使用できる OHP フィルムの種類やサイズについては、「使用できる用紙と領域」

- レーザープリンタ印刷用の OHP フィルムをご使用ください。
- レーザープリンタの内部は印刷中高温になりますので、その熱に耐え得る素材の
- OHP フィルムをご使用ください。
- 印刷されたばかりの OHP フィルムは高温になっている恐れがあります。印刷直後は 触らないでください。
- 種類の異なる OHP フィルムを同時に用紙トレイに入れないでください。紙づまりや 給紙ミスが起こる恐れがあります。
- ・正しく印刷するためには、アプリケーションソフトウェアのプリントメニューで、印刷する用紙サイズの設定とトレイにセットされた用紙のサイズの設定を同じにしてください。

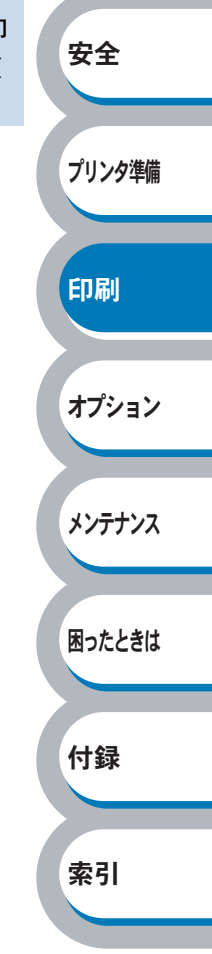

## 用紙トレイから印刷する

メモ 用紙トレイへは、OHP フィルムを 10 枚より多くセットしないでください。

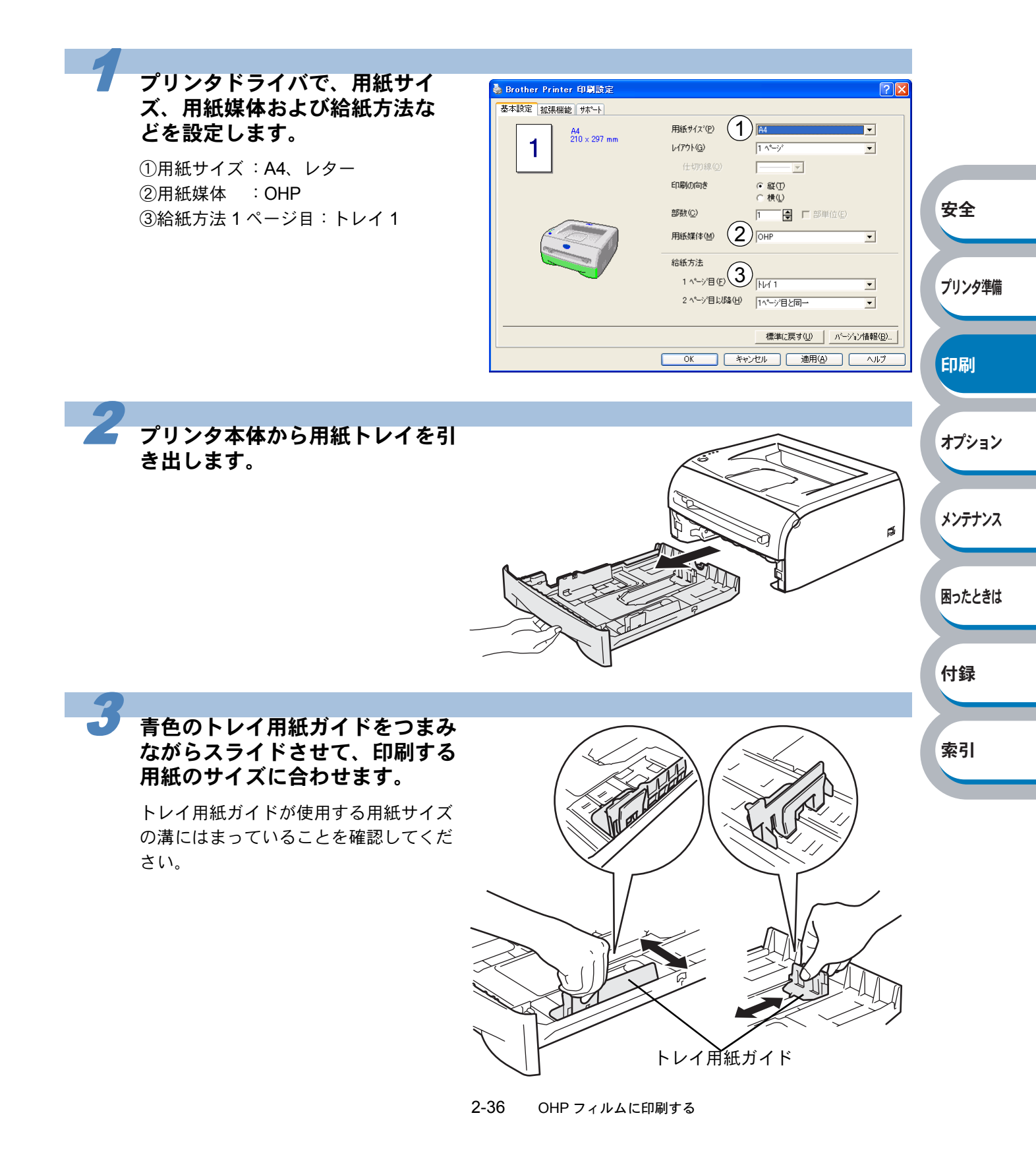

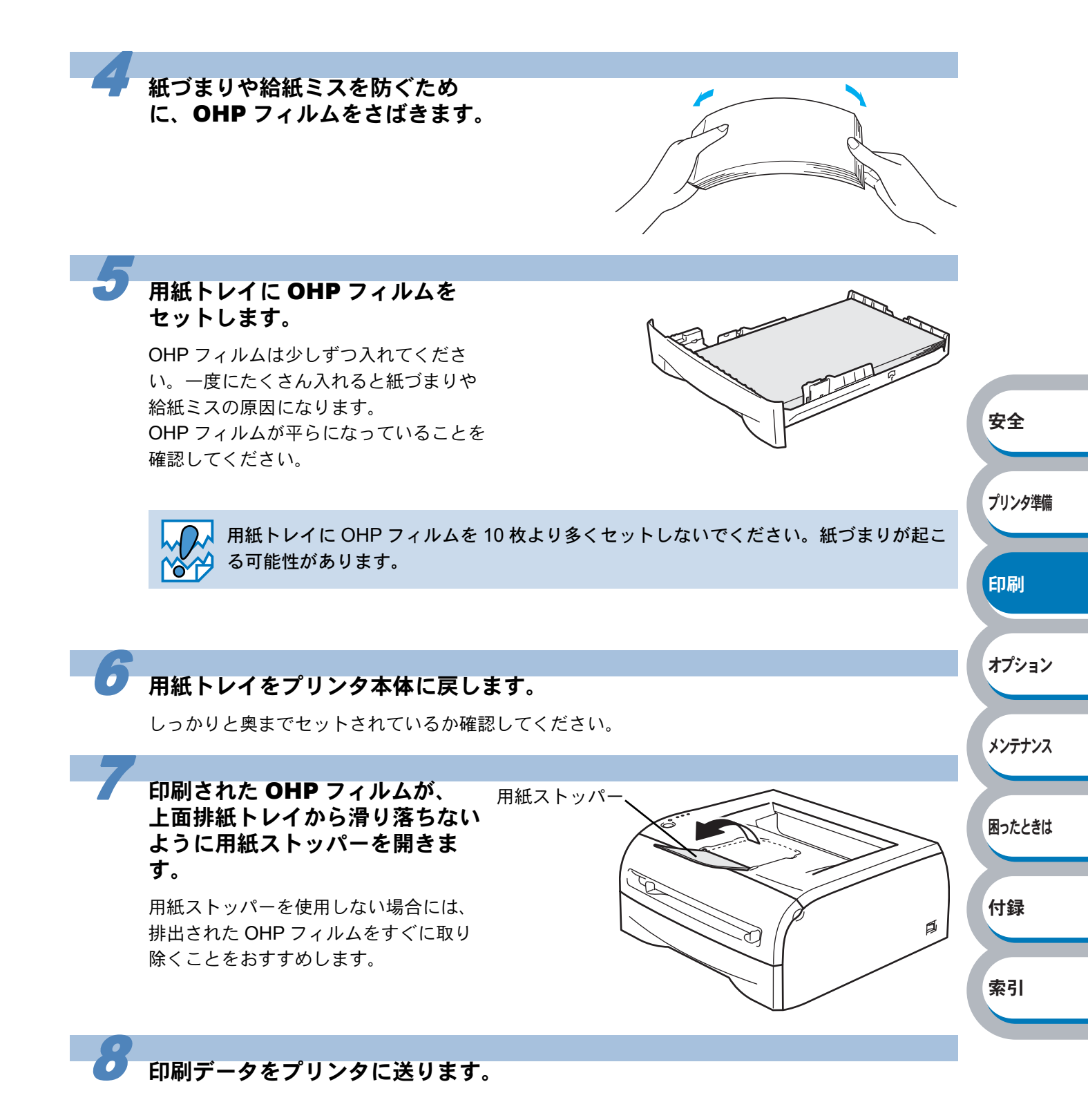

排出された OHP フィルムは上面排紙トレイからすぐに取り除いてください。印刷した OHP フィルムを溜めておくと、反りや紙づまりの原因になります。

## 手差しスロットから印刷する

XE

手差しスロットから OHP フィルムを挿入すると、プリンタは自動的に手差しスロットか らの印刷モードに切り替わります。

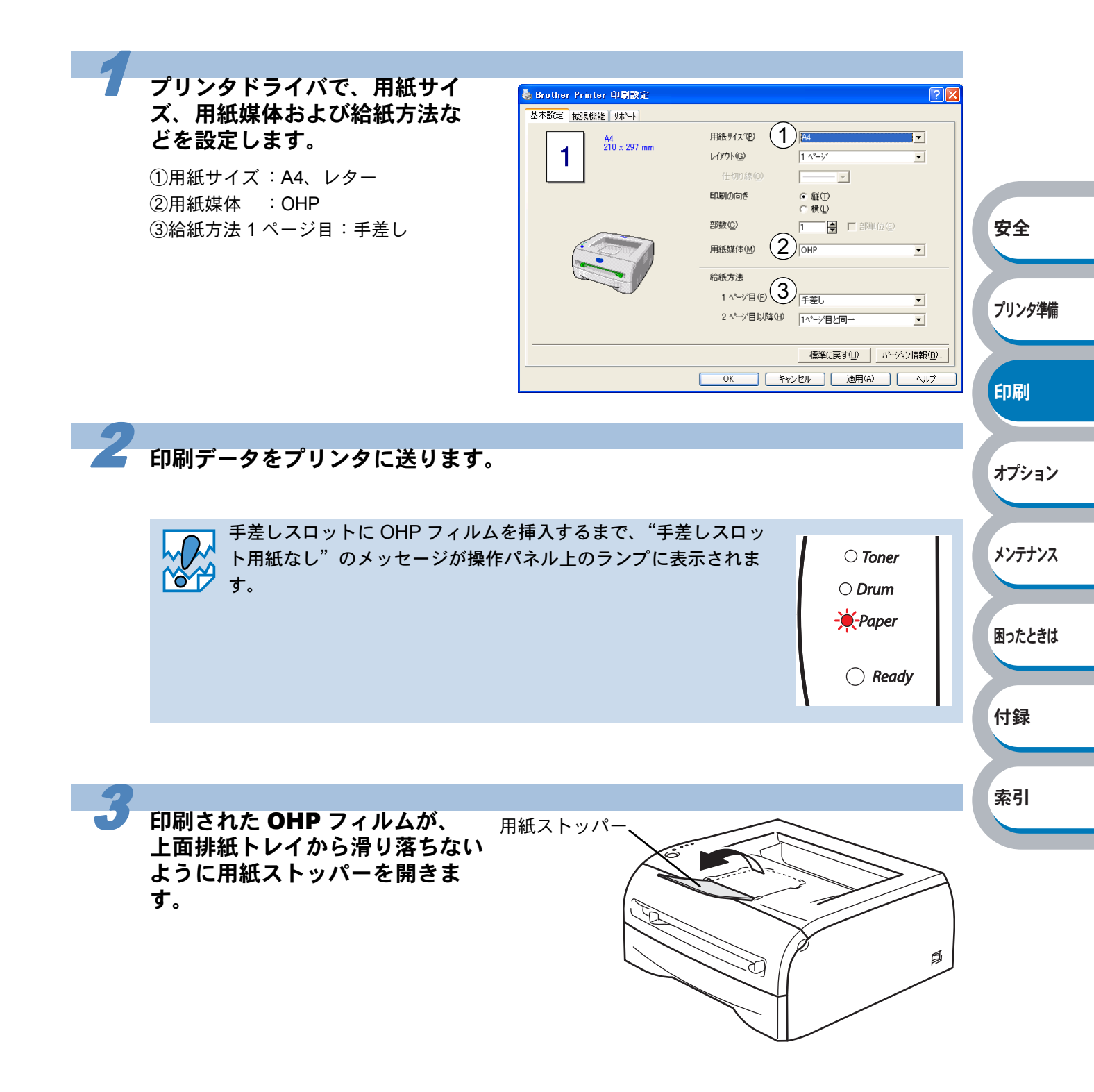

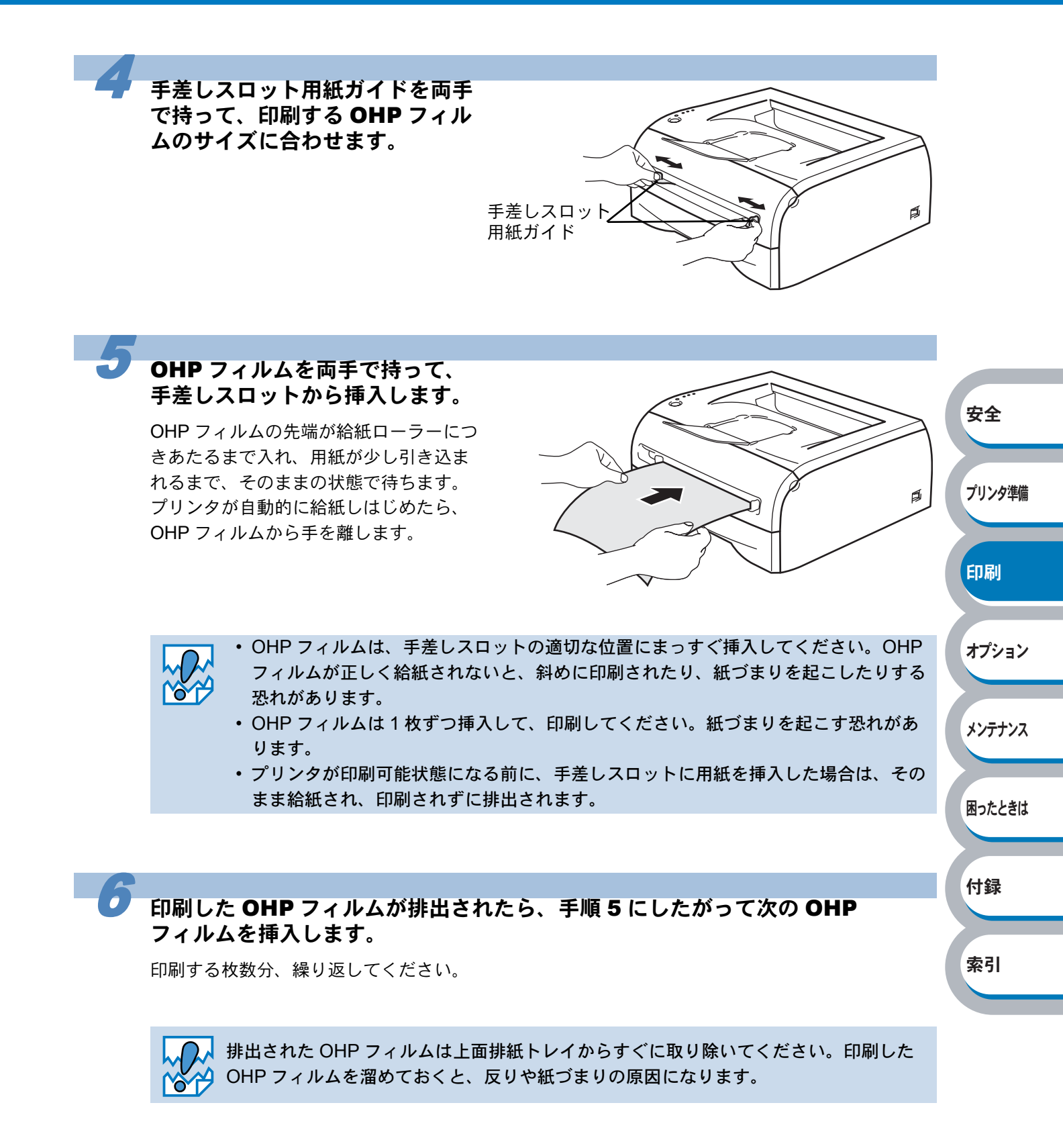
# 厚紙および官製はがきに印刷する

厚紙は、手差しスロットから印刷してください。 官製はがきは、用紙トレイ(30枚セット可能)、手差しスロットから印刷できます。

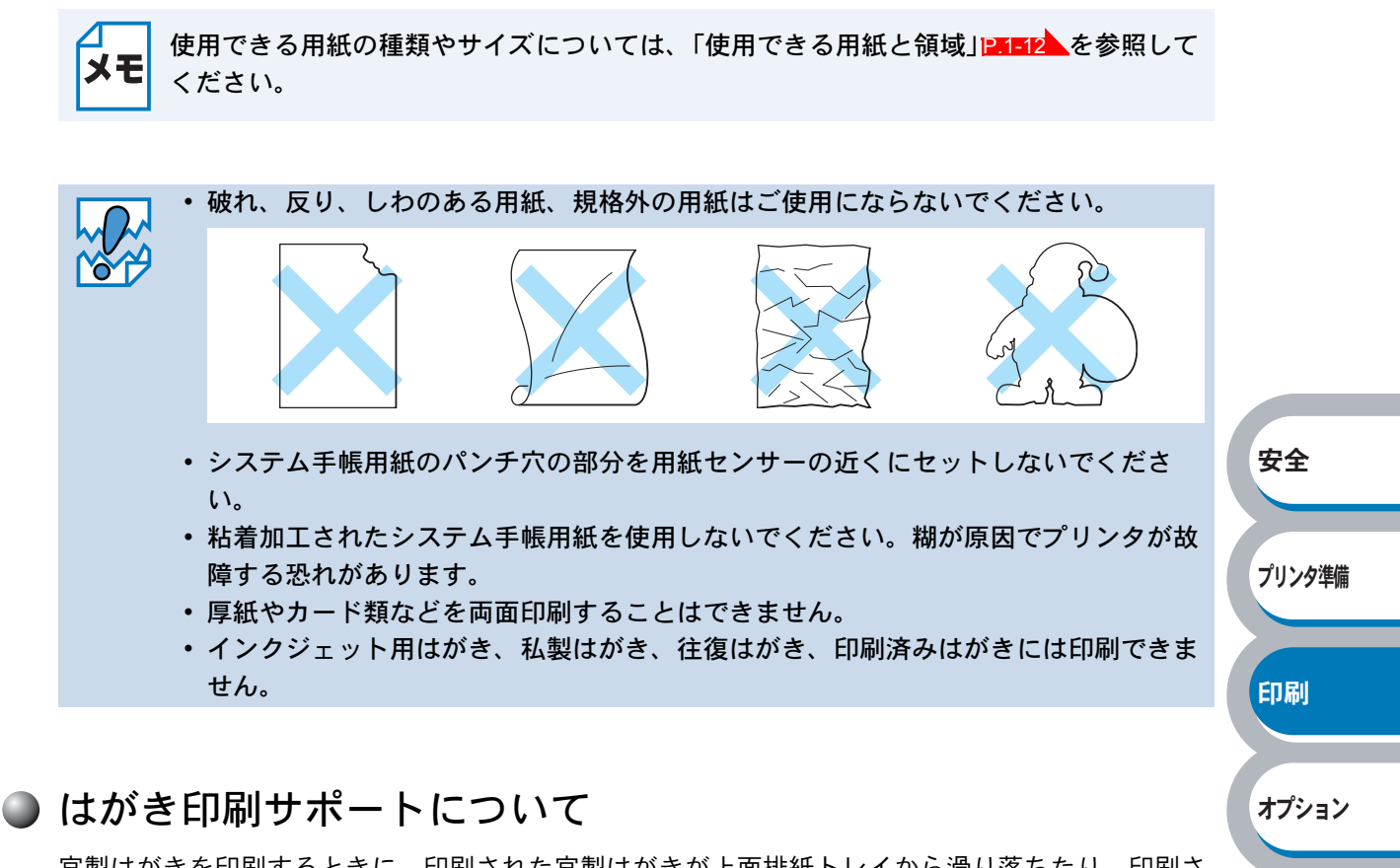

メンテナンス

困ったときは

官製はがきを印刷するときに、印刷された官製はがきが上面排紙トレイから滑り落ちたり、印刷された官製はがきの反りが気になったりする場合は、はがき印刷サポート 1-1-3 を取り付けてから 印刷してください。

#### ● はがき印刷サポートの取付方法

下図のように、①のツメを②に引っ掛けるようにして取り付けてください。

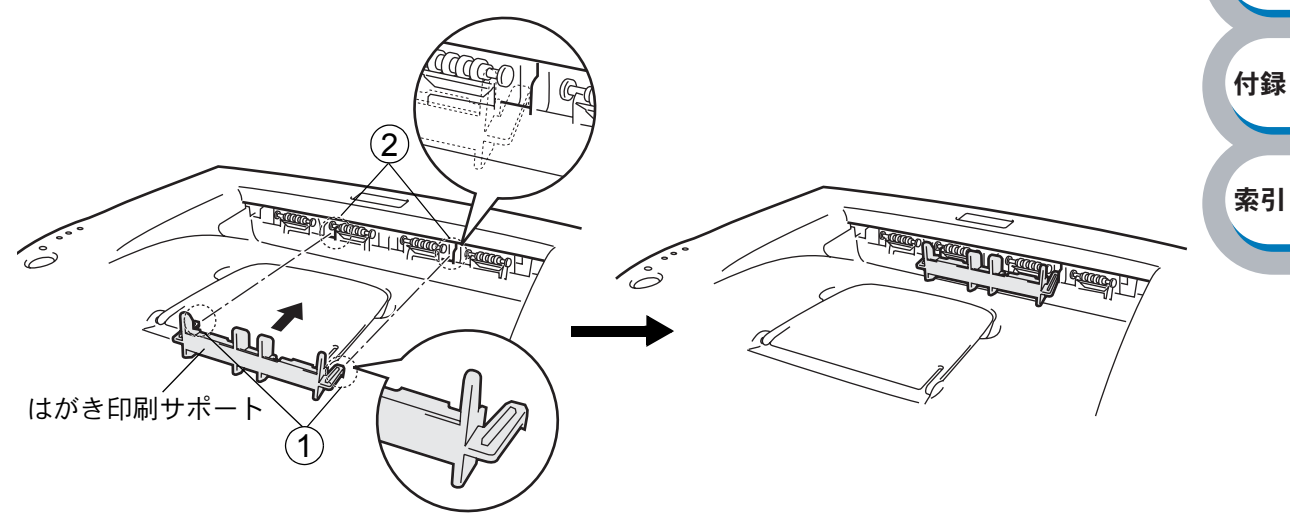

「はがき印刷サポート」は、官製はがき以外の用紙を印刷するときには、使用しないでく ださい。上面排紙トレイに印刷された官製はがきは、すぐに取り除くことをおすすめし ます。

## 用紙トレイから印刷する(官製はがきのみ)

メモ 用紙トレイへは、官製はがきを 30 枚より多くセットしないでください。

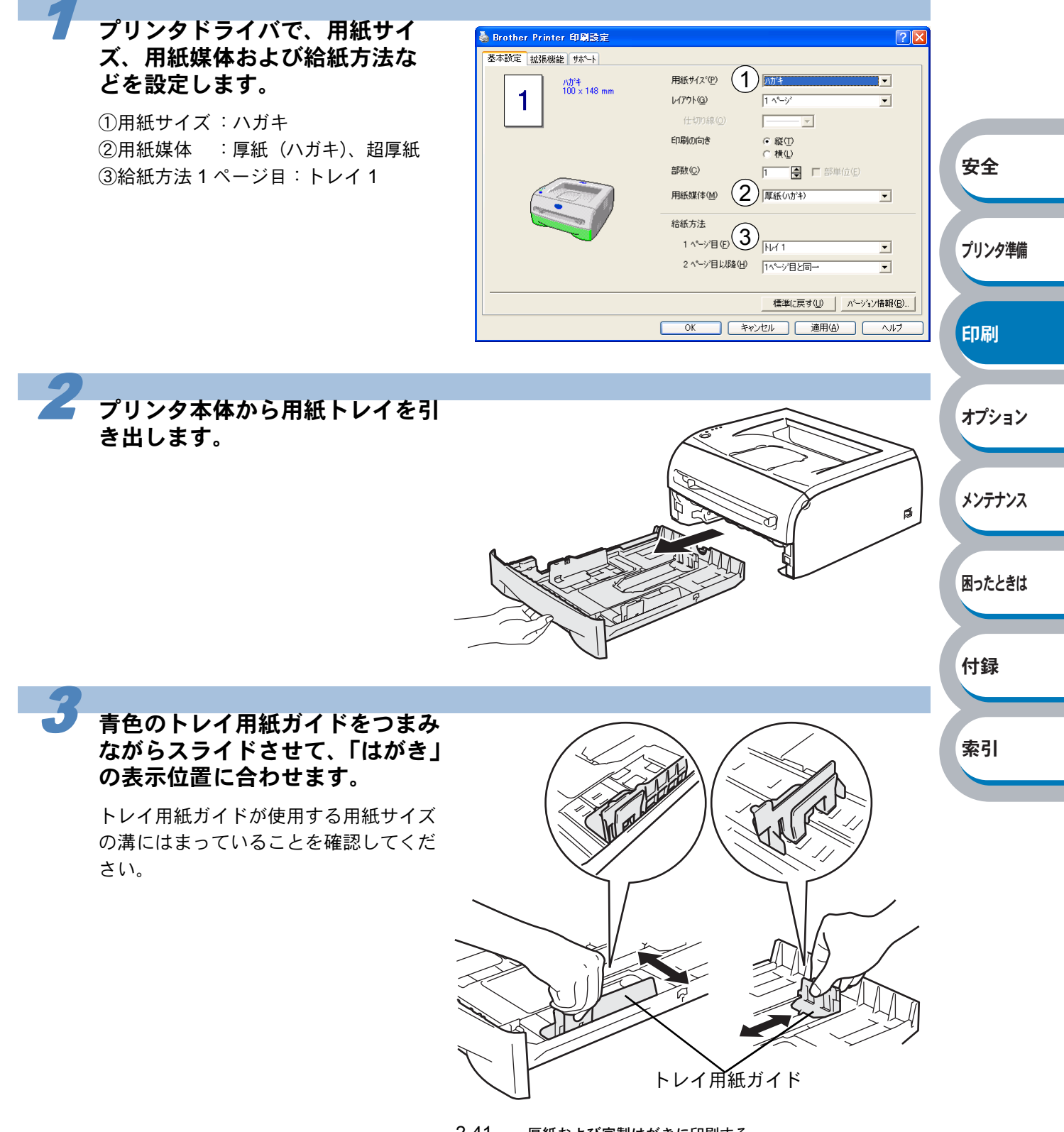

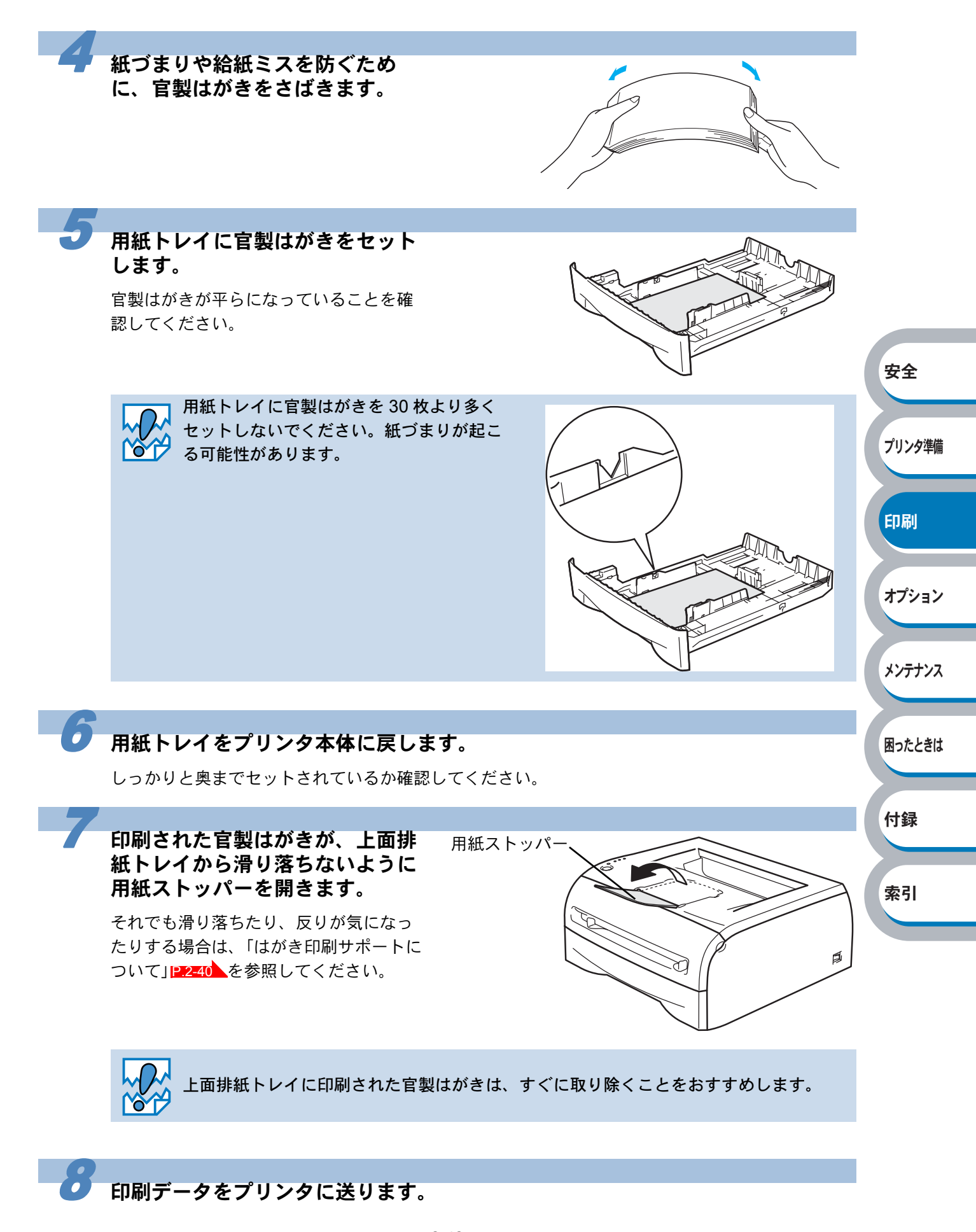

## 手差しスロットから印刷する

メモ

手差しスロットから用紙を挿入すると、プリンタは自動的に手差しスロットからの印刷 モードに切り替わります。

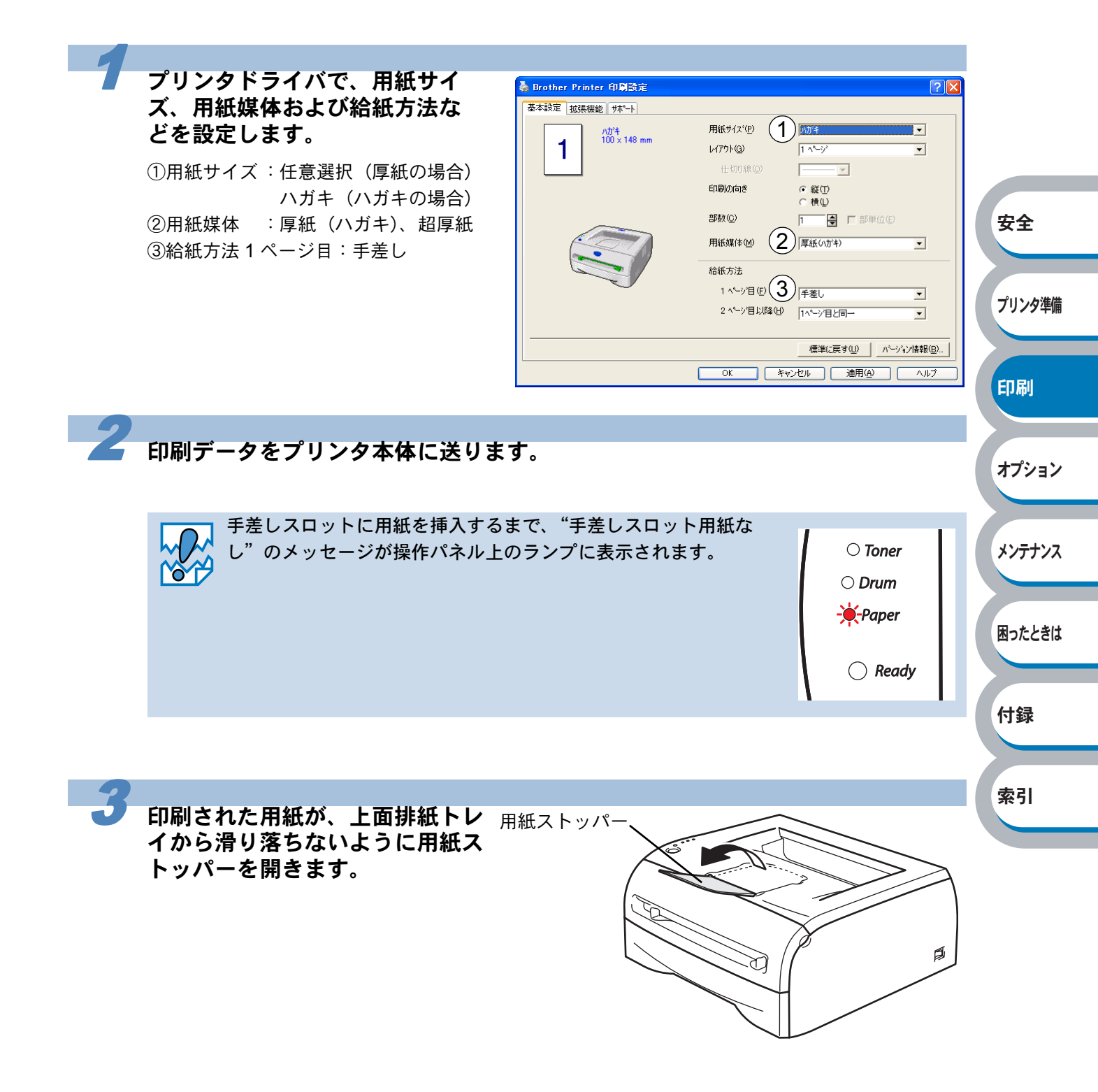

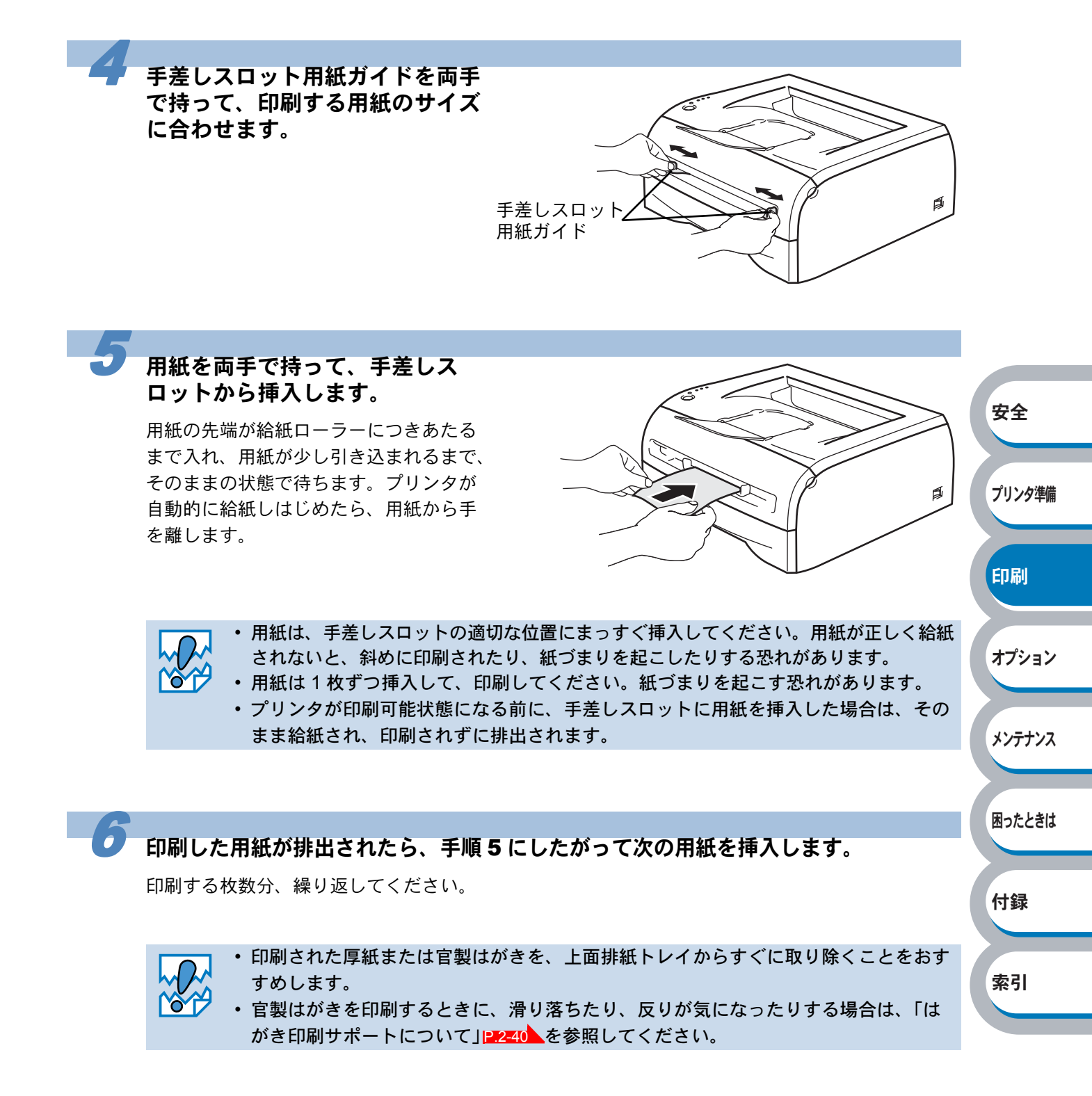

# 封筒に印刷する

封筒は、手差しスロットから印刷できます。

#### ● 使用できない封筒

下記のような封筒は使用しないでください。

- ・破れ、反り、しわのある封筒、または規格外の封筒
- ・極端に光沢のある封筒、表面がすべりやすい封筒
- ・とめ金、スナップ、ひもなどが付いた封筒
- ・粘着加工を施した封筒
- ・袋状加工の封筒
- ・折り目がしっかりついていない封筒
- ・エンボス加工の封筒
- ・レーザープリンタで一度印刷された封筒
- ・内部が印刷された封筒
- ・一定に積み重ねられない封筒
- ・プリンタの印刷可能用紙坪量指定を超える用紙で製造されている封筒
- ・作りが不良で、端部がまっすぐでなかったり、一貫して四角になっていない封筒
- ・透明な窓付、穴付、くりぬき付、ミシン目付などの封筒
- ・タテ形(和形)の封筒

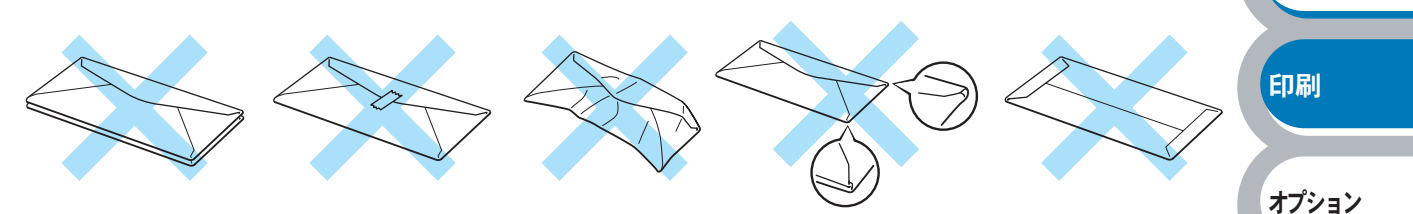

安全

プリンタ準備

メンテナンス

困ったときは

付録

索引

上記の種類の封筒を使用すると、プリンタが故障する可能性があります。 この場合の故障は保証またはサービス契約の対象には含まれませんのでご注意ください。

- ・いろいろな種類の封筒を同時にセットしないでください。紙づまりや給紙ミスを起こ
   す恐れがあります。
  - 封筒に両面印刷することはできません。
    - ・正しく印刷するには、アプリケーションソフトでの用紙サイズの設定とトレイにセットされた用紙のサイズの設定を同じにしてください。
    - •「使用できる用紙と領域」PTET2を参照してください。

ほとんどの封筒は印刷できますが、封筒の仕上りによっては、給紙や印刷品質に問題が起こる場合 があります。

レーザープリンタ用の高品質の封筒を購入してください。

たくさんの封筒を購入する前に、必ず小部数を印刷して正しく印刷されることを確認してから購入 してください。

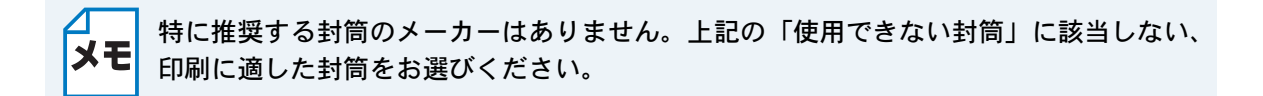

# 手差しスロットから印刷する

手差しスロットから封筒を挿入すると、プリンタは自動的に手差しスロットからの印刷
 モードに切り替わります。

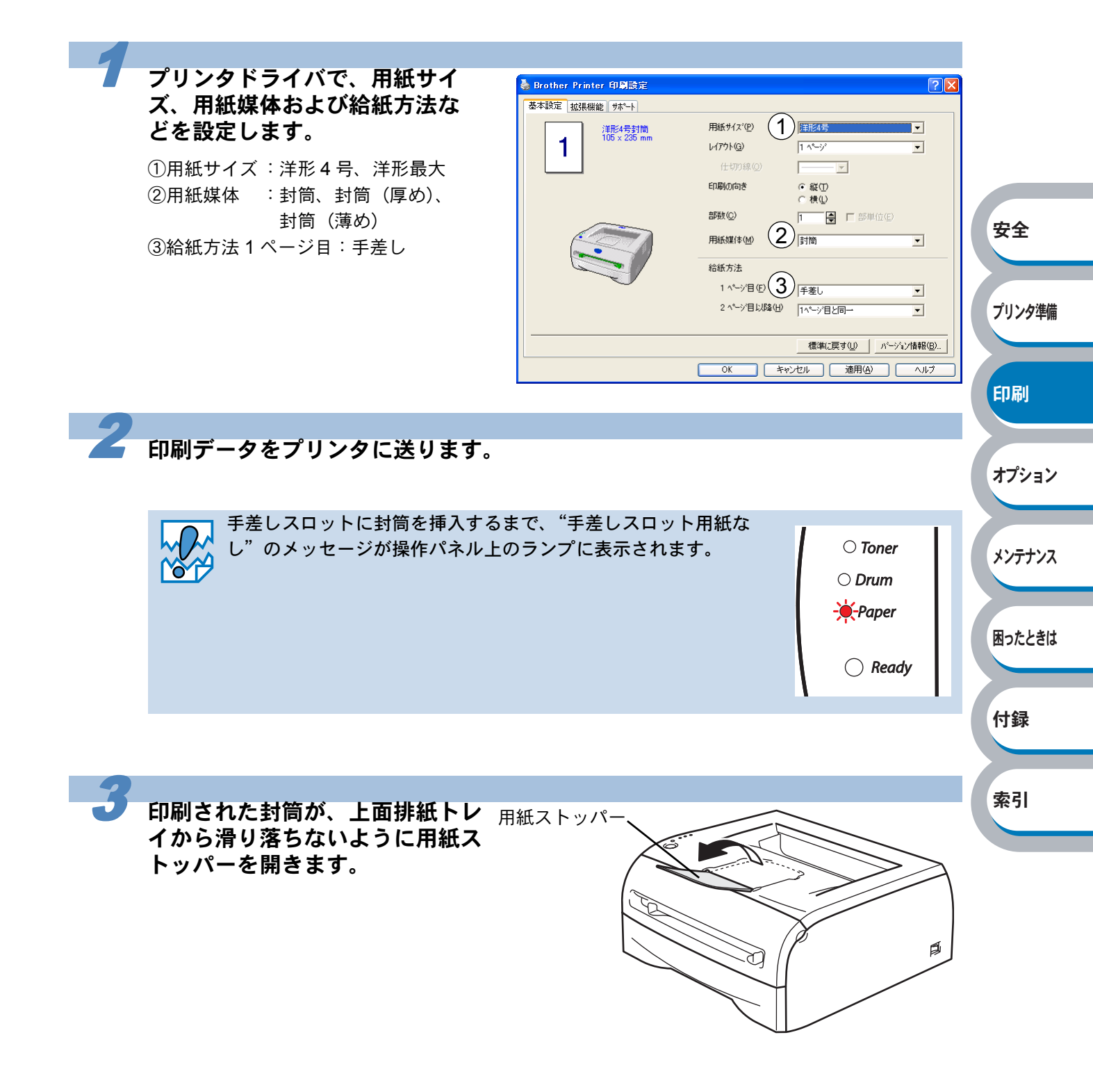

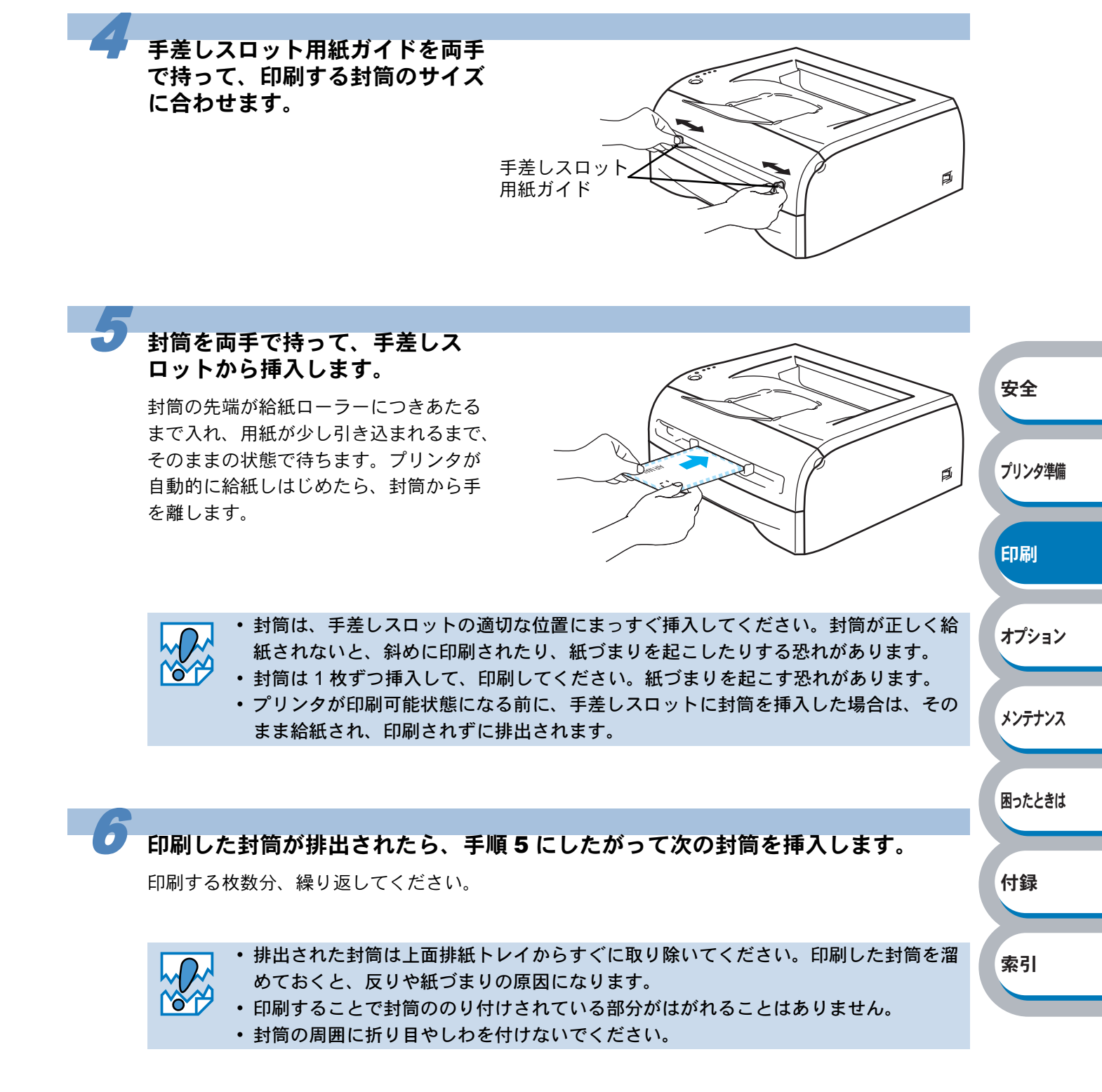

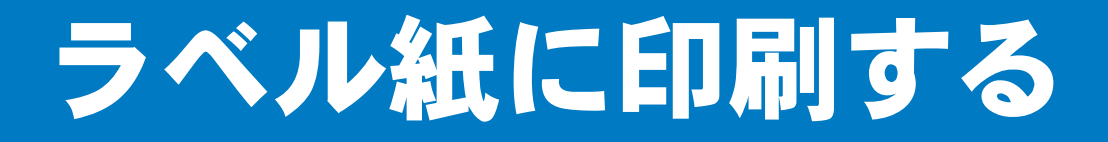

ラベル紙は、手差しスロットから印刷できます。

# ラベル紙に関する注意点

- 破れ、反り、しわのある用紙、規格外の用紙はご使用にならないでください。
- ・ 台紙が付いていないラベル紙は使用しないでください。プリンタに損傷を与えることがあります。
- すでに部分的にはがしてあるラベル紙は、使用しないでください。
- レーザープリンタ印刷用紙のラベル紙をご使用いただくことをおすすめします。
- レーザープリンタの内部は印刷中高温になりますので、その熱に耐え得る素材のラベル紙をご 使用ください。

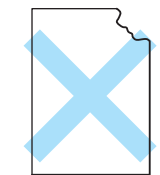

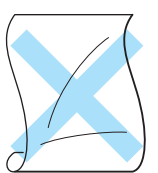

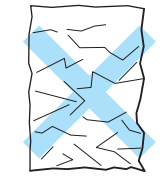

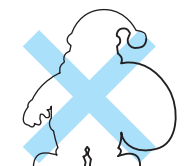

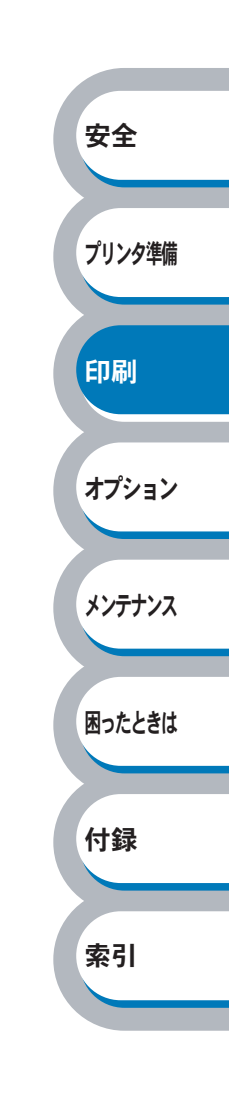

# 手差しスロットから印刷する

メモ

手差しスロットからラベル紙を挿入すると、プリンタは自動的に手差しスロットからの 印刷モードに切り替わります。

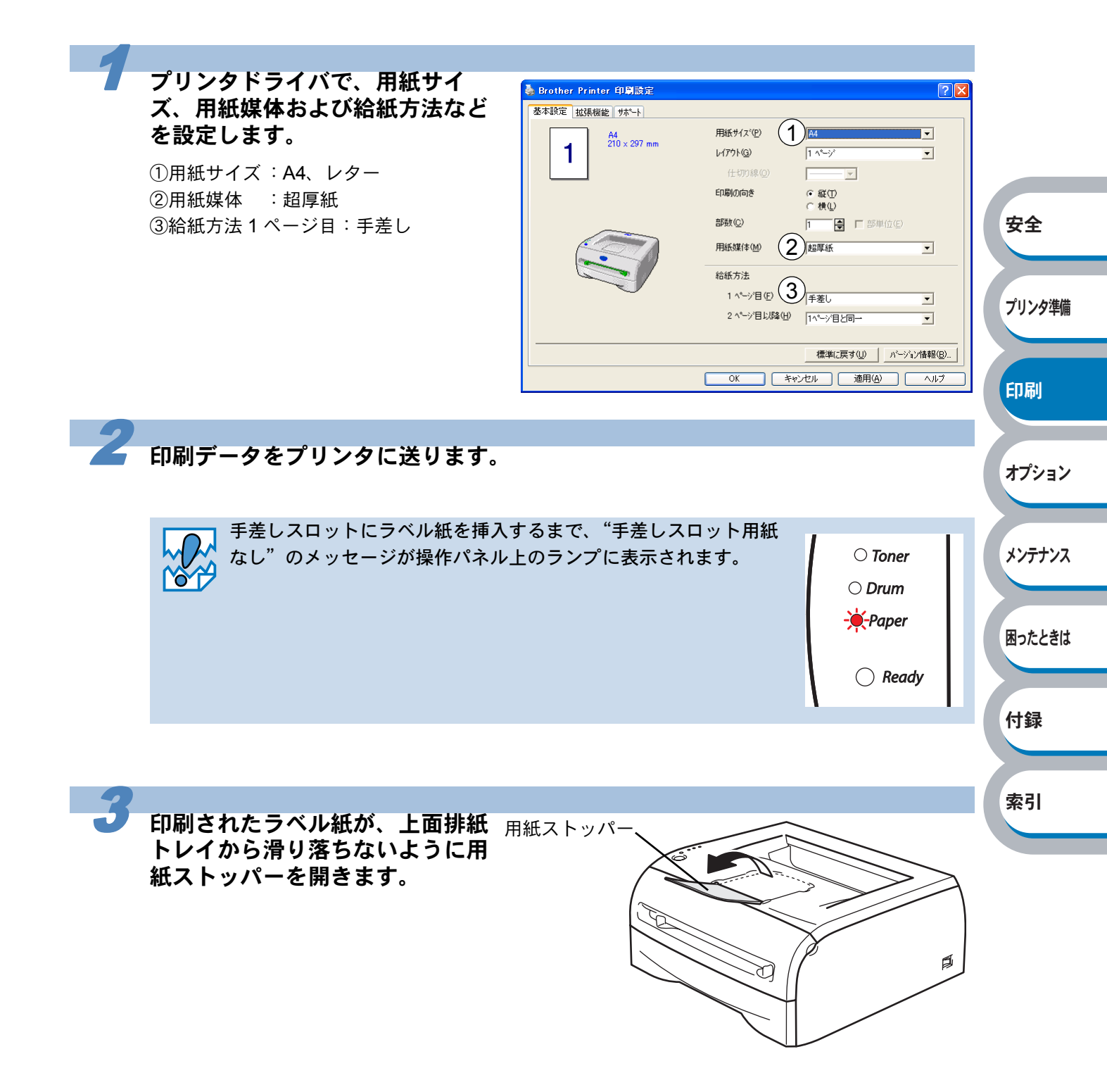

メンテナンス

困ったときは

付録

索引

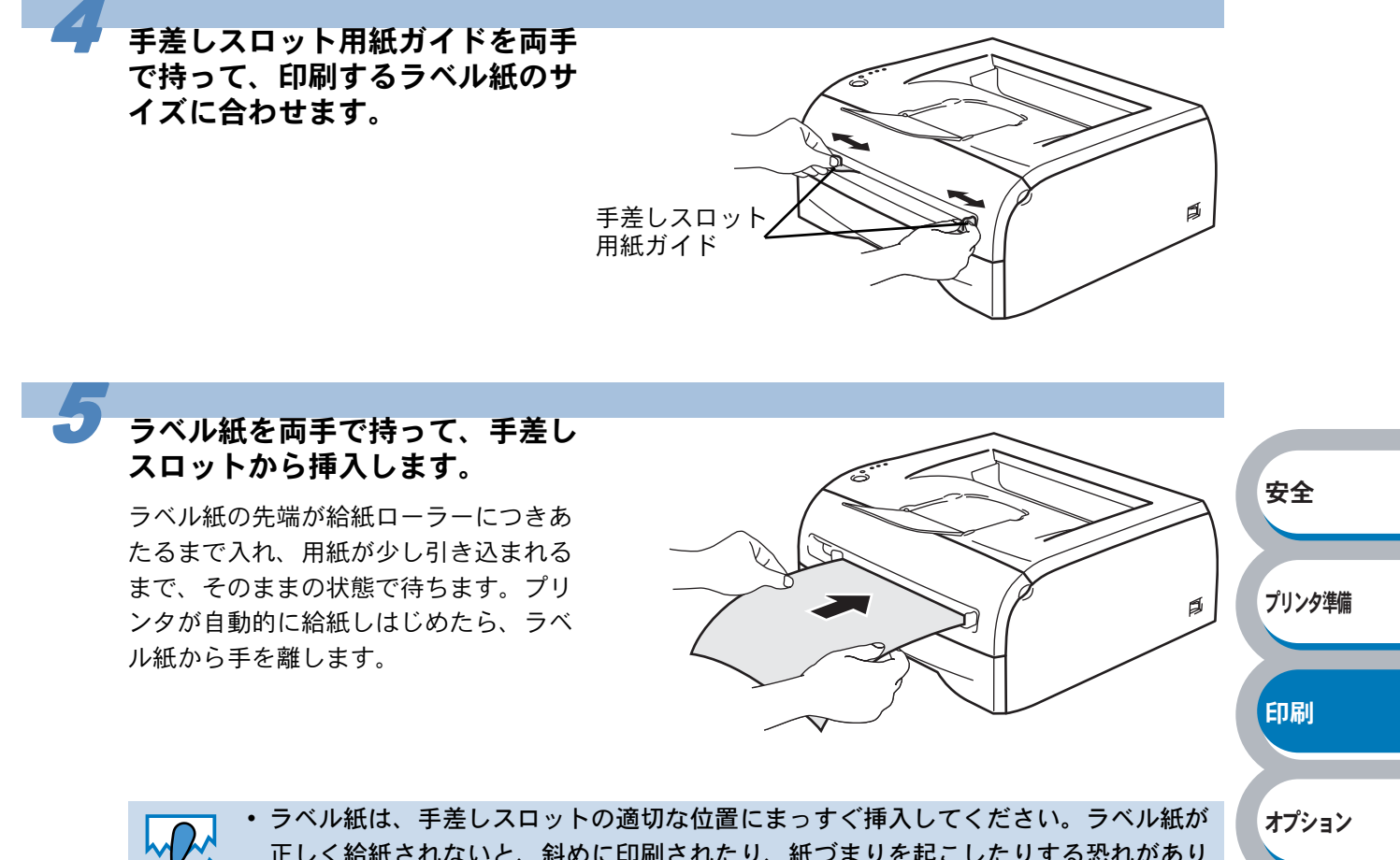

- 正しく給紙されないと、斜めに印刷されたり、紙づまりを起こしたりする恐れがあり ます。
  - ラベル紙は1枚ずつ挿入して、印刷してください。紙づまりを起こす恐れがあります。
  - プリンタが印刷可能状態になる前に、手差しスロットにラベル紙を挿入した場合は、
     そのまま給紙され、印刷されずに排出されます。

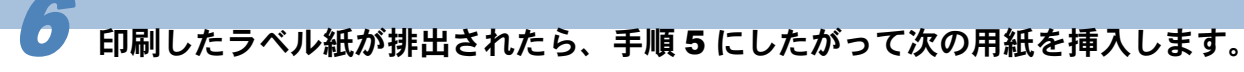

印刷する枚数分、繰り返してください。

↓ 排出されたラベル紙は上面排紙トレイからすぐに取り除いてください。印刷したラベル → 紙を溜めておくと、反りや紙づまりの原因になります。

# 両面印刷する

設定についての詳細は、プリンタドライバのヘルプを参照してください。

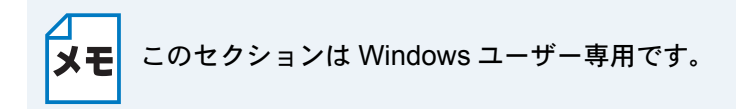

#### 両面印刷の例

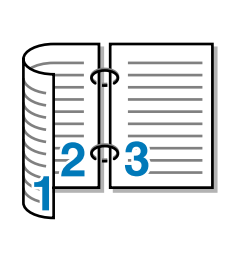

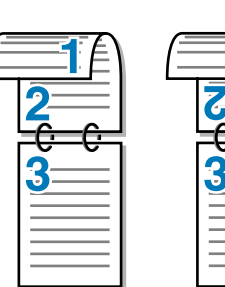

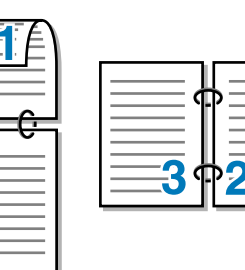

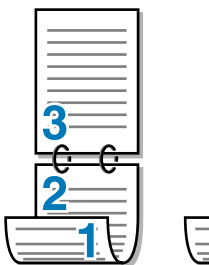

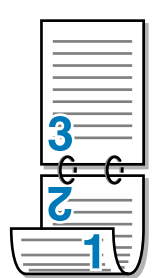

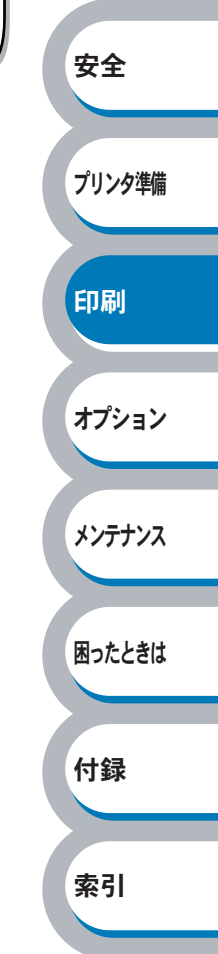

安全

プリンタ準備

印刷

オプション

メンテナンス

困ったときは

付録

索引

### 両面印刷に関する注意点

- 用紙が薄い場合は、しわが付く可能性があります。
- 用紙が反っている場合は、まっすぐに伸ばしてから用紙トレイに入れてください。
- ボンド紙は使用できません。
- 用紙が正常に給紙されないときは、用紙が反っている恐れがあります。用紙を取り出してまっ すぐに伸ばしてください。

▲ 両面印刷の機能を使うと、紙づまりが起こったり、印字品質が落ちることがあります。 紙づまりが起こった場合は、「紙づまりが起きたときは」P.5-8 を参照してください。

#### ● 手動両面印刷のポイント

はじめに偶数ページ(裏面)を印刷します。 例えば、用紙5枚を使って10ページ分印刷する場合、まず2ページ、4ページ、6ページ…が片面に印刷されます。その後印刷された用紙を用紙トレイまたは手差しスロットに入れ、もう一方の面に1ページ、3ページ、5ページ…と順に印刷されます。

両面印刷する場合は、次の方法で用紙トレイまたは手差しスロットに用紙を入れてください。

#### ● 手差しスロットの場合

手差しスロットに用紙を挿入するときの上面が、印刷面になります。

- ①手差しスロットに挿入した用紙の上面に偶数ページ(裏面)を印刷します。
- ② 偶数ページ(裏面)の印刷された面を下向きにして手差しスロットに挿入し、上面に奇数ページ(表面)を印刷します。

#### 1枚目の用紙にレターヘッド用紙を使用する場合

- レターヘッドが印刷された面を下向きにして手差しスロットに挿入し、レターヘッドが印刷されていない面(上面)に2ページ目(裏面)を印刷します。
- ② レターヘッドが印刷された面を上向きに手差しスロットに挿入し、1ページ目(表面)を印刷します。

#### ● 用紙トレイ

用紙トレイに用紙を入れたときの下面が、印刷面になります。

- 印刷する面を下向きに(用紙の上がトレイの前側にくるように)して、用紙トレイに用紙を入れ、偶数ページ(裏面)を印刷します。
- ② 偶数ページ(裏面)の印刷された面を上向きに(用紙の上が用紙トレイの前側にくるように) して、1枚目が1番上、2枚目が上から2番目になるように用紙を重ねて用紙トレイに用紙を入 れ、奇数ページ(表面)を印刷します。

#### 1枚目の用紙にレターヘッド用紙を使用する場合

- ①レターヘッドが印刷された面を上向きにして用紙の一番上に置き、用紙トレイに用紙を入れ、偶数ページ(裏面)を印刷します。
- ②偶数ページ(裏面)の印刷された面を上向きにして、レターヘッドが印刷された1枚目が1番 上、2枚目が上から2番目になるように用紙を重ねて用紙トレイに用紙を入れ、奇数ページ (表面)を印刷します。

## 用紙トレイから手動両面印刷する

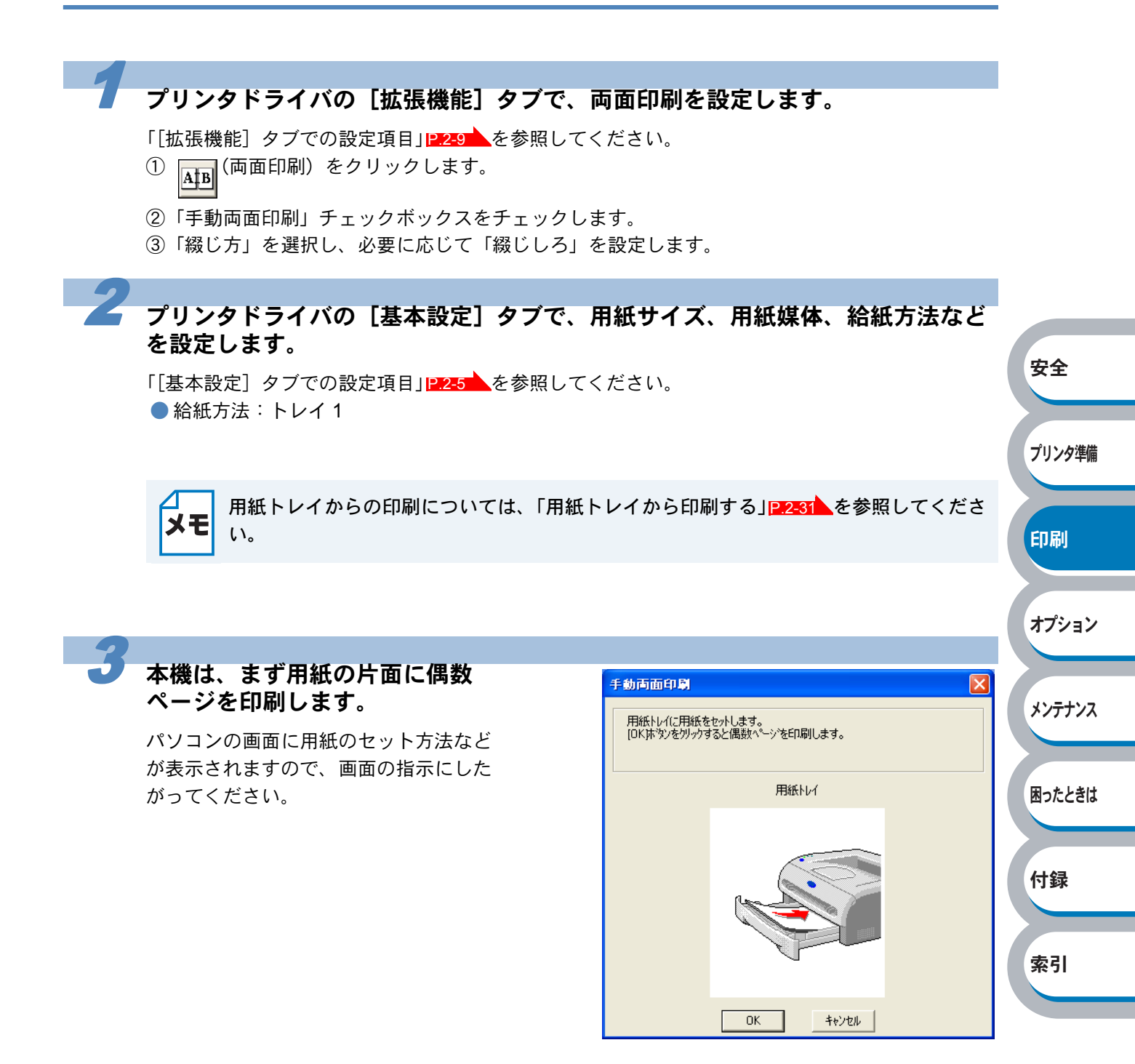

## **4** <u>\_\_\_\_\_</u>をクリックします。

偶数ページの印刷が開始されます。

安全

プリンタ準備

印刷

オプション

メンテナンス

困ったときは

付録

索引

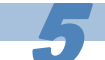

6

パソコンの画面に用紙のセット方 法などが表示されますので、画面 の指示にしたがってください。

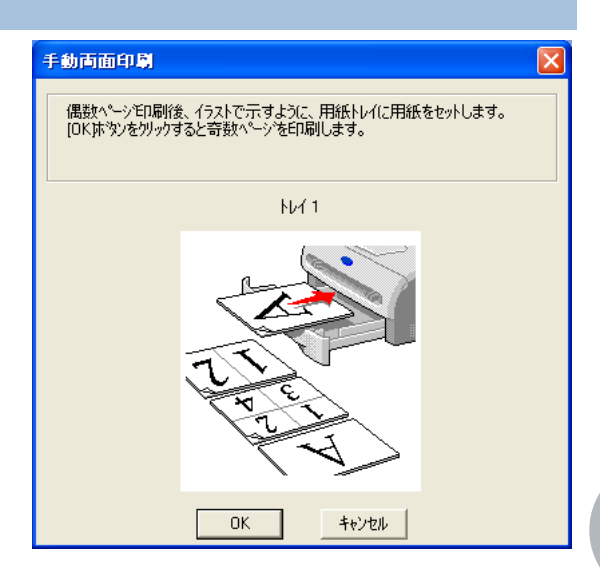

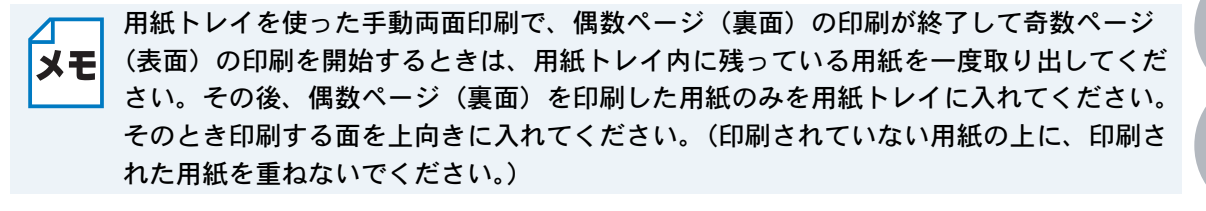

#### <u>\_\_\_\_\_</u>をクリックします。

奇数ページの印刷が開始されます。

## 手差しスロットから手動両面印刷する

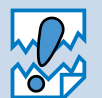

- 用紙を挿入する前に、用紙をまっすぐに伸ばしてください。紙の反りは紙づまりの原因になります。
- 薄紙、厚紙の使用はできるだけ避けてください。
- 両面印刷の機能を使うと、紙づまりが起こったり、印字品質が落ちることがあります。
   紙づまりが起こった場合は、「紙づまりが起きたときは」P.5-8
   を参照してください。

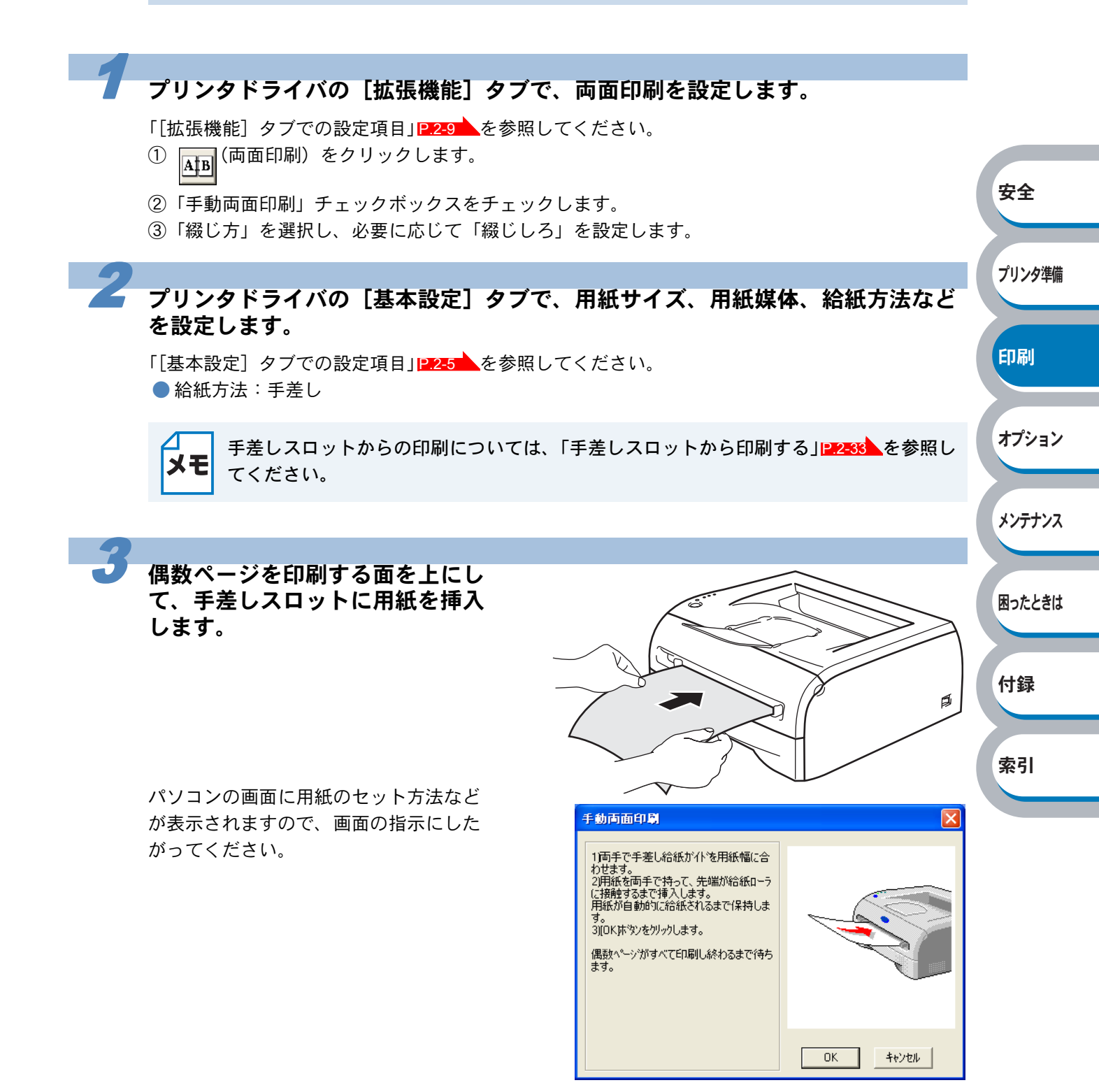

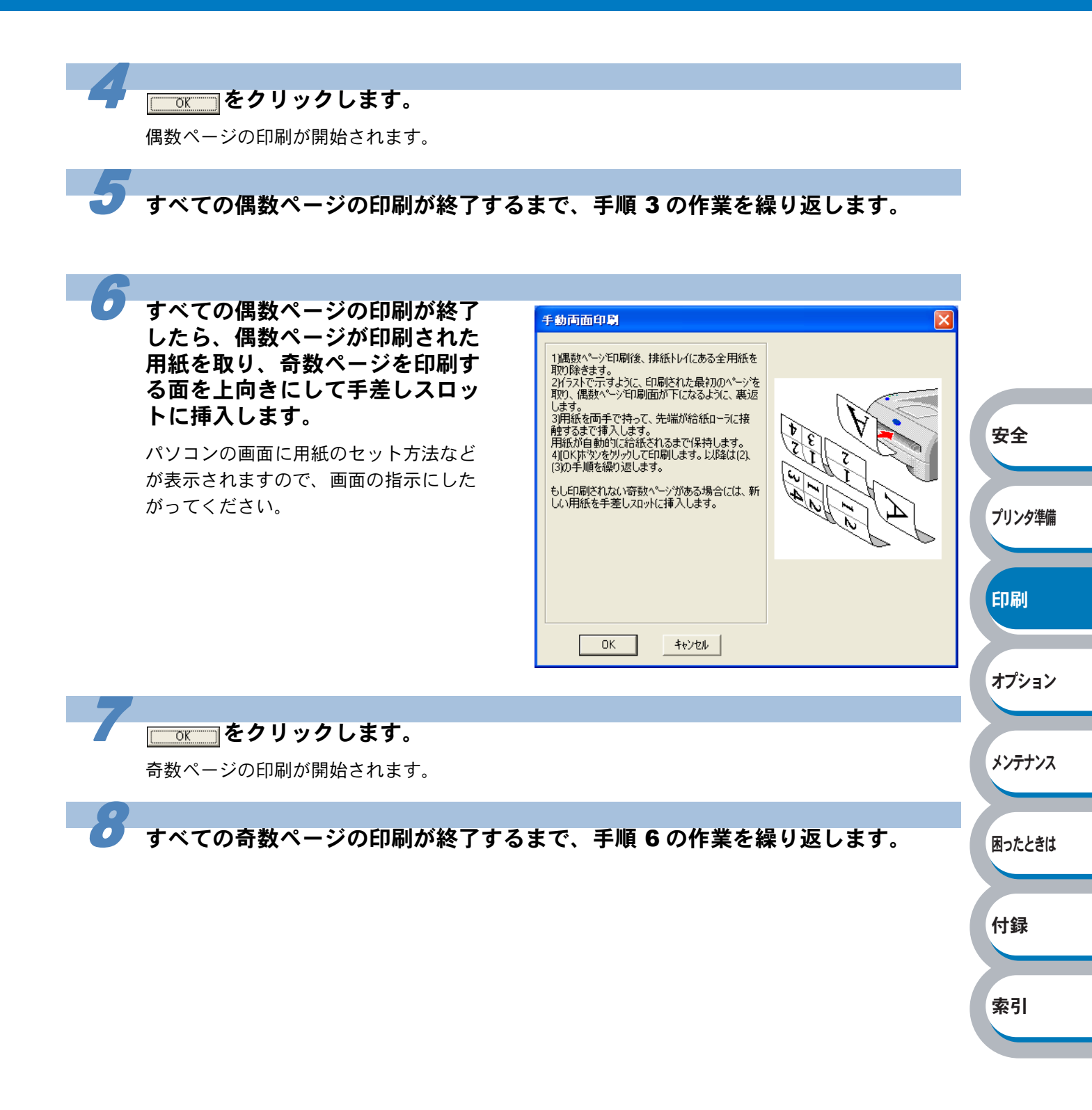

# 複数のページを1枚にまとめて印刷する

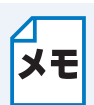

このセクションは Windows ユーザー専用です。

複数のページを1枚の用紙にまとめて印刷したり、逆に1ページを複数の用紙に分割して印刷した りする方法について説明します。

確認のための試し印刷をするときなどに使用すると、用紙の節約になります。

#### プリンタドライバの[基本設定]タブで、用紙サイズ、用紙媒体、給紙方法など を設定した後、レイアウトを設定します。

「[基本設定] タブでの設定項目」P.2-5 を参照してください。

「レイアウト」から1枚にまとめて印刷するページ数(1,2,4,9,16,25ページ)を選択します。
 ・例えば、「4ページ」を選択した場合、4ページ分を1枚にまとめて印刷します。

「4 ページ」を選択

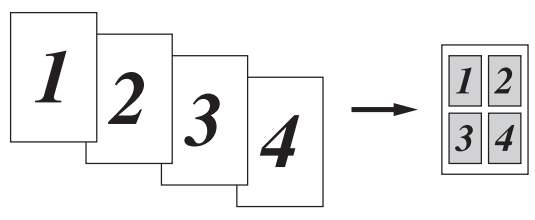

安全

プリンタ準備

印刷

オプション

メンテナンス

困ったときは

付録

索引

 「縦2×横2倍」、「縦3×横3倍」、「縦4×横4倍」、「縦5×横5倍」を選択した場合は、 1ページを選択した分割数で印刷します。
 例えば、「縦2×横2倍」を選択した場合は、1ページ分を4枚に分割して印刷します。
 「縦2×横2倍」を選択

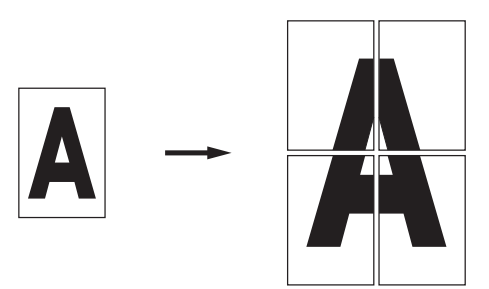

②1枚に複数ページをまとめた場合、各ページに境界線を入れたいときは、「仕切り線」から線
 種を選択します。境界線が必要ないときは、「なし」を選択します。
 「4ページ」を選択、仕切り線「----」を選択

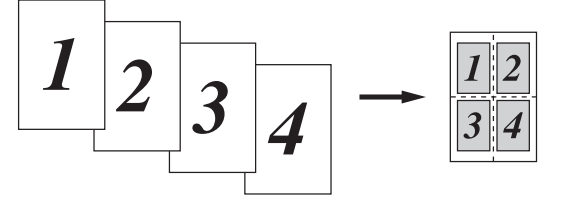

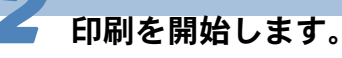

□ 印刷の詳細については、「普通紙に印刷する」 [P.2-31 、「厚紙および OHP フィルムに印刷 する」 [P.2-35 などを参照してください。

# ウォーターマーク(すかし)を入れて印刷する

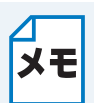

このセクションは Windows ユーザー専用です。

ロゴや本文をウォーターマーク(すかし)として文書に入れることができます。あらかじめ設定されたウォーターマークの1つを選択するか、作成済みのビットマップファイルまたはテキストファ イルを使うことができます。

ウォーターマークを使用した例

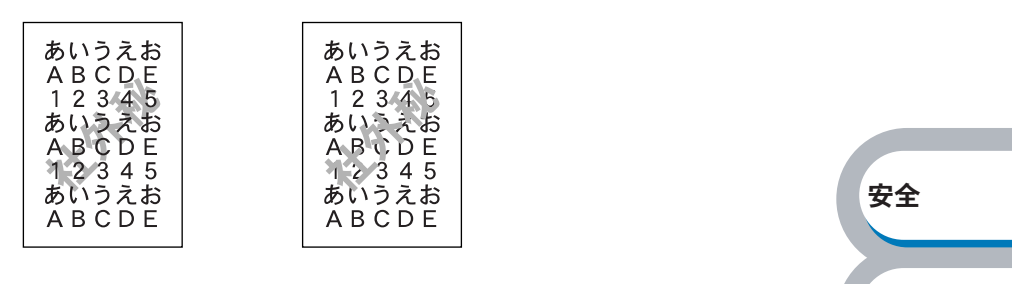

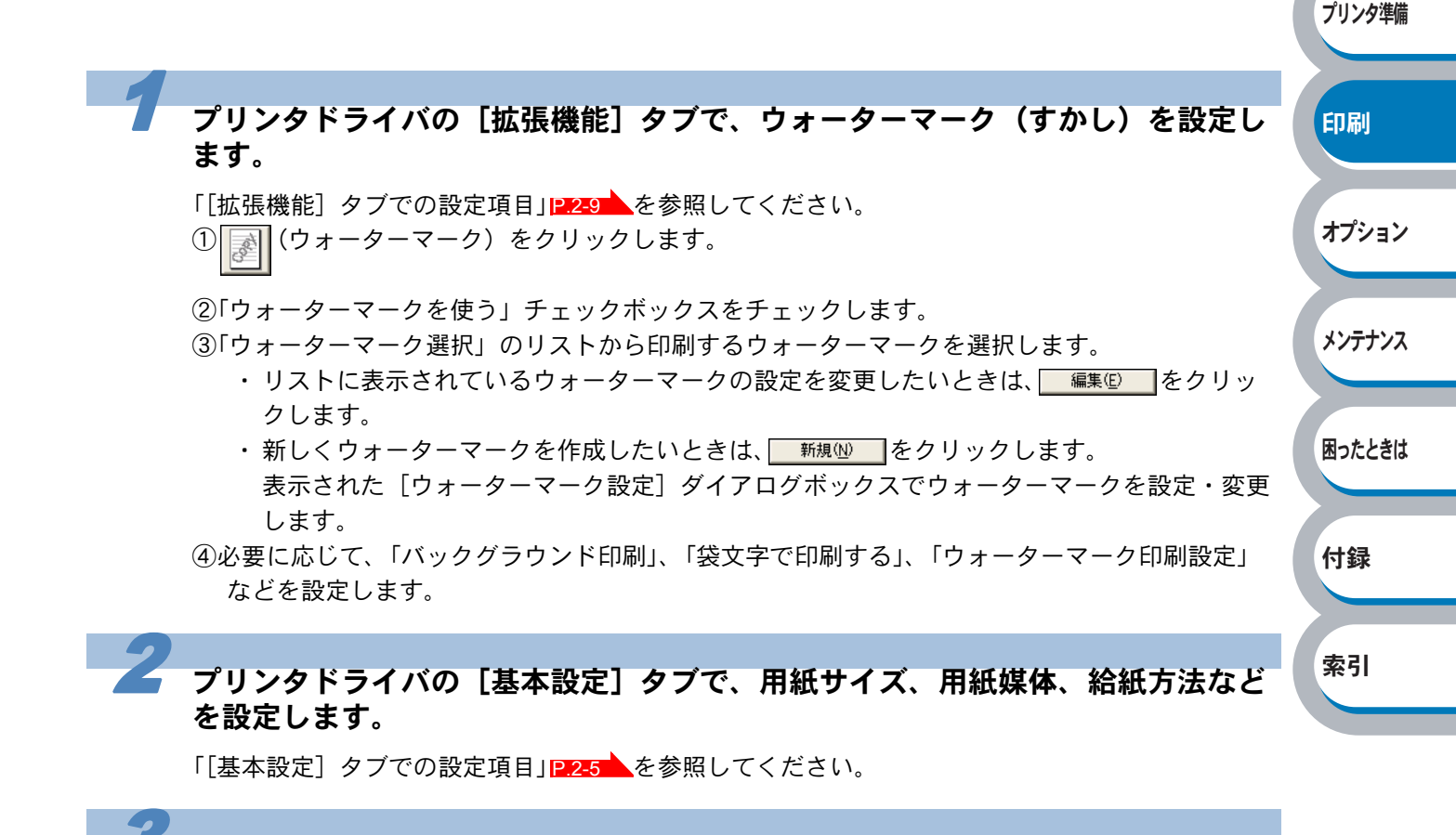

#### 印刷を開始します。

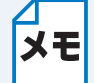

印刷の詳細については、「普通紙に印刷する」<a>P.2-31</a>、「厚紙および OHP フィルムに印刷 する」<a>P.2-33</a>、などを参照してください。

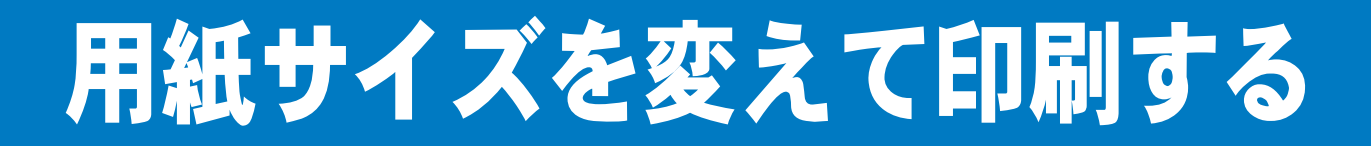

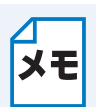

このセクションは Windows ユーザー専用です。

アプリケーションソフトで用紙サイズを指定して作成された文書は、通常その用紙サイズで印刷す る必要があります。この機能を使うと、指定した用紙サイズに収まるように、文書を拡大縮小して 印刷できます。

例えば、A4 サイズで作成されたデータを印刷したいが用紙が B5 サイズしかない場合、文書を縮小して B5 サイズの用紙に印刷できます。

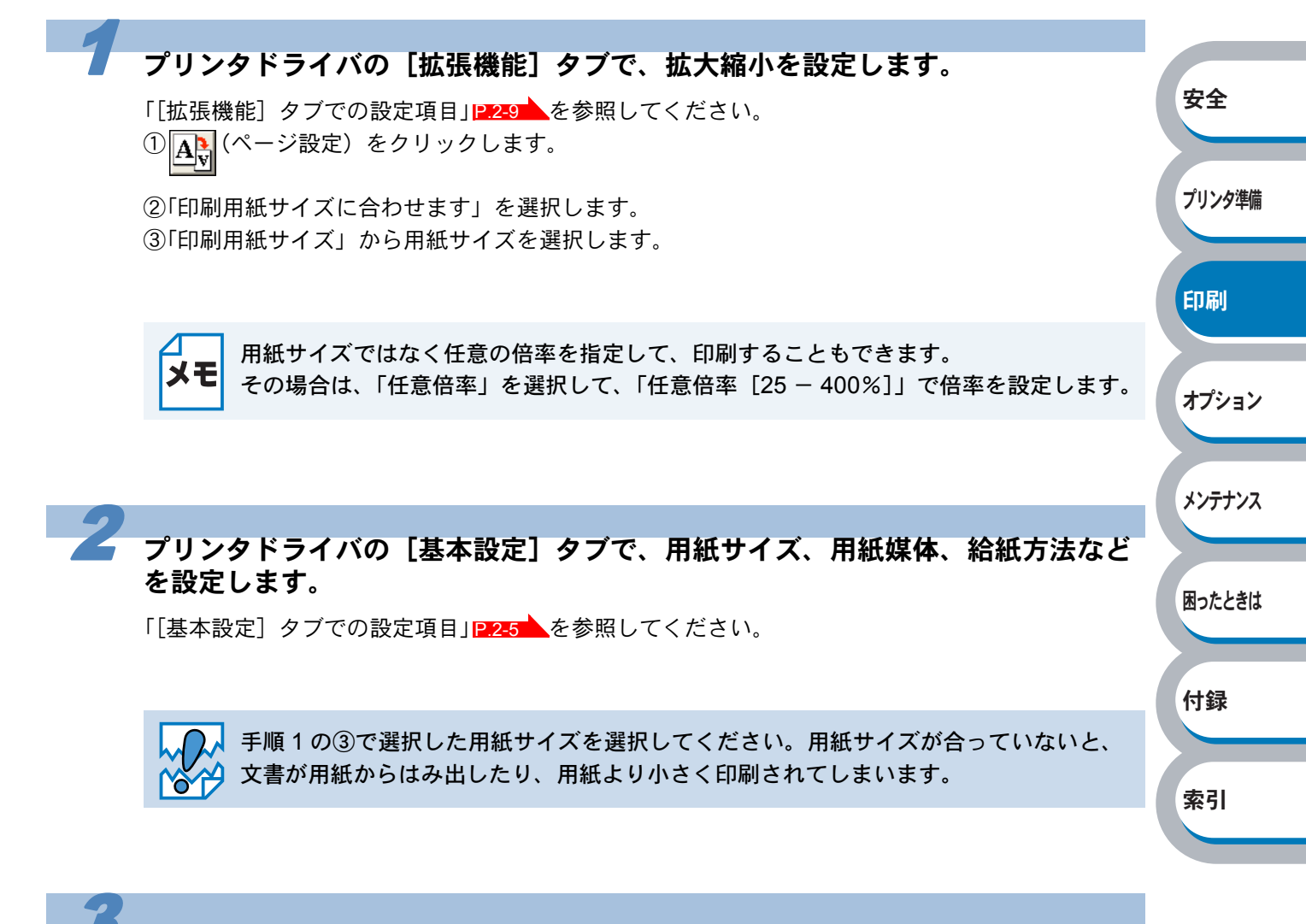

印刷を開始します。

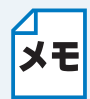

印刷の詳細については、「普通紙に印刷する」P.2-31、「厚紙および OHP フィルムに印刷 する」P.2-35 などを参照してください。

# 特殊機能を使って印刷する

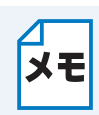

このセクションは Windows ユーザー専用です。

[その他特殊機能] タブのプリント機能モードを設定しておくと、印刷時に実行して印刷すること ができます。

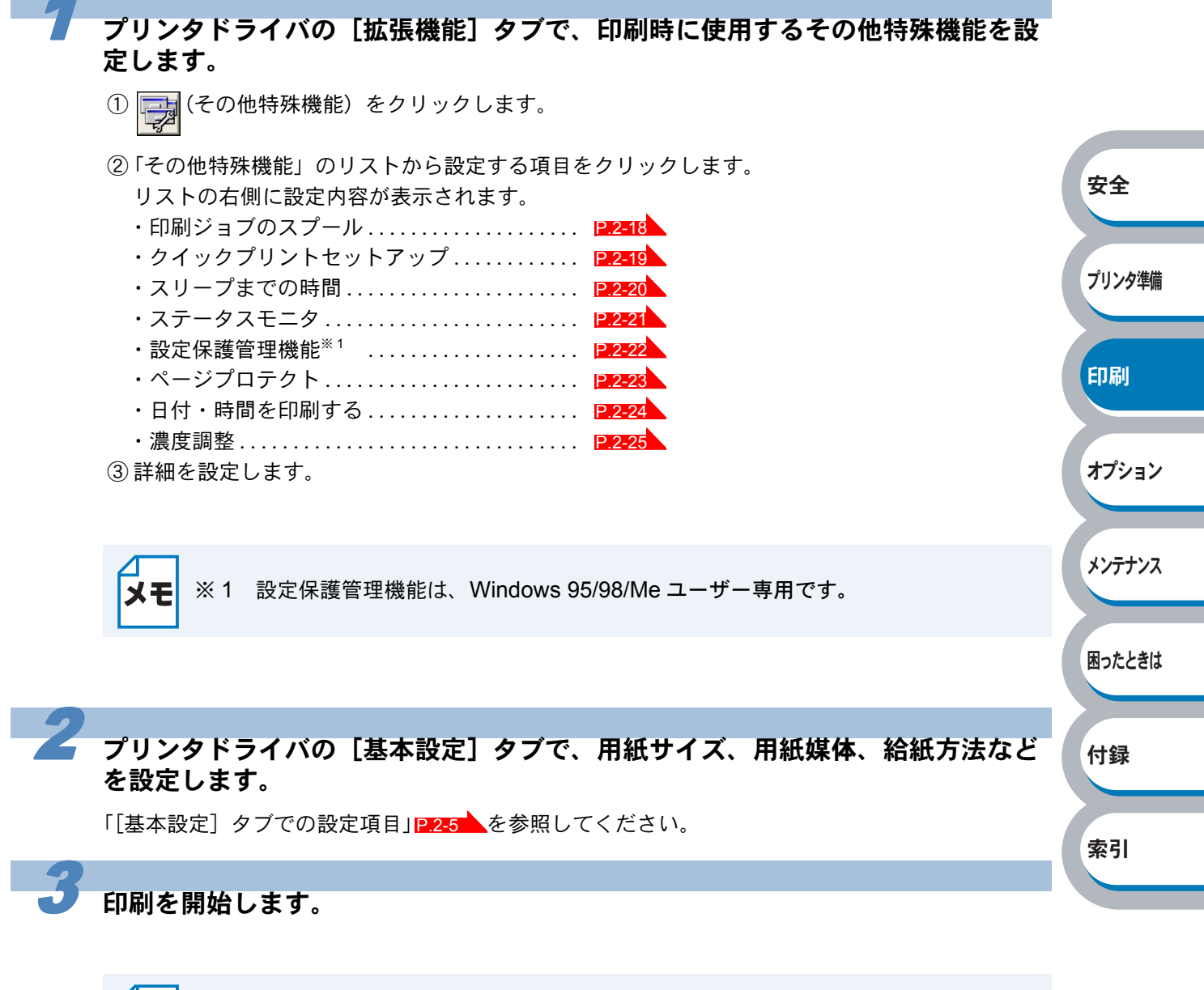

□ 印刷の詳細については、「普通紙に印刷する」 [P.2-31 、「厚紙および OHP フィルムに印刷 ★モ する」 [P.2-35 などを参照してください。

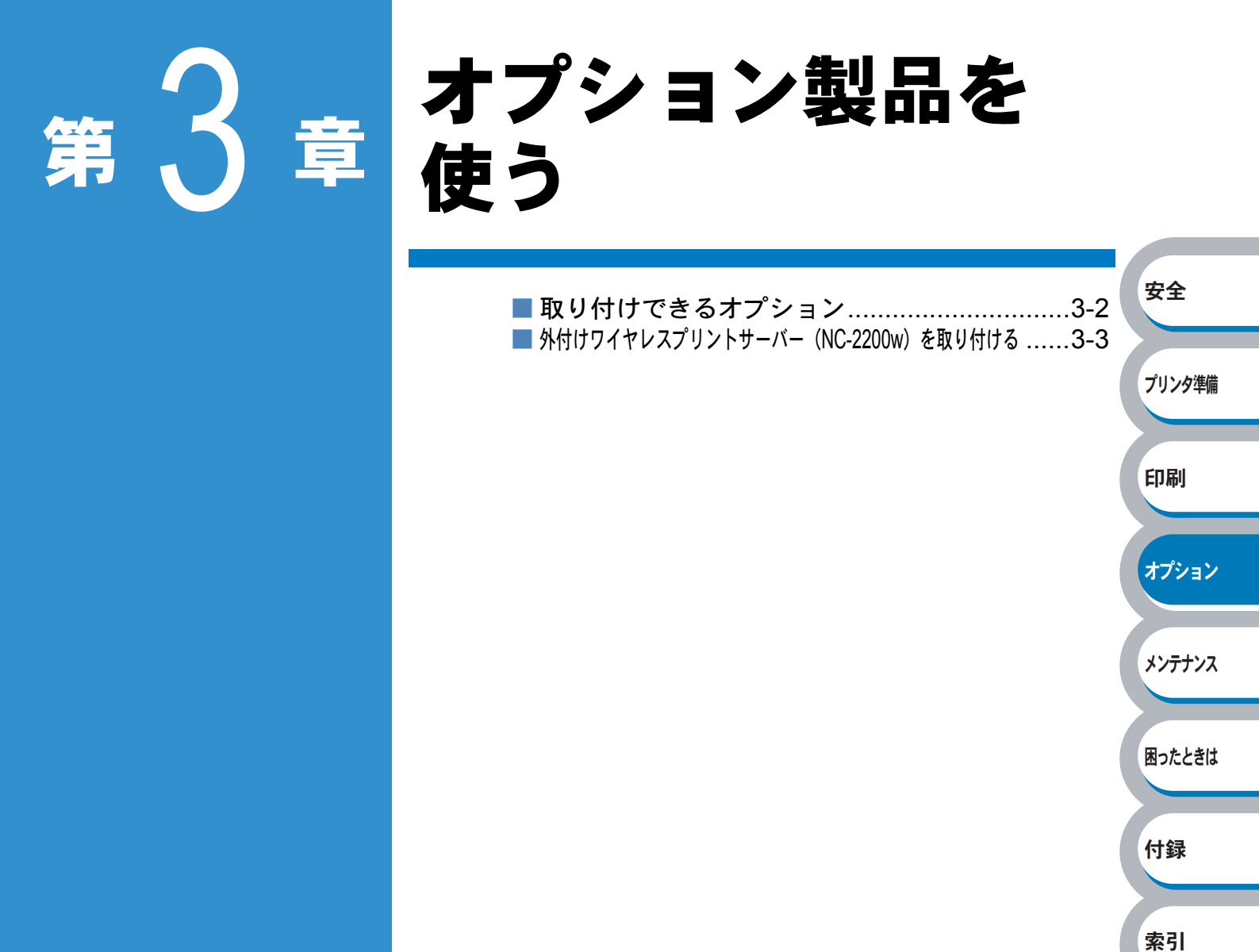

取り付けできるオプション

本機には、次のようなオプションのアクセサリーがあります。オプションを取り付けることで本機の機能をさらに拡張することができます。 下表の マークをクリックするとそれぞれの詳しい情報を見ることができます。

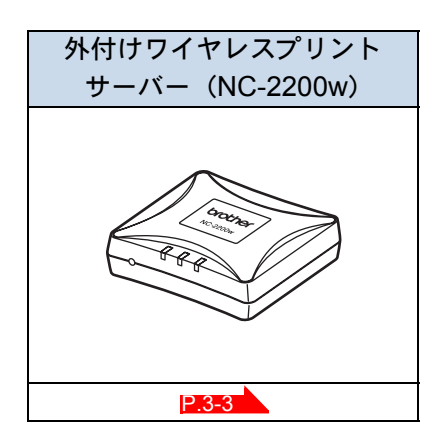

オプションは別売品です。お近くの販売店でご購入ください。ダイレクトクラブでのご購入もできます。

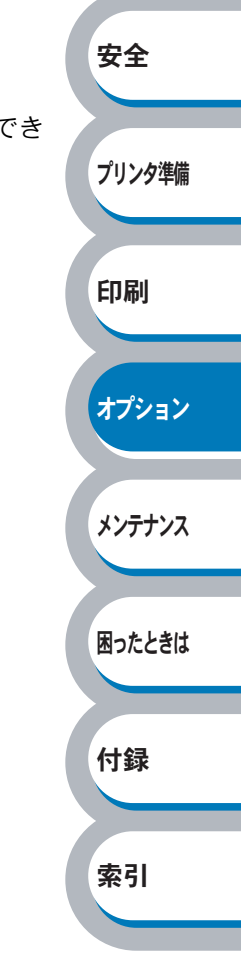

# 外付けワイヤレスプリントサーバー(NC-2200w)を取り付ける

外付けワイヤレスプリントサーバーを取り付けると、無線でネットワークプリンタとして使用する ことができます。

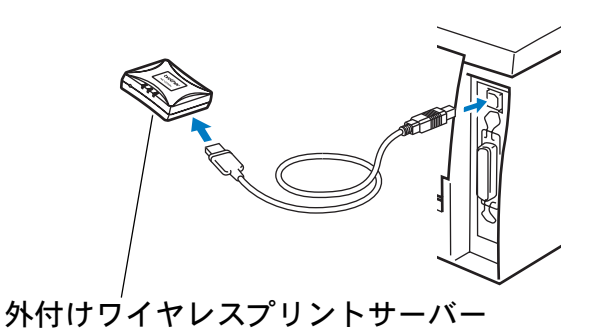

外付けワイヤレスプリントサーバーを購入する場合は、本機を購入した販売店にお問い合わせくだ さい。

安全

プリンタ準備

ダイレクトクラブでのご購入もできます。

取り付け、およびセットアップの詳細は、外付けワイヤレスプリントサーバーに付属の説明書を参照してください。

| 項目             | 内容                                                                                              |        |
|----------------|-------------------------------------------------------------------------------------------------|--------|
| モデル名           | NC-2200w                                                                                        |        |
|                | <ul> <li>Windows 98/98SE/Me/2000/XP</li> </ul>                                                  | 印刷     |
| 対応 OS          | Windows NT4.0                                                                                   |        |
|                | ・ Mac OS X 10.2.4 以降                                                                            |        |
| 通信規格           | IEEE802.11b 準拠                                                                                  | オプション  |
| 周波数            | $2412\sim2472~\text{MHz}$                                                                       |        |
| RF チャンネル       | 1 ~ 14ch                                                                                        |        |
| 接続モード          | アドホックモード 802.11, インフラストラクチャモード                                                                  | メンテナンス |
| データ転送速度        | 11/5.5/2/1 Mbps (IEEE802.11b)                                                                   |        |
| 最大到達距離         | 見通し約 70 m(最も低いデータ転送速度)                                                                          |        |
|                | (数値はご使用の環境など、様々な要素によって変化します。)                                                                   | 困ったときは |
| 暗号化方式          | WEP, 128 (104) / 64 (40) bit                                                                    |        |
| インターフェース       | USB                                                                                             |        |
| LED            | 3 個 (Status, Link, Infra)                                                                       | 付録     |
| ボタン            | 1個(テスト ボタン)                                                                                     |        |
| プロトコル          | TCP/IP ARP, RARP, BOOTP, DHCP, APIPA,<br>WINS/NetBIOS, DNS, LPR/LPD,<br>9100 ポート、Raw ポート、SMB 印刷 | 索引     |
|                | IPP, mDNS, TELNET, SNMP, HTTP                                                                   |        |
| 寸法 (W x D x H) | 80 x 100 x 25 mm                                                                                |        |
| 重量             | 135 g                                                                                           |        |
| 電力消費量          | 1 A (USB Bus Power 最大 500mA)                                                                    |        |
| 電磁放射           | VCCI Class B                                                                                    |        |

# 第4章

メンテナンス

|                     | 安全     |
|---------------------|--------|
| ■ メンテナンス4-2         |        |
| 消耗品の交換4-2           |        |
| ■ トナーカートリッジ4-3      |        |
| トナーカートリッジの状態を確認する   | フリンタ準幅 |
| トナーカートリッジを交換する      |        |
| ■ ドラムユニット4-8        |        |
| ドラムユニットの状態を確認する     | 印刷     |
| ドラムユニットを交換する        |        |
| ■ クリーニング4-12        |        |
| プリンタ外部をクリーニングする4-12 | オプション  |
| プリンタ内部をクリーニングする     |        |
| コロナワイヤーをクリーニングする    |        |
|                     |        |

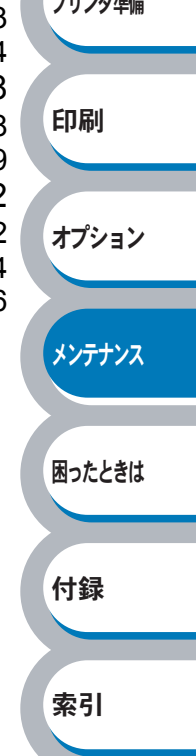

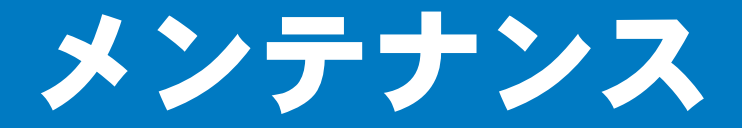

本機は定期的に消耗品を交換し、清掃する必要があります。

消耗品の交換や、プリンタの清掃をする場合は、下記の点に注意してください。

- トナーカートリッジの取り扱いには細心の注意を払ってください。
- 万一、トナーが手や衣服に付着した場合には、すぐにぬれた布で拭き取るか、洗い流 してください。
  - 本機の使用直後は、本機内部がたいへん高温になっています。フロントカバーまたは バックカバーを開ける際には、下図のグレーの部分には絶対に手を触れないでください。

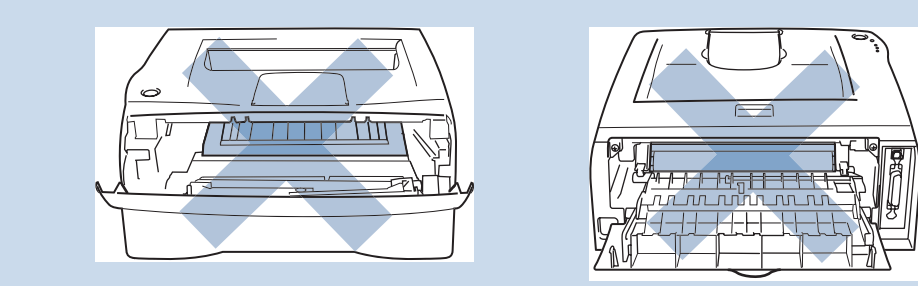

## 消耗品の交換

● 消耗品

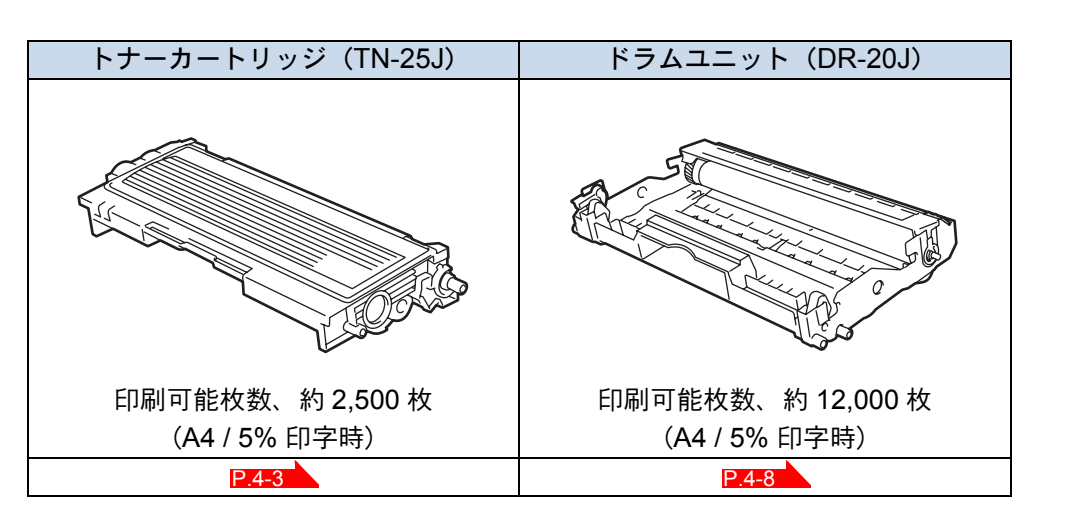

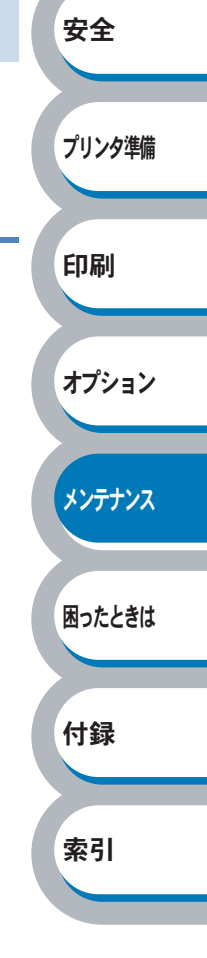

# トナーカートリッジ

トナーカートリッジの寿命は、印刷面積比や印刷ジョブによって異なります。一般的なビジネス文書(印刷面積比約5%)をA4の用紙に片面印刷した場合、TN-25Jでは2,500枚(製品付属トナーは1,500枚)の印刷が可能です。

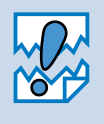

- トナー消費量は、ページ上の印刷面積比と印刷濃度設定によって異なります。このため、実際の印刷可能枚数を保証することはできません。
- ・印刷面積比が大きいほど、トナー消費量は増大します。.
  - 新品のトナーカートリッジは交換するときまで開封しないでください。

## トナーカートリッジの状態を確認する

トナー少量メッセージ

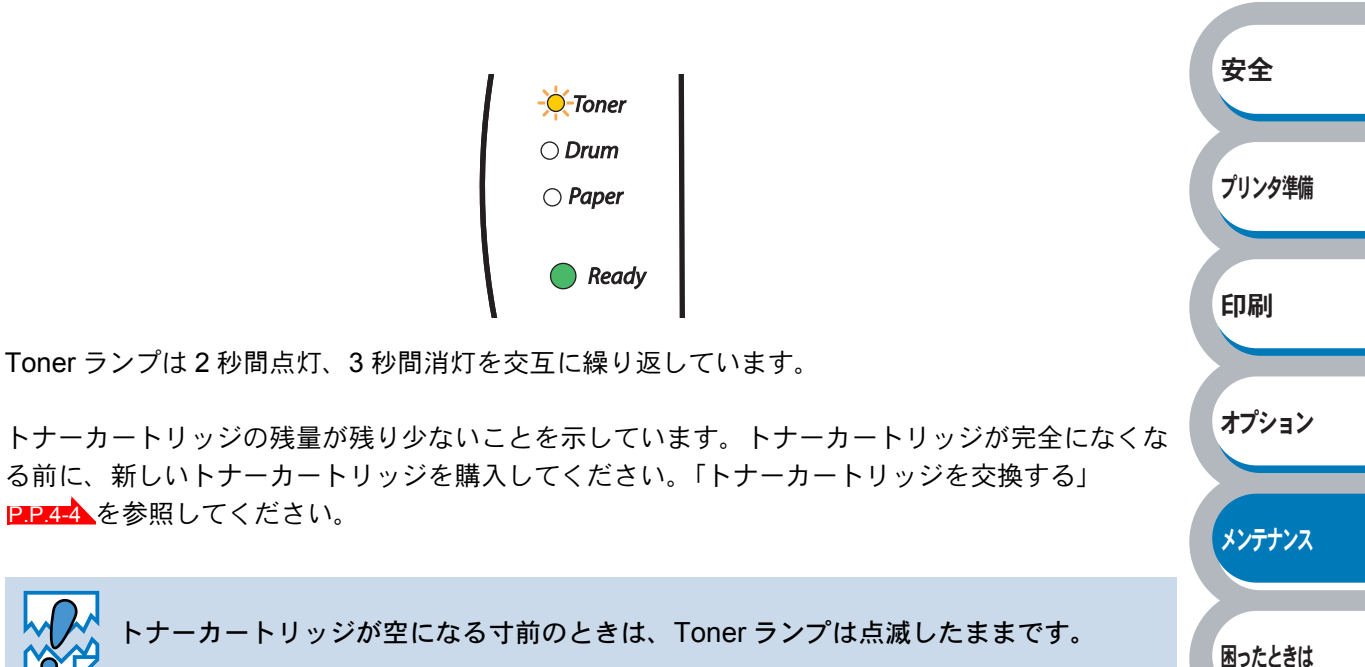

付録

索引

- トナー切れメッセージ

次のようにランプメッセージが表示された場合は、トナーカートリッジを交換してください。

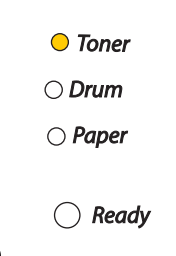

## トナーカートリッジを交換する

• ブラザー純正トナーカートリッジのみを使用してください。ブラザー純正トナーカー トリッジにトナーのみを補充しないでください。トナーが空になった場合は、トナー カートリッジごとブラザー純正トナーカートリッジに交換してください。純正以外の トナーまたはトナーカートリッジを使用して印刷すると、印刷品質が低下するだけで なく、本機自体の品質が低下したり、寿命が短くなる可能性があります。 ご使用済みのトナーカートリッジをブラザー純正トナーカートリッジに交換された場 合のみ、印刷品質や本機自体の品質を保証いたします。 純正以外のトナーまたはトナーカートリッジを使用して印刷すると、ドラムユニット の性能と寿命に重大な損傷をもたらす可能性があります。この場合に発生した故障は 保証の対象とはなりません。 安全 • 本機または本機の印刷品質を維持するため、必ずブラザー純正のトナーカートリッジ をご使用ください。トナーカートリッジを購入する場合は、本機を購入した販売店ま たはダイレクトクラブにお問い合わせください。 トナーカートリッジを交換するときは、本機を清掃することをおすすめします。「ク プリンタ準備 リーニングJP4-12を参照してください。 印刷 フロントカバーを開けます。 オプション メンテナンス ۵ フロントカバー 困ったときは 付録 2 ドラムユニットを取り出します。 索引 ø ドラムユニット

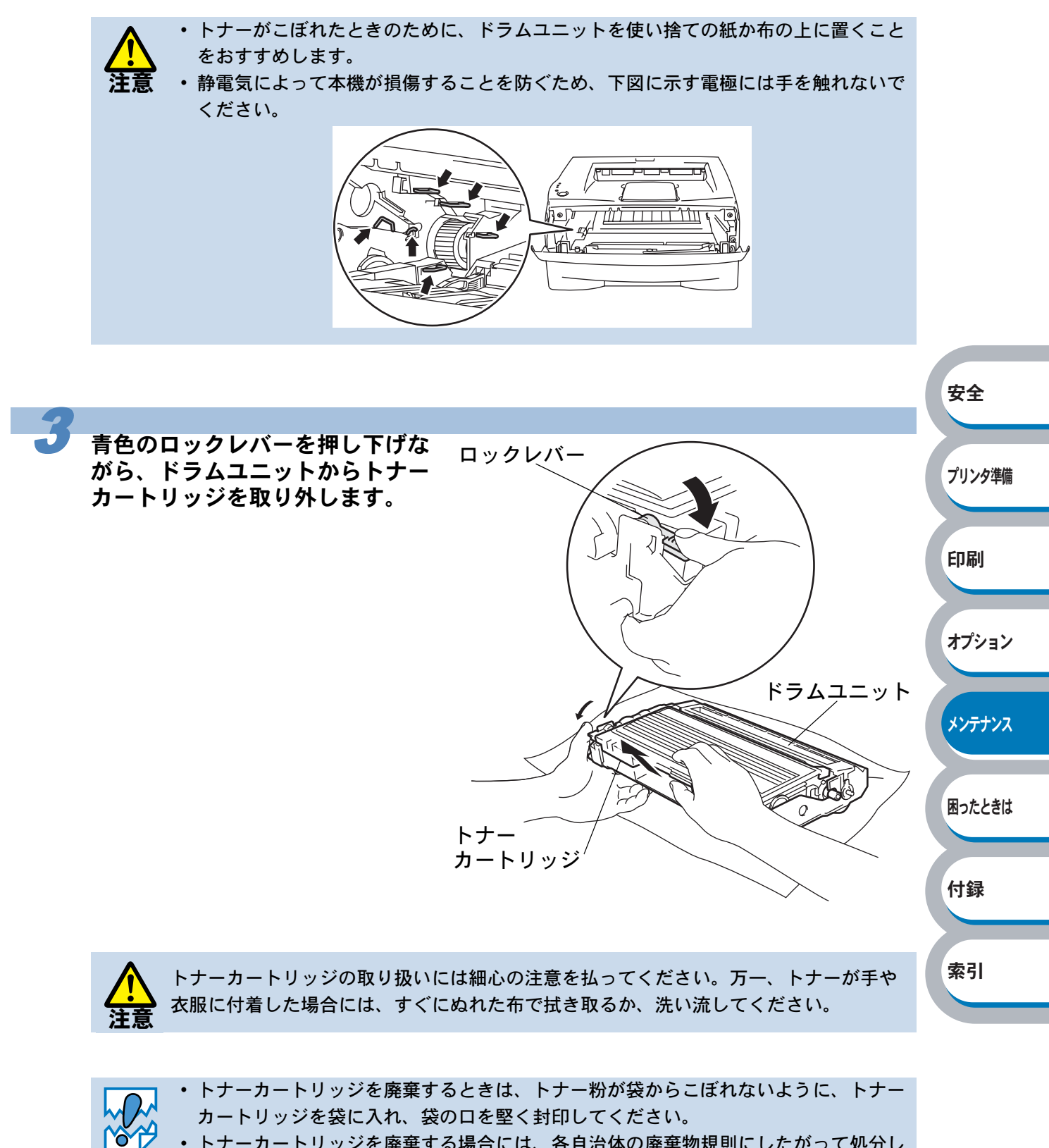

- トナーカートリッジを廃棄する場合には、各自治体の廃棄物規則にしたがって処分してください。ご質問がある場合は、お近くの廃棄物処理センターにお問い合わせください。
  - ブラザーでは、環境保護に対する取り組みの一環としてトナーカートリッジとドラム ユニットのリサイクルに取り組んでおります。使い終わりましたブラザー製トナー/ ドラムがございましたら回収にご協力お願い申し上げます。詳しくはホームページ (http://www.brother.co.jp/jp/printer/recycle/index.html)を参照してください。

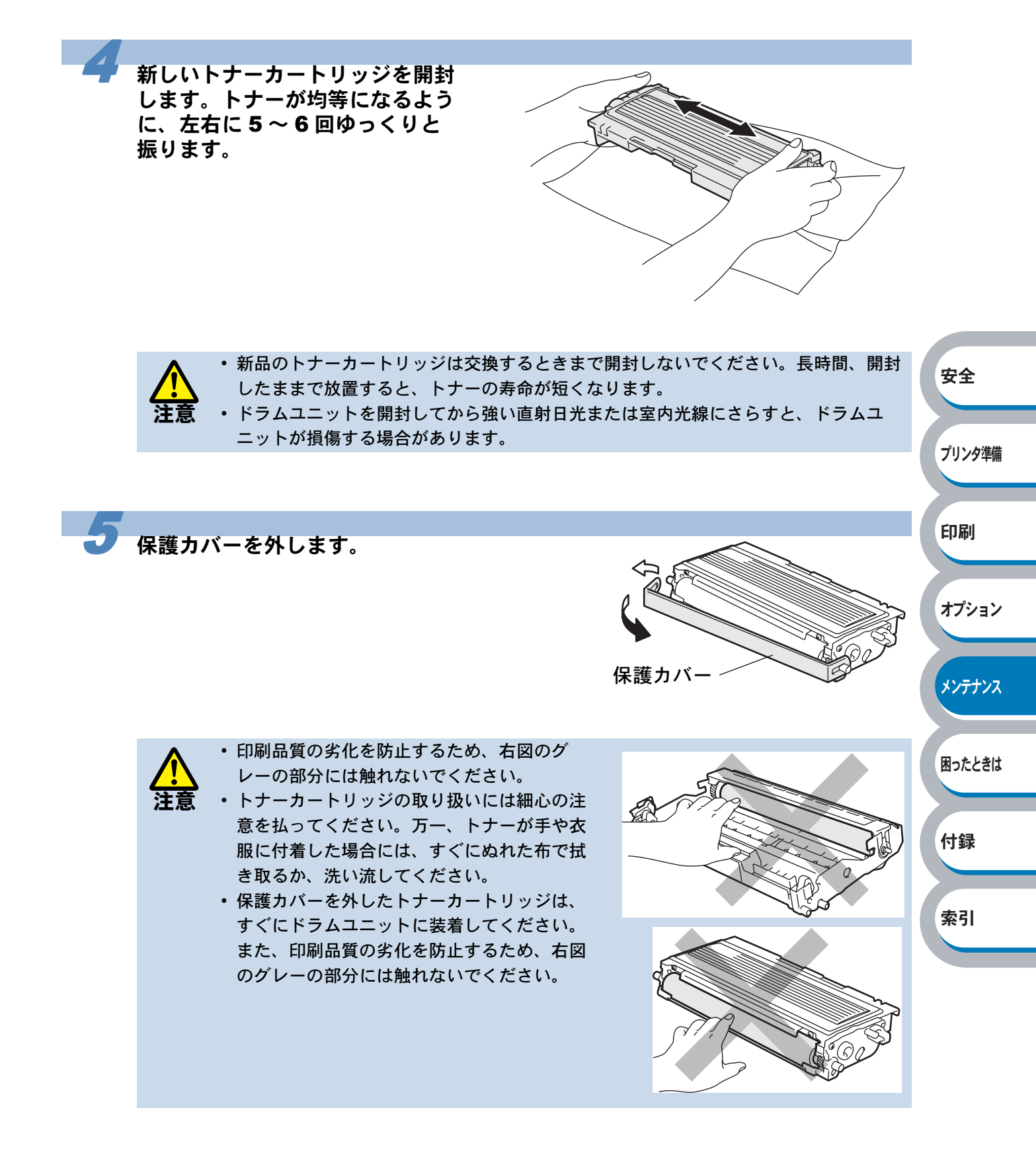

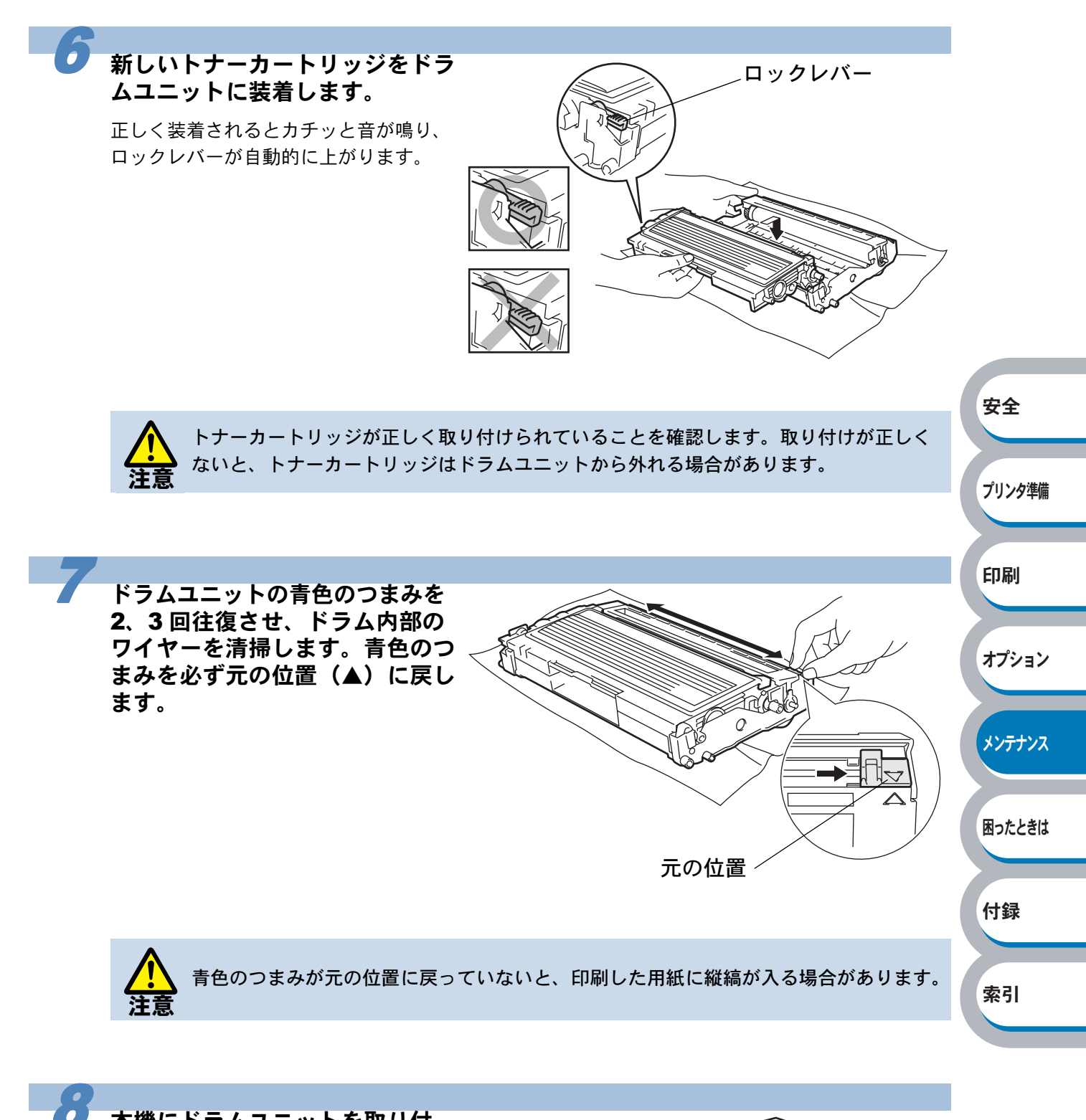

本機にドラムユニットを取り付 け、フロントカバーを閉じます。

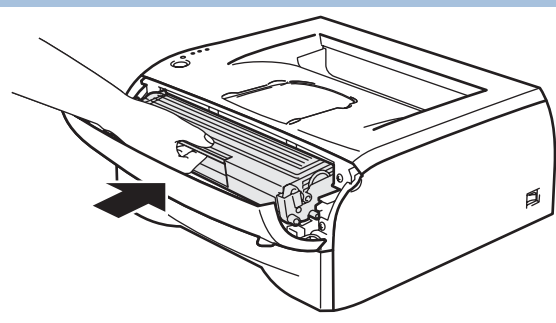

# ドラムユニット

ドラムユニットの寿命は、印刷面積比や印刷ジョブによって異なります。一般的なビジネス文書 (印刷面積比約 5%)を A4 の用紙に片面印刷した場合、DR-20J では約 12,000 枚の印刷が可能で す。

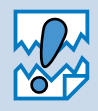

ドラムユニットの寿命に影響する要因は、温度や湿度、用紙の種類、使用するトナーの種類、印刷ジョブごとの印刷枚数などです。理想的な印刷条件下での平均的なドラムユニット寿命は約12,000枚です。実際のドラムユニットの印刷可能枚数は、印刷条件によってはこの数字よりも大幅に少ないこともあります。このため、実際の印刷可能枚数を保証することはできません。

- ・最良の性能を発揮させるために、ブラザー純正トナーだけを使用してください。本機は、清潔でちりやほこりが発生せず、適度の換気が行われている環境において使用してください。
- ・純正以外のドラムユニットを使用して印刷すると、印刷品質が低下するだけでなく、 プリンタ本体自体の品質が低下したり、寿命が短くなる可能性があります。この場合 に発生した故障は保証の対象とはなりません。

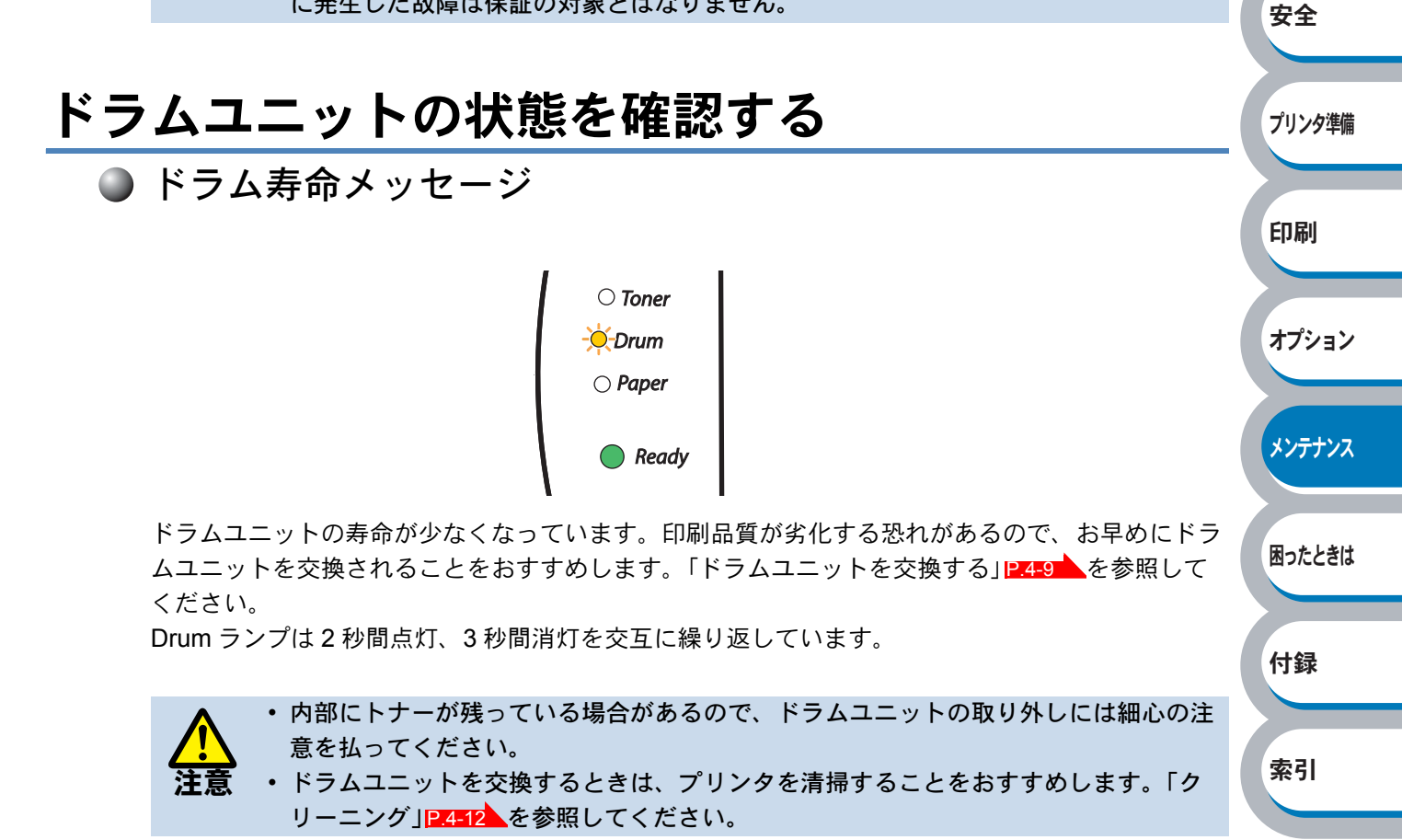

## ドラムユニットを交換する

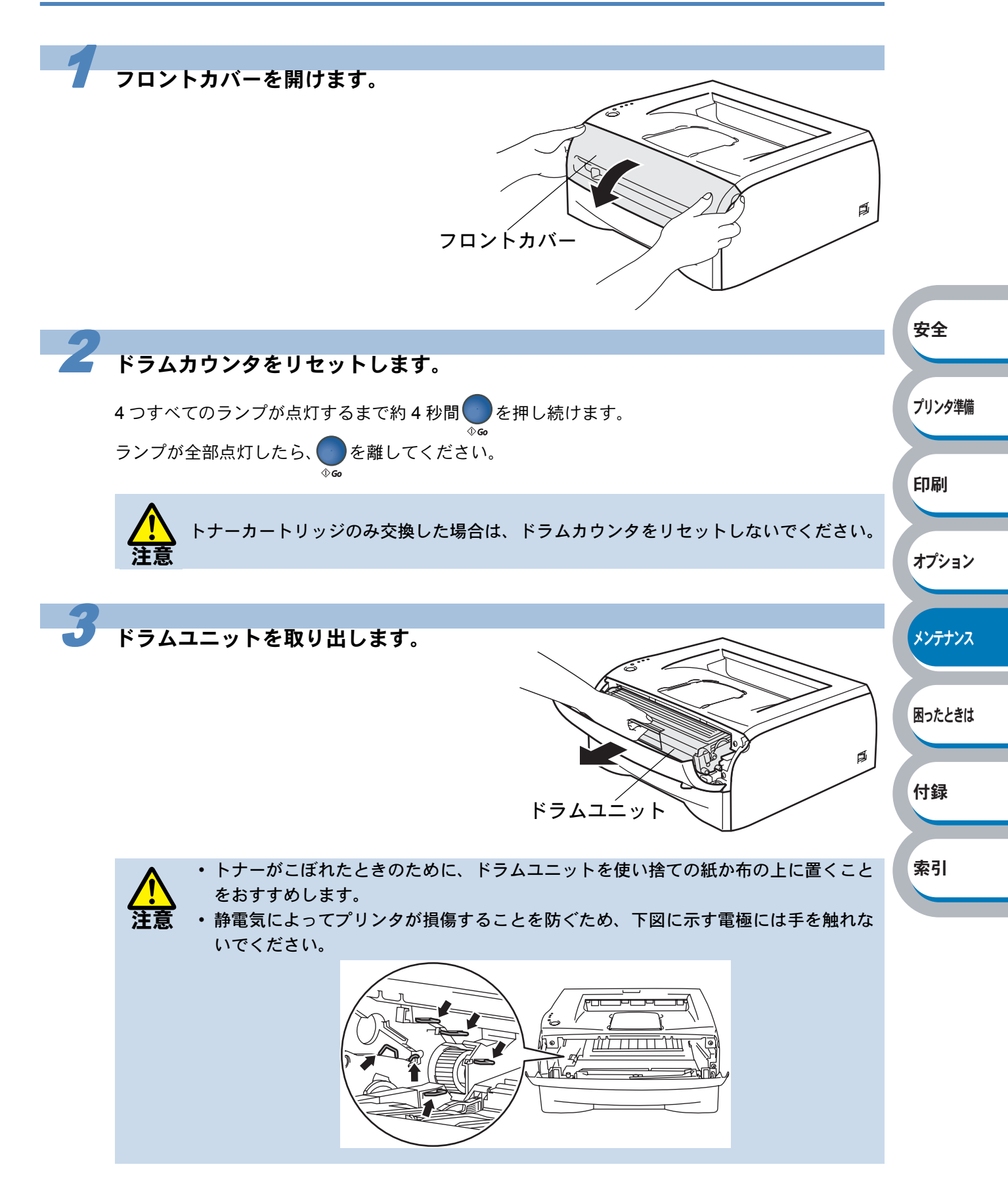

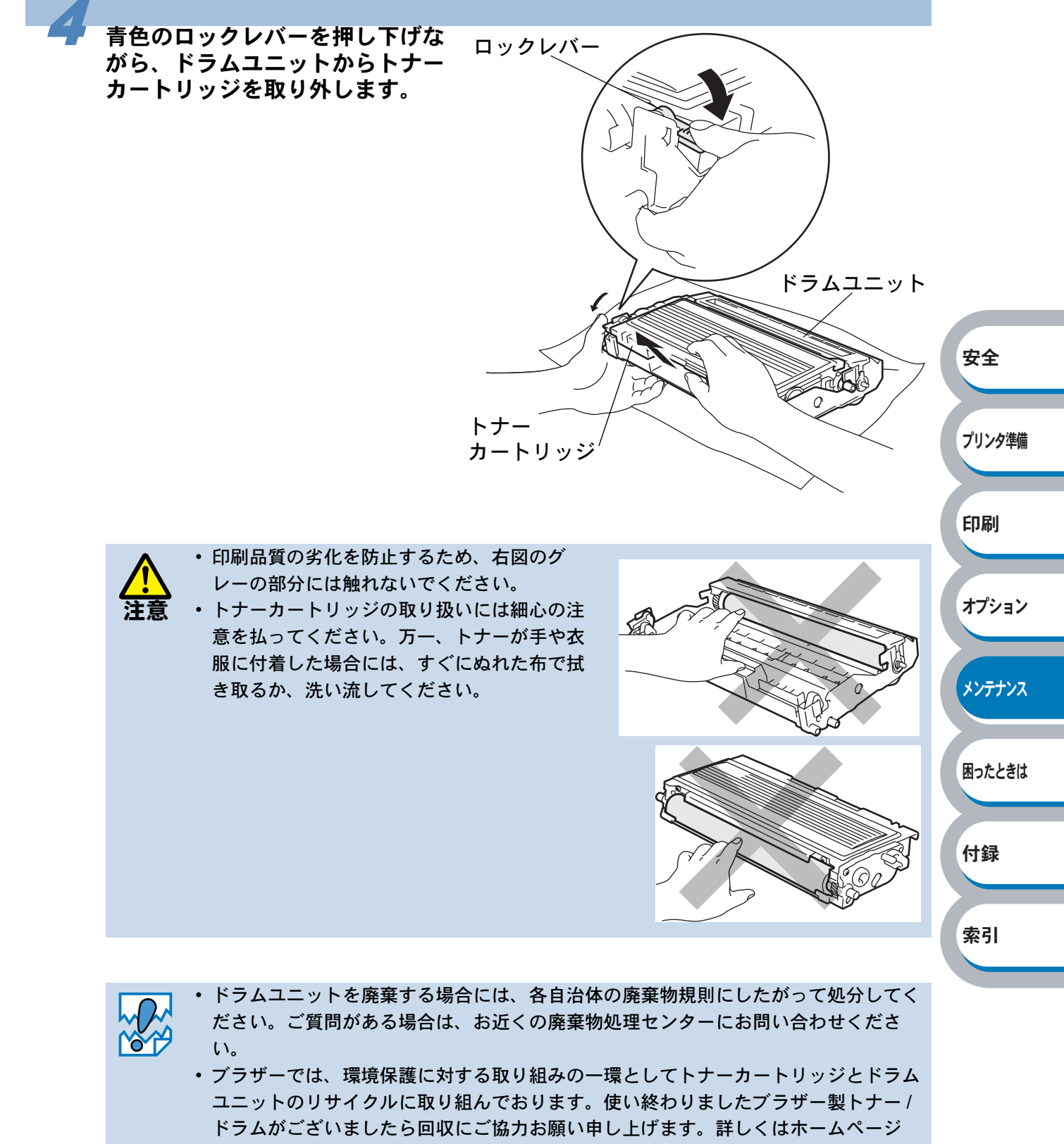

(http://www.brother.co.jp/jp/printer/recycle/index.html) を参照してください。

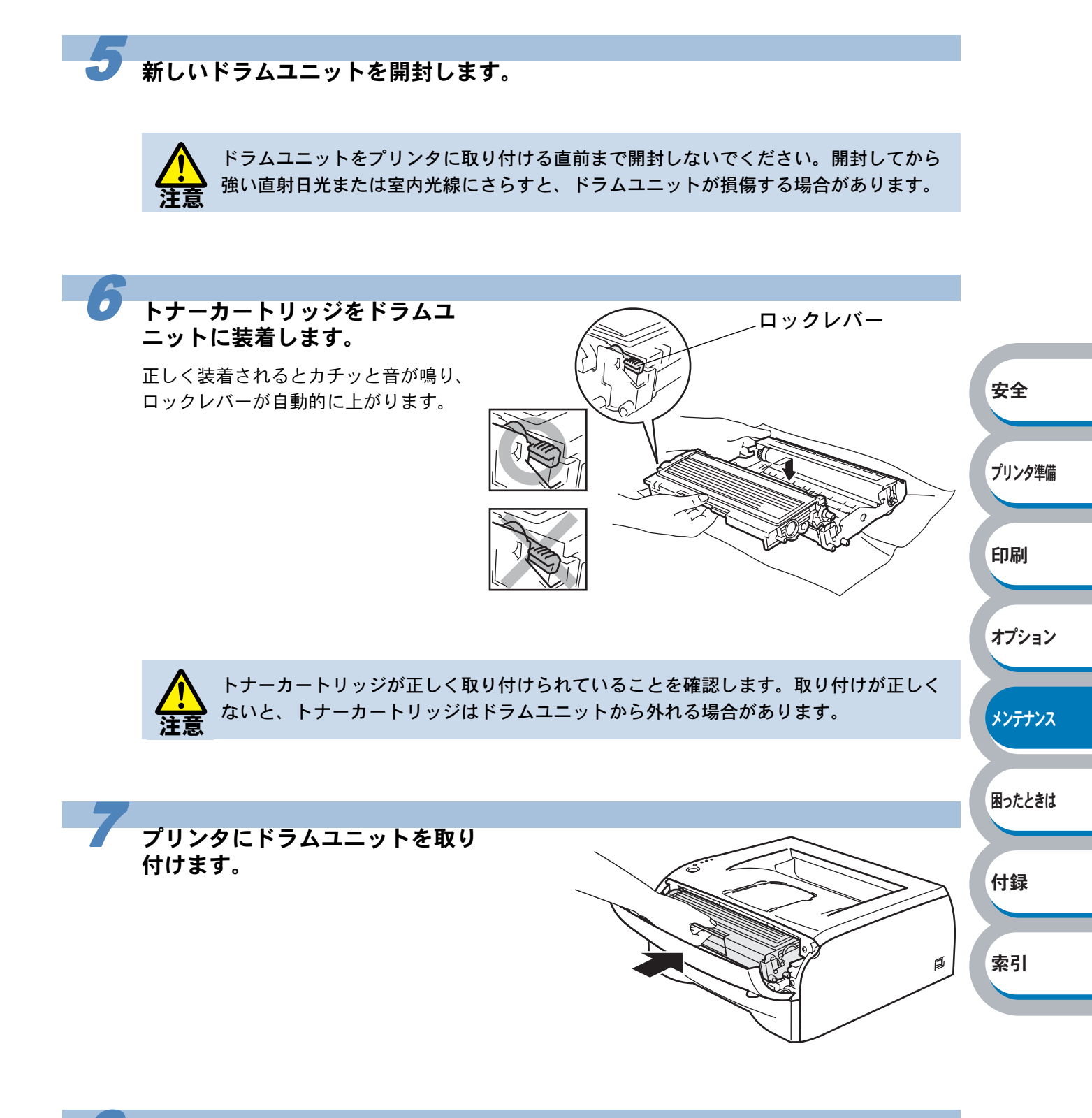

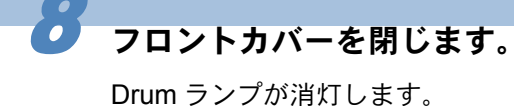

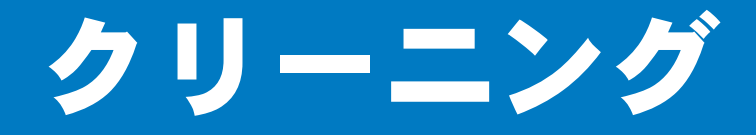

乾いた柔らかい布でプリンタの外部と内部を定期的に清掃してください。トナーカートリッジやド ラムユニットを交換したり、印刷した用紙がトナーで汚れている場合には、プリンタ内部とドラム ユニットを清掃します。

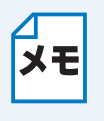

 クリーニングには水か中性洗剤をご使用ください。シンナーやベンジンなどの揮発性 有機溶剤を使用すると、プリンタの表面に損傷を与えます。

アンモニアを含有するクリーニング材料を使用しないでください。プリンタ本体およびトナーカートリッジに損傷を与えます。

# プリンタ外部をクリーニングする

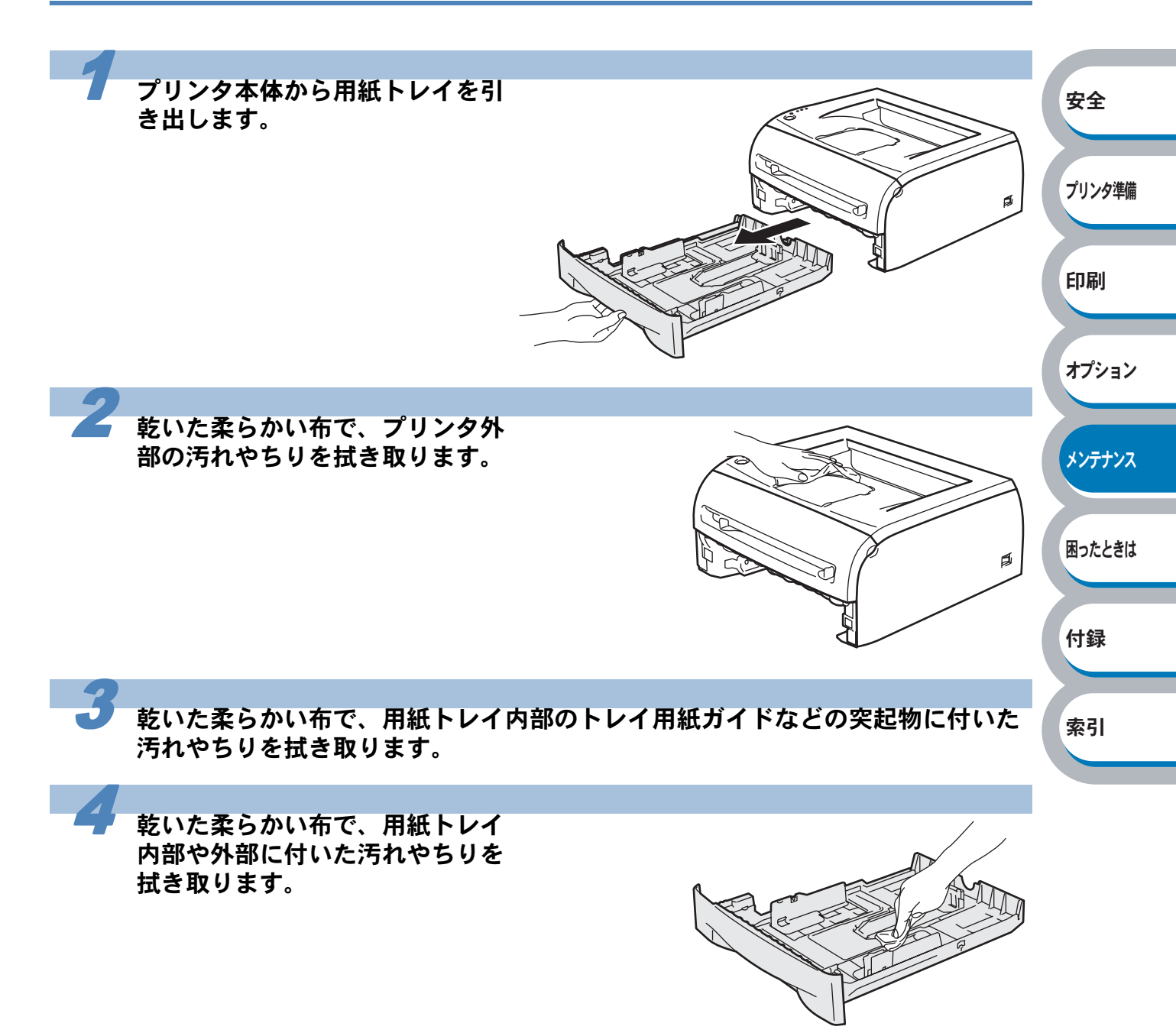
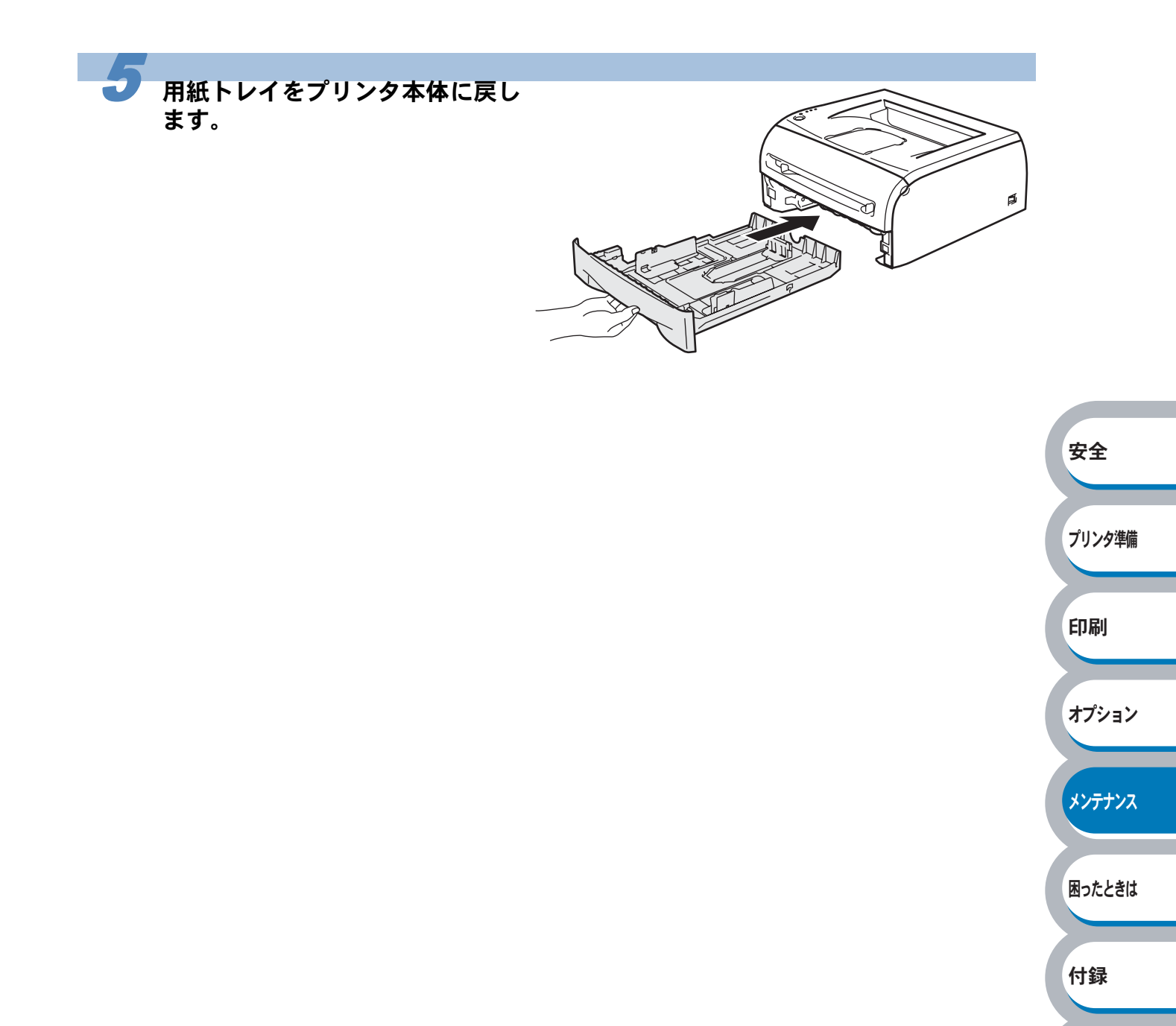

# プリンタ内部をクリーニングする

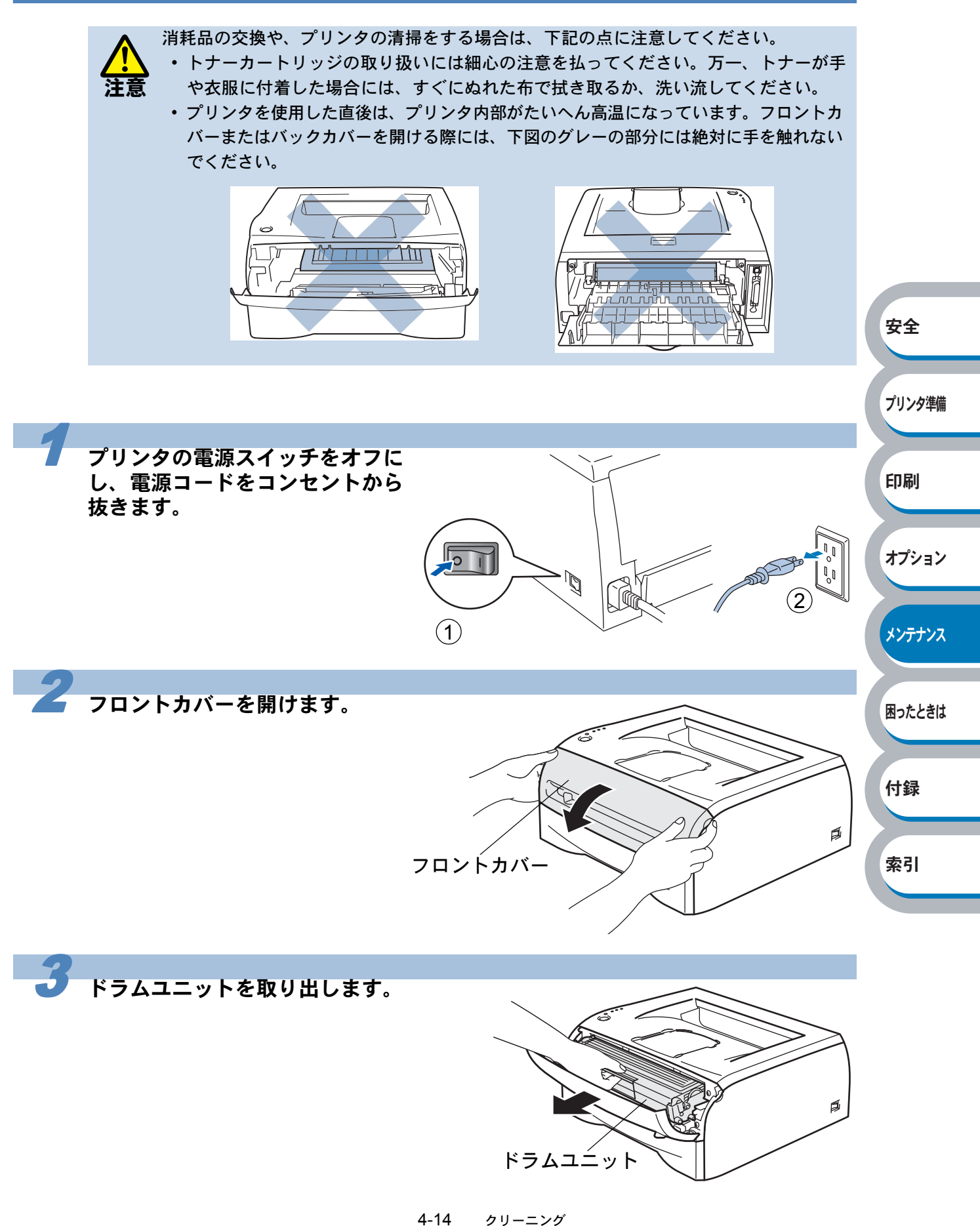

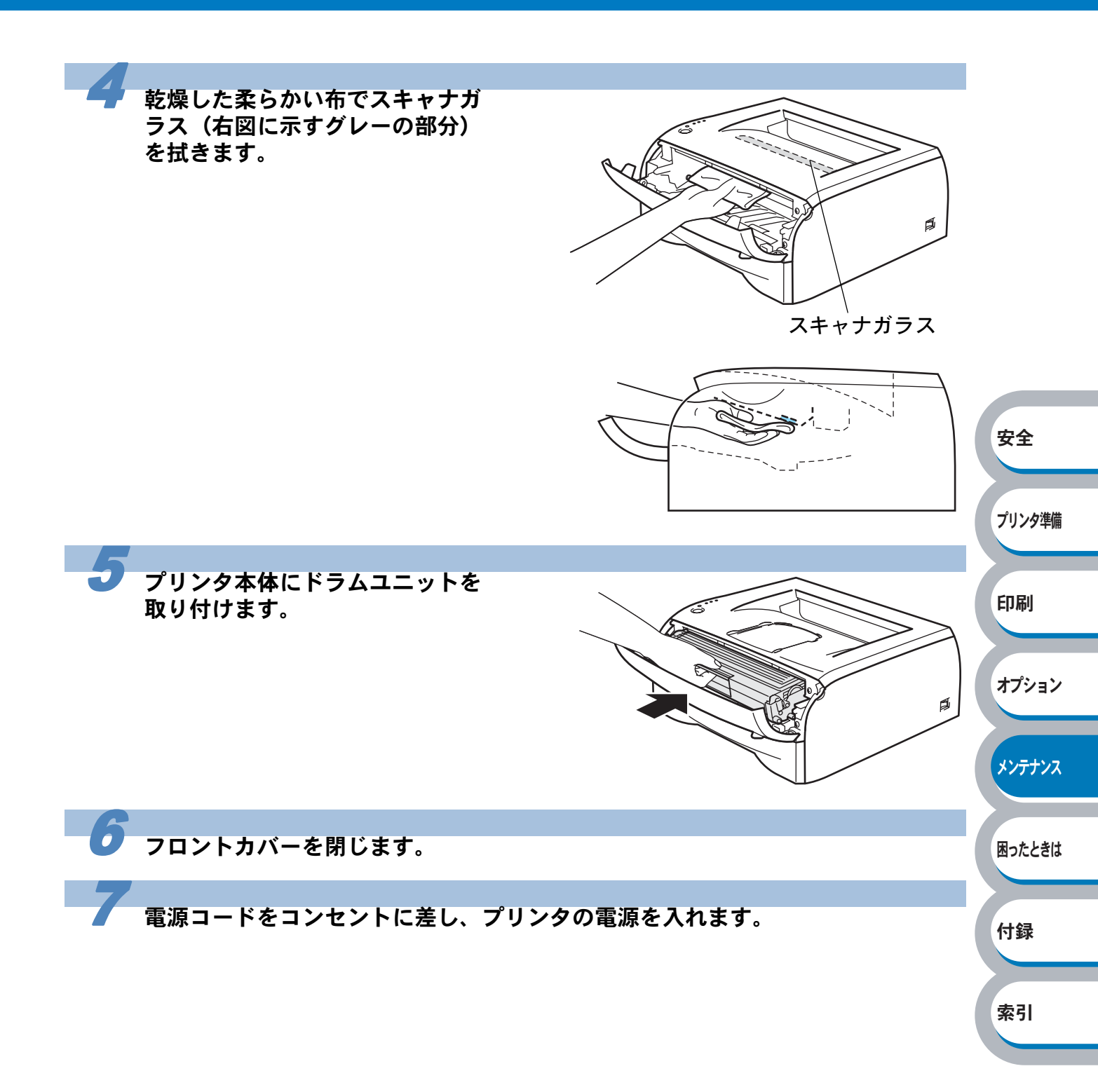

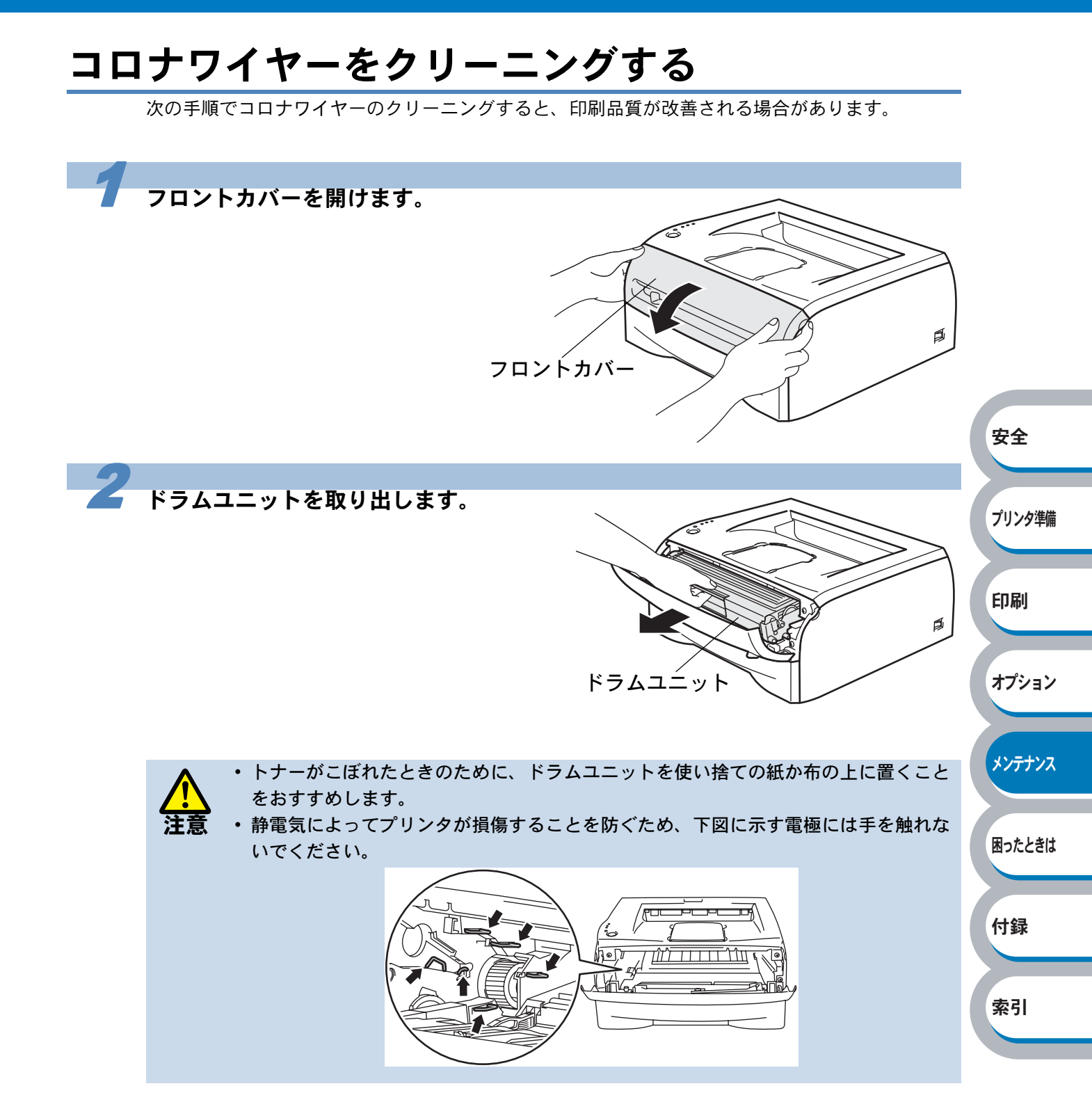

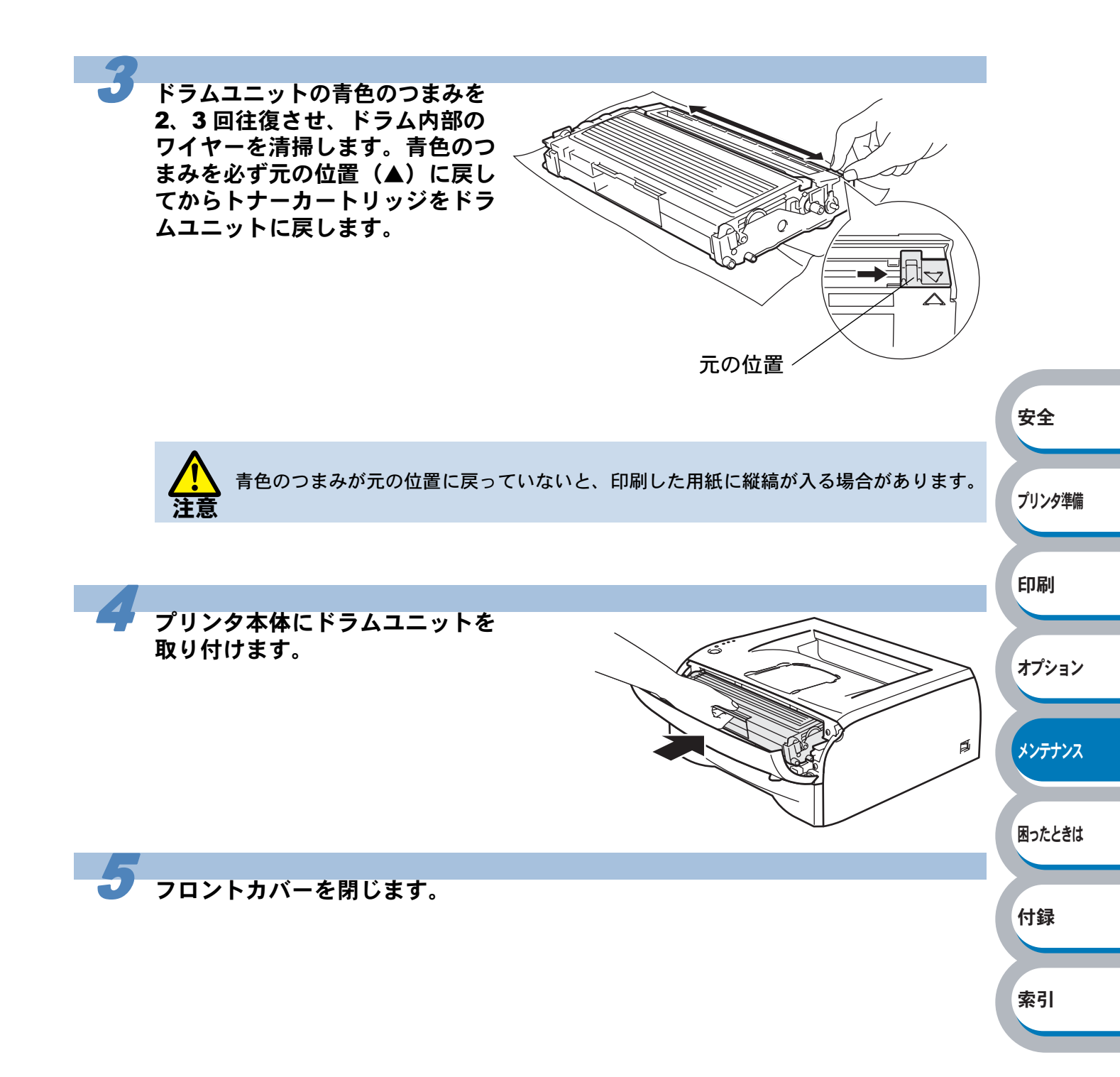

# 第5章

# 困ったときは

| ■ トラブルの原因を確認する5-2         | 安全      |
|---------------------------|---------|
| ■ ステータスモニタのメッセージ5-3       |         |
| ステータスモニタを表示させる            | プリンタ準備  |
| ステーダスモニダの使用方法             |         |
| ステータスモニタのメッセージ一覧5-4       |         |
| ■ 印刷によるエラーメッセージ           |         |
| 印刷によるエラーメッセージー覧5-6        | 印刷      |
| ■ インタラクティブヘルプ5-7          |         |
| インタラクティブヘルプの使用方法          |         |
| ■ 紙づまりが起きたときは5-8          | オプション   |
| 紙づまりメッセージ                 |         |
| 紙づまりの解決方法 5-8             |         |
| ■印字品質を改善するには5-14          | メンテナンス  |
| 印字品質の改善方法一覧5-14           |         |
| こんなときは •••                |         |
| 用紙が原因のトラブル一覧5-19          | 日ったしまけ  |
| 正しく印刷できないトラブル一覧 5-20      | молссан |
| USB Macintosh 用トラブル一覧5-21 |         |
| その他のトラブル                  |         |
|                           | 付録      |

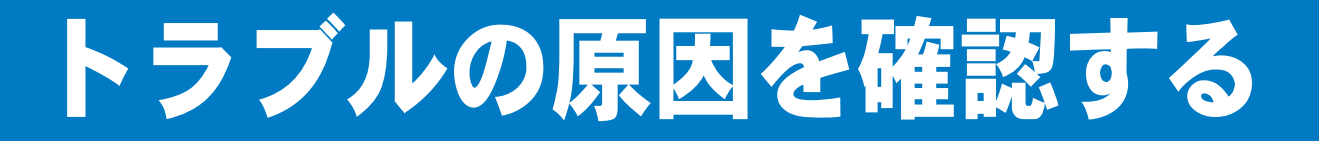

使用中に問題が発生したら、修理を依頼される前に以下の項目をチェックしていただき、対応する 処置を行ってください。 「ブラザーソリューションセンター」(http://solutions.brother.co.jp/)では、Q&Aやプリンタを ご使用いただく上で有益な情報などをご用意しております。あわせてご覧ください。

それでも問題が解決しないときは、

# <sub>お客様相談窓口</sub> 0120-590-382 へご連絡ください。

安全

プリンタ準備

印刷

### ● はじめに下記の項目をご確認ください:

- ・ 電源コードが正しく差し込まれているか、プリンタに電源が入っているか。
- すべての保護部品が取り除かれているか。
- トナーカートリッジとドラムユニットが正しく装着されているか。
- フロントカバーがしっかり閉まっているか。
- 用紙が用紙トレイに正しく挿入されているか。
- プリンタとパソコンがインターフェースケーブルで正しく接続されているか。
- パソコンが正しいプリンタポートに接続されているか。
- 正しいプリンタドライバがインストールされ、選択されているか。

### プリンタが印刷をしない:

上記のチェック項目で問題が解決されない場合は下記の項目の中から関連する事項を見つけて指示 にしたがってください。

| ランプが点灯または点滅している               |        |
|-------------------------------|--------|
| 「操作パネルの見かた」を参照してください。         | オブション  |
| ステータスモニタにエラーメッセージが表示される       |        |
| 「ステータスモニタのエラーメッセージ」を参照してください。 |        |
| エラーメッセージが印刷される                | メンテナンス |
| 「印刷によるエラーメッセージ」を参照してください。     |        |
| 用紙のトラブル                       |        |
| 「用紙が原因のトラブル一覧」を参照してください。      | 困ったときは |
| 紙づまり                          |        |
| 「用紙が原因のトラブル一覧」を参照してください。      |        |
| 「紙づまりが起きたときは」を参照してください。       | 付録     |
| その他のトラブル                      |        |
| 「その他のトラブル」を参照してください。          |        |
|                               | 索引     |

### ● ページを印刷するが、問題がある:

| 印字品質を改善したい                  |    |
|-----------------------------|----|
| 「印字品質を改善するには」を参照してください。     | 4  |
| 正しく印刷できない                   |    |
| 「正しく印刷できないトラブル一覧」を参照してください。 | 20 |

### ▶その他分からないこと、知りたいことがある:

| ノリンダの許しい仕様が知りたい               |
|-------------------------------|
| 「プリンタ仕様」を参照してください。            |
| 用語が分からない                      |
| 「用語集」を参照してください。               |
| 消耗品を注文したい                     |
| 「ご注文シート」を印刷してご利用ください。「ご注文シート」 |
|                               |

ステータスモニタのメッセージ

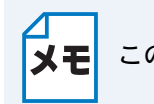

このセクションは Windows ユーザー専用です。

# ステータスモニタを表示させる

ブラザーの Windows 用プリンタドライバ を使用している場合は、ステータスモニタでエラー情報 などを通知させることができます。

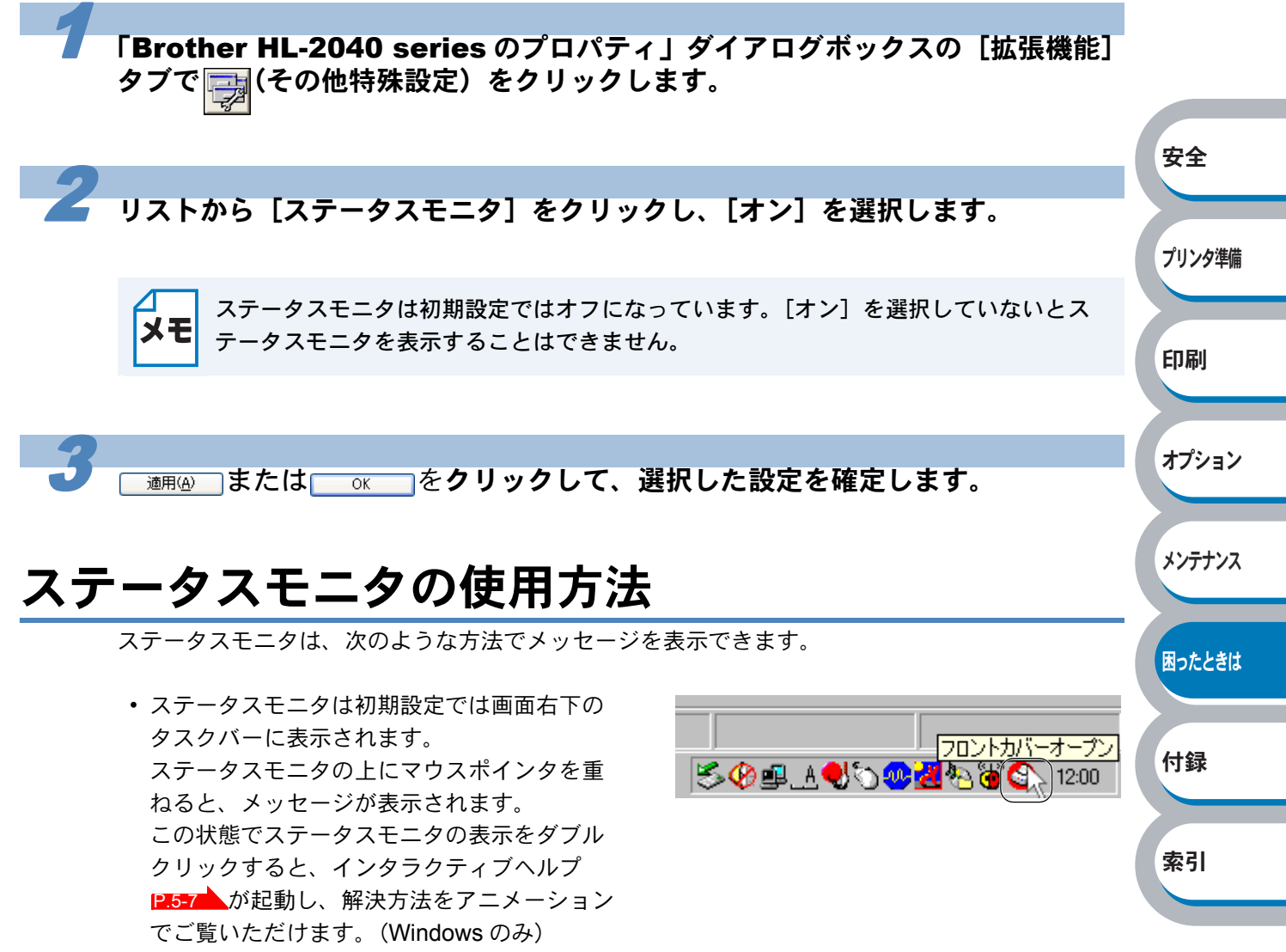

 ステータスモニタをタスクバーの外にドラッ グすると、タスクバーの外にメッセージが表 示されます。

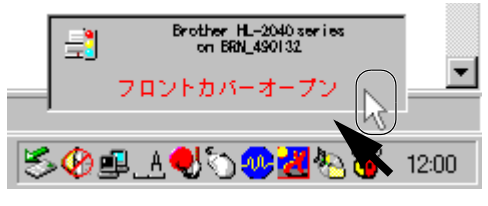

ステータスモニタをタスクバーの内でドラッグすると、タスクバーの中にメッセージが表示されます。

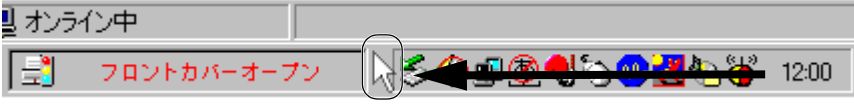

# ステータスモニタのメッセージ一覧

ステータスモニタはプリンタの問題点を下記の表で示されたように表示されます。表示されたメッ セージに対して適切な処置を行ってください。

| メッセージ                         | 解決方法                                                          |          |
|-------------------------------|---------------------------------------------------------------|----------|
| 印刷できます                        | 印刷できる状態です。                                                    |          |
| お待ちください                       | ウォームアップ中です。(印刷データの受信は可能です。)                                   |          |
|                               | トナーカートリッジをいったん取り外し、再度正しく取り付                                   |          |
| カートリッジエラー                     | けてください。詳細は、「トナーカートリッジを交換する」                                   |          |
|                               | P.4-4 を参照してください。                                              |          |
| <b>紙づましでま (</b> 洛邨)           | プリンタ背面からつまった用紙を取り除いてください。詳細                                   |          |
| 私しよりです(後日)                    | は、「紙づまりが起きたときは」 [P.5-8 を参照してください。                             |          |
| 紙づまりです(ドラムユニット                | プリンタ内部からつまった用紙を取り除いてください。詳細                                   |          |
| 内)                            | は、「紙づまりが起きたときは」 P.5-8 を参照してください。                              | 中心       |
| <br>  紙づまりです (田紙トレイ)          | 用紙トレイからつまった用紙を取り除いてください。詳細は、                                  | 安主       |
|                               | 「紙づまりが起きたときは」 [2.5-8 を参照してください。                               |          |
| サービスエラー                       | サービスエラーが発生しています。                                              | プロシーク進出  |
|                               | 「サービスエラー」 <mark>P.1-8</mark> を参照してください。                       | ノリンダ準備   |
|                               | 解像度が低下した状態で印刷しています。                                           |          |
| 自動解像度調整                       | プリンタが自動的に解像度を下げないように、作成したデー                                   | CO Du    |
|                               | タの複雑さを減らしてください。                                               | 目が同      |
|                               | スリーブ状態(省エネモード)です。                                             |          |
| スリープ中です                       | ブリンタの操作パネルの  を押すと、スリーブ状態から復                                   | 1-0      |
|                               |                                                               | オフション    |
| 手差しスロット 用紙切れまたは               | 用紙を手差しスロットに入れてください。印刷が一時停止に                                   |          |
| 給紙ミス                          | なっている場合は、 を押してください。                                           |          |
|                               | ⊕ Go                                                          | メンテナンス   |
| トナーの寿命です                      | トナーを新しいものに交換してください。詳細は、「トナー                                   |          |
|                               | カートリッジを交換する] <u>P.44</u> を参照してください。                           |          |
|                               | ノロントカバーを開け、ドラムユニットを取り外します。                                    | 困ったときは   |
| ドラムエラー                        | トフムユーットの育色のつまみをと、3回任復させ、トフム内                                  |          |
|                               | 即のワイヤーを肩押しより。 詳細は、「コロノワイヤーをク                                  |          |
| バックセバーが問いています                 | リーニングする」<br>24-10<br>ど参照してくたさい。                               | 竹錸       |
| バックガバーが開いています                 |                                                               |          |
|                               | • ●を押してプリンタ内に残っているデータを印刷してく                                   | ± 71     |
|                               | ◇@<br>ださい、プリンク中に球 - ブリスニークな迷さしたい トキ                           | <u> </u> |
| ー<br>プリントナーバーラン               |                                                               |          |
| J J J J F J = N = J J         | は、「印刷の甲止」 <mark>P.1-9</mark> を参照してくたさい。                       |          |
|                               | • 数ペーンすつ分げて印刷するか、解像度を下げてくたさい。                                 |          |
|                               |                                                               |          |
| フロントキバーが明いています                | にさい。「ヘーンノロナクト」 <mark>2.2-23</mark> を参照してくたさい。                 |          |
| ノロノトリハーが囲いています                | ノロノトカハーを闭してくたさい。<br>  トナーの辞号が小なくたっています。 ギリハトナーカート             |          |
|                               | Fノーの残里がダはくはつています。 新しいトナーカート                                   |          |
| よ ひ ふ く ド ノ 一 が 寿 叩 こ な り ま り | ソフノで宇囲してへんさい。 計神は、 「トノールートリツンを<br>  赤挽する (1997) た 安照   アイださい  |          |
|                               | ス決する    44                                                    |          |
| <br>  まむたくドラムが寿会とたります         | 「フムユーフトの対明が起ういています。 初しいトラムユ<br>  ニットを進備してください 詳細け 「ドラムコーットを充協 |          |
| よりはく   シムが寿叩こなります             | ーフロモギョリしてくたてい。計神は、「トノムユーットを文傑<br> オス lipzon を参照してください         |          |
|                               |                                                               |          |

| メッセージ           | 解決方法                                            |
|-----------------|-------------------------------------------------|
|                 | • ● を押してプリンタ内に残っているデータを印刷してく                    |
| メモリが一杯です        | ださい。プリンタ内に残っているデータを消去したいとき                      |
|                 | は、「印刷の中止」 <mark>P.1-</mark> 9 を参照してください。        |
|                 | <ul> <li>数ページずつ分けて印刷するか、解像度を下げてください。</li> </ul> |
| 用紙トレイ 用紙切れまたは給紙 | 田紙トレイに田紙を入わてください                                |
| ミス              |                                                 |

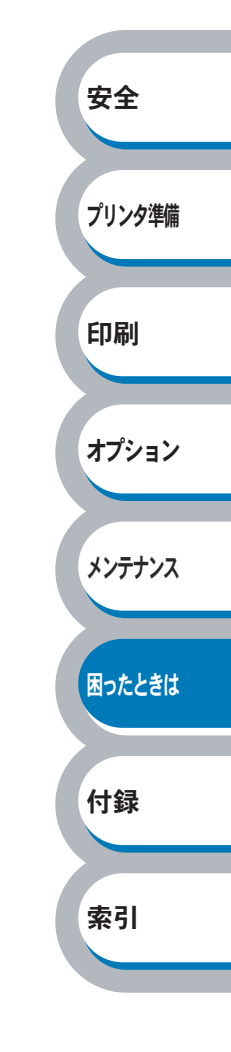

印刷によるエラーメッセージ

プリンタに問題が起こった場合、下記の表に示されたようなエラーメッセージを印刷して知らせま す。プリンタが知らせるエラーメッセージに対して適切な処置を行ってください。

# 印刷によるエラーメッセージー覧

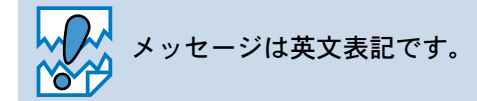

| エラーメッセージ                      | 解決方法                                                                                           |        |
|-------------------------------|------------------------------------------------------------------------------------------------|--------|
| メモリフル(MEMORY FULL)            | <ul> <li>●         ●             を押して本機内に残っているデータを印刷してくださ</li></ul>                            |        |
|                               | い。プリンタ内に残っているデータを消去したいときは、<br>「印刷の中止」  2.1-9  を参照してください。                                       | 安全     |
|                               | <ul> <li>       ・       文章の複雑さを減らすか、       解像度を下げてください。     </li> </ul>                        |        |
| プリントオーバーラン<br>(PRINT OVERRUN) | • ●を押して本機内に残っているデータを印刷してくださ                                                                    | プリンタ準備 |
|                               | い。プリンタ内に残っているデータを消去したいときは、<br>「印刷の中止」[2.1-9]を参照してください。<br>• 文音の複雑さを減らすか、解像度を下げてもう一度印刷し、        | 印刷     |
|                               | <ul> <li>・ プリンタドライバのページプロテクトを ON にしてください。</li> <li>・ プリンタドライバのページプロテクトを ON にしてください。</li> </ul> | オプション  |
| 自動解像度調整                       | 解像度が低下した状態で印刷しています。                                                                            |        |
| (RESOLUTION REDUCED TO        | プリンタが自動的に解像度を下げないように、作成したデー                                                                    | メンテナンス |
| ENABLE PRINTING)              | タの複雑さを減らしてください。                                                                                |        |

困ったときは

付録

インタラクティブヘルプ

インタラクティブヘルプは、トラブル時の解決方法をアニメーションでご覧いただけるソフトウェ アです。プリンタドライバをインストールすると、インタラクティブ ヘルプが自動でインストール されます。

# インタラクティブヘルプの使用方法

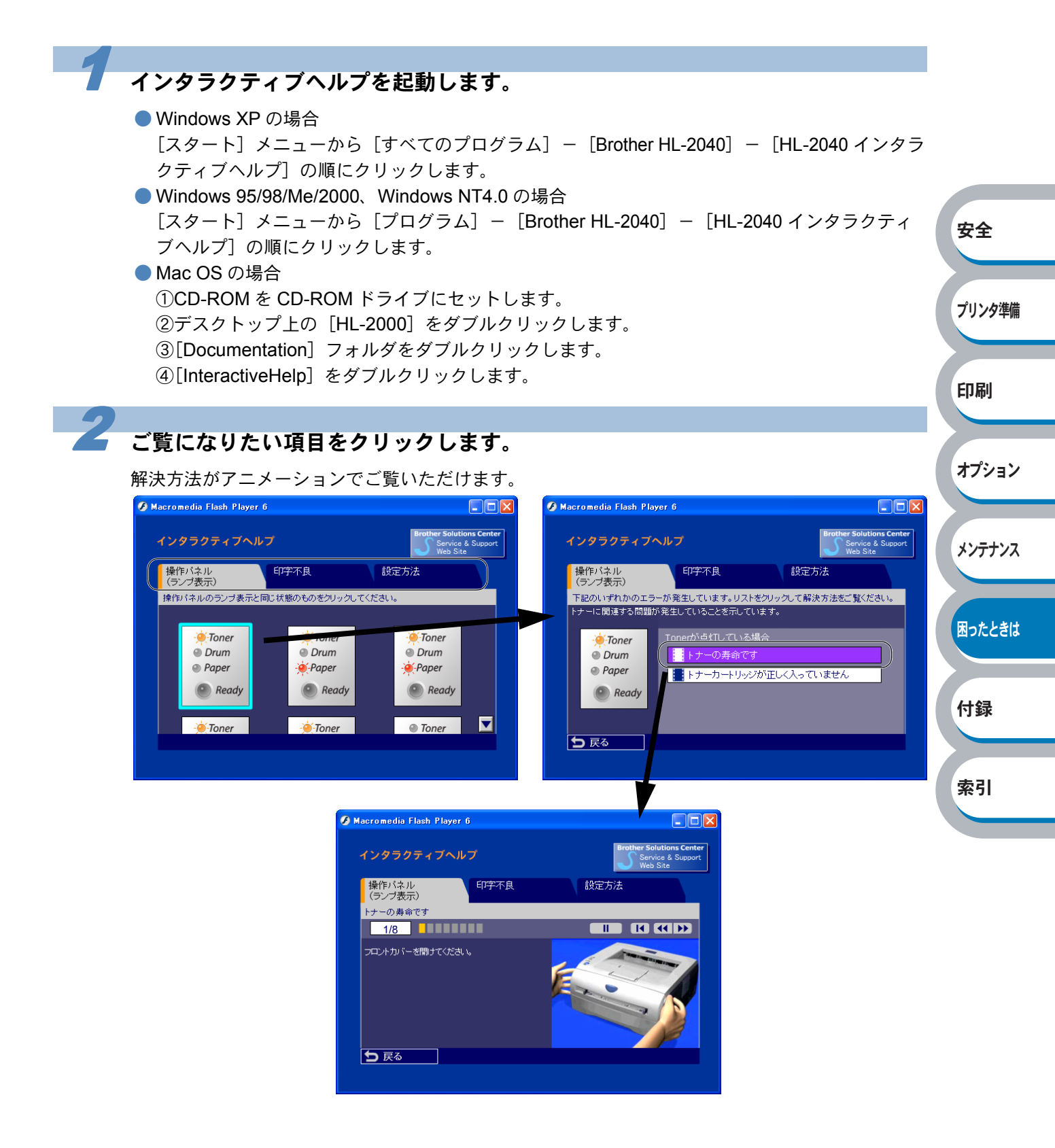

# 紙づまりが起きたときは

紙づまりの解決方法は、インタラクティブヘルプにてご覧いただけます。 「インタラクティブヘルプ」<u>| 2.5-7</u>を参照してください。

# 紙づまりメッセージ

紙づまりが起きた場合、プリンタ本体の操作パネル上のランプが下記のように点滅表示します。

| ○ Toner |  |  |  |
|---------|--|--|--|
| ○ Drum  |  |  |  |
|         |  |  |  |
|         |  |  |  |
| 🔵 Ready |  |  |  |

# 紙づまりの解決方法

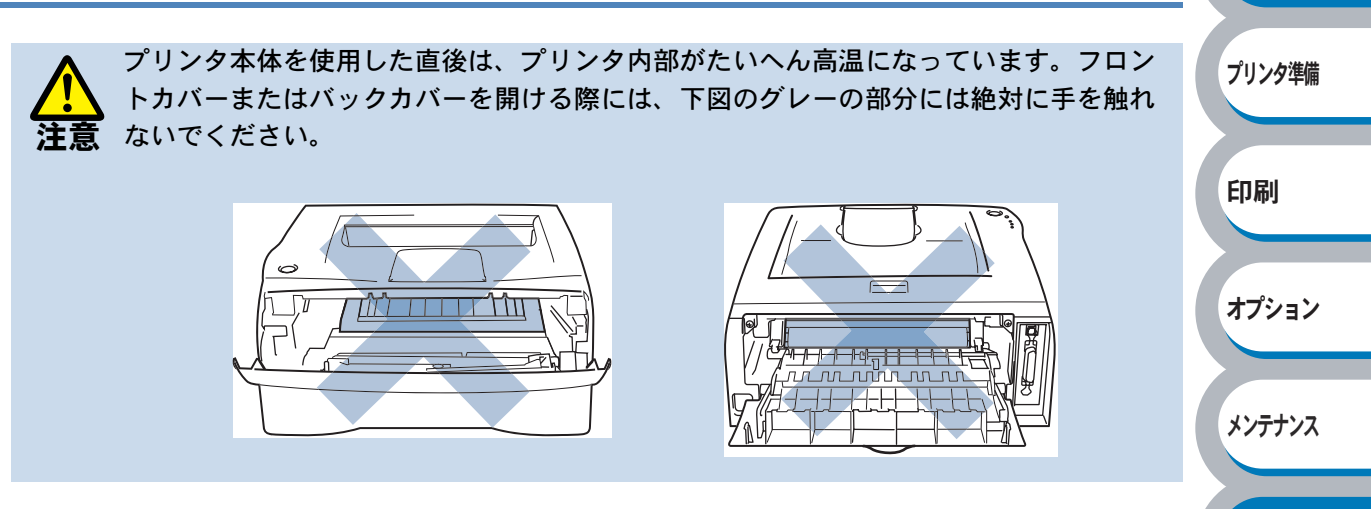

安全

困ったときは

付録

索引

次の手順にしたがって、つまった用紙を完全に取り除き、用紙トレイを挿入してフロントカバーを 閉じると、プリンタは自動的に印刷を再開します。

プリンタが自動的に印刷を再開しない場合は、 💽 を押してください。

それでも印刷を再開しない場合は、つまった用紙がすべて取り除かれているか確認し、もう一度印 刷してください。

新しく用紙を足す際には、すべての用紙を用紙トレイから取り除き、まっすぐに伸ばし てください。これはプリンタが一度に複数枚の用紙を給紙することを防ぎ、紙づまりを 防ぎます。

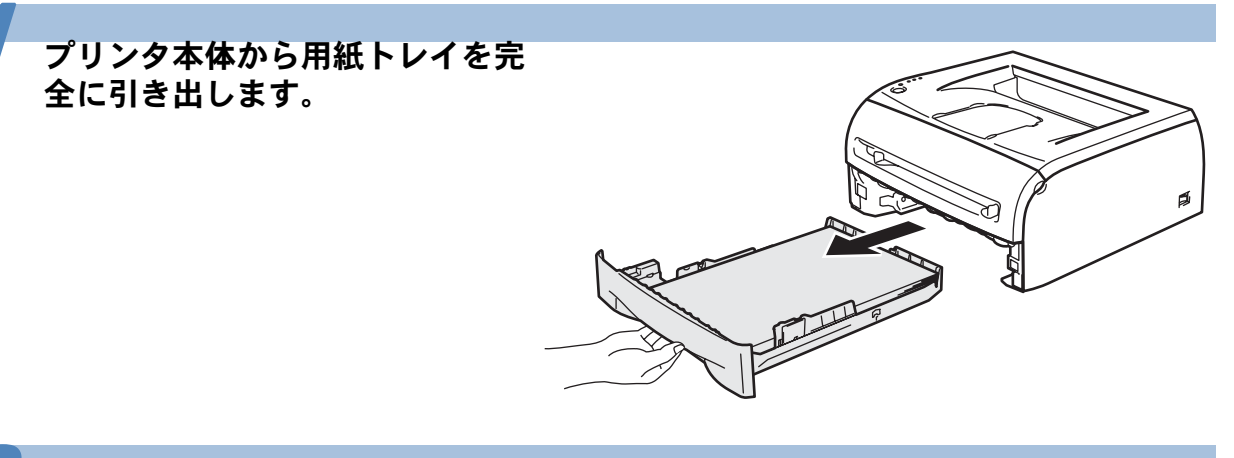

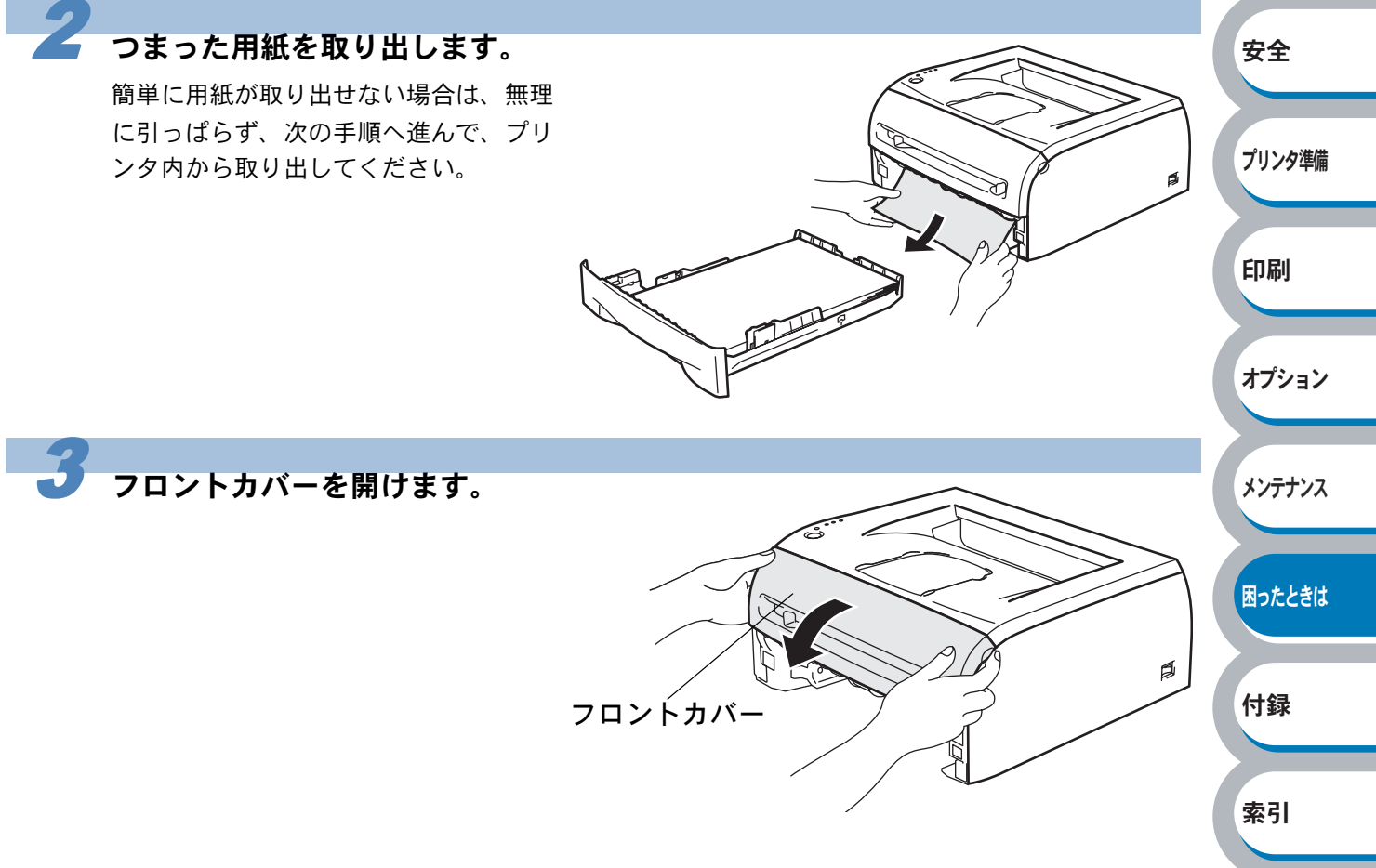

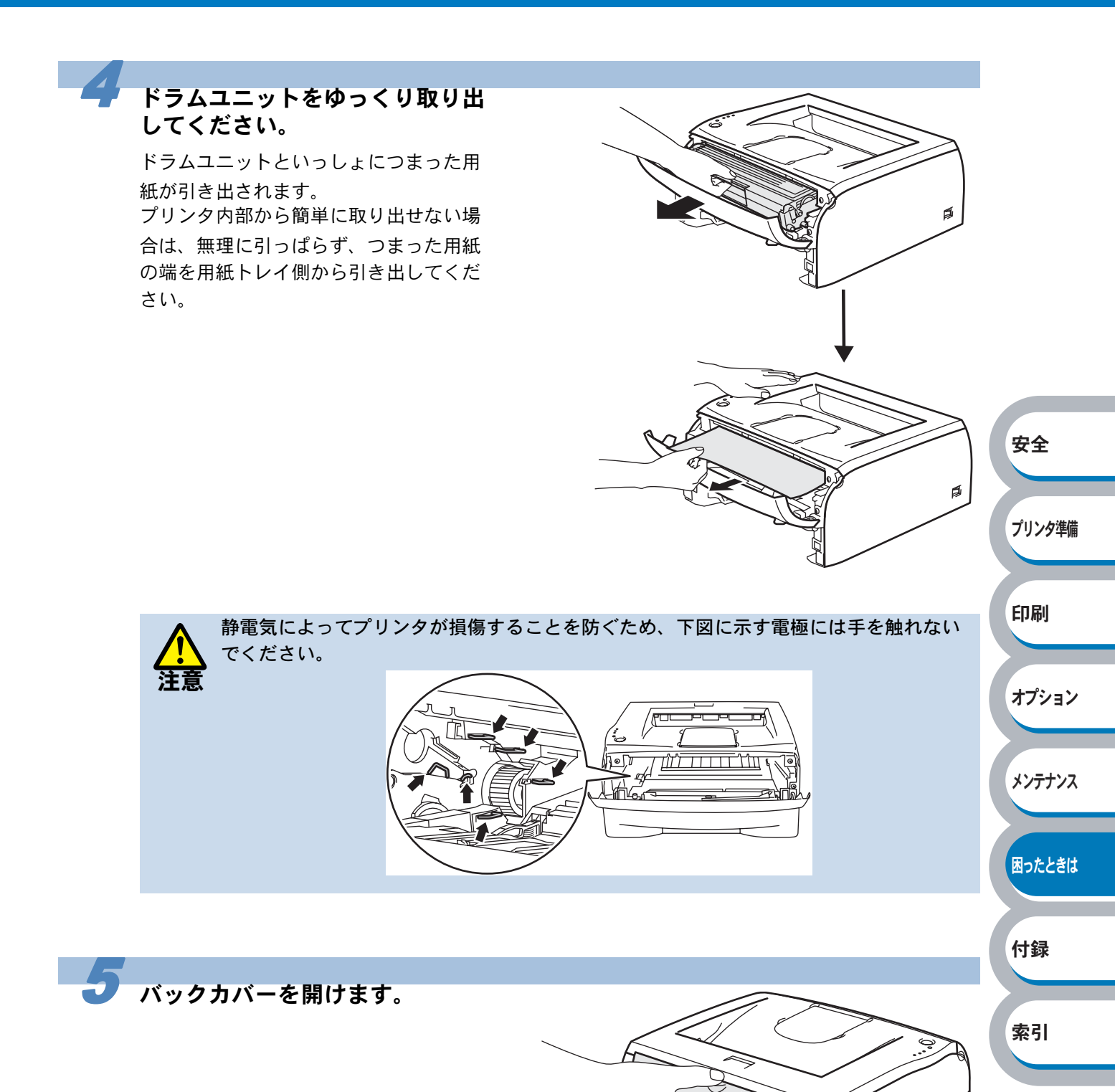

バックカバー

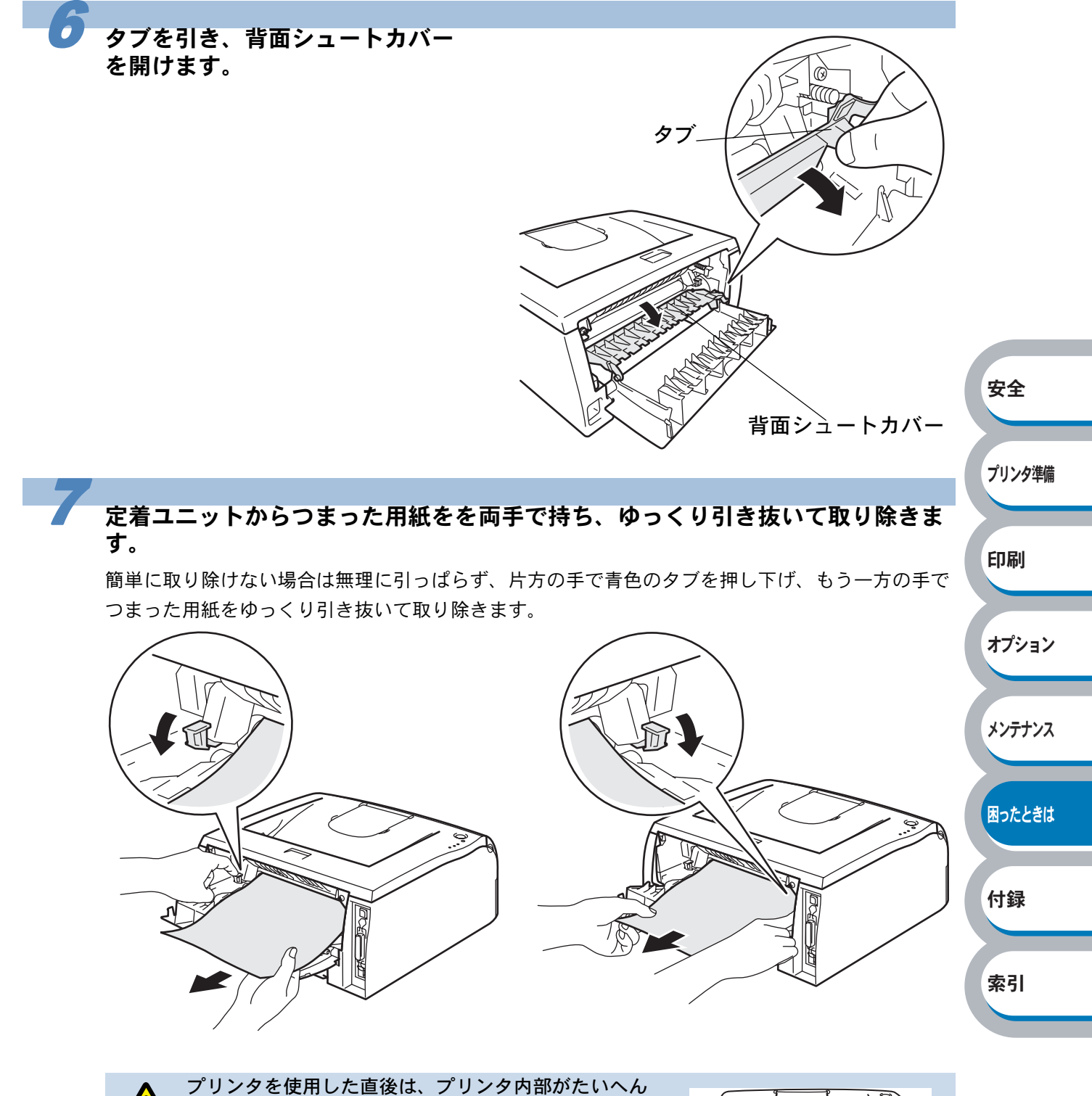

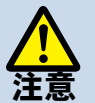

うりンタを使用した直後は、フリンタ内部がたいへん 高温になっています。プリンタ内部が冷めるのを待っ て、用紙を取り除いてください。

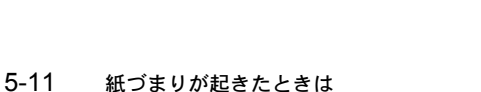

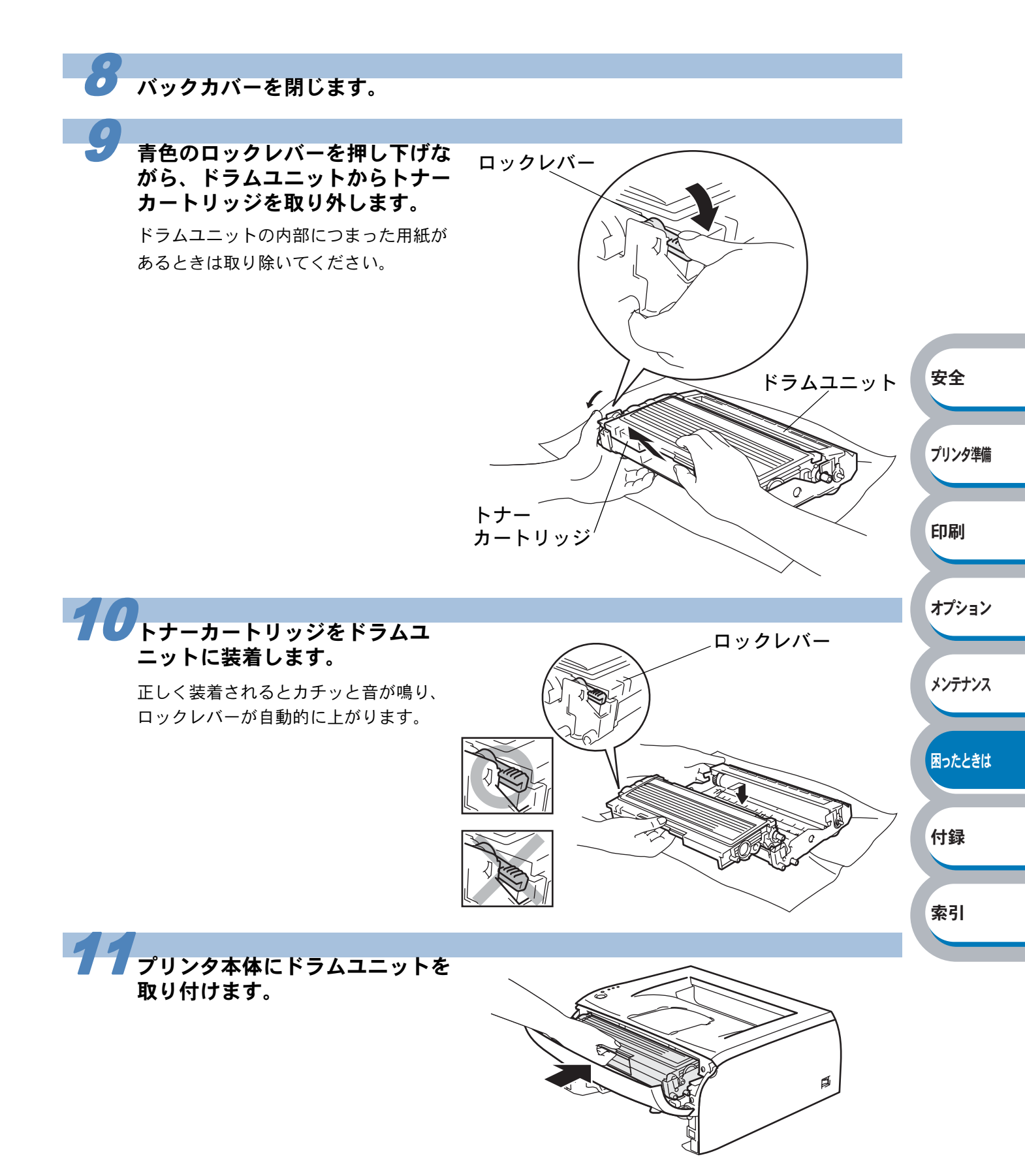

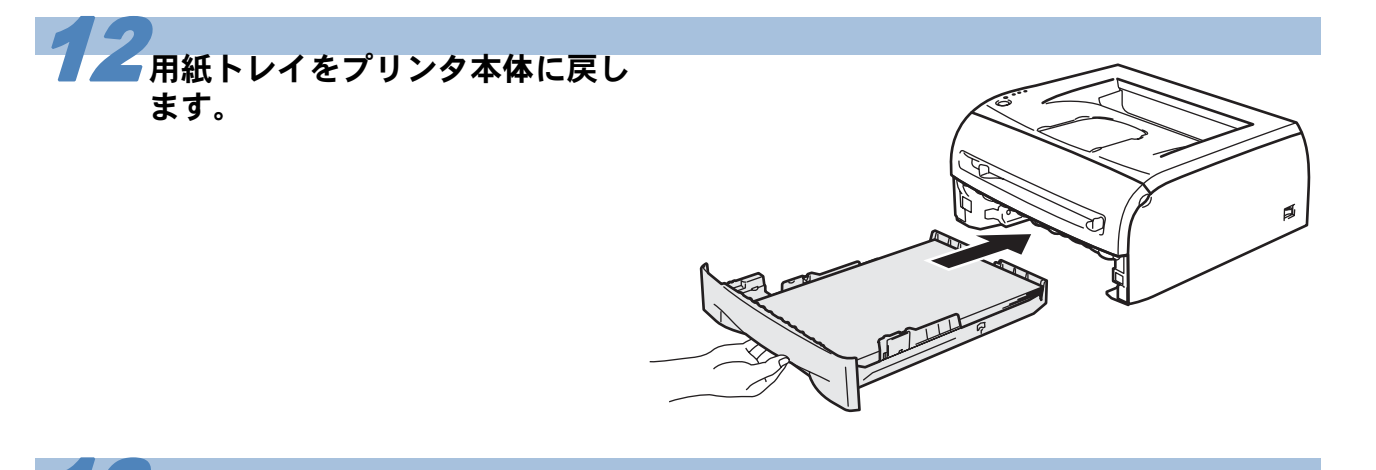

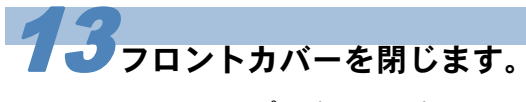

Paper ランプが消灯します。

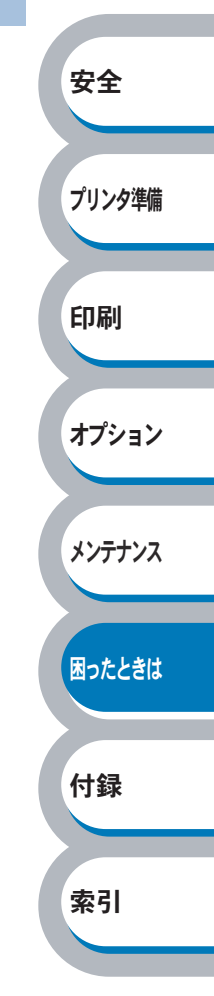

# 印字品質を改善するには

印刷品質に問題がある場合は、はじめにテストページを印刷します。「テストページの印刷」 PT-TO を参照してください。 印刷した内容がはっきり見えるときは、プリンタ本体には問題がない場合があります。インター フェースケーブルを確認するか、または他のパソコンから印刷を試してみてください。

下記の表に示された印字品質の問題に対して、適切な処置を行ってください。

# 印字品質の改善方法一覧

| 問題例                                     | 解決方法                                                  |        |
|-----------------------------------------|-------------------------------------------------------|--------|
|                                         | • 本機の設置環境を確認してください。湿気が多い場所や高温の場                       |        |
| かまわ                                     | 所で使用すると、この问題か起きることかめります。「このよう<br>た根系に異わたいで」 た参照してください |        |
| N, à 1 r                                | は場所に直かないで」 <mark>P.3</mark> を変照してくたさい。                |        |
|                                         | • すべてのペーシが薄い場合には、トナー即約モートになっている                       | 安全     |
| ABCDEFGH                                |                                                       |        |
|                                         | <ul> <li>トナーカートリッジを新品に交換して試してみてください。「ト</li> </ul>     |        |
| abcde                                   | ナーカートリッジを交換するJP44                                     | ブリンタ準備 |
| 01234                                   | <ul> <li>ドラムユニットを新品に交換して試してみてください。「ドラム</li> </ul>     |        |
|                                         | ユニットを交換する」 <mark>P.4-9</mark> を参照してください。              | ra Bil |
|                                         | <ul> <li>乾燥した柔らかい布でスキャナガラスを拭いてください。「プリ</li> </ul>     | ビリ神川   |
|                                         | ンタ内部をクリーニングする」 2.4-14 を参照してください。                      |        |
|                                         | • ご使用の用紙が本機に適しているか確認してください。「使用で                       | オプション  |
| クレーの背景                                  | きる用紙と領域」 <u>P.1-12</u> を参照してください。                     | 11131  |
|                                         | • 本機の設置境境を確認してくたさい。湿気が多い場所や高温の場                       |        |
| ABCDEFGH                                | 所で使用すると、クレーの育意が入ることが多くなる場合がめり                         | メンテナンス |
| abcdefghijk                             | より。「このような場所に直がないて」 <u>P3</u> を多照してくたさ                 |        |
| ABCD                                    | │                                                     |        |
|                                         | ナーカートリッジを交換する」P4-4 を参照してください。                         | 困ったときは |
| 01234                                   | <ul> <li>ドラムユニットを新品に交換して試してみてください。「ドラム</li> </ul>     |        |
|                                         | ユニットを交換する」 <mark>P.4-9</mark> を参照してください。              |        |
|                                         | <ul> <li>ご使用の用紙が本機に適しているか確認してください。表面が粗</li> </ul>     | 付録     |
| - 5.44                                  | い紙や、湿気を吸収した紙、厚紙を使うとこの問題が起きること                         |        |
| 人 · · · · · · · · · · · · · · · · · · · | があります。「使用できる用紙と領域」 <mark>P.1-12</mark> を参照してくださ       |        |
| R                                       |                                                       | 索引     |
|                                         | • フリンタドライバで適切な用紙媒体を選択しているか、確認して                       |        |
| R                                       | くにさい。「用紙保体」 <mark>P.2-7</mark> を参照してくたさい。             |        |
|                                         | ・ トノーカートリッンを利加に文揆して訊してみてくたさい。  ト<br>  +               |        |
| B                                       | <ul> <li>・ ドラムユニットを新品に交換して試してみてください。</li> </ul>       |        |
|                                         | ユニットを交換する [p4.g] を参昭してください。                           |        |
|                                         | <ul> <li>・定着ユニットが汚れていることがあります。お客様相談窓口へお</li> </ul>    |        |
|                                         | 問い合わせください。                                            |        |

| 問題例                                                           | 解決方法                                                                                                    |                                 |
|---------------------------------------------------------------|----------------------------------------------------------------------------------------------------|---------------------------------|
| トナー汚れ<br>ABCDEFGH<br>abcdefghijk<br>ABCD<br>abcde<br>01234    | <ul> <li>ご使用の用紙が本機に適しているか確認してください。表面が粗い用紙を使うとこの問題が起きることがあります。「使用できる用紙と領域」[2:1-12]を参照してください。</li> <li>トナーカートリッジが破損していることがあります。新しいトナーカートリッジを挿入してください。「トナーカートリッジを交換する」[2:4-4]を参照してください。</li> <li>ドラムユニットが破損していることがあります。新しいドラムユニットを挿入してください。「ドラムユニットを挿入してください。</li> <li>定着ユニットが汚れていることがあります。お客様相談窓口へお問い合わせください。</li> </ul>                                                                                               |                                 |
|                                                               | <ul> <li>ご使用の用紙が本機に適しているか確認してください。「使用できる用紙と領域」PT-12 を参照してください。</li> <li>プリンタドライバで厚紙(ハガキ)もしくは超厚紙モードを選択するか、現在ご使用のものより薄い用紙をご使用ください。</li> <li>本機の設置環境を確認してください。湿気が多い場所で使用すると、こうした問題が起きることがあります。「このような場所に置かないで」P.3 を参照してください。</li> </ul>                                                                                                    | 安全<br>プリンタ準備                    |
| ページのゆがみ<br>ABCDEFGH<br>abcdefghijk<br>ABCD<br>abcde<br>01234  | <ul> <li>用紙やその他のメディアが用紙トレイに正しく挿入されているか<br/>確認してください。また、トレイ用紙ガイドが用紙の大きさに<br/>合っているか確認してください。</li> <li>トレイ用紙ガイドを正確にセットしてください。トレイ用紙ガイ<br/>ドのツメが溝にしっかりはまっているか確認してください。「用<br/>紙トレイから印刷する」「P2231」を参照してください。手差しス<br/>ロットをご使用の場合は「手差しスロットから印刷する」</li> <li>P2233」を参照してください。</li> <li>用紙トレイ内の紙の枚数が多すぎる場合があります。「用紙トレイ<br/>から印刷する」「P2231」を参照してください。</li> <li>用紙の種類と品質を確認してください。「使用できる用紙と領域」</li> <li>P2112」を参照してください。</li> </ul> | 印刷<br>オプション<br>メンテナンス<br>困ったときは |
| 反りまたはうねり<br>ABCDEFGH<br>abcdefghijk<br>ABCD<br>abcde<br>01234 | <ul> <li>用紙の種類と品質を確認してください。高温または多湿によって<br/>紙の反りが起きることがあります。「使用できる用紙と領域」</li> <li>アエージンを参照してください。</li> <li>プリンタを長時間使用していないと、用紙が用紙トレイの中で過度に吸湿していることがあります。トレイの中の用紙を裏返す<br/>か、向きを180度回転させてみてください。</li> <li>手差しスロットから印刷してみてください。「手差しスロットから</li> </ul>                                                                                                    | 付録<br>索引                        |
| しわまたは折り目<br>ABCDEFGH<br>abcdefghijk<br>ABCD<br>abcde<br>01234 | <ul> <li>・用紙が正しく給紙されているか確認してください。</li> <li>・用紙が正しく給紙されているか確認してください。「用紙トレイから印刷する」</li> <li>・用紙の種類と品質を確認してください。「使用できる用紙と領域」</li> <li>・「112」を参照してください。</li> <li>・手差しスロットから印刷してみてください。「手差しスロットから印刷する」</li> <li>・手差しスロットから印刷してください。</li> <li>・トレイの中の用紙を裏返すか、向きを 180 度回転させてみてください。</li> </ul>                                                                                                    |                                 |

| 問題例                                   | 解決方法                                                                                     |          |
|---------------------------------------|------------------------------------------------------------------------------------------|----------|
|                                       | <ul> <li>ドラムユニット内のコロナワイヤーを清掃してください。「ク</li> </ul>                                         |          |
| 黒い垂直な線                                | リーニング」[ <u>P.4-12</u> を参照してください。                                                         |          |
|                                       | <ul> <li>コロナワイヤーの青色のつまみが元の位置(▲)にあるか確認し</li> </ul>                                        |          |
| ABCDEFGH                              |                                                                                          |          |
| abcdefghijk                           | • トフムル破損していることかめります。トフムユーツトを新品に                                                          |          |
| ABCD                                  | 父換して試してみてくたさい。「トノムユニットを父換する」                                                             |          |
| abcde                                 | ▶ <u>₽49</u> を変換してくたこい。<br>● トナーカートリッジが破損していることがあります。トナーカー                               |          |
| 01234                                 | トリッジを新品に交換して試してみてください「トナーカート                                                             |          |
| 印刷されたページにトナー                          | リッジを交換する レスストを参照してください                                                                   |          |
| の汚れや垂直た線がある                           | • 定着ユニットが汚れていることがあります。お客様相談窓口へお                                                          |          |
|                                       | 問い合わせください。                                                                               |          |
| 黒い点                                   | • 黒いページを印刷してみてください。                                                                      |          |
|                                       |                                                                                          | 中全       |
|                                       |                                                                                          | ¥±       |
| 70 mm                                 |                                                                                          |          |
|                                       |                                                                                          | プリンク准備   |
| 79 mm                                 |                                                                                          | 7979年1月  |
|                                       |                                                                                          |          |
| · · · · · · · · · · · · · · · · · · · |                                                                                          | FIRI     |
| 印刷されたページに 79 ミ                        |                                                                                          | L-1→Wh.1 |
| リ周期で黒い点がある                            |                                                                                          |          |
| 真っ黒なページ                               | <ul> <li>トフムユニット内にめるコロナワイヤーを清掃することで问題の解<br/>はまえこしがちります。またのつまれた9、9日分グキャナインださい。</li> </ul> | オプション    |
|                                       | 次することがのります。 育巴のフまみを 2、3 凹仕復させ (くにさい、 寿免のつまれが必ず元の位置 (▲) に言いてたるか変烈してく                      |          |
|                                       | い。月巴のフまみが必り几の位直(▲)に戻してめるが確認して、                                                           |          |
|                                       | ・ ドラムユニットが破損していることがあります。新品のドラムコ                                                          | メンテナンス   |
|                                       | ニットに交換して試してみてください。「ドラムユニットを交換                                                            |          |
|                                       | する1949を参照してください。                                                                         |          |
|                                       | • 定着ユニットが汚れていることがあります。お客様相談窓口へお                                                          | 困ったときは   |
|                                       | 問い合わせください。                                                                               |          |
| 平行な線                                  | <ul> <li>プリンタ内部とドラムユニット内のコロナワイヤーを清掃してく</li> </ul>                                        |          |
|                                       | ださい。「コロナワイヤーをクリーニングする」 <mark>P.4-16</mark> を参照し                                          | 付録       |
|                                       | てください。                                                                                   |          |
| abcdefghijk                           | <ul> <li>ドラムが破損していることがあります。新しいドラムユニットを</li> </ul>                                        |          |
| ABCD                                  | 挿入してください。「ドラムユニットを交換する」 <mark>P.4-9</mark> を参照                                           | 索引       |
| abcde                                 | してください。                                                                                  |          |
| <u>01</u> 234                         |                                                                                          |          |
|                                       |                                                                                          |          |
| 日い垂直な線                                | <ul> <li>トナーカートリッシか破損していることがあります。トナーカー</li> <li>トリーンナギロに古袋」で話してってください。「した」た。</li> </ul>  |          |
|                                       | トリツンを新品に父授しし試ししみしくたさい。 トナーカート                                                            |          |
| ABCDEFGH                              | リッンと文揆りる」 <mark>2441</mark> と 2 次にしてくたさい。<br>・                                           |          |
| abcdefghijk                           | ~私休しに未らがいい   こヘイャノカノヘを低い こへにさい。 ノリ<br>ンタ内部をクリーニンガオス □■■■■ を参照してください                      |          |
| ahodo                                 |                                                                                          |          |
| 01234                                 |                                                                                          |          |
|                                       |                                                                                          |          |
|                                       |                                                                                          |          |

| 問題例                                               | 解決方法                                                                                                    |        |
|---------------------------------------------------|----------------------------------------------------------------------------------------------------|--------|
| 黒い汚れが平行に繰り返し<br>入る                                | <ul> <li>ご使用の用紙が本機に適しているか確認してください。「使用できる用紙と領域」</li> <li>ラベル紙をご使用の場合には、ラベルののりが感光ドラムに付着</li> </ul>                                                                     |        |
| ABCDEFGH<br>abcdefghijk<br>ABCD<br>abcde<br>01234 | する事があります。ドラムユニットを清掃してください。「ク<br>リーニング」[24-12] を参照してください。<br>・ドラム表面を傷つける恐れがありますので、クリップやホッチキ<br>スがついた用紙はご使用にならないでください。<br>・開封されたドラムユニットは過度の直射日光や照明で品質が損な<br>われる事があります。 |        |
| トナーの飛び散りや汚れが<br>印刷されたページ上に出る                      | <ul> <li>ドラムが破損していることがあります。新しいドラムユニットに<br/>交換して試してみてください。「ドラムユニットを交換する」</li> <li>P.4-9</li> <li>を参照してください。</li> </ul>                                                |        |
| 白い平行な線                                            | <ul> <li>ご使用の用紙が本機に適しているか確認してください。表面が粗い紙や厚紙を使うとこの問題が起きることがあります。「使用できる用紙と領域」P.1-12を参照してください。</li> </ul>                                                               | 安全     |
| ABCDEFGH<br>abcdefghijk<br>ABCD<br>abcde<br>01234 | <ul> <li>・プリンタドライバで適切な用紙媒体を選択しているか、確認してください。「用紙媒体」</li> <li>・この問題はプリンタが自動的に解決することがあります。特に長</li> </ul>                                                                | プリンタ準備 |
|                                                   | 期間ご使用にならなかった後は、複数ページ印字してこの問題が<br>解消されるか試してみてください。<br>・ドラムユニットが破損していることがあります。新しいドラムユ                                                                                  | 印刷     |
|                                                   | ーットに父換し(試し(み(くたさい。」トラムユニットを父換<br>する」[ <u>P.4-9</u> ]を参照してください。                                                                                                    | オプション  |

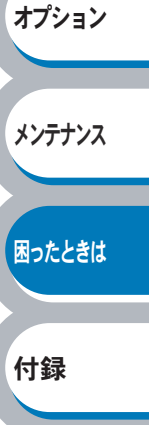

索引

5-17 印字品質を改善するには

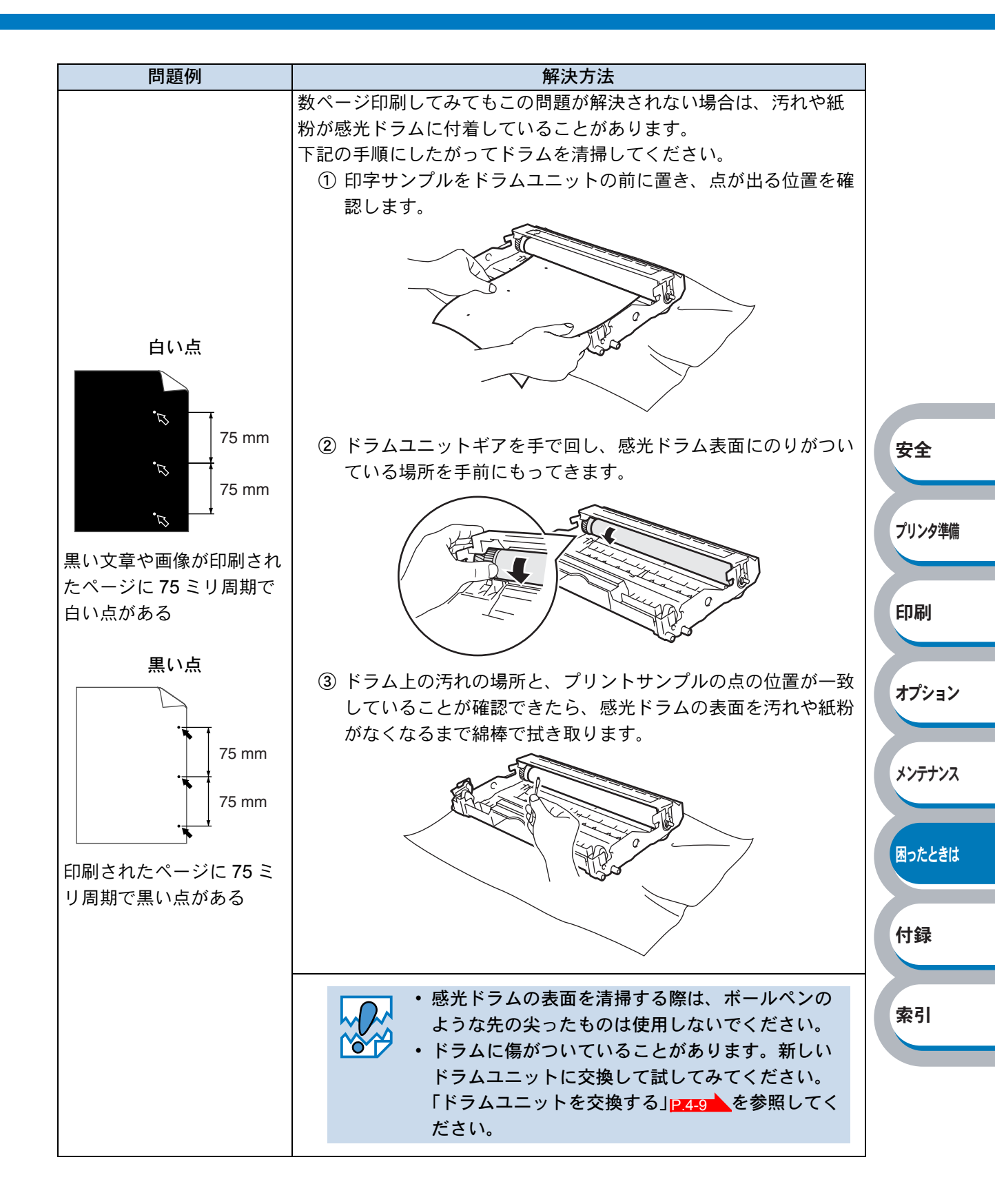

# こんなときは・・・

# 用紙が原因のトラブル一覧

最初に、ご使用の用紙が用紙規格に合致しているか確認してください。用紙規格については、「使用できる用紙と領域」PITERを参照してください。 用紙が原因で起こった下記のトラブルに対して、適切な処置を行ってください。

| トラブル内容                            | 解決方法                                                                                                    |                                       |
|-----------------------------------|----------------------------------------------------------------------------------------------------|---------------------------------------|
| 給紙しない                             | <ul> <li>用紙トレイに用紙が入っている場合は、まっすぐであるか<br/>確認してください。用紙が反っているときは、印刷をする<br/>前にまっすぐに伸ばしてください。また、いったん用紙を<br/>取り出してから、もう一度そろえて用紙トレイに戻すと正<br/>常に給紙するようになる場合もあります。</li> <li>用紙トレイの中の用紙枚数を減らしてから、もう一度試し<br/>てください。</li> <li>手差し給紙モードがプリンタドライバで選択されていない</li> </ul>     | 安全                                    |
|                                   | か確認してください。                                                                                                    |                                       |
| 手差しスロットから用紙を給紙し<br>ない             | <ul> <li>・プリンタドライバで手差しモードが選択されているか確認してください。</li> </ul>                                                                                                    | プリンタ準備                                |
| 封筒を給紙しない                          | 使用しているアプリケーションが印字する封筒の大きさに設<br>定されていることを確認してください。使用しているアプリ<br>ケーションソフトのページ設定、または文章設定メニューで<br>設定することができます。使用しているアプリケーションソ<br>フトの取扱説明書を参照してください。                                                                                                    | 印刷                                    |
| 紙づまりが起きる                          | <ul> <li>・ つまった用紙を取り除きます。「紙づまりが起きたときは」</li> <li>P.5-8 をご参照いただくか、「インタラクティブヘルプ」</li> <li>P.5-7 を参照してください。</li> <li>・ 給紙ローラー上に汚れやちりがある場合は、水や中性洗剤で湿らせた柔らかい布で拭き取ります。</li> <li>・ 給紙ローラーまたは分離プレートを交換する必要があります。</li> <li>・ 給紙ローラーまたは分離プレートを交換する必要があります。</li> </ul> | オプション<br>メンテナンス<br>困ったときは<br>付録<br>索引 |
| 一度に複数枚の用紙を給紙する                    | <ul> <li>給紙ローラーまたは分離プレートを交換する必要があります。お客様相談窓口へお問い合わせください。</li> </ul>                                                                                                    |                                       |
| 印刷した用紙が反るため、上面排<br>紙トレイに最大枚数を置けない | トレイの用紙を裏返してください。                                                                                                    |                                       |
| 印刷できない                            | <ul> <li>・電源コードが接続されているかを確認してください。</li> <li>・正しいプリンタドライバを使用しているかを確認してください。</li> </ul>                                                                                                    |                                       |
| 長いサイズの用紙を印刷すると、上<br>面排紙トレイから落ちる   |                                                                                                    |                                       |

# 正しく印刷できないトラブル一覧

下記の表に示されたような正しく印刷できないトラブルに対して、適切な処置を行ってください。

| トラブル内容                                        | 解決方法                                                                                                    |        |
|-----------------------------------------------|----------------------------------------------------------------------------------------------------|--------|
| 印字はするが、パソコン画面上で<br>表示されているものとは違ってい<br>る       | <ul> <li>プリンタケーブルが長すぎないか確認してください。長さが2メートル以内のものをおすすめします。</li> <li>プリンタケーブルが破損または故障していないか確認してください。</li> <li>インターフェース切り替え器をご使用の場合は、取り外して直接プリンタと接続して試してみてください。</li> <li>正しいプリンタドライバが「通常使うプリンタに設定」として設定されているか確認してください。</li> <li>その他の装置すべてを取り除き、プリンタのみをポートにつないでください。</li> <li>ステータスモニタを OFF にしてください。「ステータスモニタを回りにつください。」</li> </ul>                                                                                                    | 安全     |
|                                               | <ul> <li>●●●</li> <li>●●●</li> <li>●●●</li> <li>●●●</li> <li>●●●</li> <li>●●●</li> <li>●●●</li> <li>●●</li> <li>●●</li></ul> | プリンタ準備 |
| すべての文章を印刷することがで                               | ください。プリンタ内に残っているデータを消去したいと                                                                                                    |        |
| さない。 ノリントオーハーフノのエラーメッセージが表示される                | きは、「印刷の中止」 <mark>P.1-9</mark> を参照してくたさい。                                                                                                    | 印刷     |
|                                               | <ul> <li>・ 所像度を下けるが、 数ペーンに方けて印刷してくたさい。</li> <li>・ プリンタドライバのページプロテクトの設定を変更してく</li> </ul>                                                                                                    |        |
|                                               | ださい。「ページプロテクト」                                                                                                    | オプション  |
|                                               | • ●を押して、プリンタ内に残っているデータを印刷して                                                                                                    |        |
| すべての文章を印刷することがで                               | ◆60<br>イゼさい プリンク中に硅。ているご クな迷さしたいと                                                                                                    |        |
| さない。 メモリノル のエラー                               |                                                                                                    | メンテナンス |
|                                               | ● 解像度を下げるか 数ページに分けて印刷してください。                                                                                                    |        |
| パソコン画面上ではヘッダーや<br>フッターが出てくるが、印刷ペー<br>ジには出てこない | ほとんどのレーザープリンタには、印字可能範囲が決められ<br>ています。通常、印字可能な 62 行以外では最初の 2 行と最後<br>の 2 行は印字されません。印字可能範囲内で、ヘッダーまた<br>はフッターの印刷位置を調整してください。                                                                                                    | 困ったときは |
|                                               | はノツターの印刷型直を調発してくたさい。                                                                                                    | 付録     |

安全

プリンタ準備

# **USB Macintosh** 用トラブル一覧

| 問題                                                | 解決方法                                                                                                    |
|---------------------------------------------------|----------------------------------------------------------------------------------------------------|
| プリンタがセレクタ、プリントセ<br>ンターまたはプリンタ設定ユー<br>ティリティに表示されない | <ul> <li>プリンタに電源が入っているか確認してください。</li> <li>USB インターフェースが正しく接続されているか確認して<br/>ください。</li> <li>プリンタドライバが正しくインストールされているか確認<br/>してください。</li> </ul> |
| 使用しているアプリケーションソ<br>フトから印刷できない                     | <ul> <li>供給されている Macintosh のプリンタドライバがシステム<br/>フォルダに正しくインストールされているか、セレクタ、<br/>プリントセンターまたはプリンタ設定ユーティリティで選<br/>択されているかを確認してください。</li> </ul>    |

# その他のトラブル

| 問題                                                                    | 解決方法                                                                                                    |        |
|-----------------------------------------------------------------------|----------------------------------------------------------------------------------------------------|--------|
| 印字ができない<br>"There was an error writing to<br>LPT1: (or BRUSB) for the | <ul> <li>・プリンタケーブルが破損していないか確認してください。</li> <li>・インターフェース切り替え器をご使用の場合は、正しいプリンタが選択されているか確認してください。</li> </ul>                                                 | 印刷     |
| printer." のエラーメッセージがパ<br>ソコンの画面上に表示される                                |                                                                                                    | オプション  |
|                                                                       | <ul> <li>パソコンから印刷データを削除します。</li> <li>① Windows XP の場合は、[スタート] メニューから [プリンタと FAX] をクリックします。</li> <li>Windows 95/98/Me/2000、Windows NT 4.0 の場合は、</li> </ul> | メンテナンス |
| エラーが発生し正しく印刷できな<br>い<br>印刷を止めたい                                       | <ul> <li>[スタート] メニューから [設定] - [プリンタ] の順</li> <li>にクリックします。</li> <li>② 「Brother HL-2040 series」のアイコンをダブルクリック</li> </ul>                                    | 困ったときは |
|                                                                       | <ul> <li>3) 削除したい印刷データを選択し、[ドキュメント] メ</li> <li>ニューから [キャンセル] をクリックします。</li> <li>プリンタ内に残っているデータを消去したいときは、「印刷</li> </ul>                                    | 付録     |
|                                                                       | の中止」 <mark>P.1-9</mark> を参照してください。                                                                                                    | 索引     |

# 第6章

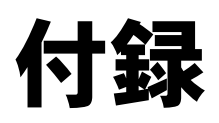

### 

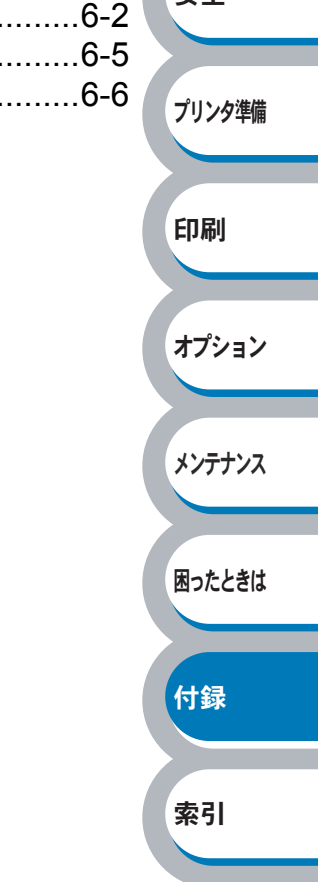

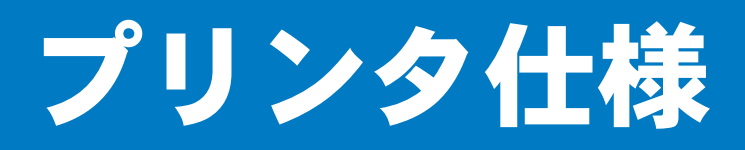

### ● エンジン

|                                      |                        | -                                    |  |
|--------------------------------------|------------------------|--------------------------------------|--|
| 項目                                   |                        | 内容                                   |  |
| プリント方式                               | 式                      | 電子写真方式                               |  |
| 印字スピード                               |                        | 最速 20 ppm <sup>※1</sup> (A4 サイズに印刷時) |  |
| ファーストプリントタイム<br>(レディ時) <sup>※2</sup> |                        | 10 秒以下                               |  |
| 解像度                                  | Windows /<br>Macintosh | HQ1200 / 600 dpi / 300 dpi           |  |
|                                      | Linux                  | 600 dpi / 300 dpi                    |  |

※1 ボンド紙、厚紙に印刷した場合 10ppm

※2 プリンタ始動から排紙完了までの時間

|              | 項目           | 内容                                                 |                                        |
|--------------|--------------|----------------------------------------------------|----------------------------------------|
| CPU          |              | SPARClite 96MHz                                    |                                        |
| メモリ          |              | 8MB                                                | プリン々准備                                 |
| インター<br>フェース | 標準           | IEEE1284 準拠(パラレル)、Full-Speed USB 2.0 <sup>※3</sup> | ,,,,,,,,,,,,,,,,,,,,,,,,,,,,,,,,,,,,,, |
| ネットワーク こ     | インター<br>フェース | IEEE802.11b ワイヤレス(NC-2200w)                        | 印刷                                     |
| (オプション)      | 対応プロトコ<br>ル  | TCP/IP                                             |                                        |
| エミュレー        | ション          | GDI                                                |                                        |
| % 3 USB ∕    | ケーブルの対応      | OS は、Windows 98/Me/2000/XP、Mac OS です。              | メンテナンス                                 |

### 🌒 ソフトウェア

| 項目                              |                                          | 内容                                  | 困ったときは |
|---------------------------------|------------------------------------------|-------------------------------------|--------|
| プリンタド<br>ライバ Macintosh<br>Linux | Windows                                  | Windows GDI プリンタドライバ                |        |
|                                 | (Windows 95/98/Me/2000/XP、Windows NT4.0) |                                     |        |
|                                 | Macintosh                                | ブラザーレーザードライバ                        | 付録     |
|                                 |                                          | (Mac OS 9.1~9.2/Mac OS X 10.2.4 以降) |        |
|                                 | Linux                                    | GDI プリンタドライバ                        |        |
| ユーティリティドライバ                     |                                          | インタラクティブヘルプ*4                       | 索引     |

※4 問題の解決にアニメーションヘルプを採用

### ● 操作パネル

| 項目  | 内容                                |
|-----|-----------------------------------|
| ランプ | 4 つ(Toner / Drum / Paper / Ready) |
| ボタン | 1つ                                |

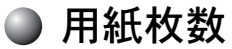

| 項目                 |         | 内容    |
|--------------------|---------|-------|
| 給紙枚数 <sup>※5</sup> | 用紙トレイ   | 250 枚 |
|                    | 手差しスロット | 1枚    |
| 排紙                 | 上面      | 100 枚 |
| 両面印刷               |         | 手動    |

※5 80 g/m<sup>2</sup> 用紙で計算

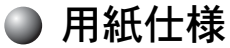

| J     | 項目      | 内容                                                  |        |
|-------|---------|-----------------------------------------------------|--------|
|       | 用紙トレイ   | 普通紙、再生紙、OHP フィルム <sup>※6</sup> 、官製はがき <sup>※7</sup> |        |
| 用紙の種類 | 手差しスロット | 普通紙、再生紙、ボンド紙、厚紙、官製はがき、OHP フィルム、                     |        |
|       |         | ラベル紙、封筒                                             | 安全     |
| 묘했고 ㅋ | 用紙トレイ   | $60 \sim 105 \text{ g/m}^2$                         |        |
| 用私叶里  | 手差しスロット | $60 \sim 161 \text{ g/m}^2$                         |        |
| 计中国组  | 用紙トレイ   | A4、レター、B5 (JIS)、A5、A6                               | プリン々準備 |
| 刈心用紙  | 手差しスロット | 幅 :69.9 ~ 215.9mm 長さ:116 ~ 406.4mm                  | 7777十個 |

印刷

困ったときは

付録

※6 給紙枚数は10枚まで可能

※7 給紙枚数は30枚まで可能

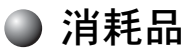

#### オプション 項目 内容 約1,500枚(A4を印刷密度5%で印刷した場合)<sup>※7</sup> 製品付属 トナーカー TN-25J 約2,500枚(A4を印刷密度5%で印刷した場合)\*7 メンテナンス トリッジ 標準 ドラムユ DR-20J 約 12,000 枚 (A4) \*\* ニット

※8 印刷面積比や印刷ジョブなどによって実際の印刷枚数と異なります。

### ● 外形寸法 / 重量

| 項目   | 内容                                           |    |  |
|------|----------------------------------------------|----|--|
| 外形寸法 | 371 (W) $	imes$ 361 (D) $	imes$ 165.5 (H) mm | 赤리 |  |
| 重量   | 約 6.5 kg(トナー / ドラムを含む)                       | 米コ |  |

### ● その他

| 項目                 |            |            | 内容                           |
|--------------------|------------|------------|------------------------------|
| 電源電圧               |            |            | AC 100V 50/60Hz              |
|                    |            | 印刷時(平均)    | 490 W 以下(25 ℃)               |
|                    |            | ピーク時(平均)   | 820 W 以下(25 ℃)               |
| 消費電力 <sup>※9</sup> |            | スタンバイ時(平均) | 80 W 以下                      |
|                    |            | スリープ時(平均)  | 5 W 以下                       |
|                    |            | オフ時        | 2 W 以下                       |
|                    | 音響パワー      | 印刷時        | 平均 6.2 Bell 以下               |
| 疣動主                | レベル        | スタンバイ時     | 4.3 Bell 以下                  |
| 你到日                | 辛圧レベル      | 印刷時        | 平均 51 db 以下                  |
|                    |            | スタンバイ時     | 30 db 以下                     |
| 少てう 燃き             | <u>ب</u> د | パワーセーブ     | 有                            |
| 1日二个饿肥             |            | トナーセーブ     | 有                            |
| 温度 使序<br>保存        |            | 使用周囲温度     | 10 ~ 32.5 ℃                  |
|                    |            | 保存温度       | $0 \sim 40 \ ^{\circ}{ m C}$ |
| 湿度 使用周囲湿度<br>保存湿度  |            | 使用周囲湿度     | 20~80% (結露なきこと)              |
|                    |            | 保存湿度       | 10~85%(結露なきこと)               |

※9 電源スイッチがオフでも電源プラグがコンセントに接続されているときは、2W以下の電力 が消費されます。消費電力を0Wにするためには、電源スイッチでプリンタ本体の電源を切 り、電源プラグをコンセントから抜いてください。 印刷 オプション メンテナンス

困ったときは

付録

索引

安全

プリンタ準備

6-4 プリンタ仕様

# 用語集

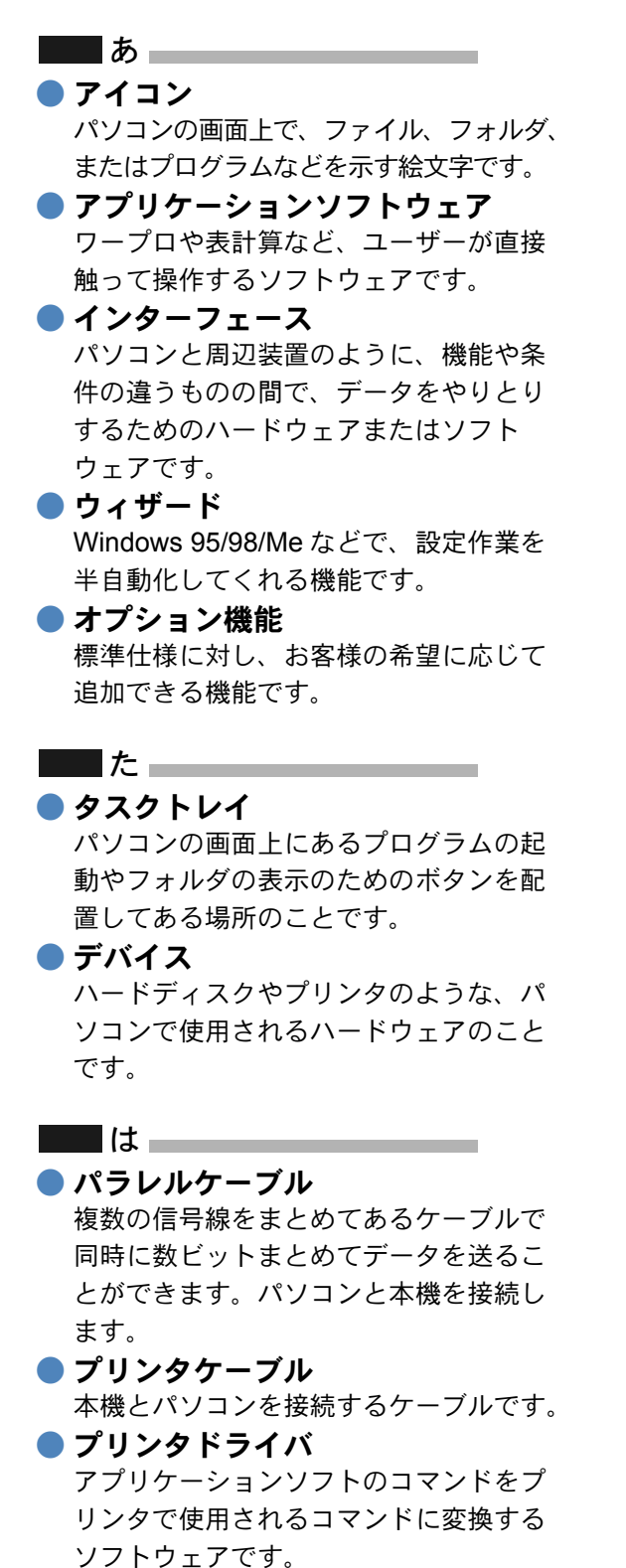

### <u></u> Б ● レーザープリンタ

レーザーを使って文字や画像を印刷用の ドラムに照射し、トナーを用紙に定着さ せるタイプのプリンタです。高解像度、 高品質、高速、静音といった特長を持っ ています。

### 数字 \_\_\_\_\_\_

### 2 IN1

2枚の原稿を縮小し、1枚の用紙に印刷 する機能です。本機ではレイアウト印刷 機能で指定します。

### 4 IN1

4枚の原稿を縮小し、1枚の用紙に印刷 する機能です。本機ではレイアウト印刷 機能で指定します。

#### A to Z

### iab 🔵

Dot Per Inch の略で、1 インチ (2.54cm) 幅に印字できるドット数を表す単位で、 解像度を示します。

### 

パソコン用 UNIX で、Linus Torvalds が 開発し、ユーザーによる改良がされてい るOSです。

### 

Operating System (オペレーティングシ ステム)の略で、パソコンの基本ソフト ウェア群です。

### PC/AT 互換機

IBM 社が開発したパーソナルコンピュータ (IBM.PC/AT)の互換パソコンに付いた 名称です。日本では DOS/V パソコンと も言われます。

### 

Universal Serial Bus (ユニバーサルシリア ルバス)の略で、ハブを経由して最大127 台までの機器をツリー状に接続できるイン ターフェース仕様です。機器の接続を自動 的に認識するプラグアンドプレイ機能や、 パソコンの電源を入れたままコネクタの接 続ができるホットプラグ機能を持っていま す。

### Windows 95/98/Me/2000/XP

Microsoft 社が開発した OS で、それぞれ 95年、98年、Me/2000は00年、XPは 01年に発売されました。

### Windows NT

Microsoft 社が開発したネットワーク OS です。

メンテナンス

オプション

安全

プリンタ準備

印刷

### 困ったときは

付録

| Α                                       | 印刷の向き             |
|-----------------------------------------|-------------------|
| Adobe Reader14                          | 印刷用紙と             |
| D                                       | インタラグ             |
| Drum ランプ1-5                             |                   |
| G                                       | ウォーター             |
| Go ボタン1-5                               | ウォータ-<br>ウュータ-    |
| Μ                                       | りォータ-<br>ウォータ-    |
| Macintosh用プリンタドライバを設定する<br>2-28         | <br>ウォーミン         |
| mDNS                                    |                   |
| MEMORY FULL5-6                          | エラー状態             |
| 0                                       |                   |
|                                         | お客様相認             |
|                                         | オプション             |
| $\mathbf{F}$                            |                   |
| PRINT OVERRUN5-6                        | カートリッ<br>解傍度      |
| R                                       | 」<br>描述<br>描述     |
| Ready ランプ1-5                            | 拡張機能ダ             |
| RESÓLUTION REDUCED TO ENABLE            | 谷部の名称 カスタム        |
| PRINTING                                | 紙づまり              |
| I = 1 = 1 = 1 = 1 = 1 = 1 = 1 = 1 = 1 = | かんたん記             |
|                                         | *5 中              |
|                                         | ─ 碑及<br>機能と特野     |
| USB ゲーノル1-3<br>USB ポート1-4               | 基本設定多             |
| W                                       | <b></b>           |
| <br>Windows 用プリンタドライバを設定する              | <b>5 / 51 5</b> - |
| 2-3                                     | ジイックノ<br>グラフィッ    |
| あ                                       | クリーニン             |
| 厚紙および官製はがきに印刷2-40<br>原紙 (ハギキ)           |                   |
|                                         | コロナワイ             |
| い 16                                    |                   |
| 印刷可能領域1-13                              | サービフョ             |
| 印刷ジョブのスプール2-18<br>印刷設定 2-10             | 再印刷 …             |
| 印刷の中止1-9                                | 再生紙 …             |
|                                         |                   |

|                                         | 0.7                                              |            |
|-----------------------------------------|--------------------------------------------------|------------|
| 印刷の回ざ                                   | .2-1                                             |            |
| 印刷用紙と寸法1                                | -12                                              |            |
| インターフェースケーブル                            | 1-3                                              |            |
| インタラクティブヘルプ                             | 57                                               |            |
|                                         | .5-7                                             |            |
| 2                                       |                                                  |            |
| シー                                      |                                                  |            |
| ウォーターマーク 2                              | -12                                              |            |
|                                         | 12                                               |            |
| リオーダーマーク印刷設定                            | -13                                              |            |
| ウォーターマーク設定2                             | 2-14                                             |            |
| ウォーターマーク(すかし)を入れ゛                       | て印刷                                              |            |
| 2                                       | 2-58                                             |            |
| ー・・・・・・・・・・・・・・・・・・・・・・・・・・・・・・・・・・・・   | 1.6                                              |            |
| シオーミンシノ ツノ 仏感                           | 1-0                                              |            |
| 5                                       |                                                  |            |
| ん                                       |                                                  |            |
| エラー状能からの復唱                              | 1_9                                              | <u> </u>   |
|                                         |                                                  | 安全         |
| ち                                       |                                                  |            |
| ٩J                                      |                                                  |            |
| お客様相談窓口                                 | .5-2                                             | -          |
| オプション                                   | 3-2                                              | フリンタ準備     |
|                                         |                                                  |            |
| ታ                                       |                                                  |            |
| /]-                                     |                                                  | ro Bil     |
| カートリッジエラー                               | .1-6                                             | ヒトゆう       |
| 解像度 2                                   | P-10                                             |            |
| 抗尿及                                     | 16                                               |            |
|                                         | - 10                                             | オプション      |
| <b>拡張機能タフ</b>                           | .2-9                                             | 11/3/      |
| 各部の名称                                   | .1-4                                             |            |
| カスタムページ設定2                              | 2-15                                             |            |
| 紙づすり 1-7                                | 5_8                                              | メンテナンス     |
| 似ノより                                    | J-0                                              |            |
| かんにん設直ノイト                               | 1-3                                              |            |
| ÷                                       |                                                  |            |
| さ                                       |                                                  | 困ったときは     |
| 輝度 2                                    | 2-10                                             |            |
| 後能と特定                                   | 1_2                                              |            |
| 成化しれた                                   | 25                                               |            |
| 奉 4 説 た ダ ノ                             | .2-3                                             | 竹琢         |
| 給紙万法2-8,2                               | 2-19                                             |            |
|                                         |                                                  |            |
| ς                                       |                                                  | <b></b> 索引 |
| <i>カイッカ</i> プリントセットアップ 2                | 2_10                                             | 512 51     |
| ジョ ブラブ ブブ F ビノトブ ブブ2<br>ゲーフ ・           | 13                                               |            |
| クラノイックス                                 | 2-10                                             |            |
| クリーニング4                                 |                                                  |            |
| _                                       | -12                                              |            |
|                                         | -12                                              |            |
|                                         | -12                                              |            |
|                                         | -12                                              |            |
| コロナワイヤーをクリーニング …4                       | -12                                              |            |
| ー<br>コロナワイヤーをクリーニング …4<br>コントラスト        | 12<br>16<br>2-10                                 |            |
| ー<br>コロナワイヤーをクリーニング …4<br>コントラスト        | 12<br>16<br>2-10                                 |            |
| <b>し</b><br>コロナワイヤーをクリーニング …4<br>コントラスト | 12<br>16<br>2-10                                 |            |
| <b>し</b><br>コロナワイヤーをクリーニング …4<br>コントラスト | 12<br>16<br>2-10<br>1-8                          |            |
| し<br>コロナワイヤーをクリーニング …4<br>コントラスト        | 12<br>16<br>2-10                                 |            |
| <b>し</b><br>コロナワイヤーをクリーニング …4<br>コントラスト | 12<br>16<br>2-10<br>.1-8<br>.1-9                 |            |
| <b>し</b><br>コロナワイヤーをクリーニング …4<br>コントラスト | 12<br>16<br>2-10<br>.1-8<br>.1-9<br>.2-7         |            |
| <b>し</b><br>コロナワイヤーをクリーニング …4<br>コントラスト | 12<br>16<br>2-10<br>.1-8<br>.1-9<br>.2-7<br>.1-4 |            |
| <b>し</b><br>コロナワイヤーをクリーニング …4<br>コントラスト | 12<br>16<br>2-10<br>.1-8<br>.1-9<br>.2-7<br>.1-4 |            |

| サポートタ  | 'ブ | <br> | <br>2-27 |
|--------|----|------|----------|
| 左右反転 . |    | <br> | <br>2-16 |

### ,

| 仕切り線         |            |
|--------------|------------|
| 自動解像度調整      | 5-4, 5-6   |
| 自動選択         | 2-8        |
| 手動両面印刷       | 2-11, 2-19 |
| 手動両面印刷のポイント  | 2-52       |
| 上下反転         | 2-16       |
| 使用できない封筒     | 2-45       |
| 使用できる用紙      | 1-13       |
| 使用できる用紙と領域   | 1-12       |
| 上面排紙トレイ      | 1-4        |
| 上面排紙トレイ用紙ストッ | パー1-4      |
| 消耗品          |            |
|              |            |

### す

| 推奨紙         | 1-12 |
|-------------|------|
| ステータスモニタ    | 5-3  |
| スリープ状態      | 1-6  |
| スリープ状態からの復帰 | 1-9  |
| スリープモード     | 2-20 |

## せ

| 清掃   | 4-12 |
|------|------|
| セレクタ | 5-21 |
| 前面   | 1-4  |

# そ

| 操作パネル          | 1-4, | 1-5   |
|----------------|------|-------|
| 外付けワイヤレスプリントサ- | -バー  |       |
|                |      | . 3-3 |
| その他特殊機能        | 2    | 2-60  |

## た

対応用紙 ......6-3 正しく印刷できない ......5-20

### ち

| 2-7 |
|-----|
|     |

| - |   |  |
|---|---|--|
| - | 7 |  |
|   |   |  |
|   |   |  |
|   | - |  |

| 定着器故障    |                 |
|----------|-----------------|
| データ受信中 … |                 |
| 手差し      |                 |
| 手差しスロットな | <b>から手動両面印刷</b> |
|          |                 |
| 手差しスロット  |                 |

| 手差し | しスロ | コット   | <b>ト</b> から | 印刷    |       |       |
|-----|-----|-------|-------------|-------|-------|-------|
|     | 2-3 | 33, 2 | 2-38,       | 2-43, | 2-46, | 2-49  |
| 手差し | しスロ | コット   | >用紙         | ガイド   |       | 1-4   |
| 手差し | しスロ | コット   | 丶用紙         | なし .  |       | 1-7   |
| テス  | トペ- | -ジ0   | つ印刷         |       |       | .1-10 |
| 電源: | ⊐—ŀ | ×差し   | ノ込み         | Π     |       | 1-4   |
| 電源に | スイッ | ッチ    |             |       |       | 1-4   |
|     |     |       |             |       |       |       |

# と

| 透過印刷する     |         | .2-12 |
|------------|---------|-------|
| 同梱物        |         | 1-3   |
| 特殊機能       |         | .2-17 |
| 特殊機能を使って印刷 |         | .2-60 |
| 綴じ方        |         | .2-11 |
| 綴じしろ       |         | .2-11 |
| トナーカートリッジ  |         | 4-3   |
| トナー寿命      |         | 1-6   |
| トナー節約モード   | . 2-10, | 2-19  |
| トナー残りわずか   |         | 1-6   |
| トナーの密度を調節  |         | .2-25 |
| ドラムエラー     |         | 1-7   |
| ドラムユニット    |         | 4-8   |
| ドラムユニット寿命  |         | 1-6   |
| トレイ1       | 1-12    | , 2-8 |
| トレイ設定タブ    |         | .2-26 |
| トレイ用紙切れ    |         | 1-7   |
|            |         |       |

.2-25

濃度調整 .....

# は

の

| 背面            | 1-4  |
|---------------|------|
| はがき印刷サポート1-3, | 2-40 |
| バックカバー        | 1-4  |
| バックカバーオープン    | 1-7  |
| パラレルケーブル      | 1-3  |
| パラレルポート       | 1-4  |
|               |      |

# ひ

日付・時間 ......2-24

# ふ

| 封筒               | 2-7   |
|------------------|-------|
| 封筒に印刷            | .2-45 |
| 封筒(厚め)           | 2-7   |
| 封筒(薄め)           | 2-7   |
| 複数のページを1枚にまとめて印刷 | 刷     |
|                  | .2-57 |
| 袋文字で印刷           | .2-13 |
| 部数               | 2-7   |
|                  |       |

| 安全     |
|--------|
| プリンタ準備 |
| 印刷     |
| オプション  |
| メンテナンス |
| 困ったときは |
| 付録     |
| 索引     |

| 部単位                                                                                                    | 2-7                                   |
|----------------------------------------------------------------------------------------------------|---------------------------------------|
| 普通紙                                                                                                    | 2-7                                   |
| 音通紙や舟生紙に印刷<br>普通紙 (厚め)                                                                                                    | ا د-2 .<br>2_7                        |
| プリンタ外部をクリーニング                                                                                                    | .4-12                                 |
| プリンタ設定一覧の印刷                                                                                                    | .1-11                                 |
| プリンタドライバ                                                                                                    | 2-2                                   |
| プリンタドライバの設定                                                                                                    | 2-3                                   |
| フリンタ内部をクリーニンク<br>プリンタメエリに印字データもり                                                                                                    | .4-14                                 |
| ノリンタスモリに印子ノータのり                                                                                                    | 1-6                                   |
| プリントオーバーラン                                                                                                    |                                       |
| 1-7, 5-4                                                                                                    | , 5-6                                 |
| フロントカバー                                                                                                    | 1-4                                   |
| フロントカバーオープン                                                                                                    | 1-7                                   |
| ~                                                                                                    |                                       |
| ページプロテクト                                                                                                    | . 2-23                                |
| 17                                                                                                    |                                       |
| lo<br>ギタン                                                                                                    | 1 0                                   |
| ボンド紙                                                                                                    | 9-۱<br>2-7                            |
|                                                                                                    |                                       |
| ま                                                                                                    |                                       |
| 枚数                                                                                                    | . 1-12                                |
| め                                                                                                    |                                       |
| メイン基板故障                                                                                                    | 1-9                                   |
| メインモーター故障                                                                                                    | 1-9                                   |
| メモリフル1-7                                                                                                    | , 5-6                                 |
| よ                                                                                                    |                                       |
| 用紙切れ                                                                                                    | 1-7                                   |
| 用紙サイズ 1-12                                                                                                    | , 2-6                                 |
| 用紙サイズを変えて印刷                                                                                                    | .2-59                                 |
| 用紙トレイ                                                                                                    | 1-12                                  |
|                                                                                                    | 2_/1                                  |
| 2-31. 2-36.                                                                                                    |                                       |
|                                                                                                    | .2-53                                 |
| <ul><li>1.1.1.1.1.1.1.1.1.1.1.1.1.1.1.1.1.1.1.</li></ul>                                                                                                  | .2-53<br>1-9                          |
| <ul> <li>用紙トレイから手動両面印刷</li> <li>用紙排出</li> <li>用紙媒体</li></ul>                                                                                              | .2-53<br>1-9<br>2-19                  |
| 用紙 F レイから F 動両面印刷<br>用紙 F レイから F 動両面印刷<br>用紙 排出                                                                                                    | 2-41<br>.2-53<br>1-9<br>2-19          |
| <ul> <li>用紙 トレイから手動両面印刷</li> <li>用紙排出</li> <li>用紙媒体</li></ul>                                                                                             | 2-41<br>.2-53<br>1-9<br>2-19<br>2-48  |
| <ul> <li>用紙 トレイから手動両面印刷</li> <li>用紙 排出</li> <li>用紙 媒体</li></ul>                                                                                           | 2-41<br>.2-53<br>1-9<br>2-19<br>.2-48 |
| <ul> <li>用紙 トレイから手動両面印刷</li> <li>用紙 排出</li> <li>用紙 媒体</li></ul>                                                                                           | .2-53<br>1-9<br>2-19<br>.2-48<br>1-5  |
| <ul> <li>ホペーレイからF1340</li> <li>ユーンジョンジョンジョンジョンジョンジョンジョンジョンジョンジョンジョンジョンジョン</li></ul>                                                                       | .2-53<br>1-9<br>2-19<br>. 2-48<br>1-5 |
| <ul> <li>ホーレイから手動両面印刷</li> <li>用紙 トレイから手動両面印刷</li> <li>用紙 排出</li> <li>用紙 媒体</li> <li>うべル紙に印刷</li> <li>ランプによるプリンタの状態表示</li> <li>り</li> <li>両面印刷</li> </ul> | 2-48<br>1-9<br>2-19<br>.2-48<br>1-5   |

# れ

| レイアウト      | <br>2-19 |
|------------|----------|
| レーザーユニット故障 | <br>1-9  |

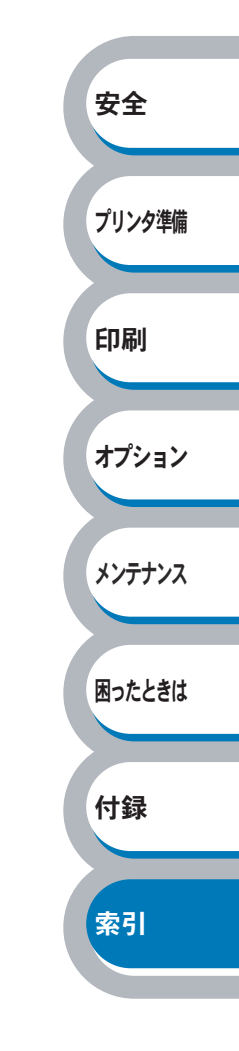